# **RISO** MZ870 / MZ890 MZ1070 / MZ1090

# **TECHNICAL MANUAL**

Differential information compared to the existing MZ7 & MZ9 Series.

VERSION 0.9 MAY, 2010

Copyright : 2010 Riso Kagaku Corporation All Rights Reserved. This Technical Manual was prepared and written for the exclusive use of RISO International Group Certified Dealers. Reproduction and/or transmittal of this material in any form or by any means, including photocopying or recording of the information is strictly prohibited without the consent of a member of RISO International Group.

### **RISO INTERNATIONAL GROUP**

RISO KAGAKU CORPORATION (JAPAN) RISO, INC. (U.S.A.) RISO EUROPE LIMITED (U.K.) RISO HONG KONG (HONG KONG) RISO UK (U.K.) RISO THAILAND LIMITED (THAILAND) RISO KOREA LIMITED (KOREA) RISO DEUTSCHLAND GMBH (GERMANY) RISO FRANCE (FRANCE) RISO IBERICA (SPAIN) RISO CANADA (CANADA) ZHUHAI RISO TECHNOLOGY (CHINA) RISO AFRICA (SOUTH AFRICA) RISOGRAPH ITALIA (ITALY)

### INTRODUCTION

The existing MZ7 & MZ9 Series machines are based on RZ Series.

The new MZ870, MZ890, MZ1070 and MZ1090 Models are based on EZ Series.

Many of the parts used on the new MZ models are those of EZ machines.

It is therefore important to use the Spare Parts List for MZ870, MZ890, MZ1070 and MZ1090 Models in ordering the parts for these new MZ models.

Though the parts are replaced from RZ type to EZ type, the removal of parts, etc. remains very similar.

This technical manual covers the major differences between the existing MZ (MZ7 & MZ9) and the new MZ (MZ8 & MZ10) models.

The information on the small changes, such as replacement of RZ based parts to EZ based parts are omitted in this manual.

# INDEX

Chapter 2 ...... Machine Summary Chapter 3 ...... Machine Drive Section Chapter 4 ...... First Paper Feed Section Chapter 5 ...... Second Paper Feed Section Chapter 11 ...... Master Removal Section Chapter 14 ...... Master Making Section Chapter 15 ...... Test Mode Chapter 16 ...... Panel Message Chapter 17 ..... Other Precautions

# CHAPTER 2: MACHINE SUMMARY

# CONTENTS

| Machine Specifications | 2-3  |
|------------------------|------|
| Optional Accessories   | 2-3  |
| RISO MZ 870            | 2-4  |
| RISO MZ 890            | 2-6  |
| RISO MZ 1070           | 2-8  |
| RISO MZ 1090           | 2-10 |

# MEMO

### **Machine Specifications**

# **Optional Accessories**

A variety of optional accessories are available to enhance the capabilities of the machine. For details about the optional accessories, see your dealer (or authorized service representative).

#### Auto Document Feeder AF-VI:II

Feed up to 50 sheets of originals automatically.

◆ Auto Document Feeder DX-1

Feed up to 50 sheets of originals automatically. Both sides of original can be scanned automatically.

#### Color Drum (Cylinder)

Simply change the Drum (Cylinder) to print in multiple colors (colours). (Case included)

#### Key Card Counter

With a single button press, shows the numbers of printed copies and consumed masters within a given period of time. This can help you manage costs.

#### ♦ Job Separator

With the Programed Printing function, allows the machine to print and sort into groups separated by tape.

#### RISO Network Card

Use to directly connect the machine to the network. This comes with the RISO-MONITOR software that allows you to check the status of the machine from computers.

#### Document Storage Card DM-128CF

A Storage Card for using the Storage Memory function.

#### RISO Controller IS300

A custom controller enabling the machine to be used as a network-connected PostScript 3 printer.

- RISO Stand D type (II)
- ◆ RISO Stand N type (II)
- Wide Stacking Tray

Paper Receiving Tray for sizes A6 - A3/Ledger 340 mm × 555 mm (133/8" × 2113/16").

- Cover Kit: Paper Feed/Ejection
- Card Feed Kit
- Envelope Feed Kit

# **Machine Specifications**

### **RISO MZ870**

| Master-making/printing methods                                  | High-speed digital master-making/full automatic stencil printing                                                                                                    |
|-----------------------------------------------------------------|----------------------------------------------------------------------------------------------------|
| Original Type                                                   | Book (10 kg (22 lb) or less), sheet                                                                                                    |
| Original Size (max./min.)                                       |                                                                                                    |
| Original Paper Weight                                           | When using the Auto Document Feeder AF-VI:II (option) :<br>50 g/m <sup>2</sup> (13-lb bond) - 128 g/m <sup>2</sup> (34-lb bond)<br>When using Auto Document Feeder DX-1 (option) :<br>Single-sided feeding : 40 g/m <sup>2</sup> (11-lb bond) - 128 g/m <sup>2</sup> (34-lb bond)<br>Duplex-sided feeding : 52 g/m <sup>2</sup> (14-lb bond) - 105 g/m <sup>2</sup> (28-lb bond))                                                                                                    |
| Print Paper Size (max./min.)                                    | <ul> <li>Maximum size<br/>320 mm × 432 mm (12<sup>9</sup>/<sub>16</sub>" × 17")*<br/>*Up to 555 mm (21<sup>13</sup>/<sub>16</sub>") of vertical paper dimension may be used.<br/>If Print Drum (Cylinder) 1 is removed, and perform 1-Color (Colour) print-<br/>ing with Drum (Cylinder) 2 with print speed of "150 ppm", up to 364 mm<br/>(14<sup>5</sup>/<sub>16</sub>") of vertical paper dimension may be used.</li> <li>Minimum size <ul> <li>Dual-Color (Colour) Print<br/>182 mm × 257 mm (7<sup>3</sup>/<sub>16</sub>" × 10<sup>1</sup>/<sub>8</sub>") (B5)</li> <li>1-Color (Colour) Print (with Print Drum (Cylinder) 1)<br/>100 mm × 148 mm (215/w" × 5<sup>13</sup>/w")</li> </ul> </li> </ul> |
|                                                                 | <ul> <li>100 mm × 148 mm (3<sup>19</sup>/<sub>16</sub>" × 5<sup>13</sup>/<sub>16</sub>")</li> <li><b>1-Color (Colour) Print (with Print Drum (Cylinder) 2)</b></li> <li>182 mm × 257 mm (7<sup>3</sup>/<sub>16</sub>" × 10<sup>1</sup>/<sub>8</sub>") (B5)</li> </ul>                                                                                                    |
| Paper Supply Capacity                                           | 1000 sheets (64 g/m² (17-lb bond))                                                                                                    |
| Print Paper Weight                                              | 46 g/m² (13-lb bond) - 210 g/m² (110-lb index)                                                                                                    |
| Image Processing mode                                           | Line, Photo (Standard/Portrait/Group), Duo (Line/Photo/Shadow off), Pencil (Darker/Lighter)                                                                                                    |
| Master-making Time<br>(for A4/portrait/100% reproduction ratio) | Approx. 57 seconds (for Dual-Color print)<br>Approx. 24 seconds (for single-color print (Drum (Cylinder) 1))<br>Approx. 34 seconds (for single-color print (Drum (Cylinder) 2)) (when only<br>single Print Drum (Cylinder) is set)                                                                                                    |
| Printing Area (max.)                                            | 291 mm × 413 mm (11 <sup>7</sup> / <sub>16</sub> " × 16 <sup>1</sup> / <sub>4</sub> ")                                                                                                    |
| Print Reproduction Ratio                                        | Zoom : 50 - 200%<br>Standard reproduction ratio (enlargement) : 163%, 141%, 122%, 116%<br>Standard reproduction ratio (reduction) : 87%, 82%, 71%, 61%<br>Margin+ : 90 - 99%                                                                                                    |
| Print Speed                                                     | Approx. 60 - 150 sheets per minute (Control panel: five steps variable, touch panel: 150 ppm)                                                                                                    |
| Print Position Adjustment                                       | Vertical : ±15 mm (± <sup>19/</sup> <sub>32</sub> ") Horizontal : ±10 mm (± <sup>3</sup> / <sub>8</sub> ")                                                                                                    |
| Ink Supply                                                      | Full automatic (1000 ml per cartridge)                                                                                                    |
| Master Supply/Disposal                                          | Full automatic (approx. 220 sheets per roll)                                                                                                    |
| Master Disposal Capacity                                        | 80 sheets                                                                                                    |
| User Interface                                                  | LCD Touch Panel with Progress Arrow indicators, front-side operation                                                                                                    |

| Optional Accessories | Auto Document Feeder AF-VI:II, Auto Document Feeder DX-1, Color Drum<br>(Cylinder), Key Card Counter, Job Separator, RISO Network Card,<br>Document Storage Card DM-128CF, RISO Controller IS300, RISO Stand<br>D type (II), RISO Stand N type (II), Wide Stacking Tray, Cover Kit: Paper<br>Feed/Ejection, Card Feed Kit, Envelope Feed Kit |
|----------------------|----------------------------------------------------------------------------------------------------|
| Power Source         | MZ870A : 100-240V~, 50/60Hz <7.3/3.0A>                                                                                                    |
| Dimensions           | When in use :<br>1625 mm (W) × 735 mm (D) × 740 mm (H)<br>( $63^{31}/_{32}$ " (W) × 28 <sup>15</sup> / <sub>16</sub> " (D) × 29 <sup>1</sup> / <sub>8</sub> " (H))<br>When in storage :<br>1005 mm (W) × 735 mm (D) × 740 mm (H)<br>( $39^{9}/_{16}$ " (W) × 28 <sup>15</sup> / <sub>16</sub> " (D) × 29 <sup>1</sup> / <sub>8</sub> " (H))  |
| Weight*1             | Approx. 171 kg (376 <sup>5</sup> / <sub>8</sub> lb)                                                                                                    |
| Safety Standard      | IEC-60950-1 compliant, Indoor, pollution degree 2*2, At altitudes of 2000m or lower                                                                                                    |

Note:

- Please note that due to improvements and changes to the machine, some images and explanations in this manual may not correspond to your machine.
- The specifications are subject to change without prior notice.

\*1 The weight does not include Ink and Master.

\*<sup>2</sup> The pollution degree of the usage environment due to dirt and dust in the air. Degree "2" corresponds to a general indoor environment.

# **Machine Specifications**

### **RISO MZ890**

| Master-making/printing methods                                  | High-speed digital master-making/full automatic stencil printing                                                                                                    |
|-----------------------------------------------------------------|----------------------------------------------------------------------------------------------------|
| Original Type                                                   | Book (10 kg (22 lb) or less), sheet                                                                                                    |
| Original Size (max./min.)                                       |                                                                                                    |
| Original Paper Weight                                           | When using the Auto Document Feeder AF-VI:II (option) :<br>50 g/m <sup>2</sup> (13-lb bond) - 128 g/m <sup>2</sup> (34-lb bond)<br>When using Auto Document Feeder DX-1 (option) :<br>Single-sided feeding : 40 g/m <sup>2</sup> (11-lb bond) - 128 g/m <sup>2</sup> (34-lb bond)<br>Duplex-sided feeding : 52 g/m <sup>2</sup> (14-lb bond) - 105 g/m <sup>2</sup> (28-lb bond))                                                                                                    |
| Print Paper Size (max./min.)                                    | <ul> <li>Maximum size<br/>320 mm × 432 mm (12<sup>9</sup>/<sub>16</sub>" × 17")*<br/>*Up to 555 mm (21<sup>13</sup>/<sub>16</sub>") of vertical paper dimension may be used.<br/>If Print Drum (Cylinder) 1 is removed, and perform 1-Color (Colour) print-<br/>ing with Drum (Cylinder) 2 with print speed of "150 ppm", up to 364 mm<br/>(14<sup>5</sup>/<sub>16</sub>") of vertical paper dimension may be used.</li> <li>Minimum size <ul> <li>Dual-Color (Colour) Print<br/>182 mm × 257 mm (7<sup>3</sup>/<sub>16</sub>" × 10<sup>1</sup>/<sub>8</sub>") (B5)</li> </ul> </li> <li>1-Color (Colour) Print (with Print Drum (Cylinder) 1)<br/>100 mm × 148 mm (3<sup>15</sup>/<sub>16</sub>" × 5<sup>13</sup>/<sub>16</sub>")</li> <li>1-Color (Colour) Print (with Print Drum (Cylinder) 2)<br/>182 mm × 257 mm (7<sup>3</sup>/<sub>16</sub>" × 10<sup>1</sup>/<sub>8</sub>") (B5)</li> </ul> |
| Paper Supply Capacity                                           | 1000 sheets (64 g/m² (17-lb bond))                                                                                                    |
| Print Paper Weight                                              | 46 g/m² (13-lb bond) - 210 g/m² (110-lb index)                                                                                                    |
| Image Processing mode                                           | Line, Photo (Standard/Portrait/Group), Duo (Line/Photo/Shadow off), Pencil (Darker/Lighter)                                                                                                    |
| Master-making Time<br>(for A4/portrait/100% reproduction ratio) | Approx. 57 seconds (for Dual-Color print)<br>Approx. 24 seconds (for single-color print (Drum (Cylinder) 1))<br>Approx. 34 seconds (for single-color print (Drum (Cylinder) 2)) (when only<br>single Print Drum (Cylinder) is set)                                                                                                    |
| Printing Area (max.)                                            | 291 mm × 425 mm (11 <sup>7</sup> / <sub>16</sub> " × 16 <sup>3</sup> / <sub>4</sub> ")                                                                                                    |
| Print Reproduction Ratio                                        | Zoom : 50 - 200%<br>Standard reproduction ratio (enlargement) : 200%, 154%, 129%, 121%<br>Standard reproduction ratio (reduction) : 78%, 65%, 61%, 50%<br>Margin+ : 90 - 99%                                                                                                    |
| Print Speed                                                     | Approx. 60 - 150 sheets per minute (Control panel: five steps variable, touch panel: 150 ppm)                                                                                                    |
| Print Position Adjustment                                       | Vertical : ±15 mm (± <sup>19/</sup> <sub>32</sub> ") Horizontal : ±10 mm (± <sup>3/</sup> <sub>8</sub> ")                                                                                                    |
| Ink Supply                                                      | Full automatic (1000 ml per cartridge)                                                                                                    |
| Master Supply/Disposal                                          | Full automatic (approx. 215 sheets per roll)                                                                                                    |
| Master Disposal Capacity                                        | 80 sheets                                                                                                    |
| User Interface                                                  | LCD Touch Panel with Progress Arrow indicators, front-side operation                                                                                                    |

| Optional Accessories | Auto Document Feeder AF-VI:II, Auto Document Feeder DX-1, Color Drum<br>(Cylinder), Key Card Counter, Job Separator, RISO Network Card,<br>Document Storage Card DM-128CF, RISO Controller IS300, RISO Stand<br>D type (II), RISO Stand N type (II), Wide Stacking Tray, Cover Kit: Paper<br>Feed/Ejection, Card Feed Kit, Envelope Feed Kit |
|----------------------|----------------------------------------------------------------------------------------------------|
| Power Source         | MZ890U : 100-240V~, 50/60Hz <7.3/3.0A>                                                                                                    |
| Dimensions           | When in use :<br>1625 mm (W) × 735 mm (D) × 740 mm (H)<br>( $63^{31}/_{32}$ " (W) × $28^{15}/_{16}$ " (D) × $29^{1}/_{8}$ " (H))<br>When in storage :<br>1005 mm (W) × 735 mm (D) × 740 mm (H)<br>( $39^{9}/_{16}$ " (W) × $28^{15}/_{16}$ " (D) × $29^{1}/_{8}$ " (H))                                                                      |
| Weight*1             | Approx. 171 kg (376 <sup>5</sup> / <sub>8</sub> lb)                                                                                                    |
| Safety Standard      | IEC-60950-1 compliant, Indoor, pollution degree 2*2, At altitudes of 2000m or lower                                                                                                    |

#### Note:

- Please note that due to improvements and changes to the machine, some images and explanations in this manual may not correspond to your machine.
- The specifications are subject to change without prior notice.

\*1 The weight does not include Ink and Master.

\*<sup>2</sup> The pollution degree of the usage environment due to dirt and dust in the air. Degree "2" corresponds to a general indoor environment.

# **Machine Specifications**

### **RISO MZ1070**

| Master-making/printing methods                                  | High-speed digital master-making/full automatic stencil printing                                                                                                    |
|-----------------------------------------------------------------|----------------------------------------------------------------------------------------------------|
| Original Type                                                   | Book (10 kg (22 lb) or less), sheet                                                                                                    |
| Original Size (max./min.)                                       |                                                                                                    |
| Original Paper Weight                                           | When using the Auto Document Feeder AF-VI:II (option) :<br>50 g/m <sup>2</sup> (13-lb bond) - 128 g/m <sup>2</sup> (34-lb bond)<br>When using Auto Document Feeder DX-1 (option) :<br>Single-sided feeding : 40 g/m <sup>2</sup> (11-lb bond) - 128 g/m <sup>2</sup> (34-lb bond)<br>Duplex-sided feeding : 52 g/m <sup>2</sup> (14-lb bond) - 105 g/m <sup>2</sup> (28-lb bond))                                                                                                    |
| Print Paper Size (max./min.)                                    | <ul> <li>Maximum size 320 mm × 432 mm (12<sup>9</sup>/<sub>16</sub>" × 17")*</li> <li>*Up to 555 mm (21<sup>13</sup>/<sub>16</sub>") of vertical paper dimension may be used. If Print Drum (Cylinder) 1 is removed, and perform 1-Color (Colour) printing with Drum (Cylinder) 2 with print speed of "150 ppm", up to 364 mm (14<sup>5</sup>/<sub>16</sub>") of vertical paper dimension may be used.</li> <li>Minimum size</li> </ul>                                                |
|                                                                 | <ul> <li>Dual-Color (Colour) Print         <ul> <li>182 mm × 257 mm (7<sup>3</sup>/<sub>16</sub>" × 10<sup>1</sup>/<sub>8</sub>") (B5)</li> <li>1-Color (Colour) Print (with Print Drum (Cylinder) 1)             100 mm × 148 mm (3<sup>15</sup>/<sub>16</sub>" × 5<sup>13</sup>/<sub>16</sub>")</li> <li>1-Color (Colour) Print (with Print Drum (Cylinder) 2)             182 mm × 257 mm (7<sup>3</sup>/<sub>16</sub>" × 10<sup>1</sup>/<sub>8</sub>") (B5)</li> </ul> </li> </ul> |
| Paper Supply Capacity                                           | 1000 sheets (64 g/m² (17-lb bond))                                                                                                    |
| Print Paper Weight                                              | 46 g/m² (13-lb bond) - 210 g/m² (110-lb index)                                                                                                    |
| Image Processing mode                                           | Line, Photo (Standard/Portrait/Group), Duo (Line/Photo/Shadow off), Pencil (Darker/Lighter)                                                                                                    |
| Master-making Time<br>(for A4/portrait/100% reproduction ratio) | Approx. 57 seconds (for Dual-Color print)<br>Approx. 24 seconds (for single-color print (Drum (Cylinder) 1))<br>Approx. 34 seconds (for single-color print (Drum (Cylinder) 2)) (when only<br>single Print Drum (Cylinder) is set)                                                                                                    |
| Printing Area (max.)                                            | 291 mm $\times$ 413 mm (11 <sup>7</sup> / <sub>16</sub> " $\times$ 16 <sup>1</sup> / <sub>4</sub> ")                                                                                                    |
| Print Reproduction Ratio                                        | Zoom : 50 - 200%<br>Standard reproduction ratio (enlargement) : 163%, 141%, 122%, 116%<br>Standard reproduction ratio (reduction) : 87%, 82%, 71%, 61%<br>Margin+ : 90 - 99%                                                                                                    |
| Print Speed                                                     | Approx. 60 - 150 sheets per minute (Control panel: five steps variable, touch panel: 150 ppm)                                                                                                    |
| Print Position Adjustment                                       | Vertical : ±15 mm (± <sup>19/</sup> <sub>32</sub> ") Horizontal : ±10 mm (± <sup>3</sup> / <sub>8</sub> ")                                                                                                    |
| Ink Supply                                                      | Full automatic (1000 ml per cartridge)                                                                                                    |
| Master Supply/Disposal                                          | Full automatic (approx. 220 sheets per roll)                                                                                                    |
| Master Disposal Capacity                                        | 80 sheets                                                                                                    |
| User Interface                                                  | LCD Touch Panel with Progress Arrow indicators, front-side operation                                                                                                    |

| Optional Accessories | Auto Document Feeder AF-VI:II, Auto Document Feeder DX-1, Color Drum<br>(Cylinder), Key Card Counter, Job Separator, RISO Network Card,<br>Document Storage Card DM-128CF, RISO Controller IS300, RISO Stand<br>D type (II), RISO Stand N type (II), Wide Stacking Tray, Cover Kit: Paper<br>Feed/Ejection, Card Feed Kit, Envelope Feed Kit |
|----------------------|----------------------------------------------------------------------------------------------------|
| Power Source         | MZ1070E : 220-240V~, 50/60Hz <3.0A><br>MZ1070A : 100-240V~, 50/60Hz <7.3/3.0A>                                                                                                    |
| Dimensions           | When in use :<br>1625 mm (W) × 735 mm (D) × 740 mm (H)<br>( $63^{31}/_{32}$ " (W) × $28^{15}/_{16}$ " (D) × $29^{1}/_{8}$ " (H))<br>When in storage :<br>1005 mm (W) × 735 mm (D) × 740 mm (H)<br>( $39^{9}/_{16}$ " (W) × $28^{15}/_{16}$ " (D) × $29^{1}/_{8}$ " (H))                                                                      |
| Weight*1             | Approx. 171 kg (376 <sup>5</sup> / <sub>8</sub> lb)                                                                                                    |
| Safety Standard      | IEC-60950-1 compliant, Indoor, pollution degree 2*2, At altitudes of 2000m or lower                                                                                                    |

#### Note:

• Please note that due to improvements and changes to the machine, some images and explanations in this manual may not correspond to your machine.

• The specifications are subject to change without prior notice.

\*1 The weight does not include Ink and Master.

\*2 The pollution degree of the usage environment due to dirt and dust in the air. Degree "2" corresponds to a general indoor environment.

# **Machine Specifications**

# **Specifications**

### RISO MZ1090

| Master-making/printing methods                                  | High-speed digital master-making/full automatic stencil printing                                                                                                    |
|-----------------------------------------------------------------|----------------------------------------------------------------------------------------------------|
| Original Type                                                   | Book (10 kg (22 lb) or less), sheet                                                                                                    |
| Original Size (max./min.)                                       |                                                                                                    |
| Original Paper Weight                                           | When using the Auto Document Feeder AF-VI:II :<br>50 g/m <sup>2</sup> (13-lb bond) - 128 g/m <sup>2</sup> (34-lb bond)<br>When using Auto Document Feeder DX-1 :<br>Single-sided feeding : 40 g/m <sup>2</sup> (11-lb bond) - 128 g/m <sup>2</sup> (34-lb bond)<br>Duplex-sided feeding : 52 g/m <sup>2</sup> (14-lb bond) - 105 g/m <sup>2</sup> (28-lb bond)                                                                                                    |
| Print Paper Size (max./min.)                                    | <ul> <li>Maximum size<br/>320 mm × 432 mm (12<sup>9</sup>/<sub>16</sub>" × 17")*<br/>*Up to 555 mm (21<sup>13</sup>/<sub>16</sub>") of vertical paper dimension may be used.<br/>If Print Drum (Cylinder) 1 is removed, and perform 1-Color (Colour) print-<br/>ing with Drum (Cylinder) 2 with print speed of "150 ppm", up to 364 mm<br/>(14<sup>5</sup>/<sub>16</sub>") of vertical paper dimension may be used.</li> <li>Minimum size <ul> <li>Dual-Color (Colour) Print<br/>182 mm × 257 mm (7<sup>3</sup>/<sub>16</sub>" × 10<sup>1</sup>/<sub>8</sub>") (B5)</li> </ul> </li> <li>1-Color (Colour) Print (with Print Drum (Cylinder) 1)<br/>100 mm × 148 mm (3<sup>15</sup>/<sub>16</sub>" × 5<sup>13</sup>/<sub>16</sub>")</li> <li>1-Color (Colour) Print (with Print Drum (Cylinder) 2)<br/>182 mm × 257 mm (7<sup>3</sup>/<sub>16</sub>" × 10<sup>1</sup>/<sub>8</sub>") (B5)</li> </ul> |
| Paper Supply Capacity                                           | 1000 sheets (64 g/m <sup>2</sup> (17-lb bond))                                                                                                    |
| Print Paper Weight                                              | 46 g/m² (13-lb bond) - 210 g/m² (110-lb index)                                                                                                    |
| Image Processing mode                                           | Line, Photo (Standard/Portrait/Group), Duo (Line/Photo/Shadow off), Pencil (Darker/Lighter)                                                                                                    |
| Master-making Time<br>(for A4/portrait/100% reproduction ratio) | Approx. 57 seconds (for Dual-Color print)<br>Approx. 24 seconds (for single-color print (Drum (Cylinder) 1))<br>Approx. 34 seconds (for single-color print (Drum (Cylinder) 2)) (when only<br>single Print Drum (Cylinder) is set)                                                                                                    |
| Printing Area (max.)                                            | 291 mm × 425 mm (11 <sup>7</sup> / <sub>16</sub> " × 16 <sup>3</sup> / <sub>4</sub> ")                                                                                                    |
| Print Reproduction Ratio                                        | Zoom : 50 - 200%<br>Standard reproduction ratio (enlargement) : 200%, 154%, 129%, 121%<br>Standard reproduction ratio (reduction) : 78%, 65%, 61%, 50%<br>Margin+ : 90 - 99%                                                                                                    |
| Print Speed                                                     | Approx. 60 - 150 sheets per minute (Control panel: five steps variable, touch panel: 150 ppm)                                                                                                    |
| Print Position Adjustment                                       | Vertical : $\pm 15 \text{ mm} (\pm^{19}_{32}")$ Horizontal : $\pm 10 \text{ mm} (\pm^{3}_{8}")$                                                                                                    |
| Ink Supply                                                      | Full automatic (1000 ml per cartridge)                                                                                                    |
| Master Supply/Disposal                                          | Full automatic (approx. 215 sheets per roll)                                                                                                    |

| Master Disposal Capacity | 80 sheets                                                                                                    |
|--------------------------|----------------------------------------------------------------------------------------------------|
| User Interface           | LCD Touch Panel with Progress Arrow indicators, front-side operation                                                                                                    |
| Optional Accessories     | Auto Document Feeder AF-VI:II, Auto Document Feeder DX-1, Color Drum<br>(Cylinder), Key Card Counter, Job Separator, RISO Network Card,<br>Document Storage Card DM-128CF, RISO Controller IS300, RISO Stand<br>D type (II), RISO Stand N type (II), Wide Stacking Tray, Cover Kit: Paper<br>Feed/Ejection, Card Feed Kit, Envelope Feed Kit |
| Power Source             | MZ1090U : 100-240V~, 50/60Hz <7.3/3.0A>                                                                                                    |
| Dimensions               |                                                                                                    |
| Weight*1                 | Approx. 171 kg (376 <sup>5</sup> / <sub>8</sub> lb)                                                                                                    |
| Safety Standard          | IEC-60950-1 compliant, Indoor, pollution degree 2*2, At altitudes of 2000m or lower                                                                                                    |

#### Note:

• Please note that due to improvements and changes to the machine, some images and explanations in this manual may not correspond to your machine.

• The specifications are subject to change without prior notice.

\*1 The weight does not include lnk and Master.

\*<sup>2</sup> The pollution degree of the usage environment due to dirt and dust in the air. Degree "2" corresponds to a general indoor environment.

# MEMO

# CHAPTER $\mathbf{3}$ : MAIN DRIVE SECTION

## CONTENTS

| 3-2 |
|-----|
| 3-3 |
| 3-4 |
| 3-7 |
|     |

### Main Motor Belt Drive

The Main motor drive is changed from Gear drive to Belt drive.

This is to reduce the noise during the printing.

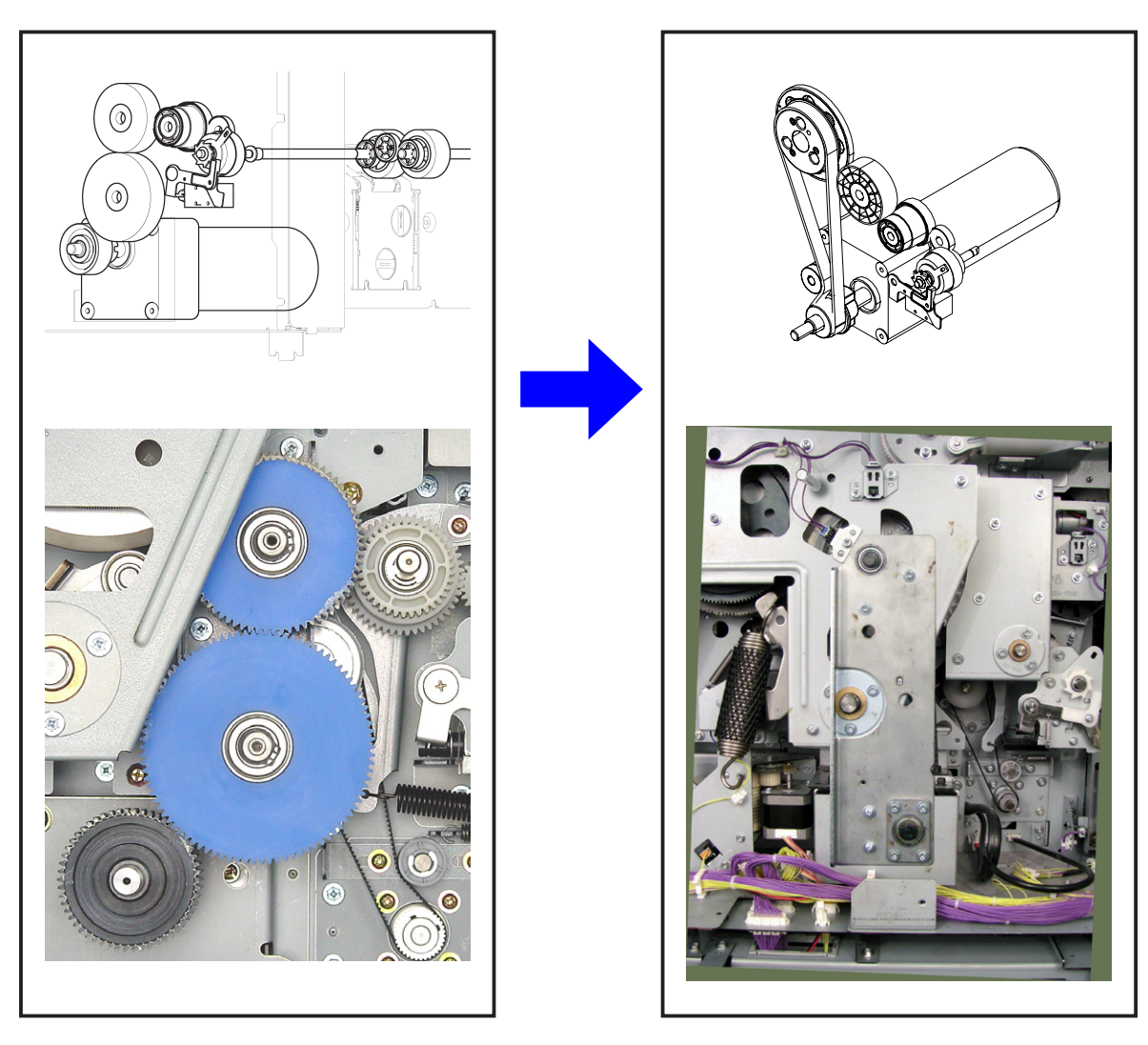

Main motor Gear drive on the existing MZ7 & MZ9 series.

Main motor Belt drive on the new MZ8 & MZ10 series.

### **B-Position of No. 1 Print Drum Air Pump Gear Assembly**

The B-Position of the Air pump gear assembly for the N.1 Print drum is changed due to the modification on the Main motor drive transmission from existing Gear drive to Timing belt drive.

B-Position on the existing MZ7 & MZ9 series.

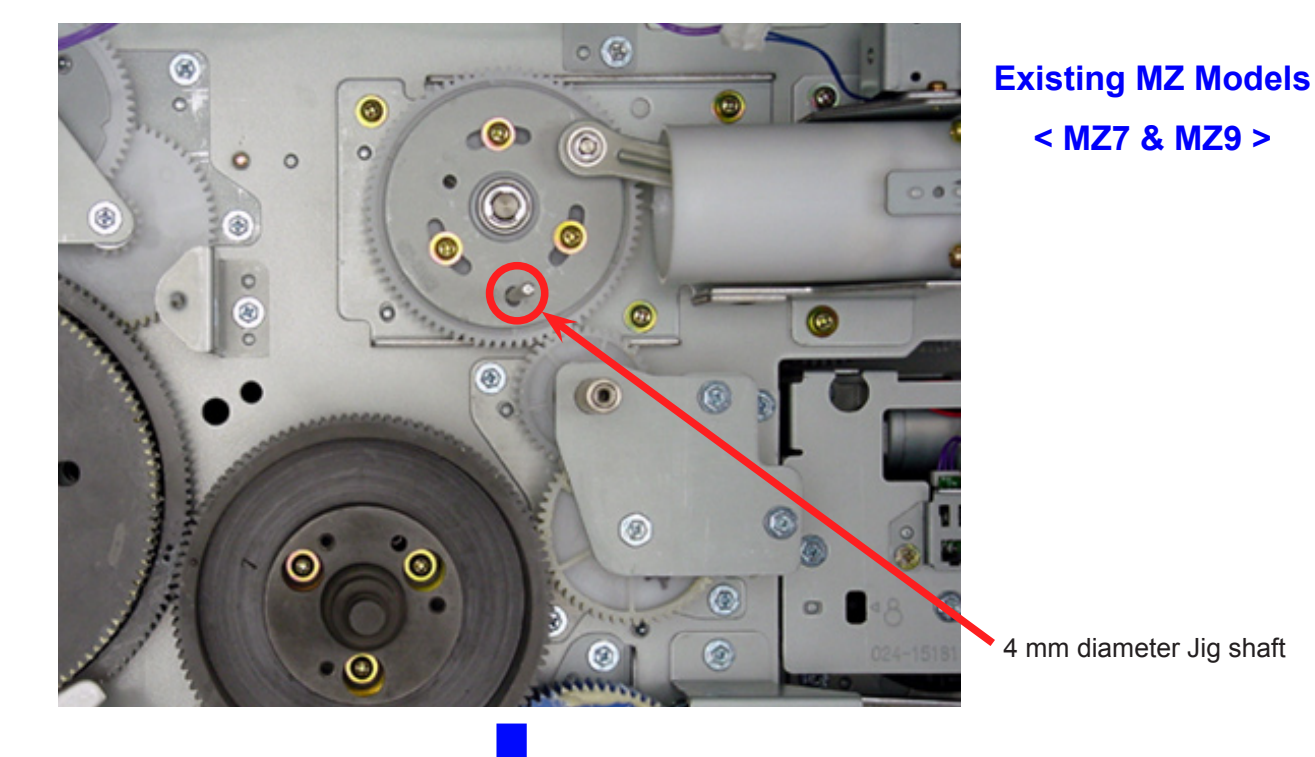

B-Position on the new MZ8 & MZ10 series.

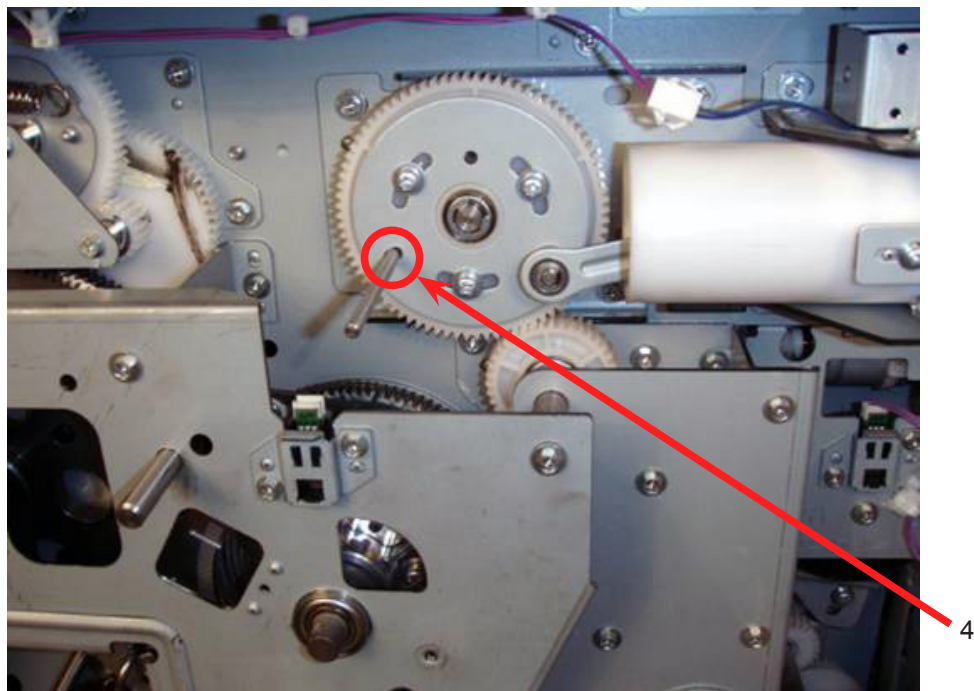

New MZ Models < MZ 8 & MZ10 >

4 mm diameter Jig shaft

### **Removing the Main Motor Assembly**

- 1. Turn OFF the machine power and disconnect the power cord from the machine.
- 2. Remove the rear left and rear right covers and open the Mechanical control PCB.
- 3. Remove the two Pressure springs, one for the No.1 Print drum and the other for the No.2 Print drum.
- 4. Remove the mounting screws (4 pcs) from the Pressure control unit and push the unit away to the left to make working space.

Pressure spring of Print drum No.1

Remove also that for Print drum No. 2

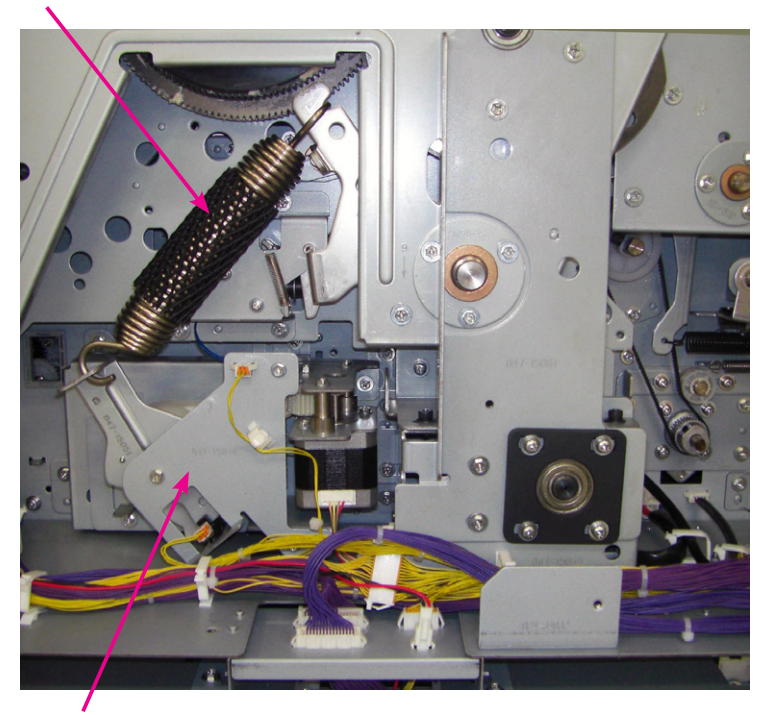

Pressure control unit

5. Remove the Main belt tensioner plate assembly. (2 screws & 2 cap screws) Caution:

Before loosening the screws and cap screws, make sure to memo down the belt tension scale setting. The tension should be made a little tighter after the assembly.

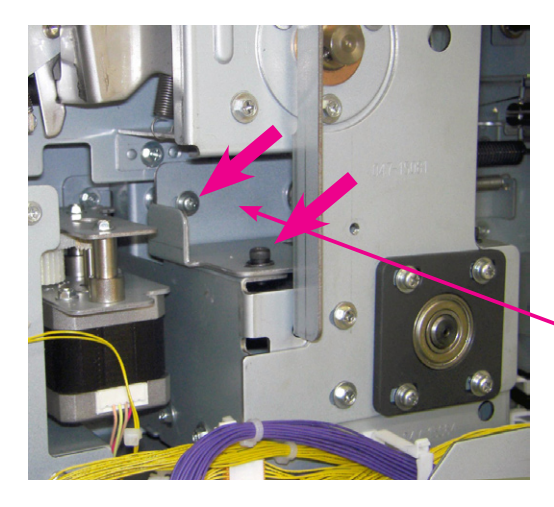

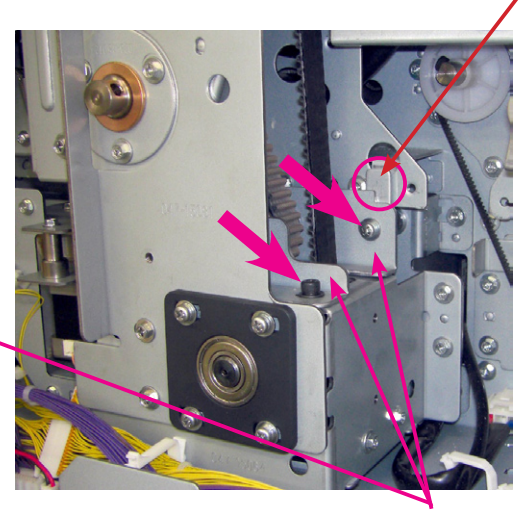

Main belt tensioner plate

- 6. Remove the Main motor shaft bracket. (4 screws)
- 7. Remove the Belt load reinforce plate. (4 screws)

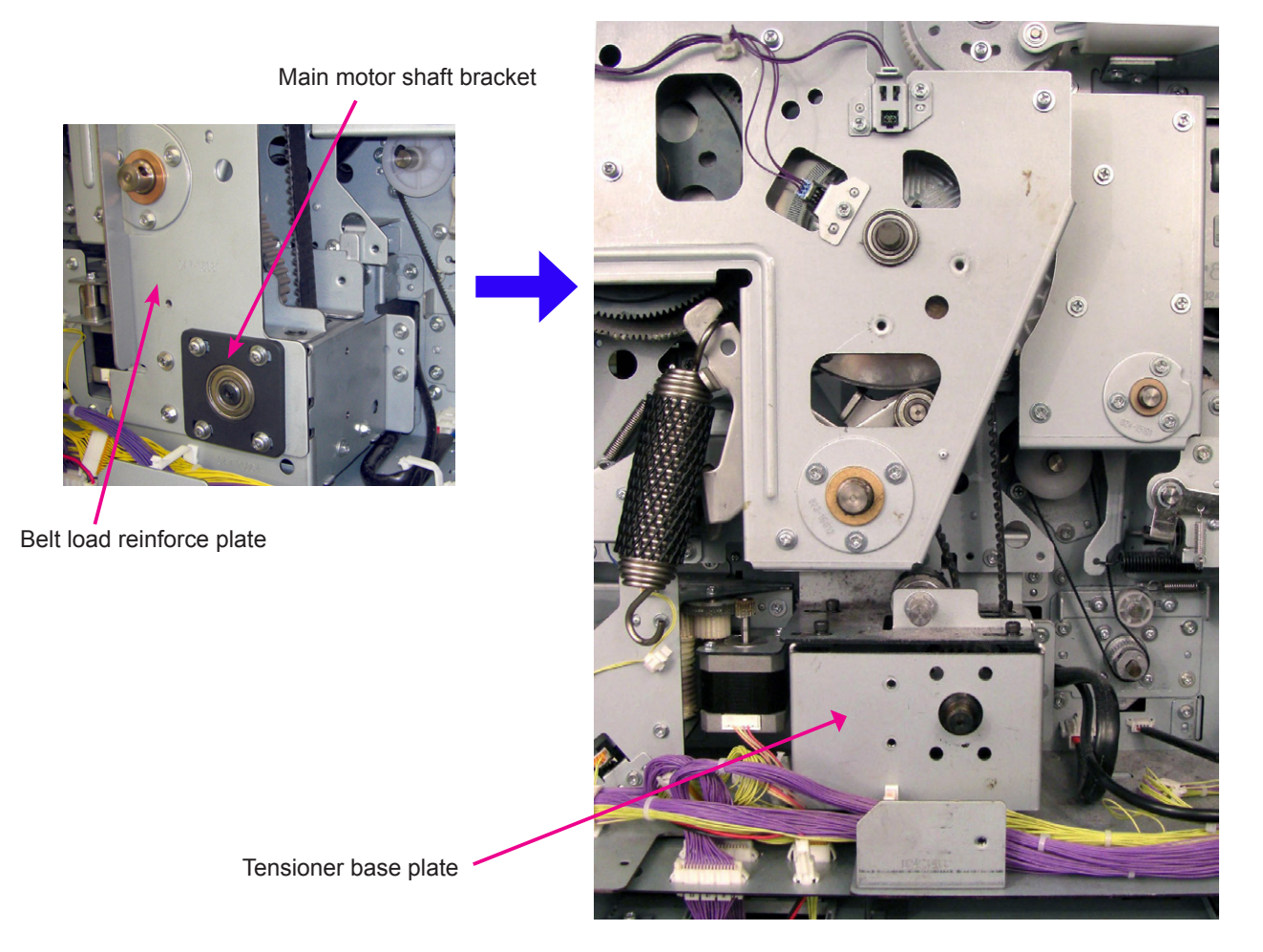

View after the two parts shown on the left are removed.

8. Remove the Tensioner base plate. (4 screws)

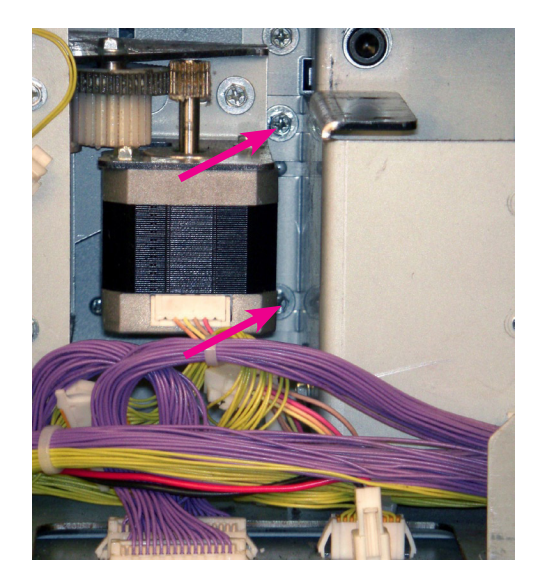

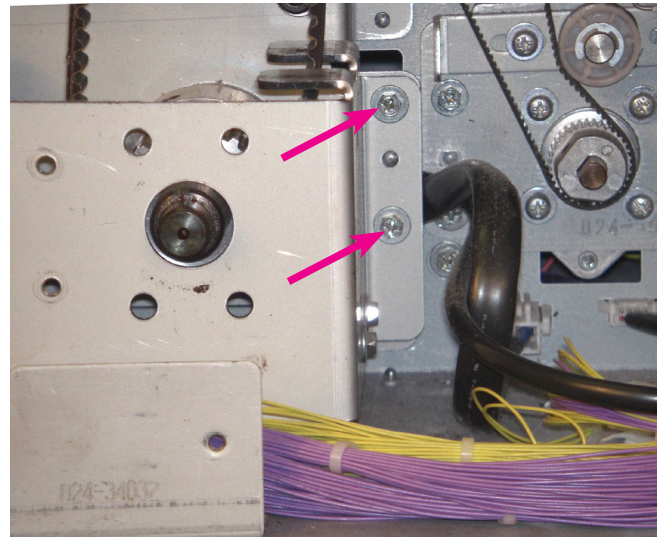

- 9. Remove the Rear cover mounting bracket. (2 screws)
- 10. Disconnect the connector and remove the Main motor assembly from the machine. (4 screws)

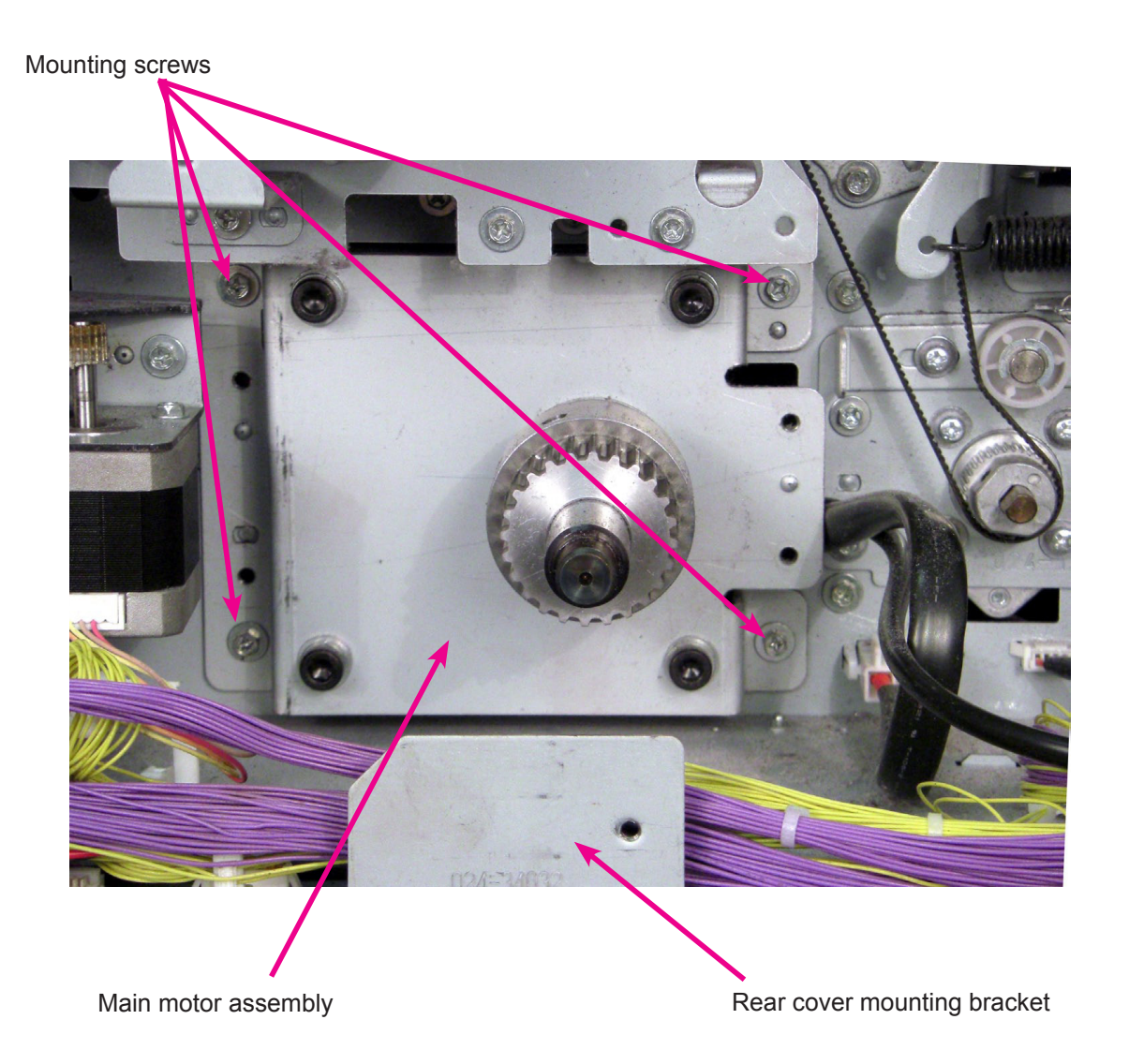

### **Caution in assembly**

Main motor parameter acquisition test mode must be activated after the Main motor is replaced with a new one.

- 1. Start up the test mode and enter 9874 to access into the protected area test mode.
- 2. Insert both No.1 and No.2 Print drums in the machine.
- Run test mode No.1105 (Main motor parameter acquisition)
   The Print drums will rotate and the machine acquires the parameter automatically.
- 4. The operation panel displays END when the test mode is completed.

### **Removing the Main Belt**

### < Following steps No.1 through No.8 are the steps taken in removing the Main motor assembly.>

- 1. Turn OFF the machine power and disconnect the power cord from the machine.
- 2. Remove the rear left and rear right covers and open the Mechanical control PCB.
- 3. Remove the two Pressure springs, one for the No.1 Print drum and the other for the No.2 Print drum.
- 4. Remove the mounting screws (4 pcs) from the Pressure control unit and push the unit away to the left to make working space.
- 5. Remove the Main belt tensioner plate assembly. (2 screws & 2 cap screws)
   Caution: Before loosening the screws and cap screws, make sure to memo down the belt tension scale setting.

The tension should be made a little tighter after the assembly.

- 6. Remove the Main motor shaft bracket. (4 screws)
- 7. Remove the Belt load reinforce plate. (4 screws)
- 8. Remove the Tensioner base plate. (4 screws)
- 9. Remove the Main cover. (7 screws)
- 10. Remove the Pressure cam assembly for the No.1 Print drum. (3 screws)
- 11. Remove the Main belt.

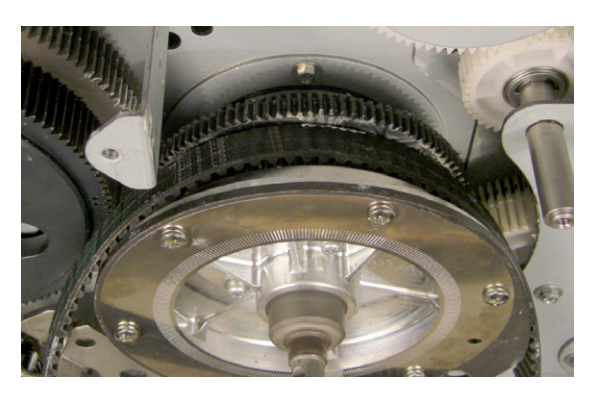

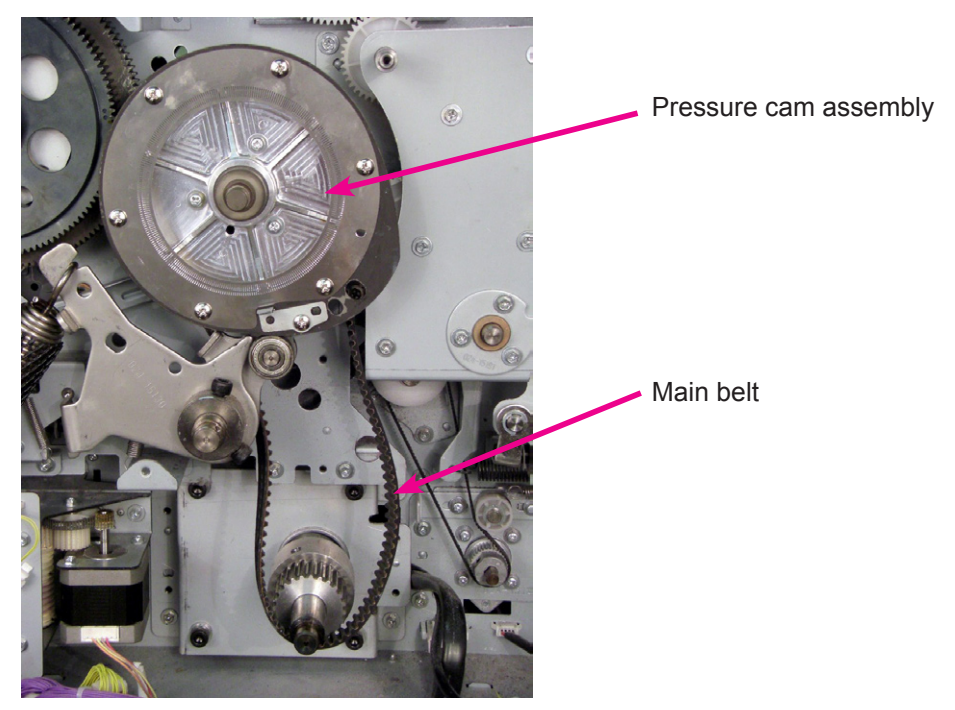

# MEMO

# CHAPTER 4: FIRST PAPER FEED SECTION

# CONTENTS

Initial Paper Feed Operation......4-2

### **Initial Paper Feed Operation**

At the start of a print job, the main motor switches ON and rotates the print drum via Timing belt and drives the Print drum pulley.

The paper feed clutch gear rotates continuously when the main motor is ON.

When the print drum rotates from position-B to a certain angle (angle set by adjusting the paper feed clutch ON angle during test mode or by the custom paper feed ON timing), the paper feed clutch switches ON, turning the scraper and pickup roller and transporting paper from the paper feed tray into the machine.

When the print drum rotates through a certain angle (angle set by adjusting the paper feed clutch OFF angle in test mode or by the amount of slack set during custom paper feed adjustment) after the paper is fed into the machine and the paper sensor senses light, the paper feed clutch switches OFF, and the first paper feed operation stops.

In this process, the leading edge of the paper contacts the guide roller and timing roller. When paper transport stops, some slack is left in the paper.

Additionally, when the print drum rotates to the paper feed jam detection angle/IN angle after the paper feed clutch switches ON, the machine polls the paper sensor for a paper failure feed error.

The scraper and pickup roller are equipped with a one-way clutch to enable free rotation and to keep the first paper feed section from halting or slowing paper feeding after the paper is fed to the second paper feed section.

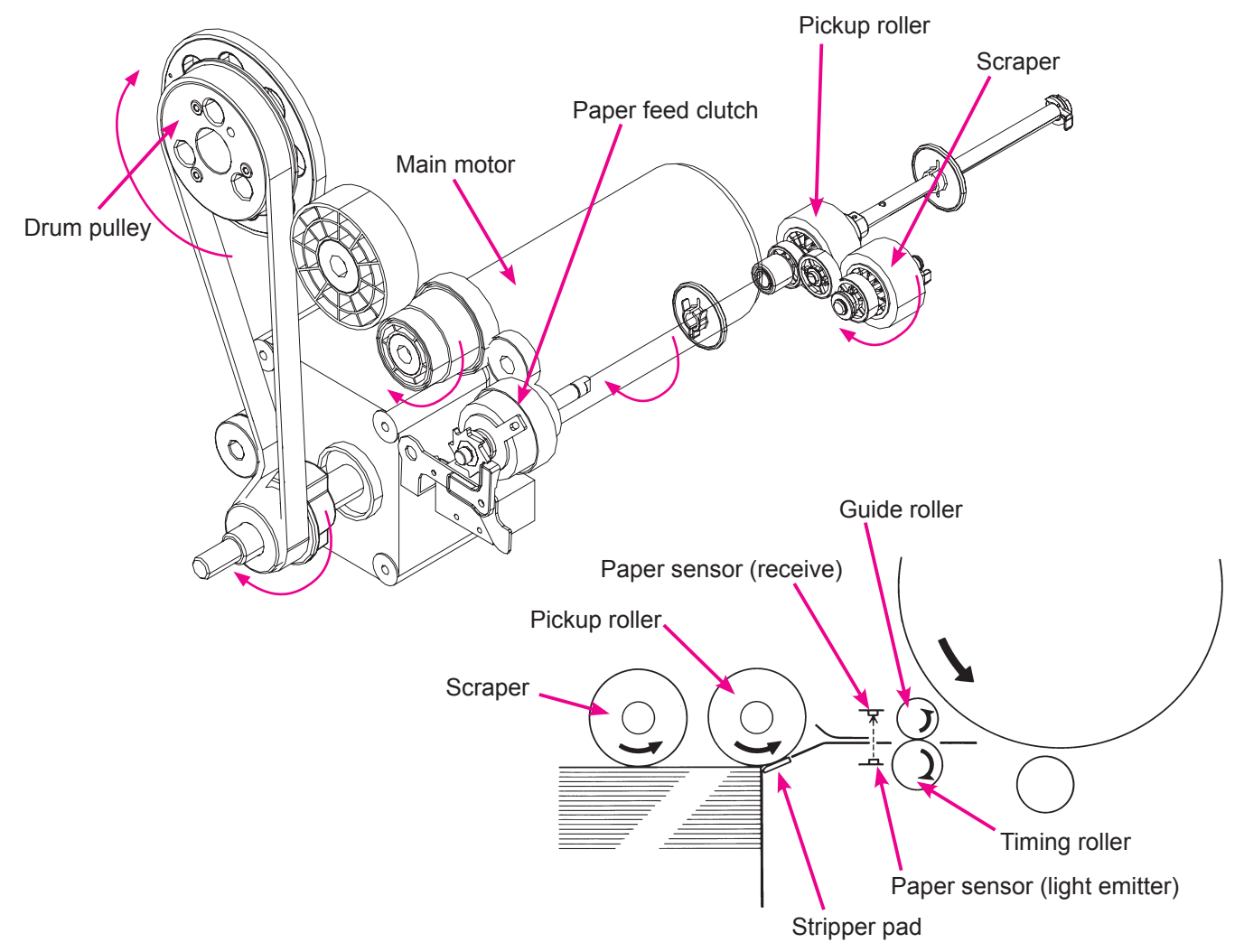

# CHAPTER 5: SECOND PAPER FEED SECTION

## CONTENTS

Removing the Timing Roller.....5-2

## **Removing the Timing Roller**

8 mm Jig shaft

- 1. Remove Print drum No.1, turn oFF the machine power and disconnect the Power cable from the machine.
- 2. Remove the rear left and rear right covers and open the Mechanical control PCB.
- 3. Remove the Paper sensor (send).
- 4. Insert 8 mm Jig shaft through the Main cover, Pressure cam and machine frame on the Print drum No.1 side.

### **IMPORTANT** !

This is to **prevent injury** from the sudden movements of the gears when working on the drive area, especially when the Pressure springs are hooked on the Pressure lever assembly.

B-position 8 mm Jig shaft inserting hole

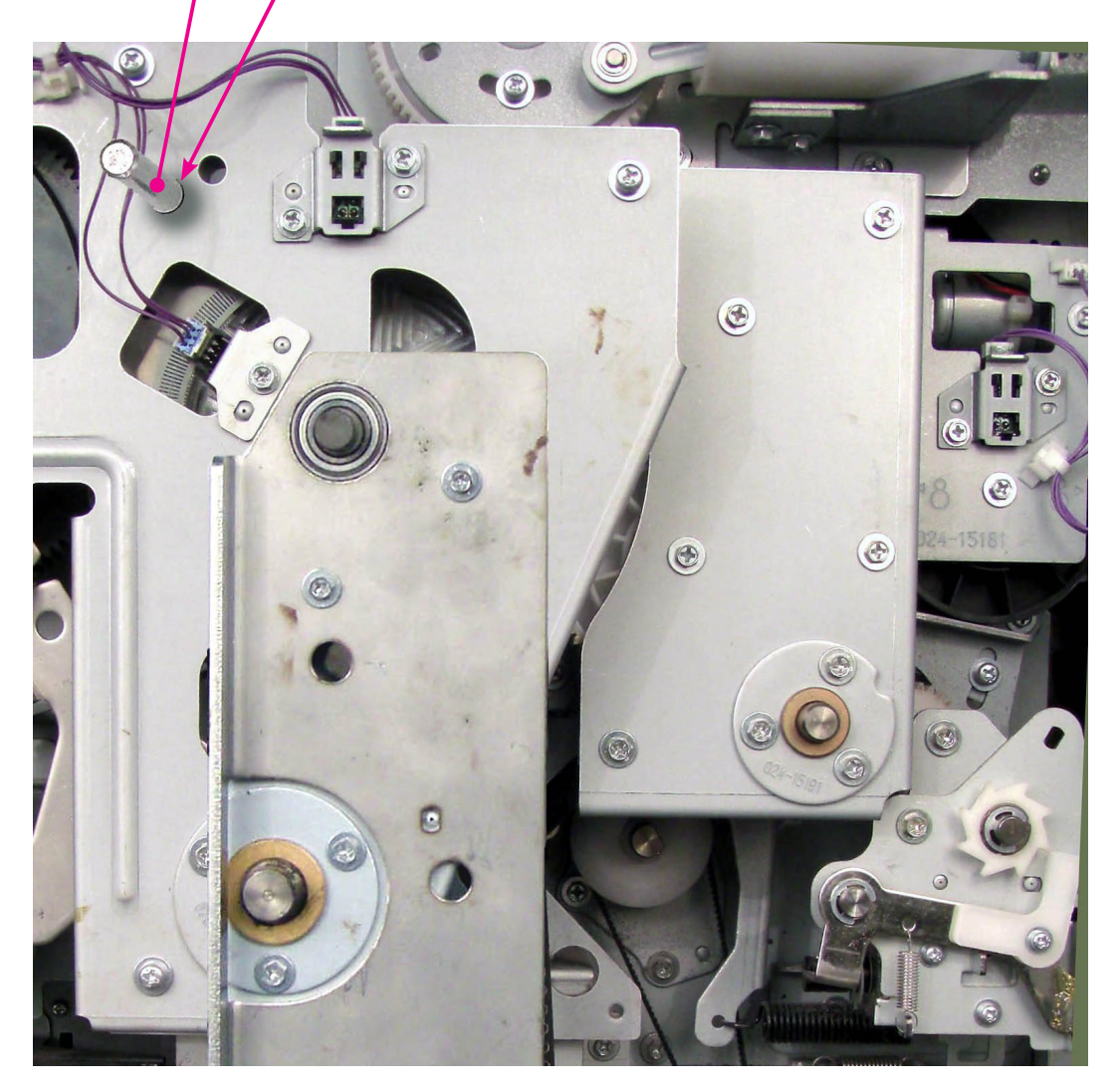

5. Remove the 5 mounting screws of the Air pump drive cover for the Print drum No.1, pull the Air pump drive cover and swing the cover to the right, as shown on the photograph below, to access to the second paper feed drive area.

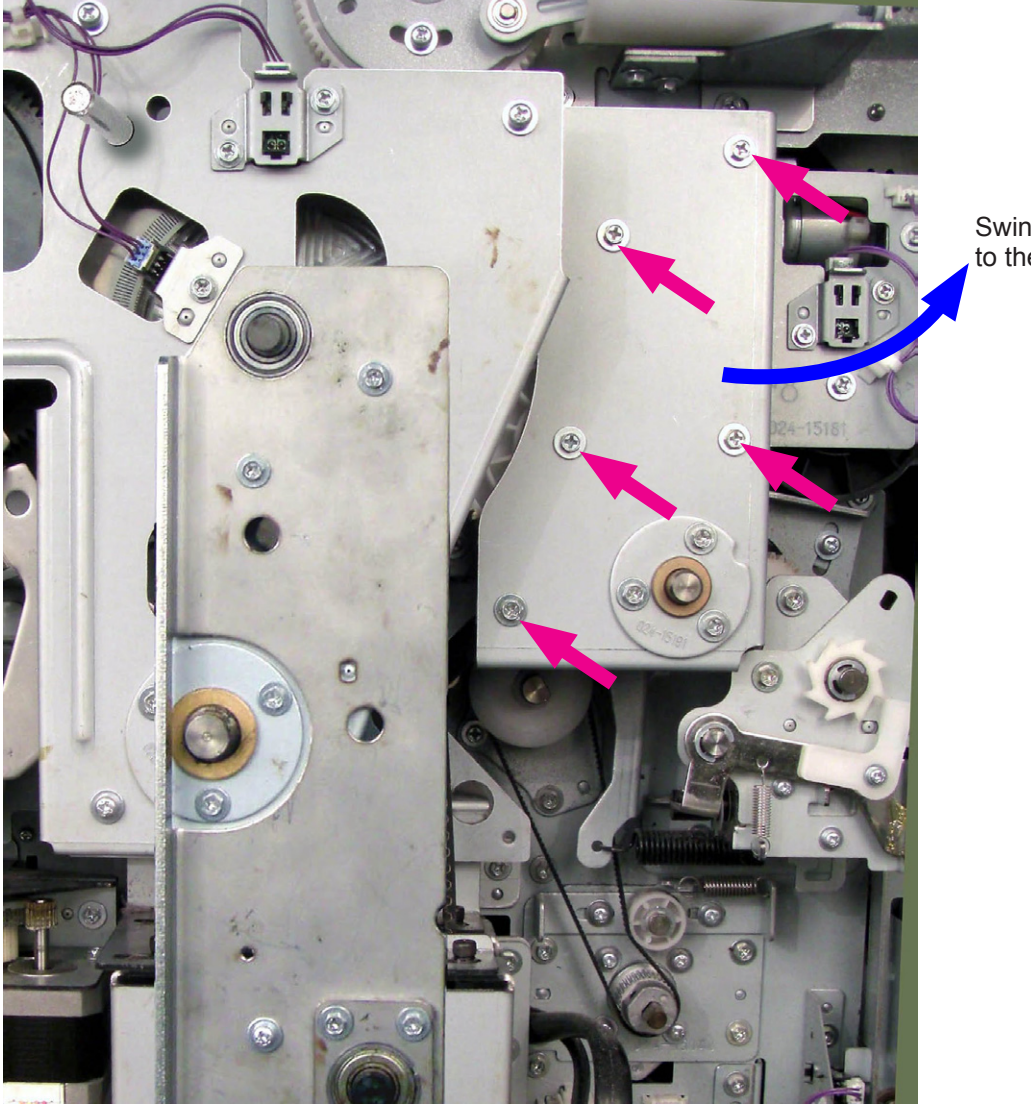

Swing the Cover to the right.

- 6. Remove the second idler spring, loosen the two mounting screws, slide the second idler assembly, then loosen the tension of the second paper feed drive belt and remove the second paper feed drive belt.
- 7. Remove the E-ring and bearing on the front side.

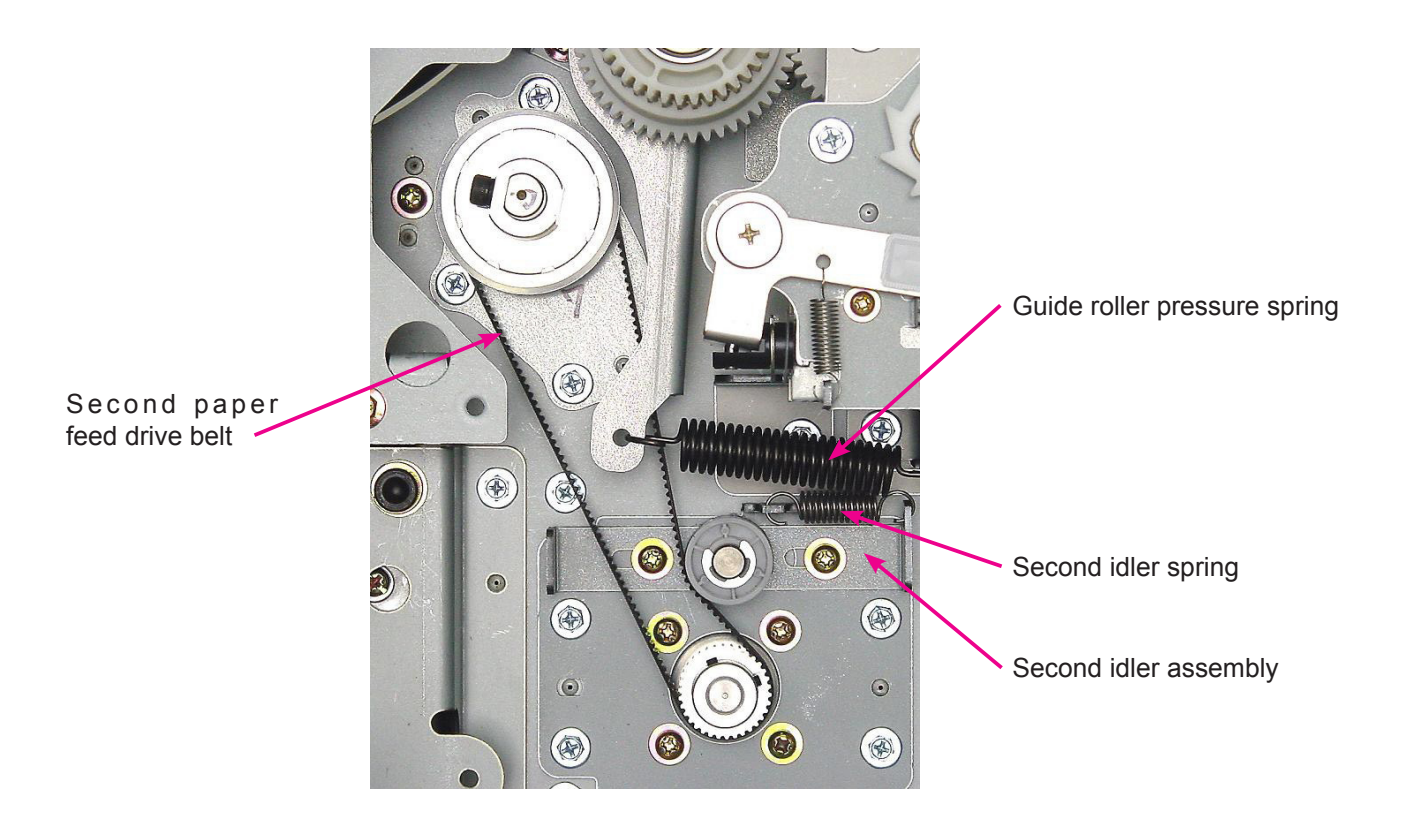

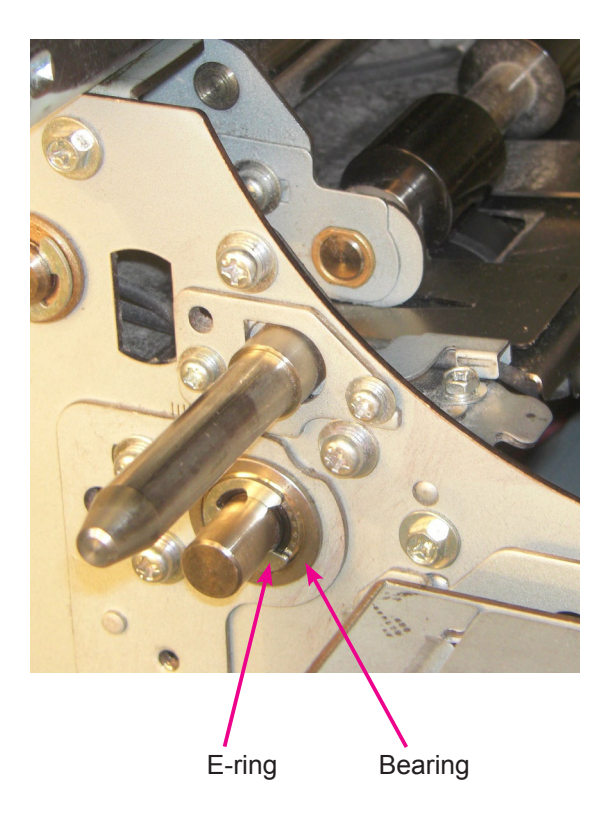

8. Remove the T-roller bracket mounting screws (3 screws) and pull the timing roller towards the front through the larger end of the keyhole-shaped opening in the machine frame.

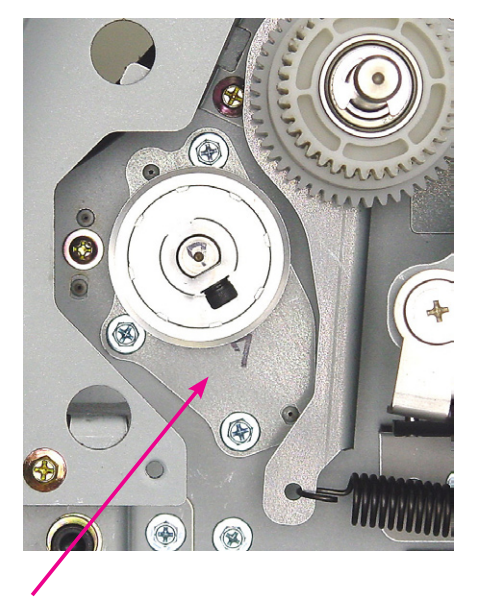

T-roller bracket

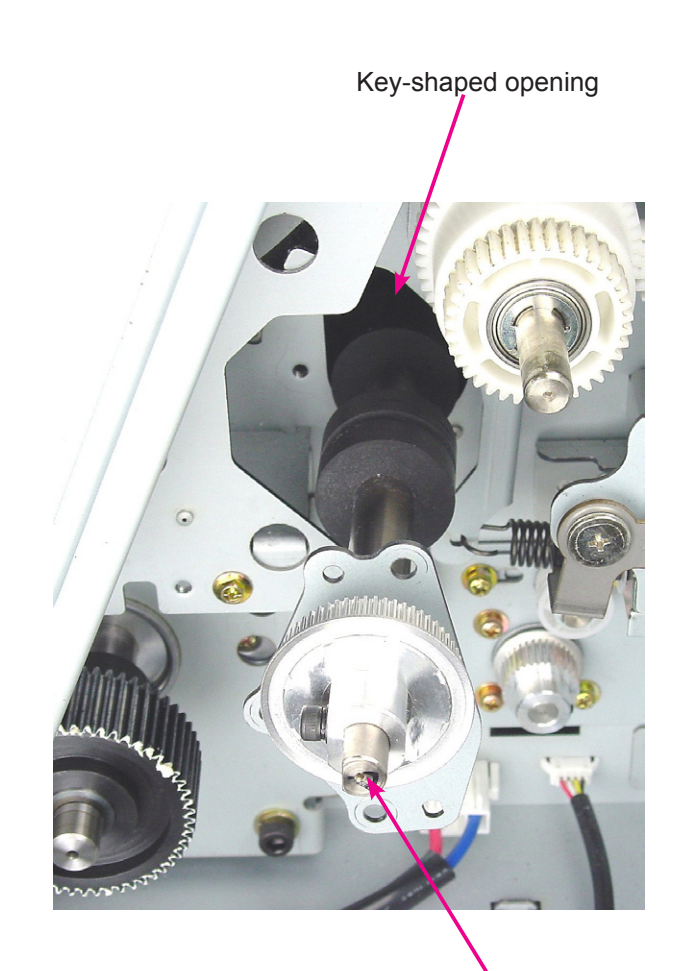

Timing roller

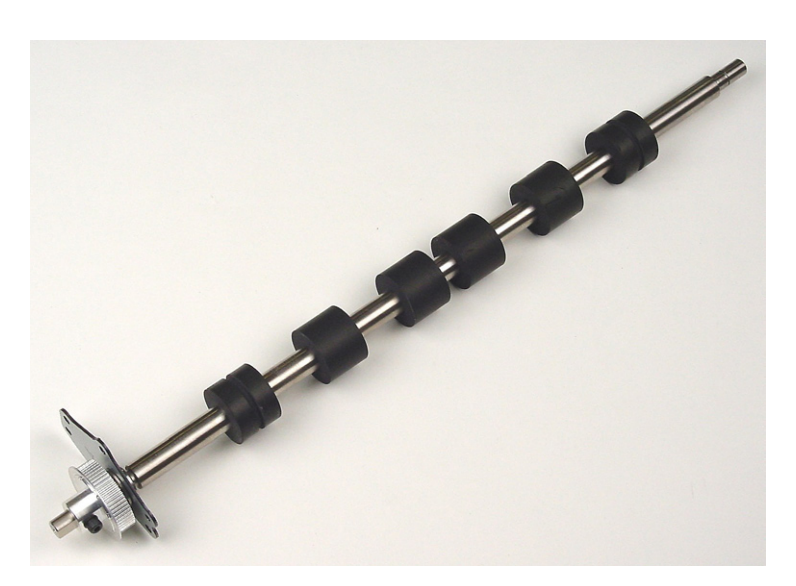

< Timing Roller >

# MEMO

# CHAPTER 11: MASTER REMOVAL SECTION

## CONTENTS

Master Disposal Box.....11-2

### **Master Disposal Box**

The Master disposal unit is changed to that of EZ type.

Small parts on the Master disposal box is different from the EZ unit, so as a unit, the Master disposal box on MZ8 & MZ10 Series differs from that of EZ machine.

With the change on the Master disposal box, the Master disposal box is changed to that of EZ type. The No.1 Print drum master disposal box is identical to the EZ.

The No.2 Print drum master disposal box is also EZ type, but is new, as the master throw away direction is opposite from the No.1 print drum master disposal box.

#### Existing MZ7 & MZ9 Series Master disposal box.

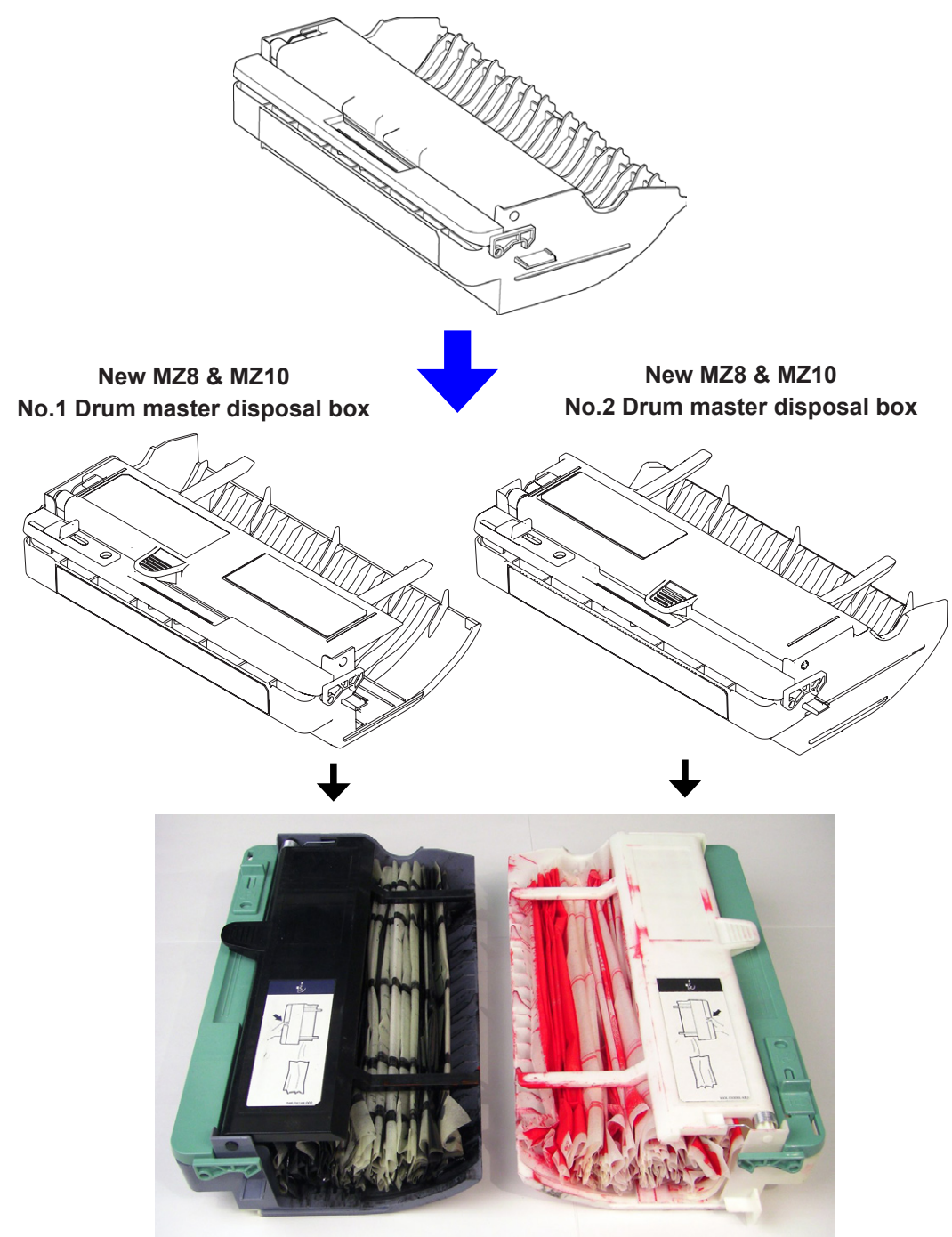

# CHAPTER 14: MASTER MAKING SECTION

## CONTENTS

| Removing the Master Making Upp         | er Cover Safety Switch14-2 |
|----------------------------------------|----------------------------|
| <b>Removing the Master Positioning</b> | Sensor14-3                 |

### Removing the Master Making Upper Cover Safety Switch

Master making unit upper cover set sensor, located on the Cutter cover assembly is changed from an interrupt sensor to a Micro switch, as it is on the EZ machines.

### **Removal Procedure**

- 1. Pull out the Master making unit from the machine, turn OFF the machine power and disconnect the power cord from the machine.
- 2. Open the Master making upper unit and remove the Cutter cover assembly.
- 3. Disconnect the connector and remove the Master making upper cover safety switch together with the switch bracket. (1 screw)

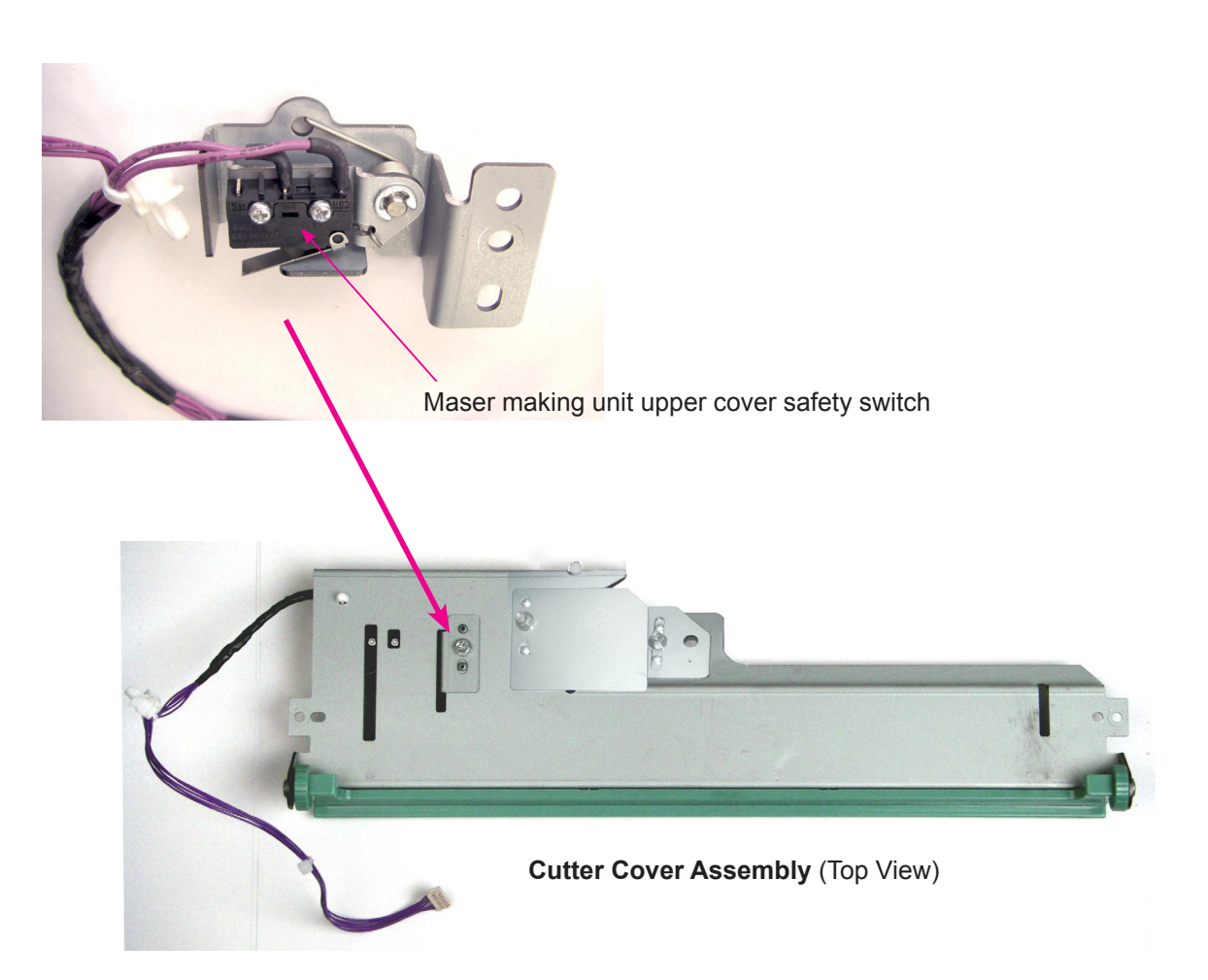
# **Removing the Master Positioning Sensor**

- 1. Pull out the Master making unit from the machine, turn OFF the machine power and disconnect the power cord from the machine.
- 2. Open the Master making upper unit and remove the Cutter cover assembly.
- 3. Remove the Master positioning sensor cover. (1 screw)
- 4. Disconnect the connector, and remove the Master positioning sensor.

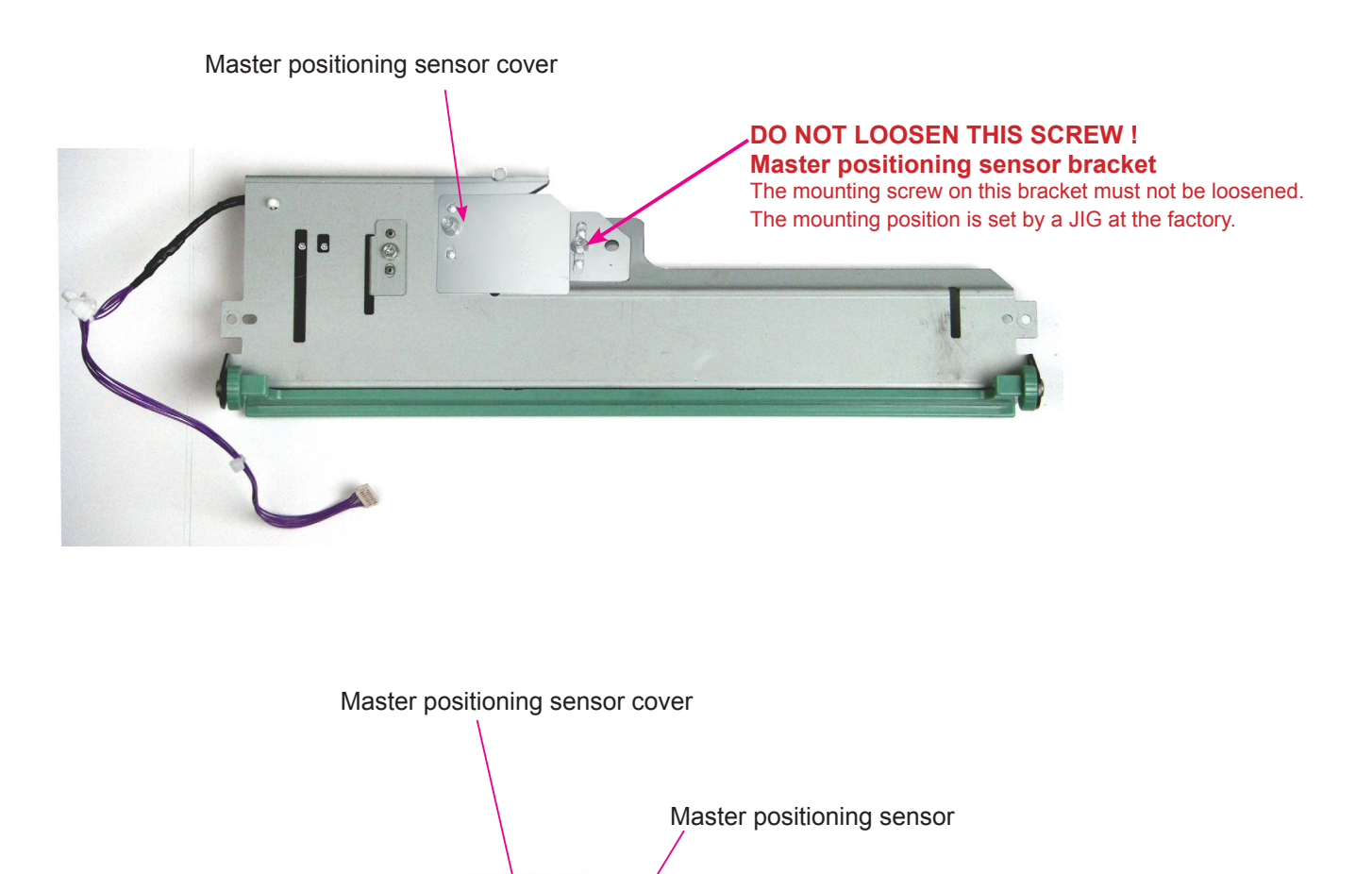

Master positioning sensor bracket The mounting screw on this bracket must not be loosened. The mounting position is set by a JIG at the factory.

# MEMO

# CHAPTER 15: TEST MODE

# CONTENTS

| 1. Operating method                                                                                                    | 15-3                                                                         |
|----------------------------------------------------------------------------------------------------|------------------------------------------------------------------------------|
| 1) Launching Test Mode                                                                                                    | 15-3                                                                         |
| 2) Operation                                                                                                    | 15-3                                                                         |
| 3) Ending Test Mode                                                                                                    | 15-3                                                                         |
| 2. Testing Methods                                                                                                    | 15-4                                                                         |
| 1) Sensor/switch check                                                                                                    | 15-4                                                                         |
| 2) Motor/solenoid check                                                                                                    | 15-4                                                                         |
| 3) Unit operation check                                                                                                    | 15-4                                                                         |
| 4) Data clear                                                                                                    | 15-4                                                                         |
| 5) Data check                                                                                                    | 15-4                                                                         |
|                                                                                                    |                                                                              |
| 6) Data set                                                                                                    | 15-4                                                                         |
| <ul><li>6) Data set</li><li>3. System Panel Test Mode</li></ul>                                                                                               | 15-4<br><b>15-5</b>                                                          |
| <ul> <li>6) Data set</li> <li>3. System Panel Test Mode</li> <li>4. Imaging/Scanning Test Mode</li> </ul>                                                     | 15-4<br><b>15-5</b><br><b>15-14</b>                                          |
| <ul> <li>6) Data set</li> <li>3. System Panel Test Mode</li> <li>4. Imaging/Scanning Test Mode</li> <li>5. Master-making/Master-disposal Test Mode</li> </ul> | 15-4<br><b>15-5</b><br><b>15-14</b><br><b>15-18</b>                          |
| <ol> <li>6) Data set</li> <li>3. System Panel Test Mode</li></ol>                                                                                             | 15-4<br>15-5<br>15-14<br>15-18<br>15-23                                      |
| <ol> <li>Data set</li></ol>                                                                                                    | 15-4<br>15-5<br>15-14<br>15-18<br>15-23<br>15-29                             |
| <ol> <li>Data set</li></ol>                                                                                                    | 15-4<br>15-5<br>15-14<br>15-18<br>15-23<br>15-29<br>15-38                    |
| <ol> <li>6) Data set</li></ol>                                                                                                    | 15-4<br>15-5<br>15-14<br>15-18<br>15-23<br>15-29<br>15-38<br>15-42           |
| <ol> <li>6) Data set</li></ol>                                                                                                    | 15-4<br>15-14<br>15-18<br>15-23<br>15-29<br>15-38<br>15-42<br>15-45          |
| <ol> <li>Data set</li></ol>                                                                                                    | 15-4<br>15-14<br>15-18<br>15-23<br>15-29<br>15-38<br>15-42<br>15-45<br>15-46 |

# MEMO

### 1. Operating Method

#### 1) Launching Test Mode

To start Test Mode, switch on power while simultaneously pressing the < 4 > and < > > keys for first print drum position adjustment on the operation panel. This sets the machine in Test Mode standby status.

#### 2) Operation

A Test Mode No. can be entered (selected) via keys or by selecting from the menu.

#### a) Using keys

- (1) When the machine is in standby status, enter a desired Test Mode No. using the ten-key pad. To correct input, press the < C > key and press the desired key.
- (2) Press the Start key to start Test Mode operations.
- (3) Press the Stop or Start key to exit Test Mode operations and to set the machine in non-operating or standby status.
- \* When parameters are being set, pressing the Start key after changing data registers the input data and sets the machine in standby status. Pressing the Stop key cancels the setting and places the machine in standby.

#### b) Selecting from the menu

- (1) When the machine is in the standby status, select a unit from the Test Mode menu that includes the test item to be executed.
- \* Press with a finger on the name of a desired unit on the LCD screen. (This highlights the selected unit name.)
- \* The screen displays the Test Mode sub-menu.
- (2) Select the test item to be executed from the Test Mode sub-menu.
- \* Press with a finger on Test Mode operations on the LCD screen. (This highlights the selected test name.)
- (3) Press the Start key to start the Test Mode operations.
- (4) Press the Stop or Start key to exit Test Mode and set the machine in non-operating or standby status.
- \* When parameters are being set, pressing the Start key after changing data registers the data and sets the machine in standby status. Pressing the Stop key cancels the setting and places the machine in standby.

### 3) Ending Test Mode

When the machine is in Test Mode standby status or in Test Mode non-operating status, depress the Reset key for 1 or more seconds to exit Test Mode.

#### 2. Testing Methods

#### 1) Sensor/switch check

The statuses of the sensors and switches are indicated by a buzzer.

- Detecting condition: The buzzer beeps at intervals of 0.1 seconds (quick successive beeps)
- Non-detecting condition: The buzzer beeps at intervals of 0.5 seconds (slightly-prolonged successive beeps)

#### 2) Motor/solenoid check

Pressing the Start key switches the motor/solenoid ON. Pressing the Start or Stop keys halts the motor/ solenoid.

\* Note that since error checks are not performed during operations, the moving section may become locked at a limit position if one is set.

#### 3) Unit operation check

- (1) Press the Start key to operate the unit. In general, ordinary error checks will be performed. Some units will stop after completing a series of operations, while others continue operating until a key (Stop key or Start key) is pressed.
- (2) An error will result in a continuous buzzer sound. Press the Reset key to clear the error.

#### 4) Data clear

Press the Start key to start the operation. The screen will display <In Action>. After a brief period during which this indication is displayed, the operation halts automatically, and the screen displays <End>.

#### 5) Data check

Press the Start key to display settings and parameters.

\* Set values are displayed but cannot be changed during data check operation.

#### 6) Data set

- (1) Pressing the Start key to change the currently displayed settings and parameters.
- (2) Change the data using the ten-key pad. Use the < \* > key to switch between +/- indications.
- (3) After changing a set value, press the Start key to register the data. The machine will enter standby status. Pressing the Stop key cancels the setting and places the machine in standby.
- \* Entering a value outside the permissible range will return the setting to the default value. Entering a value incompatible with the setting unit will return the setting to the default value.

## 3. System Panel Test Mode

| No.  | Sensor/Switch                                                                             | Detecting Condition                           | Print drum changeover |  |
|------|-------------------------------------------------------------------------------------------|-----------------------------------------------|-----------------------|--|
| 0001 | Wake-up Key                                                                               | The key pressed.                              | -                     |  |
| 0002 | Solenoid Counter Connection Signal                                                        | The solenoid counter is connected.            | -                     |  |
| 0003 | 24V A output signal                                                                       | 24V-A ON (there is a 24V output)              | -                     |  |
| 0004 | 24V B output signal                                                                       | 24V-B ON (there is a 24V output)              | -                     |  |
| 0005 | Rear Cover Safety SW                                                                      | Switch ON (main unit rear cover is installed) | -                     |  |
| No.  | Motor/Solenoid                                                                            | Remarks                                       | Print drum changeover |  |
| 0062 | Wake-up LED                                                                               | The LED illuminates.                          | -                     |  |
| No.  | Unit                                                                                      | Check                                         | Print drum changeover |  |
| 0080 | Test Print A (Checkered)                                                                  |                                               | ^                     |  |
| 0080 | Creates a master with Test Pattern 1 (Check                                               | kered).                                       | A                     |  |
| 0081 | Test Print B (Crossed Lines)                                                              |                                               | ٨                     |  |
| 0081 | Creates a master with Test Pattern 2 (Cross                                               | ed Lines).                                    |                       |  |
| 0082 | Test Print C (Dot 1)                                                                      |                                               |                       |  |
| 0082 | Creates a master with Test Pattern 4 (Dot 1)                                              | ).                                            | A                     |  |
| 0083 | Test Print D (Dot 2)                                                                      |                                               | Δ                     |  |
| 0000 | Creates a master with Test Pattern 5 (Dot 2)                                              | ).                                            | ~                     |  |
| 0084 | Test Print E (Dot 1 + Crossed Lines)                                                      |                                               | Δ                     |  |
| 0004 | Creates a master with Test Pattern 6 (Dot 1 + Crossed Lines).                             |                                               |                       |  |
| 0085 | Test Print F (Dot 2 + Crossed Lines)                                                      |                                               |                       |  |
|      | Creates a master with Test Pattern 7 (Dot 2                                               | + Crossed Lines).                             |                       |  |
| 0086 | Test Print G (Dot 3 + Crossed Lines)                                                      |                                               | Δ                     |  |
|      | Creates a master with Test Pattern 8 (Dot 3                                               | + Crossed Lines).                             |                       |  |
|      | Paper-Feed Test (continuous feeding)                                                      |                                               |                       |  |
|      | Prints continuously.                                                                      |                                               |                       |  |
| 0087 | * The Speed key is enabled.                                                               |                                               |                       |  |
|      | * If the rear cover safety switch is OFF, the operation begins when the rear cover safety |                                               |                       |  |
|      | switch is turned ON within 10 seconds after the START key is turned ON.                   |                                               |                       |  |
| 0088 | Low-Speed Printing Operation                                                              |                                               | А                     |  |
|      | Prints continuously at 15 rpm.                                                            |                                               |                       |  |
| 0090 | Machine Firmware Download                                                                 |                                               |                       |  |
|      | Pressing the START Key starts the Firmware download.                                      |                                               |                       |  |
|      | Unit Initialization                                                                       |                                               |                       |  |
| 0094 | Returns mechanical moving units to their home positions. (scanner, thermal print head,    |                                               |                       |  |
|      | compression plate, clamp units, vertical prin                                             | t position, printing pressure)                |                       |  |

#### (Note) Meaning of symbols used in the **<Print drum changeover>** column in the Test Mode chart.

- A : <First print drum side>, <second print drum side>, or <both first and second print drums> can be selected.
- B : <First print drum side> or <second print drum side> can be selected.
- -: Irrelevant for print drum.

| No.  |                                                                                                    | Unit Check                                                                                  | Print drum changeover |  |  |
|------|----------------------------------------------------------------------------------------------------|---------------------------------------------------------------------------------------------|-----------------------|--|--|
| 0095 | System Configuration Data Output                                                                                        |                                                                                             | В                     |  |  |
| 0000 | Creates a master for CI system of                                                                                       | lata.                                                                                       | 5                     |  |  |
|      | System Parameter & Error Record Print                                                                                   |                                                                                             |                       |  |  |
| 0097 | Creates a master of the list of data setting changes and error history.                                                 |                                                                                             |                       |  |  |
|      | ^ The master is created by the first print drum.                                                                        |                                                                                             |                       |  |  |
|      | Machine Clock Activation                                                                                                |                                                                                             |                       |  |  |
| 0101 | Writes the time information set in                                                                                      | lest No. 01/1 to No. 01/3 to the RIC and starts the                                         | -                     |  |  |
|      | seconds.                                                                                                    |                                                                                             |                       |  |  |
|      | DSP Download (Main, Secondary)                                                                                          |                                                                                             |                       |  |  |
| 0102 | Pressing the Start key begins do                                                                                        | wnload of the DSP program for controlling the main motor                                    | -                     |  |  |
|      | and second paper feed.                                                                                                  |                                                                                             |                       |  |  |
|      | Machine Test-Mode Data Recording                                                                                        | 1                                                                                           |                       |  |  |
| 0103 | Stores the maine Test Mode setti                                                                                        | ng in NeoROSA PCB into CF card.                                                             | -                     |  |  |
|      | <excludes du<="" for="" modes="" td="" test="" the=""><td>plex Scanner Unit TM2760-TM2999.&gt;</td><td></td></excludes> | plex Scanner Unit TM2760-TM2999.>                                                           |                       |  |  |
|      | Print Drum Test-Mode Data Record                                                                                        | ng                                                                                          |                       |  |  |
| 0104 | Stores the print-drum Test Mode                                                                                         | Settings now in the EEPROM of the Print Drum into CF                                        | В                     |  |  |
|      | card. <b><this b="" di<="" is="" mode="" not="" test=""></this></b>                                                     | splayed on the Operation Panel.>                                                            |                       |  |  |
| 0105 | Machine Test-Mode Data Re-store                                                                                         |                                                                                             |                       |  |  |
|      | Writes the test mode settings ret                                                                                       | rieved in CF card by test-mode No.0103 into the SH PCB.                                     |                       |  |  |
|      | Print Drum Test-Mode Data Re-store                                                                                      |                                                                                             |                       |  |  |
| 0106 | Writes the test mode settings retr                                                                                      | rieved in CF card by test-mode No.0104 into the Print Drum                                  | В                     |  |  |
|      | PCB EEPROM. <this mode<="" td="" test=""><td>e is not displayed on the Operation Panel.&gt;</td><td></td></this>        | e is not displayed on the Operation Panel.>                                                 |                       |  |  |
|      | Test Mode Data Back-up                                                                                                  |                                                                                             |                       |  |  |
| 0107 | Stores all the test mode numbers and settings, which are changed from the program default,                              |                                                                                             |                       |  |  |
|      | are stored in CF card for record keeping purpose.                                                                       |                                                                                             |                       |  |  |
|      | <this display<="" is="" mode="" not="" test="" th=""><th>ed on the Operation Panel.&gt;</th><th>Duint days</th></this>  | ed on the Operation Panel.>                                                                 | Duint days            |  |  |
| No.  | Data Clear                                                                                                    | Details                                                                                     | changeover            |  |  |
|      |                                                                                                    | Normally, when a paper jam occurs, the error can be                                         |                       |  |  |
|      |                                                                                                    | cleared only by following the jam reset procedure and                                       |                       |  |  |
| 0110 | Clearing Jam Status Data                                                                                                | removing the cause of the jam. However, this setting will                                   | -                     |  |  |
|      |                                                                                                    | force an error caused by jamming to be cleared. Note that                                   |                       |  |  |
|      |                                                                                                    | errors involving consumables cannot be cleared.                                             |                       |  |  |
|      |                                                                                                    | Clears data (memory function, programs, properties                                          |                       |  |  |
|      |                                                                                                    | settings, etc.) in the user area (data returned to default                                  |                       |  |  |
|      |                                                                                                    | values).                                                                                    |                       |  |  |
| 0111 | Clearing User Memory                                                                                                    | * Be sure to record all data before                                                         | -                     |  |  |
|      |                                                                                                    | executing this function.                                                                    |                       |  |  |
|      |                                                                                                    | cleared <tm118 be="" needs="" to="" used=""></tm118>                                        |                       |  |  |
|      |                                                                                                    | Boturne all pottings stored in the main writ EDAM and                                       |                       |  |  |
|      |                                                                                                    | main unit FEPROM in the Test Mode to their default                                          |                       |  |  |
|      | Clearing Normal Area Test-Mode                                                                                          | values.                                                                                     |                       |  |  |
| 0112 | Data                                                                                                    | <this displayed="" is="" mode="" not="" on="" operation="" panel.="" test="" the=""></this> | -                     |  |  |
|      | Memory (Machine)                                                                                                    | * Does not clear data in protected areas.                                                   |                       |  |  |
|      |                                                                                                    | * Be sure to record all data before                                                         |                       |  |  |
|      |                                                                                                    | executing this function.                                                                    |                       |  |  |

| No.  | Data Clear                                                    | Details                                                                                                    | Print drum changeover |
|------|---------------------------------------------------------------|----------------------------------------------------------------------------------------------------|-----------------------|
| 0113 | Maintenance Count Clear (master making)                       | Resets the maintenance master counter in maintenance call message.                                                                                                    | -                     |
| 0114 | Maintenance Count Clear (printing)                            | Resets the maintenance copy counter in maintenance call message.                                                                                                    | -                     |
| 0115 | Maintenance Count Clear (print drum)                          | Resets the maintenance print-drum print counter in maintenance call message.                                                                                                    | В                     |
| 0116 | Setup Wizard Initialize                                       | Initializes the user business type setting, basic screen setting, and mode transition system selection. (There is no need to reset the clock.)                                                                        | -                     |
| 0117 | Clearing Normal Area Test-Mode<br>Data<br>Memory (Print Drum) | Returns all settings stored in the print drum EEPROM in<br>the Test Mode to their default values.<br>* Does not clear data in protected areas.<br>* Be sure to record all the data before<br>executing this function. | В                     |
| 0118 | Clearing Authentication Settings                              | Initializes registered users and authentication setting.<br>* This test mode is not displayed on the<br>Operation Panel.                                                                                              | -                     |
| No.  | Data Check                                                    | Content of Display                                                                                                    | Print drum changeover |
| 0120 | System Parameter Adjustment<br>Record                         | Displays a list of Test Mode Nos. and settings for non-<br>default items in the values set.<br>* Items with Nos. from 1200 to 1299, and 5480<br>to 5484 are not displayed.                                            | -                     |
| 0121 | SW Action Record                                              | Displays the error codes (D**) for the switches causing operation shutdown.<br>* Displays the 64 most recent error codes.                                                                                             | -                     |
| 0122 | Error Record                                                  | Displays a list of error codes for errors (error type: T, A, B)<br>previously generated in normal mode.<br>* Displays the 64 most recent error codes.                                                                 | -                     |
| 0123 | Maintenance Count                                             | Displays the values for all maintenance counters.                                                                                                    | -                     |
| 0126 | Optional Configuration Check                                  | Displays a list of all connected peripherals or optional equipment.                                                                                                    | -                     |
| 0132 | Downloading File Information                                  | Displays the following:<br>File name, Firmware type, Firmware version number, File<br>date, Media type (U=USB, C=CF card).                                                                                            | -                     |

| No.  |                                                                                            | Data Check                                                                                                    | Content of                                                                                                    | of Display                                                                                                    | Print drum changeover |  |
|------|--------------------------------------------------------------------------------------------|----------------------------------------------------------------------------------------------------|----------------------------------------------------------------------------------------------------|----------------------------------------------------------------------------------------------------|-----------------------|--|
| 0135 | Paper size of numbers.                                                                     | n feed tray is displayed by ID                                                                                     | Identifies and displays<br>based on information f<br>potentiometer and pap<br>sensor.<br>* Paper IDs and paper<br>00: No paper<br>01: A3<br>03: A4<br>05: B5<br>07: A5<br>09: B6<br>11: Postcard<br>13: Ledger<br>15: Letter<br>17: Statement<br>18: Statement landsca<br>19: Foolscap<br>30: Chinese paper K10<br>31: Chinese paper K10<br>32: Chinese paper K10<br>32: Chinese paper K8<br>50: Paper size undefin<br>detection sensor: C | a paper ID determined<br>rom the paper width<br>er size detection<br>sizes<br>02: B4<br>04: A4 landscape<br>06: B5 landscape<br>08: A5 landscape<br>10: B6 landscape<br>12: Postcard<br>landscape<br>14: Legal<br>16: Letter landscape<br>pe<br>6<br>6 Landscape<br>ed 1 (paper size<br>DN)<br>ed 2 (paper size<br>DFF) | -                     |  |
| No.  |                                                                                            | Data S                                                                                                    | Setting                                                                                                    |                                                                                                    | Print drum changeover |  |
|      | Counter Display Control                                                                    |                                                                                                    |                                                                                                    |                                                                                                    |                       |  |
| 0141 | Description                                                                                | Selection to display or not displa                                                                                 | y the counter.                                                                                                    |                                                                                                    | -                     |  |
|      | Setting         Setting range: 0: (Not displayed)         1: (Displayed) - default.        |                                                                                                    |                                                                                                    |                                                                                                    |                       |  |
|      | Test Mode Language                                                                         |                                                                                                    |                                                                                                    |                                                                                                    |                       |  |
| 0142 | Description                                                                                | escription Selects the language for the Test Mode display.                                                         |                                                                                                    |                                                                                                    |                       |  |
| 0142 | Setting                                                                                    | Setting range: 0: (Normal) 1: (Japanese) 2: (English) 3: (Chinese).<br>Default: 0: (Normal)                        |                                                                                                    |                                                                                                    |                       |  |
|      | Maintenance-Master Count Entry                                                             |                                                                                                    |                                                                                                    |                                                                                                    |                       |  |
| 0142 | Description Sets the number of masters at which the maintenance call message is displayed. |                                                                                                    |                                                                                                    |                                                                                                    |                       |  |
| 0145 |                                                                                            | Setting range: 0 to 9999 (x 100)                                                                                   | masters                                                                                                    |                                                                                                    | -                     |  |
|      | Setting                                                                                    | Setting unit: 1 (x 100) masters                                                                                    |                                                                                                    |                                                                                                    |                       |  |
|      |                                                                                            | Default: 0 master <does disp<="" not="" td=""><td>lay maintenance call me</td><td>essage&gt;.</td><td></td></does> | lay maintenance call me                                                                                                    | essage>.                                                                                                    |                       |  |
|      | Maintenance                                                                                | -Copy Count Entry                                                                                                  |                                                                                                    |                                                                                                    |                       |  |
|      | Description                                                                                | Sets the number of prints at which                                                                                 | ch the maintenance call                                                                                                    | message is displayed.                                                                                                    |                       |  |
| 0144 | 0.00                                                                                       | Setting range: 0 to 9999 (x 1000                                                                                   | ) sheets                                                                                                    |                                                                                                    | -                     |  |
|      | Setting                                                                                    | Setting unit: 1 (x 1000) sheets                                                                                    |                                                                                                    |                                                                                                    |                       |  |
|      | •••                                                                                        | Default: 0 sheet <does displa<="" not="" td=""><td>ay maintenance call mes</td><td>sage&gt;.</td><td></td></does>  | ay maintenance call mes                                                                                                    | sage>.                                                                                                    |                       |  |
|      | Maintenance                                                                                | -Drum Meter Entry                                                                                                  |                                                                                                    | L. (I                                                                                                    |                       |  |
|      | Description                                                                                | Sets the number of print-drum pi                                                                                   | ressurizing times at whic                                                                                                    | in the maintenance call                                                                                                    |                       |  |
| 0145 |                                                                                            | Sotting range: 0 to 0000 (v 1000                                                                                   | ) shoots                                                                                                    |                                                                                                    | В                     |  |
|      | Setting                                                                                    | Setting unit: 1 (x 1000) sheets                                                                                    | 1 3110013                                                                                                    |                                                                                                    |                       |  |
|      |                                                                                            | Default: 0 sheet <does displa<="" not="" td=""><td>ay maintenance call mes</td><td>sage&gt;.</td></does>           | ay maintenance call mes                                                                                                    | sage>.                                                                                                    |                       |  |

| No.  |               | Data Setting                                                                                                    | Print drum changeover |
|------|---------------|----------------------------------------------------------------------------------------------------|-----------------------|
|      | Scan First    |                                                                                                    |                       |
| 0146 | Description   | Selects whether scanning is done before master-removal, or do the scanning and master-removal at the same time.                     | -                     |
|      | Setting       | Setting range: 0 (Inactive - both done at the same time) - default<br>1 (Active - scanning is done before master-making)            |                       |
|      | Authenticatio | n Enable/Disable Selection                                                                                                    |                       |
| 0149 | Description   | Selects whether to enable or disable the authentication function.<br><b>This test mode is not displayed on the Operation Panel.</b> | -                     |
|      | Setting       | Setting range: 0 (Disable)<br>1 (Enable) - default.                                                                                 |                       |
|      | Print Quantit | y Reset Setting                                                                                                    |                       |
| 0150 | Description   | Sets whether the print count value is reset or not when continuous print is set to OFF.                                             | -                     |
|      | Setting       | Setting range: 0 (Reset disabled), 1 (Reset enabled)<br>Default: 0 (Reset disabled)                                                 |                       |
|      | Print Speed   | After Short Interval                                                                                                    |                       |
| 0151 | Description   | Enables/disables the gradual print speed acceleration operation.                                                                    |                       |
| 0151 | Setting       | Setting range: 0 (Disabled), 1 (Enabled)<br>Default: 0 (Disabled)                                                                   | _                     |
|      | Lighten Print | Display Selection [Only on MZ9/MV9 Series]                                                                                          |                       |
| 0150 | Description   | Enables/disables the Lighten Print display in the Function tab.                                                                     |                       |
| 0152 | Setting       | Setting range: 0 (Hide), 1 (Display)<br>Default: 0 (Hide)                                                                           | -                     |
|      | Special Pape  | er Control Basic Display Selection                                                                                                  |                       |
| 0150 | Description   | Selects whether to display the Special Paper Control button in the Admin. Tab.                                                      |                       |
| 0153 | Setting       | Setting range: 0 (Hide), 1 (Display)<br>Default: 0 (Hide)                                                                           | -                     |
|      | Minimum Pri   | nt Quantity Control                                                                                                    |                       |
| 0154 | Description   | Enables/disables the Minimum Print Quantity setting in the Admin. tab.                                                              |                       |
| 0154 | Setting       | Setting range: 0 (Setting change disabled), 1 (Setting change enabled)<br>Default: 0 (Setting change enabled)                       | -                     |

| No.  |                       | Data setting                                                                                                    |   |  |  |
|------|-----------------------|----------------------------------------------------------------------------------------------------|---|--|--|
|      | Counter Acti          | on Control                                                                                                    |   |  |  |
| 0155 | Description           | Enables/disables the counters (solenoid counter, software counter). This setting is effective until the power switch is turned OFF. Once the power switch is turned OFF, the setting returns to default (enabled). | - |  |  |
|      | Setting               | Setting range: 0 (Disabled), 1 (Enabled)<br>Default: 1 (Enabled)                                                                                                    |   |  |  |
|      | <warning> [</warning> | Display Control                                                                                                    |   |  |  |
| 0159 | Description           | Enables/disables the display of <wrong size=""> warning (F02, F10, F43) at the start of master-making or printing.</wrong>                                                                                         | - |  |  |
|      | Setting               | Setting range: 0 (Warning display disabled), 1 (Warning display enabled)<br>Default: 1 (Warning display enabled)                                                                                                   |   |  |  |
|      | Multi-Up Rep          | peat Setting                                                                                                    |   |  |  |
| 0160 | Description           | Sets whether the Multi-Up repeat setting is turned OFF or automatically reset at the end of Multi-Up printing job.                                                                                                 | - |  |  |
|      | Setting               | Setting range: 0 (Off), 1 (Reset)<br>Default: 0 (Off)                                                                                                    |   |  |  |
|      | Program Pri           | nting (1 original) repeat setting.                                                                                                    |   |  |  |
| 0161 | Description           | Enables/disables the reset of the Program Printing when the Auto Printing setting is turned OFF.                                                                                                    | _ |  |  |
|      | Setting               | Setting range: 0 (Reset disabled), 1 (Reset enabled)<br>Default: 0 (Reset disabled)                                                                                                    |   |  |  |
|      | Master-Maki           | ng stand-by time adjustment                                                                                                    |   |  |  |
|      | Description           | Sets the stand-by time of the master-making in which the initial movement does                                                                                                    |   |  |  |
| 0162 | Description           | not take place.                                                                                                    | - |  |  |
|      | Setting               | Setting range: 0 (No stand-by), 1 to 180 (1 second to 180 seconds)<br>Default: 180 (180 seconds)                                                                                                    |   |  |  |
|      | RLP Mode S            | Switch Timing Control                                                                                                    |   |  |  |
|      | Description           | Adjusts screen switching time in RLP automatic allocation.                                                                                                    |   |  |  |
| 0165 | 0.11                  | Setting range: -5 to +5 (0 to 2.5 sec)                                                                                                    |   |  |  |
|      | Setting               | Setting Setting unit: 1 (0.25 sec)<br>Default: 0 (1.25 sec)                                                                                                    |   |  |  |
|      | Max. Print Q          | uantity Control                                                                                                    |   |  |  |
| 0166 | Description           | Enables/disables the maximum print quantity setting; sets maximum print quantity.                                                                                                    |   |  |  |
| 0100 |                       | Setting range: 0 to 9999 (0 to 9999 sheets)                                                                                                    | _ |  |  |
|      | Setting               | Setting unit: 1 (1 sheet)<br>Default: 0 (0 sheet) Maximum quantity restriction not set                                                                                                    |   |  |  |
|      | Paper ID Aut          | to-Repeat Control                                                                                                    |   |  |  |
|      |                       | Selects whether the paper size setting reverts to the default setting or the                                                                                                    |   |  |  |
| 0167 | Description           | previous setting is maintained when the power is turned ON or the all-reset operation is initiated.                                                                                                    | _ |  |  |
|      |                       | Setting range: 0 (Paper size setting is maintained.)                                                                                                    |   |  |  |
|      | Setting               | 1 (Paper size setting reverts to default value.)                                                                                                    |   |  |  |
|      | Ũ                     | Default: 0 (Paper size setting is maintained.)                                                                                                    |   |  |  |

| No.  |                                                                                                    |                                                                                       | Data setting                                                            | Print drum changeover |
|------|----------------------------------------------------------------------------------------------------|---------------------------------------------------------------------------------------|-------------------------------------------------------------------------|-----------------------|
|      | Fine Adjustn                                                                                                    | nent Button Disp                                                                      | lay Control                                                             |                       |
|      | Description                                                                                                    | Used to displa                                                                        | y or hide the fine adjustment button.                                   |                       |
| 0168 |                                                                                                    | Setting range:                                                                        | 0 (Hidden)                                                              | -                     |
|      | Setting                                                                                                    |                                                                                       | 1 (Display)                                                             |                       |
|      |                                                                                                    | Default: 0 (Hid                                                                       | den)                                                                    |                       |
|      | <properties></properties>                                                                                                   | Tab Display Co                                                                        | ntrol                                                                   |                       |
|      | Description                                                                                                    | Display or hide                                                                       | the properties setting tab.                                             |                       |
| 0169 |                                                                                                    | Setting range:                                                                        | 0 (Hidden)                                                              | _                     |
|      | Setting                                                                                                    |                                                                                       | 1 (Display)                                                             |                       |
|      |                                                                                                    | Default: 1 (Dis                                                                       | play)                                                                   |                       |
|      | Stock Manag                                                                                                    | gement                                                                                |                                                                         |                       |
|      | Description                                                                                                    | Display or hide                                                                       | the Stock Management display in Admin. Tab.                             |                       |
| 0170 |                                                                                                    | Setting range:                                                                        | 0 (Hide)                                                                | —                     |
|      | Setting                                                                                                    |                                                                                       | 1 (Display)                                                             |                       |
|      |                                                                                                    | Default: 0 (Hid                                                                       | e)                                                                      |                       |
|      | Machine Clo                                                                                                    | ck Setting (YEA                                                                       | R)                                                                      |                       |
|      | Sets the <ye< td=""><td>ar&gt; in the <year< td=""><td>/month/date&gt; setting in the RTC.</td><td></td></year<></td></ye<> | ar> in the <year< td=""><td>/month/date&gt; setting in the RTC.</td><td></td></year<> | /month/date> setting in the RTC.                                        |                       |
|      | * Test Mode                                                                                                    | No. 0101 must b                                                                       | be activated after values are entered in Test Mode No. 0171             |                       |
|      | through No. 0173. Executing Test No. 0101 registers the values set in                                                       |                                                                                       |                                                                         |                       |
| 0171 | Setting range: 2000 to 2199 (Year 2000 to 2199)                                                                             |                                                                                       |                                                                         |                       |
|      | Setting                                                                                                    | Setting unit: 1                                                                       | (1 year)                                                                |                       |
|      |                                                                                                    | Default:                                                                              | 2000 before RTC is set (before Test No. 0101 is executed).              |                       |
|      |                                                                                                    |                                                                                       | RTC measured value at the time of test activation after RTC is          |                       |
|      |                                                                                                    |                                                                                       | set (after Test No. 0101 is executed).                                  |                       |
|      | Machine Clo                                                                                                    | ck Setting (MON                                                                       | NTH & DATE)                                                             |                       |
|      | Sets the <month date=""> in the <year date="" month=""> setting in the RTC.</year></month>                                  |                                                                                       |                                                                         |                       |
|      | * Test Mode No. 0101 must be activated after values are entered in Test Mode No. 0171                                       |                                                                                       |                                                                         |                       |
|      | through No. 0173. Executing Test No. 0101 registers the values set in                                                       |                                                                                       |                                                                         |                       |
| 0172 |                                                                                                    | 0101 before R                                                                         | IC is set (before Test No. 0101 is executed)                            | _                     |
| 0172 |                                                                                                    | RIC measured                                                                          | d value at the time of test activation after RIC is set (after lest No. |                       |
|      | Setting                                                                                                    | 0101 is execut                                                                        |                                                                         |                       |
|      | Octarig                                                                                                    | Default:                                                                              | 0101 before RTC is set (before Test No. 0101 is executed)               |                       |
|      |                                                                                                    |                                                                                       | RIC measured value at the time of test activation after RIC is          |                       |
|      |                                                                                                    |                                                                                       | set (after Test No. 0101 is executed)                                   |                       |
|      | Machine Clo                                                                                                    | ck Setting (HOL                                                                       | IR & MINUTE)                                                            |                       |
|      | Sets <hour r<="" td=""><td>ninute&gt; in the R</td><td>TC.</td><td></td></hour>                                             | ninute> in the R                                                                      | TC.                                                                     |                       |
|      | * Test Mode                                                                                                    | No. 0101 must k                                                                       | be activated after values are entered in Test Mode No. 0171             |                       |
|      | through No. 0173. Executing Test No. 0101 registers the values set in Test Mode No. 0171                                    |                                                                                       |                                                                         |                       |
|      | through No.                                                                                                    | 0173 into the RT                                                                      | TC.                                                                     |                       |
| 0173 |                                                                                                    | Setting range:                                                                        | Two upper digits: 00 to 23 (0 to 23 o'clock), two lower digits: 00 to   | -                     |
|      |                                                                                                    | 59 (00 to 59 m                                                                        | inutes)                                                                 |                       |
|      | Sotting                                                                                                    | Setting unit: 1                                                                       |                                                                         |                       |
|      | Seung                                                                                                    | Default:                                                                              | 0000 before RTC is set (before Test No. 0101 is executed)               |                       |
|      |                                                                                                    |                                                                                       | RTC measured value at the time of test activation after RTC is          |                       |
|      |                                                                                                    |                                                                                       | set (after Test No. 0101 is executed)                                   |                       |

| No.  |                                | Data setting                                                                                        | Print drum changeover |  |  |
|------|--------------------------------|----------------------------------------------------------------------------------------------------|-----------------------|--|--|
|      | Chinese Pap                    | per No.16 (Width data setting)                                                                      |                       |  |  |
| 0174 | Description                    | Sets paper width data.                                                                              |                       |  |  |
|      |                                | Setting range: 191 to 199 (191mm to 199mm)                                                          | _                     |  |  |
|      | Setting                        | Setting unit: 1 = 1mm                                                                               |                       |  |  |
|      |                                | Default: 195 (195mm)                                                                                |                       |  |  |
|      | Chinese Pap                    | per No.8 (Width data setting)                                                                       |                       |  |  |
|      | Description                    | Sets paper width data.                                                                              |                       |  |  |
| 0175 |                                | Setting range: 266 to 276 (266mm to 276mm)                                                          | _                     |  |  |
|      | Setting                        | Setting unit: 1 = 1mm                                                                               |                       |  |  |
|      |                                | Default: 271 (271mm)                                                                                |                       |  |  |
|      | Chinese Pap                    | per No.8 (Length data setting)                                                                      |                       |  |  |
|      | Description                    | Sets paper length data.                                                                             |                       |  |  |
| 0176 |                                | Setting range: 385 to 395 (385mm to 395mm)                                                          | _                     |  |  |
|      | Setting                        | Setting unit: 1 = 1mm                                                                               |                       |  |  |
|      |                                | Default: 390 (390mm)                                                                                |                       |  |  |
|      | Proof Print Quantity Selection |                                                                                                    |                       |  |  |
|      | Description                    | Selects proof print quantity in two color printing                                                  |                       |  |  |
|      | Setting                        | Setting range: 0 (1st proof print for No.1 drum & 2nd proof print for No.1 and N                    | 0.2                   |  |  |
| 0190 |                                | overlapped).                                                                                        |                       |  |  |
| 0100 |                                | 1 (1st for No.1 drum, 2nd for No.2 drum & 3rd for No.1 and No.2                                     | _                     |  |  |
|      |                                | overlapped).                                                                                        |                       |  |  |
|      |                                | Default: 0 (1st proof print for No.1 drum & 2nd proof print for No.1 and                            |                       |  |  |
|      |                                | No.2 overlapped).                                                                                   |                       |  |  |
|      | Service Info.                  | File Mail Control <this available="" china="" is="" mode="" models.="" not="" on="" test=""></this> |                       |  |  |
|      | Description                    | Enable or disables the service information mail sending.                                            |                       |  |  |
| 0181 |                                | <net-d;gii be="" card="" enable.="" installed="" must="" network="" to=""></net-d;gii>              |                       |  |  |
|      | Setting                        | Setting range: 0 (Disable) 1 (Enable)                                                               |                       |  |  |
|      | ootang                         | Default: 0 (Disable)                                                                                |                       |  |  |
|      | Supply Stock                   | k Mail Transfer (NET-D;GII)                                                                         |                       |  |  |
|      | Description                    | Enable or disable the supply stock information by e-mail (NET-D;GII)                                |                       |  |  |
| 0182 | Description                    | <net-d;gii be="" card="" enable.="" installed="" must="" network="" to=""></net-d;gii>              |                       |  |  |
|      | Setting                        | Setting range: 0 (Disable) 1 (Enable)                                                               |                       |  |  |
|      | Octang                         | Default: 0 (Disable)                                                                                |                       |  |  |
|      | Count Charg                    | je Display Selection                                                                                |                       |  |  |
|      | Description                    | Selects whether to display the [COUNT CHARGE] button on the User Mode                               |                       |  |  |
| 0183 | Beschption                     | display.                                                                                            |                       |  |  |
|      | Setting                        | Setting range: 0 (Disable) 1 (Enable )                                                              |                       |  |  |
|      | Setting                        | Default: 0 (Disable)                                                                                |                       |  |  |

| No.  |                                           | Data setting                                                                                                    | Print drum changeover |
|------|-------------------------------------------|----------------------------------------------------------------------------------------------------|-----------------------|
|      | Count Charge Mail Transmit Date Selection |                                                                                                    |                       |
| 0184 | Description                               | Sets the Warning display date to indicate the Count Charge information mail sending.                                                                                                    |                       |
|      |                                           | Setting range: 0 to 31 (191mm to 199mm)<br>Setting unit: 1 = First date of each month                                                                                                    | -                     |
|      | Setting                                   | Default: 0 <no display.="" warning=""></no>                                                                                                    |                       |
|      | Coung                                     | If the date selected is 29, 30 or 31, and if particular month does<br>not include the selected date, the warning appears on the last day<br>of the month.                                                                                                    |                       |
|      | Counter Info                              | Mail Setting <not available="" china="" model="" on="" the=""></not>                                                                                                    |                       |
|      |                                           | Selects whether to enable of disable the counter mail sending function.                                                                                                    |                       |
|      |                                           | Both this test mode and Test Mode No. 149 must be set to [1].<br>Net-D:G;G2 or RISO Network Card must be connected.                                                                                                    |                       |
| 0185 | Description                               | [E-Mail] button will appear on the Count Display in the Functions Tab.                                                                                                    | _                     |
|      |                                           | <counter e-mail="" report="" sending=""><br/>Both this test mode and Test Mode No. 183 must be set to [1].<br/>Net-D:G;G2 or RISO Network Card must be connected.<br/>[Send Mail] button will appear on the Count Charge display in the Functions Tab.</counter>                        |                       |
|      |                                           | Setting range: 0 (Disable) 1 (Enable )                                                                                                    |                       |
|      | Setting                                   | Default: 0 (Disable)                                                                                                    |                       |
|      | Private MIB                               | Function Setting (MIB = Management Information Base)                                                                                                    |                       |
|      | Description                               | Selects whether to enable or disable the RISO Private MIB Function.                                                                                                    |                       |
| 0186 | Setting                                   | Setting range: 0 (Disable) 1 (Enable ) Default: 1 (Enable )                                                                                                    | _                     |
|      | D to P lob R                              |                                                                                                    |                       |
|      |                                           | Selection between Spool or Delete of the printing job when the Printer cannot receive the print job data via LAN or USB.                                                                                                    |                       |
| 0187 | Description                               | When [0: Job Spool] is selected, the job stays even though the Printer cannot receive the data from PC. The print data is not deleted, but the PC may give time-out error, in which case some image may be lost in the printing when the Printer becomes able to receive the print job. | _                     |
|      |                                           | When [1: Delete] is selected, the job is deleted when the Printer is unable to receive the data from PC. This prevents the possibility of lost image in the prints when the PC gives time-out error.                                                                                    |                       |
|      | 0.111.0.1                                 | Setting range: 0 (Job Spool) 1 (Job Delete)                                                                                                    |                       |
|      | Setting                                   | Default: 0 (Job Spool)                                                                                                    |                       |
|      | 150 ppm Pri                               | nting Speed Button                                                                                                    |                       |
| 0190 | Description                               | Selects whether to display the 150 ppm fast speed printing button.                                                                                                    | _                     |
|      | Setting                                   | Setting range: 0 (No Display) 1 (Display)<br>Default: 1 (Display)                                                                                                    |                       |
|      | Software On                               | tion Enable Control (Soft Digitizer)                                                                                                    | <u></u>               |
|      | Description                               | The software option is enabled when the key code (8 digits) is entered and the                                                                                                    |                       |
| 0199 |                                           | Start key is pressed. [For Japanese Machines Only]                                                                                                    | _                     |
|      | Setting                                   | Setting range: 00000000 to 99999999<br>Setting unit: 1<br>Default: 00000000                                                                                                    | _                     |

# 4. Imaging/Scanning Test Mode

| No.                                 |                                                                                                    | Sensor/Switch Detecting Condition                                                                                                    |                                                                                                    |                       |  |
|-------------------------------------|----------------------------------------------------------------------------------------------------|----------------------------------------------------------------------------------------------------|----------------------------------------------------------------------------------------------------|-----------------------|--|
| 0200                                | FB/AF Carria                                                                                                    | age HP sensor                                                                                                    | The scanner is at the home position.                                                                                                    | -                     |  |
| 0201                                | Flatbed Orig                                                                                                    | inal Det. Sensor                                                                                                    | Light received (original present)                                                                                                    | -                     |  |
| 0202                                | Flat Bed Ori                                                                                                    | ginal Size Detection Sensor 1                                                                                                    | Light received (original present)                                                                                                    | -                     |  |
| 0203                                | Flat Bed Ori                                                                                                    | ginal Size Detection Sensor 2                                                                                                    | Light received (original present)                                                                                                    | -                     |  |
| 0204                                | Flat Bed Ori                                                                                                    | ginal Size Detection Sensor 3                                                                                                    | Light received (original present)                                                                                                    | -                     |  |
| 0205                                | Flat Bed Ori                                                                                                    | ginal Size Detection Sensor 4                                                                                                    | Light received (original present)                                                                                                    | -                     |  |
| 0206                                | Flat Bed Ori                                                                                                    | Flat Bed Original Size Detection Sensor 5 Light received (original present)                                                                                                    |                                                                                                    |                       |  |
| 0207                                | Flat Bed Ori                                                                                                    | ginal Size Detection Sensor 6                                                                                                    | Light received (original present)                                                                                                    | -                     |  |
| 0208                                | Flat Bed Ori                                                                                                    | ginal Size Detection Sensor 7                                                                                                    | Light received (original present)                                                                                                    | -                     |  |
| 0209                                | Compressio                                                                                                    | n plate open/shut sensor                                                                                                    | The original stage cover is closed.                                                                                                    | -                     |  |
| No.                                 |                                                                                                    | Motor/solenoid                                                                                                    | Remarks                                                                                                    | Print drum changeover |  |
| 0260                                | Scanner lam                                                                                                    | р                                                                                                    | Switches scanner lamp ON/OFF.                                                                                                    | -                     |  |
| No.                                 |                                                                                                    | Unit                                                                                                    | check                                                                                                    | Print drum changeover |  |
| 0281                                | Carriage Ho                                                                                                    | me Action                                                                                                    |                                                                                                    | _                     |  |
| 0201                                | Returns the                                                                                                    | scanner to the home position.                                                                                                    |                                                                                                    |                       |  |
| 0284                                | Scanner Cyc                                                                                                    | le Continuous Action                                                                                                    |                                                                                                    | _                     |  |
| 0204                                | Repeats the                                                                                                    | scanner operation (A3 scanning,                                                                                                    | ABC enabled).                                                                                                    |                       |  |
| 0287                                | Scanner Lar                                                                                                    | np Replace Positioning                                                                                                    |                                                                                                    |                       |  |
| 0201                                | Moves the s                                                                                                    | canner to the lamp replacement p                                                                                                    | position.                                                                                                    |                       |  |
| 0289                                | Scanner <st< td=""><td>hipping&gt; Positioning</td><td></td><td></td></st<>                                                                                       | hipping> Positioning                                                                                                    |                                                                                                    |                       |  |
| 0200                                | Moves the s                                                                                                    | canner to the machine transport p                                                                                                    | position.                                                                                                    |                       |  |
|                                     |                                                                                                    |                                                                                                    |                                                                                                    |                       |  |
| No.                                 |                                                                                                    | Data                                                                                                    | setting                                                                                                    | changeover            |  |
| No.                                 | Line-Copy S                                                                                                    | Data<br>lice Level Adjustment                                                                                                    | setting                                                                                                    | changeover            |  |
| No.                                 | Line-Copy S<br>Description                                                                                                    | Data<br>lice Level Adjustment<br>Adjusts the slice level for text m                                                                                                    | ode (scanning density 3).                                                                                                    | changeover            |  |
| No.<br>0340                         | Line-Copy S<br>Description                                                                                                    | Data<br>lice Level Adjustment<br>Adjusts the slice level for text m<br>Setting range: –16 to +16                                                                                                    | ode (scanning density 3). * (<+> for reduced density)                                                                                                    | changeover            |  |
| No.<br>0340                         | Line-Copy S<br>Description<br>Setting                                                                                                    | Data<br>lice Level Adjustment<br>Adjusts the slice level for text m<br>Setting range: –16 to +16<br>Setting unit: 1                                                                                                    | vode (scanning density 3).  * (<+> for reduced density)                                                                                                    | changeover            |  |
| NO.<br>0340                         | Line-Copy S<br>Description<br>Setting                                                                                                    | Data<br>lice Level Adjustment<br>Adjusts the slice level for text m<br>Setting range: –16 to +16<br>Setting unit: 1<br>Default: 0                                                                                                    | a setting<br>node (scanning density 3).<br>* (<+> for reduced density)                                                                                                    | changeover            |  |
| 0340                                | Line-Copy S<br>Description<br>Setting<br>Auto Base C                                                                                                    | Data<br>lice Level Adjustment<br>Adjusts the slice level for text m<br>Setting range: –16 to +16<br>Setting unit: 1<br>Default: 0<br>ontrol (ABC) Slice Level Adjustm                                                                                                    | <pre>n setting node (scanning density 3).  * (&lt;+&gt; for reduced density) ent</pre>                                                                                                    | -                     |  |
| NO.<br>0340                         | Line-Copy S<br>Description<br>Setting<br>Auto Base C<br>Description                                                                                               | Data<br>Adjusts the slice level for text m<br>Setting range: –16 to +16<br>Setting unit: 1<br>Default: 0<br>ontrol (ABC) Slice Level Adjustm<br>Adjusts the slice level for text m                                                                                                    | <pre>n setting node (scanning density 3).  * (&lt;+&gt; for reduced density) ent node (auto scanning density).</pre>                                                                                                    |                       |  |
| No.<br>0340<br>0341                 | Line-Copy S<br>Description<br>Setting<br>Auto Base C<br>Description                                                                                               | Data<br>lice Level Adjustment<br>Adjusts the slice level for text m<br>Setting range: –16 to +16<br>Setting unit: 1<br>Default: 0<br>ontrol (ABC) Slice Level Adjustm<br>Adjusts the slice level for text m<br>Setting range: –16 to +16                                                                                                    | <pre>n setting node (scanning density 3).  * (&lt;+&gt; for reduced density) ent node (auto scanning density).  * (&lt;+&gt; for reduced density)</pre>                                                                                                    |                       |  |
| No.<br>0340<br>0341                 | Line-Copy S<br>Description<br>Setting<br>Auto Base C<br>Description<br>Setting                                                                                    | Data<br>Adjusts the slice level for text m<br>Setting range: –16 to +16<br>Setting unit: 1<br>Default: 0<br>ontrol (ABC) Slice Level Adjustm<br>Adjusts the slice level for text m<br>Setting range: –16 to +16<br>Setting unit: 1                                                                                                    | a setting         node (scanning density 3).         * (<+> for reduced density)         ent         node (auto scanning density).         * (<+> for reduced density)                                                                                                    |                       |  |
| No.<br>0340<br>0341                 | Line-Copy S<br>Description<br>Setting<br>Auto Base C<br>Description<br>Setting                                                                                    | Data<br>Adjusts the slice level for text m<br>Setting range: –16 to +16<br>Setting unit: 1<br>Default: 0<br>ontrol (ABC) Slice Level Adjustm<br>Adjusts the slice level for text m<br>Setting range: –16 to +16<br>Setting unit: 1<br>Default: 0                                                                                                    | ent<br>inde (scanning density 3).<br>* (<+> for reduced density)<br>ent<br>inde (auto scanning density).<br>* (<+> for reduced density)                                                                                                    |                       |  |
| No.<br>0340<br>0341                 | Line-Copy S<br>Description<br>Setting<br>Auto Base C<br>Description<br>Setting<br>Photo/Duo D                                                                     | Data<br>Adjusts the slice level for text m<br>Setting range: –16 to +16<br>Setting unit: 1<br>Default: 0<br>ontrol (ABC) Slice Level Adjustm<br>Adjusts the slice level for text m<br>Setting range: –16 to +16<br>Setting unit: 1<br>Default: 0<br>befault Setting                                                                                                    | <pre>node (scanning density 3). * (&lt;+&gt; for reduced density) ent node (auto scanning density). * (&lt;+&gt; for reduced density)</pre>                                                                                                    |                       |  |
| NO.<br>0340<br>0341                 | Line-Copy S<br>Description<br>Setting<br>Auto Base C<br>Description<br>Setting<br>Photo/Duo D<br>Description                                                      | Data<br>Adjusts the slice level for text m<br>Setting range: –16 to +16<br>Setting unit: 1<br>Default: 0<br>ontrol (ABC) Slice Level Adjustm<br>Adjusts the slice level for text m<br>Setting range: –16 to +16<br>Setting unit: 1<br>Default: 0<br>befault Setting<br>Image processing selection whe                                                                                                    | ent<br>inde (scanning density 3).<br>* (<+> for reduced density)<br>ent<br>inde (auto scanning density).<br>* (<+> for reduced density)<br>en Photo or Duo is selected in master-making.                                                                                                    |                       |  |
| NO.<br>0340<br>0341<br>0345         | Line-Copy S<br>Description<br>Setting<br>Auto Base C<br>Description<br>Setting<br>Photo/Duo D<br>Description                                                      | Data<br>Adjusts the slice level for text m<br>Setting range: –16 to +16<br>Setting unit: 1<br>Default: 0<br>ontrol (ABC) Slice Level Adjustm<br>Adjusts the slice level for text m<br>Setting range: –16 to +16<br>Setting unit: 1<br>Default: 0<br>Default: 0<br>Default Setting<br>Image processing selection whe<br>Applies to both the master-mak                                                                                                    | ent<br>ent<br>ent<br>(<+> for reduced density)<br>(<+> for reduced density)<br>(<+> for reduced density).<br>(<+> for reduced density)<br>(<+> for reduced density)<br>(<+> for reduced density)<br>(<+> for reduced density)<br>(<+> for reduced density)<br>(<+> for reduced density)                                                                                 |                       |  |
| No.<br>0340<br>0341<br>0345         | Line-Copy S<br>Description<br>Setting<br>Auto Base C<br>Description<br>Setting<br>Photo/Duo D<br>Description                                                      | Data<br>Adjusts the slice level for text m<br>Setting range: –16 to +16<br>Setting unit: 1<br>Default: 0<br>ontrol (ABC) Slice Level Adjustm<br>Adjusts the slice level for text m<br>Setting range: –16 to +16<br>Setting unit: 1<br>Default: 0<br>Default Setting<br>Image processing selection whe<br>Applies to both the master-mak<br>Setting range: 0 (Error-diffusion                                                                                                    | a setting         node (scanning density 3).         * (<+> for reduced density)         ent         node (auto scanning density).         * (<+> for reduced density)         * (<+> for reduced density)         en Photo or Duo is selected in master-making.         ing and printing to linked printer.         ) 1 (Dot-screen 1) 2 (Dot-screen 2)                |                       |  |
| NO.<br>0340<br>0341<br>0345         | Line-Copy S<br>Description<br>Setting<br>Auto Base C<br>Description<br>Setting<br>Photo/Duo D<br>Description<br>Setting                                           | Data<br>Adjusts the slice level for text m<br>Setting range: –16 to +16<br>Setting unit: 1<br>Default: 0<br>ontrol (ABC) Slice Level Adjustm<br>Adjusts the slice level for text m<br>Setting range: –16 to +16<br>Setting unit: 1<br>Default: 0<br>Default: 0<br>Default Setting<br>Image processing selection whe<br>Applies to both the master-mak<br>Setting range: 0 (Error-diffusion<br>3 (Dot-screen 3) 4 (Dot-scree                                                                                                    | a setting         node (scanning density 3).         * (<+> for reduced density)         ent         node (auto scanning density).         * (<+> for reduced density)         * (<+> for reduced density)         en Photo or Duo is selected in master-making.         ing and printing to linked printer.         ) 1 (Dot-screen 1) 2 (Dot-screen 2)         en 4). |                       |  |
| No.<br>0340<br>0341<br>0345         | Line-Copy S<br>Description<br>Setting<br>Auto Base C<br>Description<br>Setting<br>Photo/Duo D<br>Description<br>Setting                                           | Data<br>Adjusts the slice level for text m<br>Setting range: –16 to +16<br>Setting unit: 1<br>Default: 0<br>ontrol (ABC) Slice Level Adjustm<br>Adjusts the slice level for text m<br>Setting range: –16 to +16<br>Setting unit: 1<br>Default: 0<br>refault Setting<br>Image processing selection whe<br>Applies to both the master-mak<br>Setting range: 0 (Error-diffusion<br>3 (Dot-screen 3) 4 (Dot-screen<br>Default: 0 (Error-diffusion)                                                                                                    | <pre>n setting node (scanning density 3).  * (&lt;+&gt; for reduced density)  ent node (auto scanning density).  * (&lt;+&gt; for reduced density)  * (&lt;+&gt; for reduced density)  node (auto scanning to linked printer.</pre>                                                                                                    |                       |  |
| NO.<br>0340<br>0341<br>0345         | Line-Copy S<br>Description<br>Setting<br>Auto Base C<br>Description<br>Setting<br>Photo/Duo D<br>Description<br>Setting<br>Halftone Cur                           | Data<br>Adjusts the slice level for text m<br>Setting range: –16 to +16<br>Setting unit: 1<br>Default: 0<br>ontrol (ABC) Slice Level Adjustm<br>Adjusts the slice level for text m<br>Setting range: –16 to +16<br>Setting unit: 1<br>Default: 0<br>refault Setting<br>Image processing selection whe<br>Applies to both the master-mak<br>Setting range: 0 (Error-diffusion<br>3 (Dot-screen 3) 4 (Dot-scree<br>Default: 0 (Error-diffusion)<br>ve Selection (Photo)                                                                                                    | a setting         node (scanning density 3).         * (<+> for reduced density)         ent         node (auto scanning density).         * (<+> for reduced density)         * (<+> for reduced density)         en Photo or Duo is selected in master-making.         ing and printing to linked printer.         ) 1 (Dot-screen 1) 2 (Dot-screen 2)         en 4). |                       |  |
| No.<br>0340<br>0341<br>0345         | Line-Copy S<br>Description<br>Setting<br>Auto Base C<br>Description<br>Setting<br>Photo/Duo D<br>Description<br>Setting<br>Halftone Cur<br>Description            | Data<br>Adjusts the slice level for text m<br>Setting range: –16 to +16<br>Setting unit: 1<br>Default: 0<br>ontrol (ABC) Slice Level Adjustm<br>Adjusts the slice level for text m<br>Setting range: –16 to +16<br>Setting unit: 1<br>Default: 0<br>Default: 0<br>Default Setting<br>Image processing selection whe<br>Applies to both the master-mak<br>Setting range: 0 (Error-diffusion<br>3 (Dot-screen 3) 4 (Dot-screet<br>Default: 0 (Error-diffusion)<br>ve Selection (Photo)<br>Selects the matrix used as the basis                                                                                                    | a setting         node (scanning density 3).         * (<+> for reduced density)         ent         node (auto scanning density).         * (<+> for reduced density)         * (<+> for reduced density)         en Photo or Duo is selected in master-making.         ing and printing to linked printer.         ) 1 (Dot-screen 1) 2 (Dot-screen 2)         en 4). |                       |  |
| NO.<br>0340<br>0341<br>0345<br>0350 | Line-Copy S<br>Description<br>Setting<br>Auto Base C<br>Description<br>Setting<br>Photo/Duo D<br>Description<br>Setting<br>Halftone Cur<br>Description            | Data<br>Adjusts the slice level for text m<br>Setting range: –16 to +16<br>Setting unit: 1<br>Default: 0<br>ontrol (ABC) Slice Level Adjustm<br>Adjusts the slice level for text m<br>Setting range: –16 to +16<br>Setting unit: 1<br>Default: 0<br>Pefault Setting<br>Image processing selection whe<br>Applies to both the master-mak<br>Setting range: 0 (Error-diffusion<br>3 (Dot-screen 3) 4 (Dot-screen<br>Default: 0 (Error-diffusion)<br>ve Selection (Photo)<br>Selects the matrix used as the to<br>mode.                                                                                                    | a setting         node (scanning density 3).         * (<+> for reduced density)         ent         node (auto scanning density).         * (<+> for reduced density)         * (<+> for reduced density)         en Photo or Duo is selected in master-making.         ing and printing to linked printer.         ) 1 (Dot-screen 1) 2 (Dot-screen 2)         en 4). |                       |  |
| NO.<br>0340<br>0341<br>0345<br>0350 | Line-Copy S<br>Description<br>Setting<br>Auto Base C<br>Description<br>Setting<br>Photo/Duo D<br>Description<br>Setting<br>Halftone Cur<br>Description            | Data<br>Adjusts the slice level for text m<br>Setting range: -16 to +16<br>Setting unit: 1<br>Default: 0<br>ontrol (ABC) Slice Level Adjustm<br>Adjusts the slice level for text m<br>Setting range: -16 to +16<br>Setting unit: 1<br>Default: 0<br>refault Setting<br>Image processing selection whe<br>Applies to both the master-mak<br>Setting range: 0 (Error-diffusion<br>3 (Dot-screen 3) 4 (Dot-screet<br>Default: 0 (Error-diffusion)<br>ve Selection (Photo)<br>Selects the matrix used as the to<br>mode.<br>Setting range: 0 to 8                                                                                                    | a setting         node (scanning density 3).         * (<+> for reduced density)         ent         node (auto scanning density).         * (<+> for reduced density)         * (<+> for reduced density)         en Photo or Duo is selected in master-making.         ing and printing to linked printer.         ) 1 (Dot-screen 1) 2 (Dot-screen 2)         en 4). |                       |  |
| No.<br>0340<br>0341<br>0345<br>0350 | Line-Copy S<br>Description<br>Setting<br>Auto Base C<br>Description<br>Setting<br>Photo/Duo D<br>Description<br>Setting<br>Halftone Cur<br>Description<br>Setting | Data<br>Adjusts the slice level for text m<br>Setting range: –16 to +16<br>Setting unit: 1<br>Default: 0<br>ontrol (ABC) Slice Level Adjustm<br>Adjusts the slice level for text m<br>Setting range: –16 to +16<br>Setting unit: 1<br>Default: 0<br>refault Setting<br>Image processing selection whe<br>Applies to both the master-mak<br>Setting range: 0 (Error-diffusion<br>3 (Dot-screen 3) 4 (Dot-screet<br>Default: 0 (Error-diffusion)<br>ve Selection (Photo)<br>Selects the matrix used as the the<br>mode.<br>Setting unit: 1<br>Default: 1<br>Default: 0<br>Setting range: 0 to 8<br>Setting unit: 1<br>Page in the state in the stat | a setting         node (scanning density 3).         * (<+> for reduced density)         ent         node (auto scanning density).         * (<+> for reduced density)         en Photo or Duo is selected in master-making.         ing and printing to linked printer.         ) 1 (Dot-screen 1) 2 (Dot-screen 2)         en 4).                                     |                       |  |

| No.  |                                 | Data setting                                                                                                    |   |  |  |
|------|---------------------------------|----------------------------------------------------------------------------------------------------|---|--|--|
|      | Halftone Cur                    | ve Selection (Dot Photo)                                                                                                    |   |  |  |
| 0254 | Description                     | Selects the matrix used as the basis for selecting halftone curves in photo & dot mode.                                                                                                    |   |  |  |
| 0351 | Setting                         | Setting range: 0 to 8<br>Setting unit: 1<br>Default: 4                                                                                                    |   |  |  |
|      | Halftone Cur                    | ve Selection (Duo)                                                                                                    |   |  |  |
| 0252 | Description                     | Selects the matrix used as the basis for selecting halftone curves in Duo mode.                                                                                                    |   |  |  |
| 0352 | Setting                         | Setting range: 0 to 8<br>Setting unit: 1<br>Default: 4                                                                                                    | _ |  |  |
|      | Halftone Cur                    | ve Selection (Dot Duo)                                                                                                    |   |  |  |
| 0252 | Description                     | Selects the matrix used as the basis for selecting halftone curves in Duo & dot mode.                                                                                                    |   |  |  |
| 0353 | Setting                         | Setting range: 0 to 8<br>Setting unit: 1<br>Default: 4                                                                                                    | _ |  |  |
|      | Trimming Slice Level Adjustment |                                                                                                    |   |  |  |
|      | Description                     | Sets the slice level for the trimming.                                                                                                    |   |  |  |
| 0359 | Setting                         | Setting range: –16 to +16 * (<+> for reduced density)<br>Setting unit: 1<br>Default: –2                                                                                                    | _ |  |  |
|      | Edge Empha                      | asis Weak Mode                                                                                                    |   |  |  |
| 0361 | Description                     | In using recycled paper originals, this function reduces picking up the dark spots<br>on the paper in scanning by reducing the edge emphasis.                                                                                                    | _ |  |  |
|      | Setting                         | Setting range: 0: Inactive 1: Active<br>Default: 0: Inactive                                                                                                    |   |  |  |
|      | Inside-borde                    | r Paint Range Setting                                                                                                    |   |  |  |
| 0362 | Description                     | Sets the number of dots on the inside of the area designating border which<br>are included in the area specifying border for deletion from the master data in<br>specified area separation.<br>* Actual change takes place in the unit of <setting 8="" dots="" value="" x="">.<br/>Increasing this value increases the border area to be deleted.</setting> | _ |  |  |
|      | Setting                         | 0 (0 dot on the inside of border)<br>1 (1 dot on the inside of border)<br>2 (2 dots on the inside of border)<br>3 (3 dots on the inside of border)<br>Default: 1 (1 dot on the inside of border)                                                                                                    |   |  |  |

| No.  |              | Data setting                                                                                                    |                                                                                                    | Print drum changeover |
|------|--------------|----------------------------------------------------------------------------------------------------|----------------------------------------------------------------------------------------------------|-----------------------|
|      | Outside-bord | der Paint Range Setting                                                                                                    |                                                                                                    | 0                     |
| 0363 | Description  | Sets the number of dots on the outside of the are<br>are included in the area specifying border for dele<br>specified area separation.<br>* Actual change takes place in the unit of <setting<br>Increasing this value increases the border area to<br/>Sets the number of dots on the outside of the are<br/>used as a separation border (range) in traced col</setting<br> | a designating border which<br>etion from the master data in<br>g value x 8 dots>.<br>b be deleted.<br>a designating border which are<br>or separation. | _                     |
|      | Setting      | Actual change takes place in the unit of <setting< td="">         Increasing this value broadens the border range         Setting range:       0 (0 dot on the outside of borde         1 (1 dot on the outside of borde         2 (2 dots on the outside of borde         3 (3 dots on the outside of border)</setting<>                                                    | (area to be separated).<br>r)<br>r)<br>er)<br>er)                                                                                                    |                       |
|      | Carriage Ho  | me Position Selection                                                                                                    |                                                                                                    |                       |
| 0368 | Description  | Selects the Home Position of the Scanner Carriag<br>* If the setting is selected to [1], the quick-start-up                                                                                                    | ge.<br>o becomes inactive.                                                                                                    | -                     |
|      | Setting      | Setting range: 0: HP 1: 2nd HP                                                                                                    |                                                                                                    |                       |
|      | EB Horizont: | al Scan Position Adjust                                                                                                    |                                                                                                    |                       |
|      | Description  | Adjusts the original horizontal scan position on th required for AF.                                                                                                    | e flatbed. A separate setting is                                                                                                    |                       |
| 0300 | Setting      | Setting range: –30 to +30 (–3.0 mm to +3.0 mm)<br>Setting unit: 5 (0.5 mm)<br>Default: 0 mm                                                                                                    | *(<+> for adjustment left)                                                                                                    | _                     |
|      | FB Scan Sta  | Scan Start Position Adjust                                                                                                    |                                                                                                    |                       |
|      | Description  | Adjusts the original scanning start position (amou                                                                                                    | int of scan skip) on the flatbed.                                                                                                    |                       |
| 0381 | Setting      | Setting range: -40 to +40 (-4.0 mm to +4.0 mm)<br>Setting unit: 1 (0.1 mm)<br>Default: 0 mm                                                                                                    | *(<+> for adjustment up)                                                                                                    | _                     |
|      | FB Scanning  | g Speed Adjustment                                                                                                    |                                                                                                    |                       |
|      | Description  | Adjusts the original scanning speed on the flatbe                                                                                                    | d. (Elongation/Shrinkage)                                                                                                    |                       |
| 0382 | Setting      | Setting range: –50 to +50 (–5.0 % to +5.0 %)<br>Setting unit: 1 (0.1 %)<br>Default: 0 %                                                                                                    | *(<+> to elongate)                                                                                                    | _                     |
|      | Activates or | deactivates center black dot setting                                                                                                    |                                                                                                    |                       |
| 0386 | Description  | Adds a thin black line at the center of image data on the scanned image during printing in normal master-making and RLP output.<br>* The thin center black line is added only when using image data scanned by the scanner. <returns back="" default="" is="" off.="" power="" setting="" the="" to="" turned="" when=""></returns>                                          |                                                                                                    |                       |
|      | Setting      | Setting range: 0 (Without thin center black line<br>1 (With thin center black line)                                                                                                    | )                                                                                                    |                       |
|      |              | Default: 0 (Without thin center black line)                                                                                                    |                                                                                                    |                       |
|      | Hand-writter | Color Separation Pen Extraction Lower-limit Dens                                                                                                    | sity                                                                                                    |                       |
| 0389 | Description  | Sets the pen extraction lower-limit density used in written color separation.                                                                                                    | n image processing for hand-                                                                                                    | _                     |
| 0389 | Setting      | Setting range: 0 to 255<br>Setting unit: 1<br>Default: 100 (Unspecified)                                                                                                    |                                                                                                    |                       |

| No.  |               | Data setting                                                                                                    | Print drum changeover |
|------|---------------|----------------------------------------------------------------------------------------------------|-----------------------|
|      | Hand-writter  | Color Separation Pen Extraction Upper-limit Density                                                               |                       |
| 0390 | Description   | Sets the pen extraction upper-limit density used in image processing for hand-<br>written color separation.       | _                     |
|      | Setting       | Setting range: 0 to 255<br>Setting unit: 1<br>Default: 220                                                        |                       |
|      | Hand-writter  | Color Separation (Ink) Pen Extraction Lower-limit Density                                                         |                       |
| 0391 | Description   | Sets the pen extraction lower-limit density used in image processing for hand-<br>written color separation (ink). | _                     |
| 0001 | Setting       | Setting range: 0 to 255<br>Setting unit: 1<br>Default: 90                                                         |                       |
|      | Hand-writter  | Color Separation (Ink) Pen Extraction Upper-limit Density                                                         |                       |
| 0392 | Description   | Sets the pen extraction upper-limit density used in image processing for hand-<br>written color separation (ink). | _                     |
|      | Setting       | Setting range: 0 to 255<br>Setting unit: 1<br>Default: 180                                                        |                       |
|      | Red-color Se  | eparation Pen Extraction Lower-limit Density                                                                      |                       |
| 0393 | Description   | Sets the pen extraction lower-limit density used in image processing for red-color separation.                    | _                     |
|      | Setting       | Setting range: 0 to 255<br>Setting unit: 1<br>Default: 100                                                        |                       |
|      | Red-color Se  | eparation Pen Extraction Upper-limit Density                                                                      |                       |
| 0394 | Description   | Sets the pen extraction upper-limit density used in image processing for red-<br>color separation.                | _                     |
|      | Setting       | Setting range: 0 to 255<br>Setting unit: 1<br>Default: 220                                                        |                       |
|      | Specified Are | ea Separation Density Extraction Threshold (Lower-limit Value)                                                    |                       |
| 0395 | Description   | Sets the pen extraction lower-limit density used in image processing for specified area separation.               | _                     |
|      | Setting       | Setting range: 0 to 255<br>Setting unit: 1<br>Default: 125                                                        |                       |
|      | Specified Are | ea Separation Density Extraction Threshold (Upper-limit Value)                                                    |                       |
| 0396 | Description   | Sets the pen extraction upper-limit density used in image processing for specified area separation.               | _                     |
|      | Setting       | Setting range: 0 to 255<br>Setting unit: 1<br>Default: 220                                                        |                       |
|      | Traced Colo   | r Separation Density Extraction Threshold (Lower-limit Value)                                                     |                       |
| 0397 | Description   | Sets the pen extraction lower-limit density used in image processing for traced color separation.                 | _                     |
|      | Setting       | Setting range: 0 to 255<br>Setting unit: 1<br>Default: 100                                                        |                       |
|      | Traced Colo   | r Separation Density Extraction Threshold (Upper-limit Value)                                                     |                       |
| 0398 | Description   | Sets the pen extraction upper-limit density used in image processing for traced color separation.                 | _                     |
|      | Setting       | Setting range: 0 to 255<br>Setting unit: 1<br>Default: 255                                                        |                       |
|      | Edge Empha    | asis Threshold Offset                                                                                             |                       |
| 0000 | Description   | Sets the offset for the following Test Mode setting value.                                                        |                       |
| 0399 | Setting       | Setting range: –128 to 127<br>Setting unit: 1<br>Default: 0                                                       | _                     |

# 5. Master-making/Master-disposal Test Mode

| 0400 Master-positioning sensor Light received (master det                                                                                                    | condition                                                                                                    | Print drum<br>changeover                                                                                                    |
|----------------------------------------------------------------------------------------------------|----------------------------------------------------------------------------------------------------|----------------------------------------------------------------------------------------------------|
|                                                                                                    | tected)                                                                                                    | _                                                                                                    |
| 0401 Master detection sensor Light path blocked (maste                                                                                                    | er detected)                                                                                                    | _                                                                                                    |
| 0402 Master end sensor Light path blocked (maste                                                                                                    | er end mark detected)                                                                                                    | _                                                                                                    |
| 0403 Cutter HP SW Switch OFF (cutter at hom                                                                                                    | ne position)                                                                                                    | _                                                                                                    |
| 0406 TPH pressure sensor Light path blocked (blocke                                                                                                    | ed by shield plate)                                                                                                    | _                                                                                                    |
| 0407 Master-making-unit top cover safety switch Switch ON (master making                                                                                                    | g unit top cover closed)                                                                                                    | _                                                                                                    |
| 0410 Master-making-unit releasing button Switch ON (button depres                                                                                                    | ssed)                                                                                                    | -                                                                                                    |
| 0411 Master-making Unit Position Sensor Light path blocked (blocke                                                                                                    | ed by shield plate)                                                                                                    | В                                                                                                    |
| 0412 Master-making Unit Pull-out Position Sensor Light path blocked (blocke                                                                                                    | ed by shield plate)                                                                                                    | -                                                                                                    |
| 0413         Master-making Unit Drawer Cover Safety<br>Switch         Switch ON (master making<br>* The rear cover safety SW<br>procedure.                                                                                                    | unit cover closed)<br>must be ON during this                                                                                                    | _                                                                                                    |
| 0420 Master-disposal Jam Sensor Light received (master det                                                                                                    | tected)                                                                                                    | В                                                                                                    |
| 0421 Master-compression HP Sensor Light path blocked (master oposition)                                                                                                    | compression plate at home                                                                                                    | В                                                                                                    |
| 0423 Master-disposal box safety SW Switch ON (master dispos<br>rear cover safety switch and<br>drawer cover safety switch<br>procedure.<br>* For inspections of the se<br>rear cover safety switch, the<br>drawer cover safety switch<br>disposal box safety switch<br>procedure.                                                                                                    | sal box set in machine)<br>st print drum side, the<br>nd the master-making unit<br>h must be ON during this<br>econd print drum side, the<br>he master-making unit<br>h, and the first master<br>n must be ON during this   | В                                                                                                    |
| 0424 Master disposal box set sensor Light path blocked (dispos                                                                                                    | sal bix is set in place)                                                                                                    | В                                                                                                    |
| 0425 Master compression mater EC concer                                                                                                    | ed by shield plate)                                                                                                    | В                                                                                                    |
|                                                                                                    |                                                                                                    | _                                                                                                    |
| 0425         Master-compression motor FG sensor         Light path blocked (blocked)           0426         Master-removal motor FG sensor         Light path blocked (blocked)                                                                                                    | ed by shield plate)                                                                                                    | B                                                                                                    |
| 0425     Master-compression motor FG sensor     Light path blocked (blocked       0426     Master-removal motor FG sensor     Light path blocked (blocked       No.     Motor/solenoid     Remain                                                                                                    | arks                                                                                                    | B<br>Print drum<br>changeover                                                                                                |
| 0425     Master-compression motor FG sensor     Light path blocked (blocked       0426     Master-removal motor FG sensor     Light path blocked (blocked       No.     Motor/solenoid     Remained       0460     Thermal-pressure motor (CW)     Rotates clockwise (CW).                                                                                                    | arks                                                                                                    | B<br>Print drum<br>changeover                                                                                                |
| 0425       Master-compression motor FG sensor       Light path blocked (blocked         0426       Master-removal motor FG sensor       Light path blocked (blocked         No.       Motor/solenoid       Remain the sensor         0460       Thermal-pressure motor (CW)       Rotates clockwise (CW).         0461       Thermal-pressure motor (CCW)       Rotates counterclockwise                                                                                                    | arks                                                                                                    | B<br>Print drum<br>changeover<br>–                                                                                           |
| 0425       Master-compression motor PG sensor       Light path blocked (blocked         0426       Master-removal motor FG sensor       Light path blocked (blocked         No.       Motor/solenoid       Remains         0460       Thermal-pressure motor (CW)       Rotates clockwise (CW).         0461       Thermal-pressure motor (CCW)       Rotates counterclockwise         0462       Write pulse motor (CW)       Rotates clockwise (master                                                                                                    | arks<br>(CCW).<br>r feeding).                                                                                                    | B<br>Print drum<br>changeover<br>–<br>–<br>–                                                                                 |
| 0425       Master-compression motor PG sensor       Light path blocked (blocked         0426       Master-removal motor FG sensor       Light path blocked (blocked         No.       Motor/solenoid       Remain the sensor         0460       Thermal-pressure motor (CW)       Rotates clockwise (CW).         0461       Thermal-pressure motor (CCW)       Rotates clockwise (master clockwise)         0462       Write pulse motor (CW)       Rotates clockwise (master clockwise)         0463       Write pulse motor (CCW)       Rotates counterclockwise)                                                                                                    | arks<br>(CCW).<br>(master returning).                                                                                                    | B<br>Print drum<br>changeover<br>–<br>–<br>–<br>–                                                                            |
| 0425       Master-compression motor PG sensor       Light path blocked (blocked         0426       Master-removal motor FG sensor       Light path blocked (blocked         No.       Motor/solenoid       Remain and the sensor         0460       Thermal-pressure motor (CW)       Rotates clockwise (CW).         0461       Thermal-pressure motor (CCW)       Rotates clockwise (master         0462       Write pulse motor (CW)       Rotates clockwise (master         0463       Write pulse motor (CCW)       Rotates counterclockwise         0464       Load pulse motor (CW)       Rotates clockwise (master                                                                                                    | arks<br>(CCW).<br>r feeding).<br>(master returning).<br>r feeding).                                                                                                    | B<br>Print drum<br>changeover<br>-<br>-<br>-<br>-<br>-<br>-                                                                  |
| 0425       Master-compression motor PG sensor       Light path blocked (blocked         0426       Master-removal motor FG sensor       Light path blocked (blocked         No.       Motor/solenoid       Remain         0460       Thermal-pressure motor (CW)       Rotates clockwise (CW).         0461       Thermal-pressure motor (CCW)       Rotates counterclockwise         0462       Write pulse motor (CW)       Rotates clockwise (master         0463       Write pulse motor (CCW)       Rotates counterclockwise         0464       Load pulse motor (CW)       Rotates clockwise (master         0465       Load Pulse Motor CCW (Reverse)       Rotates counterclockwise                                                                                                    | arks<br>(CCW).<br>r feeding).<br>(master returning).<br>(master returning).                                                                                                    | B<br>Print drum<br>changeover<br>–<br>–<br>–<br>–<br>–<br>–                                                                  |
| 0425       Master-compression motor PG sensor       Light path blocked (blocked         0426       Master-removal motor FG sensor       Light path blocked (blocked         No.       Motor/solenoid       Rem         0460       Thermal-pressure motor (CW)       Rotates clockwise (CW).         0461       Thermal-pressure motor (CCW)       Rotates clockwise (master         0462       Write pulse motor (CW)       Rotates clockwise (master         0463       Write pulse motor (CCW)       Rotates clockwise (master         0464       Load pulse motor (CW)       Rotates clockwise (master         0465       Load Pulse Motor CCW (Reverse)       Rotates counterclockwise         0466       Write pulse motor + Load pulse motor (CW)       Rotates counterclockwise motor                                                                                                    | arks<br>(CCW).<br>r feeding).<br>(master returning).<br>r feeding).<br>(master returning).<br>otor and load pulse motor                                                                                                    | B<br>Print drum<br>changeover<br>-<br>-<br>-<br>-<br>-<br>-<br>-<br>-<br>-<br>-                                              |
| 0425Master-compression motor PG sensorLight path blocked (blocked0426Master-removal motor FG sensorLight path blocked (blockedNo.Motor/solenoidRem0460Thermal-pressure motor (CW)Rotates clockwise (CW).0461Thermal-pressure motor (CCW)Rotates counterclockwise0462Write pulse motor (CW)Rotates clockwise (master0463Write pulse motor (CCW)Rotates counterclockwise0463Load pulse motor (CCW)Rotates clockwise (master0464Load pulse motor (CW)Rotates counterclockwise0465Load Pulse Motor CCW (Reverse)Rotates counterclockwise0466Write pulse motor + Load pulse motor (CW)Rotate both write pulse motor in master-feed direction.0467Master-making-unit release button LEDThe LED of the master-matilluminates.                                                                                                    | arks<br>arks<br>(CCW).<br>r feeding).<br>(master returning).<br>r feeding).<br>(master returning).<br>otor and load pulse motor<br>aking unit release button                                                                | B<br>Print drum<br>changeover<br>-<br>-<br>-<br>-<br>-<br>-<br>-<br>-<br>-<br>-<br>-<br>-<br>-<br>-                          |
| 0425Master-compression motor PG sensorLight path blocked (blocked0426Master-removal motor FG sensorLight path blocked (blockedNo.Motor/solenoidRem0460Thermal-pressure motor (CW)Rotates clockwise (CW).0461Thermal-pressure motor (CCW)Rotates counterclockwise0462Write pulse motor (CW)Rotates clockwise (master0463Write pulse motor (CCW)Rotates clockwise (master0464Load pulse motor (CW)Rotates clockwise (master0465Load Pulse Motor CCW (Reverse)Rotates counterclockwise0466Write pulse motor + Load pulse motor (CW)Rotate both write pulse motor.0467Master-making-unit release button LEDThe LED of the master-matilluminates.0468Master Stocker FanON & OFF <stop key="O&lt;/td"></stop>                                                                                                    | arks<br>(CCW).<br>r feeding).<br>(master returning).<br>r feeding).<br>(master returning).<br>otor and load pulse motor<br>aking unit release button<br>DFF>                                                                | B<br>Print drum<br>changeover<br>-<br>-<br>-<br>-<br>-<br>-<br>-<br>-<br>-<br>-                                              |
| 0425Master-compression motor PG sensorLight path blocked (blocked0426Master-removal motor FG sensorLight path blocked (blockedNo.Motor/solenoidRem0460Thermal-pressure motor (CW)Rotates clockwise (CW).0461Thermal-pressure motor (CCW)Rotates clockwise (CW).0462Write pulse motor (CW)Rotates clockwise (master0463Write pulse motor (CCW)Rotates clockwise (master0464Load pulse motor (CW)Rotates clockwise (master0465Load Pulse Motor CCW (Reverse)Rotates counterclockwise0466Write pulse motor + Load pulse motor (CW)Rotates counterclockwise master-feed direction.0467Master-making-unit release button LEDThe LED of the master-ma<br>illuminates.0468Master Stocker FanON & OFF <stop key="O&lt;/td">0470Master removal motor (CW)Rotates to feed master int</stop>                                                                                                    | arks<br>(CCW).<br>r feeding).<br>(master returning).<br>r feeding).<br>(master returning).<br>otor and load pulse motor<br>aking unit release button<br>DFF><br>to the master disposal box.                                 | B<br>Print drum<br>changeover<br>-<br>-<br>-<br>-<br>-<br>-<br>-<br>-<br>-<br>-<br>-<br>-<br>-<br>-<br>-<br>-<br>-<br>-<br>- |
| 0425       Master-compression motor PG sensor       Light path blocked (blocked         0426       Master-removal motor FG sensor       Light path blocked (blocked         No.       Motor/solenoid       Rem         0460       Thermal-pressure motor (CW)       Rotates clockwise (CW).         0461       Thermal-pressure motor (CCW)       Rotates clockwise (CW).         0462       Write pulse motor (CW)       Rotates clockwise (master         0463       Write pulse motor (CCW)       Rotates clockwise (master         0464       Load pulse motor (CW)       Rotates clockwise (master         0465       Load Pulse Motor CCW (Reverse)       Rotates counterclockwise         0466       Write pulse motor + Load pulse motor (CW)       Rotates counterclockwise         0466       Write pulse motor + Load pulse motor (CW)       Rotates counterclockwise         0467       Master-making-unit release button LED       The LED of the master-mailluminates.         0468       Master Stocker Fan       ON & OFF <stop key="O&lt;/td">         0470       Master removal motor (CW)       Rotates to feed master int         No.       Unit check       Unit check</stop>                                                                                                    | arks<br>arks<br>(CCW).<br>r feeding).<br>(master returning).<br>r feeding).<br>(master returning).<br>otor and load pulse motor<br>aking unit release button<br>DFF><br>to the master disposal box.                         | B<br>Print drum<br>changeover<br>-<br>-<br>-<br>-<br>-<br>-<br>-<br>-<br>-<br>-<br>-<br>-<br>-<br>-<br>-<br>-<br>-<br>-<br>- |
| 0425       Master-compression motor PG sensor       Light path blocked (blocked         0426       Master-removal motor FG sensor       Light path blocked (blocked         No.       Motor/solenoid       Rem         0460       Thermal-pressure motor (CW)       Rotates clockwise (CW).         0461       Thermal-pressure motor (CCW)       Rotates counterclockwise         0462       Write pulse motor (CW)       Rotates clockwise (master         0463       Write pulse motor (CCW)       Rotates clockwise (master         0464       Load pulse motor (CW)       Rotates counterclockwise         0465       Load Pulse Motor CCW (Reverse)       Rotates counterclockwise         0466       Write pulse motor + Load pulse motor (CW)       Rotate both write pulse motor         0466       Write pulse motor + Load pulse motor (CW)       Rotate both write pulse motor         0467       Master-making-unit release button LED       The LED of the master-matiluminates.         0468       Master Stocker Fan       ON & OFF <stop key="O&lt;/td">         0470       Master removal motor (CW)       Rotates to feed master int         No.       Unit check       0480</stop>                                                                                                    | arks<br>arks<br>(CCW).<br>r feeding).<br>(master returning).<br>r feeding).<br>(master returning).<br>otor and load pulse motor<br>aking unit release button<br>DFF><br>to the master disposal box.                         | B<br>Print drum<br>changeover<br>-<br>-<br>-<br>-<br>-<br>-<br>-<br>-<br>-<br>-<br>-<br>-<br>-<br>-<br>-<br>-<br>-<br>-<br>- |
| 0425       Master-compression motor FG sensor       Light path blocked (blocked)         0426       Master-removal motor FG sensor       Light path blocked (blocked)         No.       Motor/solenoid       Rem         0460       Thermal-pressure motor (CW)       Rotates clockwise (CW).         0461       Thermal-pressure motor (CCW)       Rotates counterclockwise         0462       Write pulse motor (CCW)       Rotates clockwise (master         0463       Write pulse motor (CCW)       Rotates clockwise (master         0464       Load pulse motor (CCW)       Rotates counterclockwise         0465       Load Pulse Motor CCW (Reverse)       Rotates counterclockwise         0466       Write pulse motor + Load pulse motor (CW)       Rotates counterclockwise master-feed direction.         0467       Master-making-unit release button LED       The LED of the master-maxilluminates.         0468       Master Stocker Fan       ON & OFF <stop key="O&lt;/td">         0470       Master removal motor (CW)       Rotates to feed master int         No.       Unit check         0480       Cutter motor 1 cycle motion         0480       Cutter motor 1 cycle motion</stop>                                                                                                    | arks<br>(CCW).<br>r feeding).<br>(master returning).<br>r feeding).<br>(master returning).<br>otor and load pulse motor<br>aking unit release button<br>DFF><br>to the master disposal box.                                 | B<br>Print drum<br>changeover<br>-<br>-<br>-<br>-<br>-<br>-<br>-<br>-<br>-<br>-<br>-<br>-<br>-<br>-<br>-<br>-<br>-<br>-<br>- |
| 0420         Master-compression motor PG sensor         Light path blocked (blocked           0426         Master-removal motor FG sensor         Light path blocked (blocked           No.         Motor/solenoid         Rem           0460         Thermal-pressure motor (CW)         Rotates clockwise (CW).           0461         Thermal-pressure motor (CCW)         Rotates clockwise (CW).           0462         Write pulse motor (CW)         Rotates clockwise (master           0463         Write pulse motor (CCW)         Rotates clockwise (master           0464         Load pulse motor (CW)         Rotates clockwise (master           0465         Load Pulse Motor CCW (Reverse)         Rotates counterclockwise           0466         Write pulse motor + Load pulse motor (CW)         Rotates counterclockwise master-feed direction.           0467         Master-making-unit release button LED         The LED of the master-mailluminates.           0468         Master Stocker Fan         ON & OFF <stop key="O&lt;/th">           0470         Master removal motor (CW)         Rotates to feed master int           No.         Unit check           0480         Cutter motor 1 cycle motion         Outs the master.           0481         Thermal pressure motor action (TPH down)         Moves the TPH to the pressure application position.  <td>arks<br/>(CCW).<br/>r feeding).<br/>(master returning).<br/>r feeding).<br/>(master returning).<br/>otor and load pulse motor<br/>aking unit release button<br/>DFF&gt;<br/>to the master disposal box.</td><td>B<br/>Print drum<br/>changeover<br/>-<br/>-<br/>-<br/>-<br/>-<br/>-<br/>-<br/>-<br/>-<br/>-<br/>-<br/>-<br/>-<br/>-<br/>-<br/>-<br/>-<br/>-<br/>-</td></stop>                                            | arks<br>(CCW).<br>r feeding).<br>(master returning).<br>r feeding).<br>(master returning).<br>otor and load pulse motor<br>aking unit release button<br>DFF><br>to the master disposal box.                                 | B<br>Print drum<br>changeover<br>-<br>-<br>-<br>-<br>-<br>-<br>-<br>-<br>-<br>-<br>-<br>-<br>-<br>-<br>-<br>-<br>-<br>-<br>- |
| 042.5       Master-compression motor FG sensor       Light path blocked (blocked         0426       Master-removal motor FG sensor       Light path blocked (blocked         0460       Thermal-pressure motor (CW)       Rotates clockwise (CW).         0461       Thermal-pressure motor (CW)       Rotates clockwise (CW).         0462       Write pulse motor (CW)       Rotates clockwise (master         0463       Write pulse motor (CW)       Rotates clockwise (master         0464       Load pulse motor (CW)       Rotates clockwise (master         0465       Load Pulse Motor CCW (Reverse)       Rotates clockwise (master         0466       Write pulse motor + Load pulse motor (CW)       Rotates clockwise (master         0464       Load Pulse Motor CCW (Reverse)       Rotates clockwise (master         0465       Load Pulse Motor CCW (Reverse)       Rotates clockwise (master         0466       Write pulse motor + Load pulse motor (CW)       Rotates clockwise master         0467       Master-making-unit release button LED       The LED of the master-mailluminates.         0468       Master Stocker Fan       ON & OFF <stop key="O&lt;/th">         0470       Master removal motor (CW)       Rotates to feed master int         No.       Unit check         0480       Cutter motor 1 cycle motion       Otic</stop>                                                                                                    | arks  (CCW).  (CCW).  (master returning).  (master returning).  (master returning).  otor and load pulse motor aking unit release button  FF> to the master disposal box.                                                   | B<br>Print drum<br>changeover<br>-<br>-<br>-<br>-<br>-<br>-<br>-<br>-<br>-<br>-<br>-<br>-<br>-<br>-<br>-<br>-<br>-<br>-<br>- |
| 0425         Master-compression motor FG sensor         Light path blocked (blocked           0426         Master-removal motor FG sensor         Light path blocked (blocked           0426         Master-removal motor FG sensor         Light path blocked (blocked           0460         Thermal-pressure motor (CW)         Rotates clockwise (CW).           0461         Thermal-pressure motor (CCW)         Rotates counterclockwise           0462         Write pulse motor (CW)         Rotates counterclockwise (master           0463         Write pulse motor (CCW)         Rotates counterclockwise (master           0464         Load pulse motor (CW)         Rotates counterclockwise (master           0465         Load Pulse Motor CCW (Reverse)         Rotates counterclockwise (master           0466         Write pulse motor + Load pulse motor (CW)         Rotate both write pulse motor.           0467         Master-making-unit release button LED         The LED of the master-feed direction.           0468         Master Stocker Fan         ON & OFF <stop key="O&lt;/th">           0470         Master removal motor (CW)         Rotates to feed master int           0480         Cutter motor 1 cycle motion         Unit check           0481         Thermal pressure motor action (TPH down)         Moves the TPH to the pressure application position.           048</stop>                                                                                                    | arks  (CCW).  (CCW).  r feeding).  (master returning).  r feeding).  (master returning).  otor and load pulse motor  aking unit release button  DFF> to the master disposal box.   noves it out of the way).                | B<br>Print drum<br>changeover<br>-<br>-<br>-<br>-<br>-<br>-<br>-<br>-<br>-<br>-<br>-<br>-<br>-<br>-<br>-<br>-<br>-<br>-<br>- |
| 0425         Induster-compression motor FG sensor         Light path blocked (blocked           0426         Master-removal motor FG sensor         Light path blocked (blocked           0426         Master-removal motor FG sensor         Light path blocked (blocked           0460         Thermal-pressure motor (CW)         Rotates clockwise (CW).           0461         Thermal-pressure motor (CW)         Rotates counterclockwise           0462         Write pulse motor (CW)         Rotates counterclockwise (master           0463         Write pulse motor (CW)         Rotates counterclockwise (master           0464         Load pulse motor (CW)         Rotates counterclockwise (master           0465         Load Pulse Motor CCW (Reverse)         Rotates counterclockwise (master           0466         Write pulse motor + Load pulse motor (CW)         Rotates counterclockwise (master           0466         Write pulse motor + Load pulse motor (CW)         Rotate both write pulse motor           0467         Master-making-unit release button LED         The LED of the master-mailluminates.           0468         Master removal motor (CW)         Rotates to feed master int           0467         Master removal motor (CW)         Rotates to feed master int           0468         Master removal motor (CW)         Rotates to feed master int <t< td=""><td>arks  (CCW).  r feeding).  (master returning).  r feeding).  (master returning).  otor and load pulse motor  aking unit release button  DFF&gt; to the master disposal box.  noves it out of the way).  second print drum side</td><td>B<br/>Print drum<br/>changeover<br/>-<br/>-<br/>-<br/>-<br/>-<br/>-<br/>-<br/>-<br/>-<br/>-<br/>-<br/>-<br/>-<br/>-<br/>-<br/>-<br/>-<br/>-<br/>-</td></t<> | arks  (CCW).  r feeding).  (master returning).  r feeding).  (master returning).  otor and load pulse motor  aking unit release button  DFF> to the master disposal box.  noves it out of the way).  second print drum side | B<br>Print drum<br>changeover<br>-<br>-<br>-<br>-<br>-<br>-<br>-<br>-<br>-<br>-<br>-<br>-<br>-<br>-<br>-<br>-<br>-<br>-<br>- |
| 0425         Induster-compression motor FG sensor         Light path blocked (blocked           0426         Master-removal motor FG sensor         Light path blocked (blocked           0426         Master-removal motor FG sensor         Light path blocked (blocked           0460         Thermal-pressure motor (CW)         Rotates clockwise (CW).           0461         Thermal-pressure motor (CW)         Rotates counterclockwise           0462         Write pulse motor (CW)         Rotates counterclockwise (master           0463         Write pulse motor (CW)         Rotates clockwise (master           0464         Load pulse motor (CW)         Rotates clockwise (master           0465         Load Pulse Motor CCW (Reverse)         Rotates counterclockwise           0466         Write pulse motor + Load pulse motor (CW)         Rotates counterclockwise           0467         Master-making-unit release button LED         The LED of the master-mailluminates.           0468         Master removal motor (CW)         Rotates to feed master int           0460         Cutter motor 1 cycle motion         ON & OFF <stop key="O&lt;/th">           0470         Master removal motor (CW)         Rotates to feed master int           0480         Cutter motor 1 cycle motion         Out the check           0481         Thermal pressure motor action (TPH dow</stop>                                                                                                    | arks  (CCW). (CCW). (master returning). (master returning). (master returning). (master returning). otor and load pulse motor aking unit release button DFF> to the master disposal box.                                    | B<br>Print drum<br>changeover<br>-<br>-<br>-<br>-<br>-<br>-<br>-<br>-<br>-<br>-<br>-<br>-<br>-<br>-<br>-<br>-<br>-<br>-<br>- |

| No.  |                                                                                                    | Unit check                                                                                                    |                                                                                                    |                       |
|------|----------------------------------------------------------------------------------------------------|----------------------------------------------------------------------------------------------------|----------------------------------------------------------------------------------------------------|-----------------------|
| 0490 | Master comp                                                                                                    | ression-plate h                                                                                                    | ome positioning                                                                                                    | В                     |
| 0400 | Returns the c                                                                                                    | compression pla                                                                                                    | ate to the home position.                                                                                                    |                       |
| 0491 | Master compression-plate protection positioning<br>Moves the master compression-plate to the Protection Mode position, when the Protection<br>Mode is enabled |                                                                                                    | В                                                                                                    |                       |
|      | Master compression-pla                                                                                                    |                                                                                                    | continuous movement                                                                                                    |                       |
| 0493 | Repeats the A cycle cons                                                                                                    | removed mas isting of comp                                                                                                    | ter compacting operation.<br>acting cycle action -> 3-second standby is repeated.                                                                                                    | В                     |
|      | Cutter motor                                                                                                    | ON action (cu                                                                                                    | It direction)                                                                                                    |                       |
| 0494 | Rotates the Caution: D                                                                                                    | cutter motor in<br>isconnect the<br>ode, or the n                                                                                                    | the cutting direction. (maximum time: 10 sec)<br>• Cutter motor from the machine before activating this test<br>• achine will be damaged.                                               | -                     |
| No.  | Data                                                                                                    | clear                                                                                                    | Details                                                                                                    | Print drum changeover |
| 0510 | Master remo<br>count clear                                                                                                    | val software                                                                                                    | Resets the master removal software count.<br>(Resets the count to 0)                                                                                                    | В                     |
| No.  | Data                                                                                                    | check                                                                                                    | Content of display                                                                                                    | Print drum changeover |
| 0521 | TPH thermis temperature                                                                                                    | tor<br>data                                                                                                    | Displays the temperature value (Degrees Celsius) of the TPH thermistor.                                                                                                    | -                     |
| 0524 | TPH power voltage                                                                                                    |                                                                                                    | Displays the voltage (x 100) applied to the thermal print head<br>immediately after power is supplied to the thermal print head.<br>(Example: 1000 = 10V)                               | _                     |
| 0527 | Master usage start date                                                                                                    |                                                                                                    | Displays the master start date (year/month/date) stored in the master tag.<br>* For example, <2010/2/28> is displayed by alternating indications of <2010> and <0228>.                  | _                     |
| 0528 | Master removal software count                                                                                                    |                                                                                                    | Displays the master removal software count.                                                                                                    | В                     |
| No.  |                                                                                                    | Data setting                                                                                                    |                                                                                                    |                       |
|      | Master Front-End Position Adjust                                                                                                    |                                                                                                    |                                                                                                    |                       |
| 0540 | Description                                                                                                    | Adjusts the opositioning s<br>following the                                                                                                    | distance of the slight return movement activated after the master<br>ensor switches OFF to perform the incremental movement required<br>master cutting operation during master setting. | _                     |
|      | SettingSetting range: 0 to +100 (0 mm to +10.0 mm) * (<+> for return direction)Setting unit: 1 (0.1 mm)Default: 50 (5.0 mm)                                   |                                                                                                    |                                                                                                    |                       |
|      | Write start-p                                                                                                    | osition adjustn                                                                                                    | nent                                                                                                    |                       |
| 0541 | Description                                                                                                    | Adjusts the master-making start position. (Adjusts the master stop position immediately before write start operation by modifying the distance of the return movement from the master positioning sensor.) |                                                                                                    | _                     |
|      | Setting                                                                                                    | Setting unit: 1 (0.1 mm)<br>Default: 0 (0 mm)                                                                                                    |                                                                                                    |                       |
|      | Master-maki                                                                                                    | ng length adju                                                                                                    | stment                                                                                                    |                       |
|      | Description                                                                                                    | Adjusts the r                                                                                                    | naster-making area (length).                                                                                                    |                       |
| 0542 | Setting                                                                                                    | Setting rang<br>* (<+> to<br>Setting unit:<br>Default: 0 (0                                                                                                    | e: –100 to +100 (–10.0 mm to +10.0 mm)<br>increase length)<br>1 (0.1 mm)<br>mm)                                                                                                    | -                     |

| No.  |                              | Data setting                                                                                      | Print drum changeover |  |
|------|------------------------------|---------------------------------------------------------------------------------------------------|-----------------------|--|
|      | Master-clam                  | p-range adjustment                                                                                |                       |  |
| 0543 | Description                  | Adjusts the master clamp range during master-loading.                                             |                       |  |
|      |                              | Setting range: -100 to +100 (-10.0 mm to +10.0 mm) * (<+> to increase)                            | В                     |  |
|      | Setting                      | Setting unit: 1 (0.1 mm)                                                                          |                       |  |
|      |                              | Default: 0 (0 mm)                                                                                 |                       |  |
|      | Master cut length adjustment |                                                                                                   |                       |  |
|      | Description                  | Adjusts the length of a single master (cutting timing).                                           |                       |  |
| 0544 |                              | Setting range: -100 to +100 (-10.0° to +10.0°)                                                    | В                     |  |
|      | Setting                      | Setting unit: 5 (0.5°) * (1°= approx. 1.5 mm, <+> for increased master length)<br>Default: 0 (0°) |                       |  |
|      | TPH Therma                   | al Power Adjustment                                                                               |                       |  |
|      | Description                  | Adjusts the TPH power.                                                                            |                       |  |
| 0545 |                              | Setting range: 0 to 8 * (Smaller the number the higher the TPH power)                             | —                     |  |
|      | Setting                      | Default: MZ8/MV8 = 2 MZ10/MV10 = 4                                                                |                       |  |
| No.  |                              | Data setting                                                                                      | Print drum changeover |  |
|      | Master-maki                  | ng speed adjustment                                                                               |                       |  |
|      | Description                  | Regulates the speed of the write pulse motor to adjust image stretching/                          | В                     |  |
| 0547 | Description                  | shrinkage during master-making.                                                                   |                       |  |
| 0347 | Setting                      | Setting range: -100 to +100 (-10.0% to +10.0%) * (<+> to elongate)                                |                       |  |
|      |                              | Setting unit: 1 (0.1%)                                                                            |                       |  |
|      |                              | Default: 3 (0.3%)                                                                                 |                       |  |
|      | Write Roller                 | Diameter Reference Adjustment                                                                     |                       |  |
|      | Description                  | Input the diameter of the Write roller to compensate the fluctuation in diameter                  |                       |  |
|      |                              | between the rollers.                                                                              |                       |  |
| 0548 | Setting                      | Setting range:2305 (23.05mm) to 2315 (23.15mm)                                                    | _                     |  |
|      |                              | * (input the diameter in millimeters x 100)                                                       |                       |  |
|      |                              | Setting unit: 1 (0.01mm)                                                                          |                       |  |
|      |                              | Default: 2310 (23.10mm)                                                                           |                       |  |
|      | Master-maki                  | ng Unit Adjustment                                                                                |                       |  |
|      | Description                  | Adjusts the master-making unit stop position for master-making.                                   |                       |  |
| 0550 |                              | Setting range: -20 to +20 (-2.0 mm to +2.0 mm)                                                    | В                     |  |
|      | Setting                      | Setting unit: 1 (0.1 mm)                                                                          |                       |  |
|      |                              | Default: 10 (1.0 mm)                                                                              |                       |  |
|      | Master-maki                  | ng Unit Pull-Out Position Adjustment                                                              |                       |  |
|      | Description                  | Adjusts the master-making unit stop position for removal.                                         |                       |  |
| 0551 |                              | Setting range: -20 to +20 (-2.0 mm to +2.0 mm)                                                    | _                     |  |
|      | Setting                      | Setting unit: 1 (0.1 mm)                                                                          |                       |  |
|      |                              | Default: 0 (0 mm)                                                                                 |                       |  |
|      | MRmv. Rol                    | ler Stop Timing                                                                                   |                       |  |
|      | Description                  | Sets the timing for vertical transport rollers to stop in relation to print drum angle.           | _                     |  |
| 0570 |                              | Setting range: -50 to +50 (-50 degrees to +50 degrees)                                            | В                     |  |
|      | Setting                      | Setting unit: 1 (1 degree)                                                                        |                       |  |
|      |                              | Detault: No.1 Drum = 0 (0 degree) No.2 Drum = 30 (30 degrees)                                     |                       |  |

| No.  |                                                        | Data setting                                                                                                    | Print drum changeover |
|------|--------------------------------------------------------|----------------------------------------------------------------------------------------------------|-----------------------|
|      | Master Rem                                             | oval Box Set-Motion                                                                                                    |                       |
| 0572 | Description                                            | Activates or deactivates the master removal box set-motion when the machine power is turned, when the machine wakes up from sleep mode or when the box is inserted.                               | _                     |
|      | Setting                                                | Setting range: 0 (Deactivated) 1 (Activated).<br>Default: 0 (Deactivated)                                                                                                    |                       |
|      | Master com                                             | pression-limit position (maximum end position)                                                                                                    |                       |
|      | Description                                            | Sets the pulse count for the compacting limit position.                                                                                                    |                       |
| 0573 | Setting                                                | Setting range: 106 to 163 (106 to 163 pulses)<br>(Compression plate angle from home position: 65° to 100°)                                                                                        | В                     |
|      |                                                        | Setting unit: 1 (1 pulse)<br>Default: A3/Ledger = 155 / Other sizes = 147                                                                                                    |                       |
|      | Master com                                             | pression duration adjustment                                                                                                    |                       |
| 0575 | Description                                            | Sets the time (time for single cycle of compacting FG) for the detection of compacting.<br>* The compacting operation finishes when the one cycle time of the compacting FG exceeds the set time. | В                     |
|      | Setting                                                | Setting range: 500 to 7000 (5 msec to 70 msec)<br>Setting unit: 25 (0.25 msec)<br>Default: 4000 (40 msec)                                                                                         |                       |
|      | Master disposal box full detection position adjustment |                                                                                                    |                       |
|      | Description                                            | Sets the pulse count for the full box compacting position.                                                                                                    |                       |
|      |                                                        | Setting range: 100 to 162 (100 to 162 pulses)                                                                                                    |                       |
| 0576 | Setting                                                | Setting unit: 1 (1 pulse)                                                                                                    | В                     |
|      |                                                        | Default: A3/Ledger Drum = 120 pulses <mz8 mv8=""></mz8>                                                                                                    |                       |
|      |                                                        | A3/Ledger Drum = 110 pulses <mz10 mv10=""></mz10>                                                                                                    |                       |
|      |                                                        | B4/Legal Drum = 146 pulses <mz8 &="" mv10="" mv8="" mz10=""></mz8>                                                                                                    |                       |
|      | Master Com                                             | pression PROTECT Position Adjustment                                                                                                    |                       |
| 0577 | Description                                            | Adjusts the position of the Master compression plate when the PROTECT is ON.                                                                                                    | P                     |
| 0577 |                                                        | Setting range: -30 to +30 (-30 pulses to +30 pulses)                                                                                                    | D                     |
|      | Setting                                                | Setting unit: 5 (5 pulses)<br>Default: 0 <39.6° from the HP position.)                                                                                                    |                       |
|      | Master dispo                                           | osal motor speed selection                                                                                                    |                       |
|      | Description                                            | Selects the master disposal motor speed table relative to master removal print                                                                                                    |                       |
|      | Description                                            | drum speed.                                                                                                    |                       |
| 0578 | Setting                                                | Setting range:<br>0 (0.9 times the speed)<br>1 (1.0 times the speed)<br>2 (1.1 times the speed)<br>3 (1.2 times the speed)<br>4 (1.3 times the speed)                                             | В                     |
|      |                                                        | Default: No 1 Drum = 2 No 2 Drum = 1                                                                                                    |                       |

| No.  | Data setting                                                |                                                                                                    |   |
|------|-------------------------------------------------------------|----------------------------------------------------------------------------------------------------|---|
|      | Master Com                                                  | pressing Completion Position Default Adjustment Selection                                                                                                    |   |
| 0579 | Description                                                 | Enables/disables automatic adjustment to correct the default value of the compacting completion position.<br>* The setting value applies to both first print drum and second print drum sides.                  | _ |
|      | Sotting                                                     | Setting range: 0 (Disable) 1 (Enable)                                                                                                    |   |
|      | Setting                                                     | Default: 1 (Enable)                                                                                                    |   |
|      | Second Mas                                                  | ter Removal Print Drum Stop Angle Adjustment                                                                                                    |   |
| 0500 | Description                                                 | Sets the angle at which the print drum rotates in reverse and halts after the master is released by the first clamp to permit removal of the master by the second print drum.                                   |   |
| 0580 | Setting                                                     | Setting range: -15 to +15 (-15° to +15°)<br>Setting unit: 1 (1°)<br>default: 0 (0°) * This is the position rotated 16° in reverse from the B-position of<br>the second print drum.                              | _ |
|      | Master Removal Software Counter FULL-Detection Selection    |                                                                                                    |   |
|      | Description                                                 | Sets the master removal software counter FULL detection number.                                                                                                    |   |
| 0584 | Setting                                                     | Setting range: 50 to 100 (50 to 100 master removal)<br>Setting unit: 10 (10 masters)<br>Default: 80 (80 masters)<br><the by="" disabled="" enabled="" is="" mode="" no.0585.="" or="" setting="" test=""></the> | A |
|      | Master Removal Software Count FULL-detection Enable/Disable |                                                                                                    |   |
| 0585 | Description                                                 | Selects whether to use the software count to detect master removal box FULL, or use the conventional FG sensor mechanical method to detect master removal box FULL.                                             | A |
|      | Setting                                                     | Setting range: 0: Disable the software count FULL detection.<br>1: Enable the software count FULL detection.<br>Default: 1: Enable the software count FULL detection.                                           |   |
|      | TPH center                                                  | position adjustment <print drum=""></print>                                                                                                    |   |
|      | Description                                                 | Adjusts the TPH center position <this each<br="" is="" mode="" on="" remembered="" setting="" test="">Drum - Drum PCB&gt;</this>                                                                                |   |
| 0586 | Setting                                                     | Setting range: -30 to +30 (-3.0 mm to +3.0 mm)<br>+ to the Rear of the Drum <to left="" on="" prints="" the="">.<br/>Setting unit: 1 (0.1 mm)<br/>Default: 0 (0 mm)</to>                                        | В |

## 6. Paper-feed/Paper-eject Test Mode

| No.  | Sensor/switch                                | Detecting condition                                         | Print drum changeover |
|------|----------------------------------------------|-------------------------------------------------------------|-----------------------|
| 0600 | Paper detection sensor                       | Light received (paper detected)                             | _                     |
| 0601 | Paper-length detection sensor                | Light received (paper detected)                             | _                     |
| 0602 | Elevator upper-limit sensor A                | Light path blocked (blocked by shield plate)                | _                     |
| 0603 | Elevator upper-limit sensor B                | Light path blocked (blocked by shield plate)                | _                     |
| 0604 | Elevator lower-limit sensor                  | Light path blocked (blocked by shield plate)                | _                     |
| 0605 | Paper sensor                                 | Light path blocked (paper detected)                         | _                     |
| 0606 | Paper-ejection sensor                        | Light received (paper detected)                             | _                     |
| 0607 | Paper-feed-tray upper safety SW              | ON (Safety switch not triggered.)                           | _                     |
| 0608 | Paper-feed-tray lower safety SW              | ON (Safety switch not triggered.)                           | _                     |
| 0609 | Paper-feed tray elevation button             | Switch ON (button depressed)                                | _                     |
| 0610 | Remaining Paper Volume Sensor A              | Light path blocked (blocked by shield plate)                | _                     |
| 0611 | Remaining Paper Volume Sensor B              | Light path blocked (blocked by shield plate)                | —                     |
| 0612 | Paper-ejection FG sensor                     | Light path blocked (blocked by shield plate)                | —                     |
| 0613 | Card feeder (Option) attachment detection    | Light path blocked (Card feeder detected)                   |                       |
| 0614 | Paper-feed pressure sensor                   | Light path blocked (Lever to the Card)                      | _                     |
| 0615 | Registration Sensor                          | Light path blocked (paper detected)                         | _                     |
| 0616 | Guide Roller Release Home<br>Position Sensor | Light path blocked (blocked by shield plate)                | _                     |
| 0617 | Central Transport Sensor                     | Light path blocked (paper detected)                         | _                     |
| 0618 | Paper Ejection Wing Home Position<br>Sensor  | Light path blocked (blocked by shield plate)                | _                     |
| 0619 | Second Paper Feed Motor FG<br>Sensor         | Light path blocked (blocked by shield plate)                | _                     |
| 0620 | Central Flap Home Position Sensor            | Light path blocked (blocked by shield plate)                | —                     |
| No.  | Motor/solenoid                               | Remarks                                                     | Print drum changeover |
| 0660 | Paper ejection motor                         | ON & OFF <stop key="OFF"></stop>                            | —                     |
| 0661 | Suction fan                                  | ON & OFF <stop key="OFF"></stop>                            | -                     |
| 0662 | Separation fan                               | ON & OFF <stop key="OFF"> (All safety SW must be ON)</stop> | —                     |
| 0663 | Second Paper Feed Motor                      | ON & OFF <stop key="OFF"></stop>                            | —                     |
| 0664 | Central Suction Fan                          | ON & OFF <stop key="OFF"></stop>                            | -                     |
| 0665 | First Separation Fan                         | ON & OFF <stop key="OFF"></stop>                            | -                     |
| 0666 | Paper Ejection Wing Pulse Motor<br>(CW)      | ON & OFF <stop key="OFF"></stop>                            | _                     |
| 0667 | Paper Ejection Wing Pulse Motor<br>(CCW)     | ON & OFF <stop key="OFF"></stop>                            | -                     |
| 0668 | Feed Tray Button LED                         | The LED illuminates.                                        | - 1                   |

| No.  |                                                                                                    |                                         | Unit check                                             | Print drum changeover |
|------|----------------------------------------------------------------------------------------------------|-----------------------------------------|--------------------------------------------------------|-----------------------|
| 0681 | Paper feed tr                                                                                                    | ay maximum up positionir                | g                                                      |                       |
| 0001 | Raises the                                                                                                    | e paper feed tray to the pa             | per feed position when the Start key is pressed.       |                       |
| 0682 | Paper feed tray elevation up & down                                                                                       |                                         |                                                        |                       |
| 0002 | Repeats the                                                                                                    | ne paper feed tray raising              | and lowering operations.                               |                       |
| 0683 | Paper feed tr                                                                                                    | ay maximum down positio                 | ning                                                   | _                     |
|      | Lowers the                                                                                                    | e paper feed tray to the low            | wer-limit position when the Start key is pressed.      |                       |
|      | Separation P                                                                                                    | ump Solenoid ON/OFF Ac                  | tion                                                   |                       |
| 0684 | Turns the<br>OFF after                                                                                                    | solenoid ON when the Sta<br>10 seconds. | rt key is pressed. The solenoid automatically switches | В                     |
|      | Paper Feed F                                                                                                    | Reverse-rotation Prevention             | on Solenoid ON/OFF Action                              |                       |
| 0687 | Turns the                                                                                                    | solenoid ON when the Sta                | rt key is pressed. The solenoid automatically switches | _                     |
|      | OFF after                                                                                                    | 10 seconds.                             |                                                        |                       |
|      | Paper-feed c                                                                                                    | lutch ON/OFF action                     |                                                        |                       |
| 0688 | Turns the                                                                                                    | clutch ON when the Start                | key is pressed. The clutch automatically switches OFF  | -                     |
|      | after 10 se                                                                                                    | econds.                                 |                                                        |                       |
| 0700 | Guide Roller                                                                                                    | Release Motor                           |                                                        |                       |
| 0702 | Repeats n                                                                                                    | ipping and releasing operation          | ations when the Start key is pressed.                  | _                     |
| 0702 | Paper Ejectio                                                                                                    | on Wing Home Action                     |                                                        |                       |
| 0703 | Moves the                                                                                                    | paper ejection wings to the             | ne home positions.                                     | _                     |
| 0704 | Paper Ejectio                                                                                                    | on Wing Target Shift                    |                                                        |                       |
| 0704 | Moves the                                                                                                    | wings to the positions set              | t in Test Mode No. 780.                                | _                     |
|      | Multiple Pape                                                                                                    | er Feed Detection Sensor                | Sensitivity Automatic Adjustment                       |                       |
| 0705 | One sheet of thin RISO paper must be set at the multiple paper feed sensor position during                                |                                         |                                                        |                       |
|      | this procee                                                                                                    | dure.                                   |                                                        |                       |
|      | Central Flap Motor (Normal)                                                                                               |                                         |                                                        |                       |
| 0707 | Repeats the flat movement between the up and down positions when the Start key is                                         |                                         |                                                        | -                     |
|      | pressed.                                                                                                    |                                         |                                                        |                       |
|      | Elevator moto                                                                                                    | or ON action                            |                                                        |                       |
| 0708 | Rotates the elevator motor for raising operation (maximum time: 10 sec).                                                  |                                         |                                                        |                       |
|      | Caution: Disconnect the Elevator motor from the machine before activating this test mode, or the machine will be damaged. |                                         |                                                        |                       |
|      | Registration                                                                                                    | Sensor Sensitivity Automa               | tic Adjustment                                         |                       |
| 0709 | One sheet                                                                                                    | of thin RISO paper must                 | be set at the registration sensor position during this | —                     |
|      | procedure                                                                                                    |                                         | r                                                      |                       |
| 0721 | Paper width                                                                                                    | potentiometer data                      | Displays the paper width (mm) to the first decimal     | _                     |
|      |                                                                                                    |                                         | place after adjustment.                                |                       |
| 0722 | Multiple Pape                                                                                                    | er Feed Sensor                          | Sensor (paper sensor)                                  | -                     |
| 0723 | Registration                                                                                                    | Sensor                                  | Displays the A/D value of the registration sensor.     | _                     |
| No   |                                                                                                    |                                         | Data actting                                           | Print drum            |
| INO. |                                                                                                    |                                         | Data setting                                           | changeover            |
|      | Elevator upp                                                                                                    | er-limit position selection             |                                                        |                       |
|      |                                                                                                    | Selects the paper feed to               | ray stop position (paper feed position).               |                       |
|      | Description In the case of <auto>, the upper-limit position is linked to the paper feed</auto>                            |                                         | te upper-limit position is linked to the paper feed    |                       |
|      |                                                                                                    | Setting range:                          | The position is lived in settings <1/ timough <5/      |                       |
| 0740 |                                                                                                    | (Auto Linked to n                       | aper feed pressure lever position)                     | _                     |
|      |                                                                                                    | 1 (Normal position)                     |                                                        |                       |
|      | Setting                                                                                                    | 2 (Card position)                       |                                                        |                       |
|      |                                                                                                    | 3 (Custom position)                     |                                                        |                       |
|      |                                                                                                    | Default: 0 (Auto. Linked                | to paper feed pressure lever position)                 |                       |

| No.  |               | Data setting                                                                                      |   |  |  |
|------|---------------|---------------------------------------------------------------------------------------------------|---|--|--|
|      | Paper-feed-c  | lutch ON angle                                                                                    |   |  |  |
|      | Description   | Sets the activation angle for the paper feed clutch.                                              |   |  |  |
| 0741 |               | Setting range: -200 to +200 (-20.0° to +20.0°)                                                    |   |  |  |
|      |               | * (<+> for slower ON timing)                                                                      | _ |  |  |
|      | Setting       | Setting unit: 5 (0.5°)                                                                            |   |  |  |
|      |               | Default: 0 (0°)                                                                                   |   |  |  |
|      | Paper-feed-c  | lutch OFF angle                                                                                   |   |  |  |
|      |               | Sets the deactivation angle for the paper feed clutch when the paper type is                      |   |  |  |
|      | Description   | normal.                                                                                           |   |  |  |
| 0742 |               | Setting range: –200 to +200 (–20.0° to +20.0°)                                                    | _ |  |  |
|      | Cotting       | * (<+> for slower OFF timing)                                                                     |   |  |  |
|      | Setting       | Setting unit: 5 (0.5°)                                                                            |   |  |  |
|      |               | Default: 0 (0°)                                                                                   |   |  |  |
|      | Paper Feed (  | Clutch OFF Angle (card)                                                                           |   |  |  |
|      | Description   | Sets the deactivation angle for the paper feed clutch when the paper type is                      |   |  |  |
|      |               | <card>.</card>                                                                                    |   |  |  |
| 0744 |               | Setting range: –200 to +200 (–20.0° to +20.0°)                                                    | _ |  |  |
|      | Setting       | * (<+> for slower OFF timing)                                                                     |   |  |  |
|      |               | Setting unit: 5 (0.5°)                                                                            |   |  |  |
|      |               |                                                                                                   |   |  |  |
|      | FP Paper Fe   | ed Clutch ON Angle                                                                                |   |  |  |
| 0740 | Description   | Sets the activation angle for the paper feed clutch for proof print.                              |   |  |  |
| 0749 | 0.111         | Setting range: $-100$ to $+100$ ( $-10.0^{\circ}$ to $+10.0^{\circ}$ ) * <+> for slower ON timing | _ |  |  |
|      | Setting       | Setting unit: $5(0.5^\circ)$                                                                      |   |  |  |
|      |               |                                                                                                   |   |  |  |
|      | Paper feed re | everse-rotation prevention solenoid Activate/Deactivate selection.                                |   |  |  |
| 0750 | Description   | Activates of Deactivates the Paper feed reverse-rotation prevention solehold.                     |   |  |  |
| 0750 | Setting       | Setting range: U: Deactivates the solenoid. 1: Activates the solenoid.                            | _ |  |  |
|      |               | Change Freed Pressure Lever must be selected to Card to activate the solenoid >                   |   |  |  |
|      | Paper food is | Traper recurressure Lever must be selected to Card to activate the solenou.                       |   |  |  |
|      |               | Sets the detection angle for paper feed iam (paper feed IN)                                       |   |  |  |
|      | Description   |                                                                                                   |   |  |  |
| 0751 |               | Setting range. $-200$ to $+200$ ( $-20.0$ to $+20.0$ )                                            | - |  |  |
|      | Setting       | Setting unit: 5 (0.5°)                                                                            |   |  |  |
|      |               | Default: 0 (0°)                                                                                   |   |  |  |
|      | Paper feed ja | am detection angle. (Paper OUT)                                                                   |   |  |  |
|      | Description   | Sets the detection angle for paper feed jam (paper feed OUT).                                     |   |  |  |
| 0752 |               | Setting range: -200 to +200 (-20.0° to +20.0°) * <+> for slower detection                         | _ |  |  |
|      | Settina       | timing                                                                                            |   |  |  |
|      |               | Setting unit: $5(0.5^{\circ})$                                                                    |   |  |  |
|      | Deper receive | Default. 0 (0)                                                                                    |   |  |  |
|      | Description   | Sets the detection angle for paper election iam (paper election IN)                               |   |  |  |
|      |               | Sets the detection angle for paper ejection jant (paper ejection in).                             |   |  |  |
| 0753 |               | setting range 500 to +500 (-50.0 to +50.0 ) (<+> for slower detection                             | _ |  |  |
|      | Setting       | Setting unit: $5(0.5^{\circ})$                                                                    |   |  |  |
|      |               | Default: 0 (0°)                                                                                   |   |  |  |
|      |               |                                                                                                   |   |  |  |

| No.  | Data setting                                     |                                                                       |   |
|------|--------------------------------------------------|-----------------------------------------------------------------------|---|
|      | Paper receiving jam detection angle. (Paper OUT) |                                                                       |   |
|      | Description                                      | Sets the detection angle for paper ejection jam (paper ejection OUT). |   |
|      |                                                  | Setting range: -500 to +500 (-50.0° to +50.0°)                        |   |
| 0754 |                                                  | * <+> for slower detection timing                                     | - |
|      | Setting                                          | Setting unit: 5 (0.5°)                                                |   |
|      |                                                  | Default: 0 (0°)                                                       |   |
|      | Paper-ejection                                   | motor speed adjustment (Proof-Print)                                  |   |
|      | Description                                      | Sets the speed of the paper ejection motor for proof print.           |   |
|      |                                                  | Setting range:                                                        |   |
|      |                                                  | 0 (3.0 times the print drum circumferential speed).                   |   |
|      |                                                  | 1 (3.0 times the print drum circumferential speed).                   |   |
| 0755 |                                                  | 2 (3.0 times the print drum circumferential speed).                   | - |
|      | Setting                                          | 3 (3.4 times the print drum circumferential speed).                   |   |
|      |                                                  | 4 (3.7 times the print drum circumferential speed).                   |   |
|      |                                                  | 5 (4.0 times the print drum circumferential speed).                   |   |
|      |                                                  | 6 (4.5 times the print drum circumferential speed).                   |   |
|      |                                                  | Default: 3 (3.4 times the print drum circumferential speed).          |   |
|      | Paper-ejection                                   | motor speed adjustment (Print speed No.1)                             |   |
|      | Description                                      | Sets the speed of the paper ejection motor for print speed No. 1.     |   |
|      |                                                  | Setting range:                                                        |   |
|      |                                                  | 0 (1.5 times the print drum circumferential speed).                   |   |
|      |                                                  | 1 (1.5 times the print drum circumferential speed).                   |   |
| 0756 |                                                  | 2 (1.5 times the print drum circumferential speed).                   | - |
|      | Setting                                          | 3 (1.7 times the print drum circumferential speed).                   |   |
|      |                                                  | 4 (1.8 times the print drum circumferential speed).                   |   |
|      |                                                  | 5 (1.9 times the print drum circumferential speed).                   |   |
|      |                                                  | 6 (2.0 times the print drum circumferential speed).                   |   |
|      |                                                  | Default: 3 (1.7 times the print drum circumferential speed).          |   |
|      | Paper-ejection                                   | motor speed adjustment (Print speed No.2)                             |   |
|      | Description                                      | Sets the speed of the paper ejection motor for print speed No. 2.     |   |
|      |                                                  | Setting range:                                                        |   |
|      |                                                  | 0 (1.3 times the print drum circumferential speed).                   |   |
|      |                                                  | 1 (1.3 times the print drum circumferential speed).                   |   |
| 0757 |                                                  | 2 (1.3 times the print drum circumferential speed).                   | - |
|      | Setting                                          | 3 (1.5 times the print drum circumferential speed).                   |   |
|      |                                                  | 4 (1.6 times the print drum circumferential speed).                   |   |
|      |                                                  | 5 (1.7 times the print drum circumferential speed).                   |   |
|      |                                                  | 6 (1.8 times the print drum circumferential speed).                   |   |
|      |                                                  | Default: 3 (1.5 times the print drum circumferential speed).          |   |
|      | Paper-ejection                                   | motor speed adjustment (Print speed No.3)                             |   |
|      | Description                                      | Sets the speed of the paper ejection motor for print speed No. 3.     |   |
|      |                                                  | Setting range:                                                        |   |
|      |                                                  | 0 (0.9 times the print drum circumferential speed),                   |   |
| 0750 |                                                  | 1 (0.95 times the print drum circumferential speed).                  |   |
| 0758 |                                                  | 2 (1.1 times the print drum circumferential speed),                   | - |
|      | Setting                                          | 3 (1.3 times the print drum circumferential speed).                   |   |
|      |                                                  | 4 (1.4 times the print drum circumferential speed).                   |   |
|      |                                                  | 5 (1.5 times the print drum circumferential speed).                   |   |
|      |                                                  | o (1.0 times the print drum circumterential speed).                   |   |
|      |                                                  | Detault: 1 (1.3 times the circumferential speed)                      |   |

| No.  |                | Data setting                                                            | Print drum changeover |
|------|----------------|-------------------------------------------------------------------------|-----------------------|
|      | Paper-ejection | motor speed adjustment (Print speed No.4)                               |                       |
|      | Description    | Sets the speed of the paper ejection motor for print speed No. 4.       | ]                     |
|      |                | Setting range:                                                          | ]                     |
|      |                | 0 (0.9 times the print drum circumferential speed).                     |                       |
|      |                | 1 (0.9 times the print drum circumferential speed).                     |                       |
| 0759 |                | 2 (1.0 times the print drum circumferential speed).                     | -                     |
|      | Setting        | 3 (1.1 times the print drum circumferential speed).                     |                       |
|      |                | 4 (1.2 times the print drum circumferential speed).                     |                       |
|      |                | 5 (1.3 times the print drum circumferential speed).                     |                       |
|      |                | 6 (1.4 times the print drum circumferential speed).                     |                       |
|      |                | Default: 4 (1.2 times the print drum circumferential speed).            |                       |
|      | Paper-ejection | motor speed adjustment (Print speed No.5)                               |                       |
|      | Description    | Sets the speed of the paper ejection motor for print speed No. 5.       |                       |
|      |                | Setting range:                                                          |                       |
|      |                | 0 (0.9 times the print drum circumferential speed).                     |                       |
|      |                | 1 (0.95 times the print drum circumferential speed).                    |                       |
| 0760 |                | 2 (1.0 times the print drum circumferential speed).                     | _                     |
|      | Setting        | 3 (1.1 times the print drum circumferential speed).                     |                       |
|      |                | 4 (1.2 times the print drum circumferential speed).                     |                       |
|      |                | 5 (1.3 times the print drum circumferential speed).                     |                       |
|      |                | 6 (1.4 times the print drum circumferential speed).                     |                       |
|      |                | Default: 4 (1.2 times the print drum circumferential speed).            | -                     |
|      | High-speed pri | nting paper ejection motor speed selection.                             |                       |
|      | Description    | Sets the speed of the paper ejection motor for high-speed printing.     | ]                     |
|      |                | Setting range:                                                          | ]                     |
|      |                | 0 (0.9 times the print drum circumferential speed).                     |                       |
|      |                | 1 (0.95 times the print drum circumferential speed).                    |                       |
| 0761 |                | 2 (1.0 times the print drum circumferential speed).                     | -                     |
|      | Setting        | 3 (1.1 times the print drum circumferential speed).                     |                       |
|      |                | 4 (1.2 times the print drum circumferential speed).                     |                       |
|      |                | 5 (1.3 times the print drum circumferential speed).                     |                       |
|      |                | 6 (1.4 times the print drum circumferential speed).                     |                       |
|      |                | Default: 3 (1.1 times the print drum circumferential speed).            |                       |
|      | Print drum acc | eleration control selection                                             |                       |
|      |                | Selection of the print drum acceleration when the printing starts.      |                       |
| 0777 | Description    | The choice of 10 rpm acceleration per one drum rotation, or stepless    | -                     |
|      |                | acceleration.                                                           |                       |
|      | Setting        | Setting range: 0: Accelerates in steps 1: Stepless acceleration         |                       |
|      | Paper Ejection | Wing Position Adjustment                                                |                       |
|      | Description    | Sets the adjustment value for the amount of paper ejection wing motion. |                       |
| 0779 |                | Setting range: -20 to +20 (-20 to +20 pulses)                           | _                     |
|      | Setting        | Setting unit: 1 (1 pulse)                                               |                       |
|      |                | Default: 0 (0 pulse)                                                    |                       |

| No.  | Data setting                                                                                                    |                                                                                        |   |  |  |
|------|----------------------------------------------------------------------------------------------------|----------------------------------------------------------------------------------------|---|--|--|
|      | Paper Ejection Wing Target Position                                                                               |                                                                                        |   |  |  |
| 0780 | DescriptionSets the positions of the paper ejection wings when the custom paper ejection<br>position is selected. |                                                                                        |   |  |  |
|      |                                                                                                    | This setting is reflected in the operation set in Test Mode No. 704.                   | _ |  |  |
|      | Setting                                                                                                    | Setting range: 0 to 2150 (0 to 2150 pulses)                                            |   |  |  |
|      |                                                                                                    | Setting unit: 1 (1 pulse)                                                              |   |  |  |
|      |                                                                                                    | Default: 1434 (1434 pulses)                                                            |   |  |  |
|      | Central Transport Jam Angle/IN                                                                                    |                                                                                        |   |  |  |
|      | Description                                                                                                    | sensor.                                                                                |   |  |  |
| 0781 |                                                                                                    | Setting range: –200 to +200 (–20.0° to +20.0°)                                         | _ |  |  |
|      | Setting                                                                                                    | * (<+> for slower detection timing)                                                    |   |  |  |
|      | Cotting                                                                                                    | Setting unit: 5 (0.5°)                                                                 |   |  |  |
|      |                                                                                                    | Default: 0 (0°)                                                                        |   |  |  |
|      | Central Transpo                                                                                                   | ort Jam Angle/OUT                                                                      |   |  |  |
|      | Description                                                                                                    | Adjusts the detection angle for paper output jams for the central transport<br>sensor. |   |  |  |
| 0782 |                                                                                                    | Setting range: –200 to +200 (–20.0° to +20.0°)                                         | _ |  |  |
|      | Setting                                                                                                    | * (<+> for slower detection timing)                                                    |   |  |  |
|      | Setting                                                                                                    | Setting unit: 5 (0.5°)                                                                 |   |  |  |
|      |                                                                                                    | Default: 0 (0°)                                                                        |   |  |  |
|      | Second Paper Feed Speed Ratio (for all area)                                                                      |                                                                                        |   |  |  |
|      | Description Changes the speed of the timing roller.                                                               |                                                                                        |   |  |  |
| 0786 | Setting                                                                                                    | Setting range: -20 to +20 (-2.0% to +2.0%)                                             | В |  |  |
|      |                                                                                                    | Setting unit: 2 (0.2%)                                                                 |   |  |  |
|      |                                                                                                    | Default: 0 (0.0%)                                                                      |   |  |  |
|      | Second Paper                                                                                                    | Feed Speed Ratio (for first 160mm of the paper)                                        |   |  |  |
|      | Description                                                                                                    | Changes the speed of the timing roller fo the distance of 160mm from the               |   |  |  |
| 0787 |                                                                                                    | leading edge for each paper.                                                           |   |  |  |
|      |                                                                                                    | Setting range: -20 to +20 (-2.0% to +2.0%)                                             |   |  |  |
|      | Setting                                                                                                    | Setting unit: 2 (0.2%)                                                                 |   |  |  |
|      |                                                                                                    | Default: 0 (0.0%)                                                                      |   |  |  |
|      | Paper Feeder Active/Inactive Selection                                                                            |                                                                                        |   |  |  |
|      |                                                                                                    | Allows master making and printing action without Paper feed tray movement.             |   |  |  |
| 0788 | Description                                                                                                    | The selected setting is not stored. The setting returns to the default once the        |   |  |  |
| 0700 |                                                                                                    | machine goes out of test mode.                                                         |   |  |  |
|      | Setting                                                                                                    | Setting range: 0: Inactive 1: Active                                                   |   |  |  |
|      | Default: 0: Inactive                                                                                              |                                                                                        |   |  |  |
|      | Second Separation Fan Control in Printing with No.1 Print Drum Only                                               |                                                                                        |   |  |  |
|      | Description                                                                                                    | Selects whether to activate or deactivate the Separation fan for the No.2 print        |   |  |  |
| 0793 |                                                                                                    | drum when printing with only No1 print drum.                                           |   |  |  |
|      | Setting                                                                                                    | Setting range: 0: OFF (No.2 Separation fan stays OFF)                                  |   |  |  |
|      |                                                                                                    | 1: ON (No.2 Separation fan stays ON)                                                   |   |  |  |
|      |                                                                                                    | Default: 0: OFF (No.2 Separation fan stays OFF)                                        |   |  |  |

## 7. Print Drum/ Print Adjustment Test Mode

| No.  | Sensor/switch Detecting condition                                                                                                    |                                                                |                       |  |  |
|------|----------------------------------------------------------------------------------------------------|----------------------------------------------------------------|-----------------------|--|--|
| 0801 | Position-B sensor Light path blocked (blocked by shield plate)                                                                                                    |                                                                |                       |  |  |
| 0802 | Main-motor FG sensor         Light path blocked (blocked by shield plate)                                                                                                    |                                                                |                       |  |  |
| 0803 | Clamp sensor A Light path blocked (blocked by shield plate                                                                                                    |                                                                | В                     |  |  |
| 0804 | Clamp sensor B Light path blocked (blocked by shield plate)                                                                                                    |                                                                | _                     |  |  |
| 0805 | Print Drum FG Sensor                                                                                                    | Light path blocked (blocked by shield plate)                   | В                     |  |  |
| 0806 | Master loading sensor                                                                                                    | Light received (master detected)                               | В                     |  |  |
| 0807 | Print-drum lock-position sensor                                                                                                    | Light path blocked (blocked by shield plate)                   | В                     |  |  |
| 0808 | Drive Lock Release Sensor                                                                                                    | Light path blocked (blocked by shield plate)                   | В                     |  |  |
| 0809 | Ink sensor                                                                                                    | In contact with ink                                            | В                     |  |  |
| 0810 | Overflow sensor                                                                                                    | In contact with ink                                            | В                     |  |  |
| 0811 | Ink-cartridge set SW                                                                                                    | Switch ON (button depressed)                                   | В                     |  |  |
| 0812 | Ink pump FG sensor                                                                                                    | Light path blocked (blocked by shield plate)                   | В                     |  |  |
| 0816 | Drum free rotation SW                                                                                                    | Switch ON (button depressed)                                   | _                     |  |  |
| 0818 | Print-drum release button                                                                                                    | Switch ON (button depressed)                                   | _                     |  |  |
| 0819 | Print-drum connection signal                                                                                                    | The print drum is connected to the main unit drawer connector. | В                     |  |  |
| 0820 | Print-drum safety switch                                                                                                    | Switch ON (print drum set in machine)                          | В                     |  |  |
| 0821 | Front Cover Safety SW                                                                                                    | Switch ON (front cover closed)                                 | _                     |  |  |
| 0830 | Print-Pressure HP Sensor                                                                                                    | Light path blocked (blocked by shield plate)                   | В                     |  |  |
| 0832 | Horizontal Home Position Sensor                                                                                                    | Light path blocked (blocked by shield plate)                   | В                     |  |  |
| No.  | Motor/solenoid Remarks                                                                                                    |                                                                | Print drum changeover |  |  |
| 0861 | Main-motor action (30 rpm)                                                                                                    | Main motor stops when STOP key is pressed.                     | —                     |  |  |
| 0863 | Clamp-motor action (Normal direction)                                                                                                    | CCW (counterclockwise rotation)                                | В                     |  |  |
| 0864 | Clamp-motor action (Opposite direction)                                                                                                    | CW (clockwise rotation)                                        | В                     |  |  |
| 0866 | Print-drum release SW (button)                                                                                                    | The LED illuminates.                                           | _                     |  |  |
| 0867 | Print-drum brake fan ON / OFF <stop key="OFF"></stop>                                                                                                    |                                                                |                       |  |  |
| No.  | Unit check                                                                                                    |                                                                |                       |  |  |
| 0880 | Variable print-drum rotation                                                                                                    |                                                                |                       |  |  |
|      | Rotates the print drum with the Speed selection key enabled.                                                                                                    |                                                                |                       |  |  |
| 0881 | Position-A action of the print drum                                                                                                    |                                                                |                       |  |  |
| 0001 | Stops the print drum at position A.                                                                                                    |                                                                |                       |  |  |
|      | Inking motor ON action                                                                                                    |                                                                |                       |  |  |
| 0882 | Operates the inking motor (maximum time: 1 sec).                                                                                                    |                                                                |                       |  |  |
|      | Caution: Disconnect the inking motor from the machine before activating this test mode, or the machine will be damaged.                                                                     |                                                                |                       |  |  |
| 0883 | Clamp home positioning action                                                                                                    |                                                                | В                     |  |  |
|      | Returns the clamp unit to the home position.                                                                                                    |                                                                |                       |  |  |
|      | Clamp unit cycle action (3 step cycle)                                                                                                    |                                                                |                       |  |  |
|      | Caution: Prior to executing this test mode, bring the Print Drum to Position-A by Test Mode No. 881, and to Clamp home position by Test Mode No. 883, otherwise the machine will be damaged |                                                                |                       |  |  |
|      | Pressing the Start key once performs a single cycle of the following operations:                                                                                                    |                                                                |                       |  |  |
| 0884 | << First clamp unit >><br>Step 1: Clamp home position -> Clamp open<br>Step 2: Clamp open Position A adjustment<br>Step 3: Position A adjustment -> Clamp closed (clamp at home position)   |                                                                |                       |  |  |
|      | << Second clamp unit >><br>Step 1: Clamp home position -> Clamp open<br>Step 2: Clamp open -> Clamp closed (clamp at home position)                                                         |                                                                |                       |  |  |

| No.  | Unit check                                                                                                    | Print drum changeover |  |  |
|------|----------------------------------------------------------------------------------------------------|-----------------------|--|--|
|      | Drum lock solenoid ON/OFF action                                                                                                    |                       |  |  |
| 0885 | Pressing the Start key turns the solenoid ON. The solenoid automatically switches OFF after 10 seconds.                                                                                                    |                       |  |  |
|      | Pressure solenoid ON/OFF action                                                                                                    |                       |  |  |
| 0886 | Pressing Start key turns the solenoid ON. The solenoid automatically switches OFF after 10 seconds.                                                                                                    |                       |  |  |
|      | Print drum inking action                                                                                                    |                       |  |  |
|      | Performs the following operations in the sequence indicated:<br>1) Ink is supplied while the print drum (until the inking sensor switches ON) rotates without                                                                                                    |                       |  |  |
| 0887 | <ul> <li>2) Confidential operation is executed.</li> <li>3) From the time the inking sensor switches ON, the print drum rotates 10 turns while pressure applied.</li> <li>4) The print drum halts at position B.</li> </ul>                                                                                                    |                       |  |  |
|      | Print drum ink-drainage action                                                                                                    |                       |  |  |
| 0888 | <ul> <li>Performs the ink drainage from the print drum in following sequence by one press of the START key:</li> <li>1) Makes TPH test mode image on the master and wraps around the print drum.</li> <li>2) Printing is started with no inking motion and with the ink sensor deactivated.</li> <li>3) The printing is continued with until the STOP key is pressed.</li> <li>4) The print drum stops at Position-B.</li> </ul> | A                     |  |  |
|      | Print drum ink-code copy                                                                                                    |                       |  |  |
| 0890 | Copies information on the color and category used for ink cartridge and print drum compatibility from the ink cartridge tag to the print drum EEPROM.<br>* Wait at least two seconds after setting the ink cartridge.                                                                                                    |                       |  |  |
|      | Machine Position-B stop (The position in which the print drum can be removed from the                                                                                                    |                       |  |  |
| 0892 | machine.)                                                                                                    |                       |  |  |
|      | Stops the print drum at machine B position.                                                                                                    |                       |  |  |
|      | Print Drum Drive Lock Release Action                                                                                                    |                       |  |  |
| 0893 | The horizontal pulse motor releases the print drum from the drive connected position.                                                                                                    |                       |  |  |
|      | Caution: Prior to activating the test mode, bring the specified print drum to Position-B by TM892.                                                                                                    |                       |  |  |
|      | Print Drum Drive Connection Action                                                                                                    |                       |  |  |
| 0894 | drive connected position                                                                                                    |                       |  |  |
|      | Caution: Prior to activating the test mode, bring the specified print drum to Position-B by TM892.                                                                                                    |                       |  |  |
|      | Master Loading Step Action                                                                                                    |                       |  |  |
|      | Performs the following operations in the sequence indicated:<br>1) Press the Start key.                                                                                                    |                       |  |  |
|      | <ul> <li>2) The master-making unit moves to the master-loading position. (first and second master-loading positions)</li> </ul>                                                                                                    |                       |  |  |
|      | 3) The drive motor halts.                                                                                                    |                       |  |  |
|      | 4) The clamp unit descends.                                                                                                    |                       |  |  |
| 0895 | 5) The print drum moves to the position A.                                                                                                    |                       |  |  |
|      | 7) Master making unit transfer-motor brake is released after one minute.                                                                                                    |                       |  |  |
|      | 8) Press the Start key.                                                                                                    |                       |  |  |
|      | 9) The clamp unit returns to the home position.                                                                                                    |                       |  |  |
|      | 10) Master making unit transfer-motor brake is released.                                                                                                    |                       |  |  |
|      | <ul> <li>position.</li> <li>12) Pressing the Start key repeats steps (1) through (10).</li> </ul>                                                                                                    |                       |  |  |
|      |                                                                                                    |                       |  |  |

| No.  | Unit check                                                                                                    |                                                                                                    |                       |  |  |
|------|----------------------------------------------------------------------------------------------------|----------------------------------------------------------------------------------------------------|-----------------------|--|--|
|      | Print Drum Free Rotation                                                                                                    |                                                                                                    |                       |  |  |
| 0896 | Rotates the print drum at 10 rpm.<br>The rear cover safety SW must be pressed (buzzer will sound until the safety SW is pressed).               |                                                                                                    |                       |  |  |
|      | To stop the drum rotation, press the Stop                                                                                                    | Key or release the Rear cover safety switch.                                                                                                    |                       |  |  |
| 0800 | Master Making Unit Position-A Movement.                                                                                                    |                                                                                                    |                       |  |  |
| 0033 | Press Start Key for each Master Making Unit movement.                                                                                           |                                                                                                    |                       |  |  |
| 0900 | Vertical-centering action                                                                                                    |                                                                                                    | _                     |  |  |
| 0300 | Brings the vertical print positioning motor to the HP position.                                                                                 |                                                                                                    |                       |  |  |
|      | Vertical print position one cycle action                                                                                                    |                                                                                                    |                       |  |  |
| 0901 | Operates the vertical print positioning motor to one extreme to the other and stops at HP                                                       |                                                                                                    |                       |  |  |
|      | position                                                                                                    |                                                                                                    |                       |  |  |
| 0902 | Print Drum Horizontal Home Action                                                                                                    |                                                                                                    | В                     |  |  |
|      | Returns the print drum horizontal position to                                                                                                   | o the center (nome position).                                                                                                    |                       |  |  |
| 0903 | Print Drum Horizontal Cycle Action                                                                                                    | 1_                                                                                                    | В                     |  |  |
|      | Performs a single norizontal movement cycl                                                                                                    | le.                                                                                                    |                       |  |  |
| 0904 | Print-pressure home positioning                                                                                                    |                                                                                                    |                       |  |  |
|      | Returns the pressure control unit to the non                                                                                                    | ne position.                                                                                                    |                       |  |  |
| 0905 | Print-pressure one cycle action                                                                                                    |                                                                                                    |                       |  |  |
|      | Performs a single print pressure control cyc                                                                                                    | le.                                                                                                    |                       |  |  |
|      | Pressure Roller Maintenance Position                                                                                                    | allar                                                                                                    |                       |  |  |
| 0906 | Pressing the Start key raises the pressure roller.                                                                                              |                                                                                                    |                       |  |  |
|      | and the front cover closed                                                                                                    |                                                                                                    |                       |  |  |
|      | Pressure Roller Maintenance Positioning                                                                                                    | Maintenance Positioning                                                                                                    |                       |  |  |
|      | Pressing the Start key lowers the pressure roller                                                                                               |                                                                                                    |                       |  |  |
| 0907 | * This operation is activated only if the Start key is pressed with the print drum removed                                                      |                                                                                                    |                       |  |  |
|      | and the front cover closed.                                                                                                    |                                                                                                    |                       |  |  |
|      | Print-pressure maintenance positioning                                                                                                    |                                                                                                    |                       |  |  |
| 0908 | Operates the pressure control pulse motor until the pressure spring removal position (-8130                                                     |                                                                                                    |                       |  |  |
|      | pulses) is reached.                                                                                                    |                                                                                                    |                       |  |  |
| No.  | Data check                                                                                                    | Content of display                                                                                                    | Print drum changeover |  |  |
| 0921 | Print-drum angle display                                                                                                    | Displays the current print drum angle (x 10).                                                                                                    | В                     |  |  |
| 0923 | Print-drum ink temperature display                                                                                                    | Displays the temperature value (°C) converted from the A/D value of the ink thermistor.                                                                                              | В                     |  |  |
| 0925 | Ink remaining volume display       Displays the amount of ink left in the ink cartridge as a percent (%) value read from the ink cartridge tag. |                                                                                                    | В                     |  |  |
| 0926 | Ink motor FG count                                                                                                    | Displays the inking motor FG count value read from the ink cartridge tag. (1 count = 0.1 ml)                                                                                         | В                     |  |  |
| 0928 | Displays the lnk use starting date.                                                                                                    | starting date.<br>bisplays the ink use start date stored in the ink<br>cartridge tag.<br>* For example, <2010/2/28> is displayed by<br>alternating indications of <2010> and <0228>. |                       |  |  |
| 0929 | Main motor offset voltage information                                                                                                    | Displays the main motor offset voltage<br>information acquired by test mode adjustment<br>No.1105.                                                                                   | _                     |  |  |

| No.  |                                                                                         | Data check                                                                                                    | Со                                                                                    | ntent of display                                                        | Print drum changeover |
|------|-----------------------------------------------------------------------------------------|----------------------------------------------------------------------------------------------------|---------------------------------------------------------------------------------------|-------------------------------------------------------------------------|-----------------------|
| 0930 | Main motor                                                                              | setting information                                                                                                    | Displays the main motor setting information acquired by test mode adjustment No.1105. |                                                                         | _                     |
| 0931 | Second pap<br>information                                                               | and paper feed motor offset voltage       Displays the second paper feed motor offset voltage information acquired by test mode adjustment No.1106.                                                                      |                                                                                       | econd paper feed motor offset<br>ation acquired by test mode<br>0.1106. | _                     |
| 0932 | Second pap                                                                              | er feed motor setting information                                                                                                    | Displays the se<br>information ac<br>No.1106.                                         | econd paper feed motor setting<br>quired by test mode adjustment        | _                     |
| No.  |                                                                                         | Data s                                                                                                    | setting                                                                               |                                                                         | Print drum changeover |
|      | Master loading sensor detection timing adjustment                                       |                                                                                                    |                                                                                       |                                                                         | 5                     |
|      | Description                                                                             | Description Adjusts the master-loading detection angle.                                                                                                    |                                                                                       |                                                                         |                       |
| 0940 | Setting                                                                                 | Setting range: -200 to +100 (-20.0° to +10.0°)* (<+> for slower detectioningSetting unit: 5 (0.5°)timing)Default: 0 (0°) $(0^{\circ})$                                                                                   |                                                                                       | * (<+> for slower detection<br>timing)                                  | В                     |
|      | Print-drum Position-A adjustment                                                        |                                                                                                    |                                                                                       |                                                                         |                       |
|      | Description                                                                             | Adjusts the print drum position-A                                                                                                    | stop position.                                                                        |                                                                         |                       |
|      | Setting                                                                                 | Setting range: MZ8: -40 to +40<br>MZ10: -60 to +40                                                                                                    | (-4.0° to +4.0°)<br>(-6.0° to +4.0°)                                                  |                                                                         | В                     |
| 0941 |                                                                                         | Setting unit: MZ8: 5 (0.5°)<br>MZ10: 1 (0.1°)                                                                                                    |                                                                                       | * (<+> for overrun)                                                     |                       |
|      |                                                                                         | Default: MZ8 Drum No.1: 10 (1.<br>MZ8 Drum No.2: 0 (0°<br>MZ10 Drum No.1: -25 (<br>MZ10 Drum No.2: -35 (                                                                                                    | 0°)<br>')<br>-2.5°)<br>-3.5°)                                                         |                                                                         |                       |
|      | Print drum position B adjustment                                                        |                                                                                                    |                                                                                       |                                                                         |                       |
|      | Description Adjusts the print drum position-B stop position                             |                                                                                                    |                                                                                       |                                                                         |                       |
| 0942 | 2000                                                                                    | Setting range: $-40$ to $+40$ ( $-4$ 0° to $+4$ 0°)                                                                                                    |                                                                                       |                                                                         | в                     |
| 0942 | Setting                                                                                 | Setting unit: 5 (0.5°)<br>Default: 0 (0°)                                                                                                    |                                                                                       | * (<+> for overrun)                                                     | -                     |
|      | Inking time adjustment (when over X% of ink is consumed from the ink tube.)             |                                                                                                    |                                                                                       |                                                                         |                       |
| 0943 | Description                                                                             | Sets the continuous ink sensor OFF detection time that prompts the inkless detection signal if the amount of ink consumed exceeds a set percent value (value set in Test Mode No. 948) (data stored in print drum PCB).  |                                                                                       |                                                                         | В                     |
|      | Setting                                                                                 | Setting range: 5 to 60 (5 to 60 sec)<br>Setting unit: 1 (1 sec)<br>Default: 10 (10 sec)                                                                                                    |                                                                                       |                                                                         |                       |
|      | Inking time adjustment (right after the ink tube is replaced)                           |                                                                                                    |                                                                                       |                                                                         |                       |
| 0944 | Description                                                                             | Sets the continuous ink sensor OFF detection time that prompts the inkless detection signal after ink cartridge replacement (data stored in print drum PCB).<br>* This information is recorded in the print drum EEPROM. |                                                                                       |                                                                         | В                     |
|      | Setting range: 5 to 60 (5 to 60 sec)<br>Setting unit: 1 (1 sec)<br>Default: 30 (30 sec) |                                                                                                    |                                                                                       |                                                                         |                       |

| No.  | Data setting                                                                 |                                                                                                    |     |  |
|------|------------------------------------------------------------------------------|----------------------------------------------------------------------------------------------------|-----|--|
|      | Ink overflow detection frequency adjustment                                  |                                                                                                    |     |  |
| 0945 | Description                                                                  | Sets how frequently overflow sensor detection operations are performed to determine ink overflows.                                                                                                    | _   |  |
|      |                                                                              | * This information is recorded in the print drum EEPROM.                                                                                                    | В   |  |
|      | Setting                                                                      | Setting range: 1 to 200 (1 to 200 times)<br>Setting unit: 1 (Once)                                                                                                    |     |  |
|      |                                                                              | Default: 50 (50 times)                                                                                                    |     |  |
|      | Inking time adjustment (when under X% of ink is consumed from the ink tube.) |                                                                                                    |     |  |
| 0946 | Description                                                                  | Sets the continuous ink sensor OFF detection time that prompts the inkless detection signal when the consumed ink volume is less than the set percentage (value set in Test Mode No. 948) (data stored in print drum PCB).<br>* This information is recorded in the print drum EEPROM. | В   |  |
|      | Setting                                                                      | Setting range: 1 to 60 (1 to 60 sec)<br>Setting unit: 1 (1 sec)<br>Default: 15 (15 sec)                                                                                                    |     |  |
|      | Inking drum                                                                  | rotation quantity (while inking) after ink tube is pulled out and put back.                                                                                                    |     |  |
| 0947 | Description                                                                  | Specifies the number of print drum rotations to be performed after ink cartridge removal/installation.<br><machine and="" back="" be="" become="" effective="" for="" must="" newly="" off="" on="" parameter="" power="" set="" the="" to="" turned=""></machine>                     | В   |  |
|      | Setting                                                                      | Setting range: 0 to 10 (0 to 10 times)<br>Setting unit: 1 (Once)<br>Default: 1 (Once)                                                                                                    |     |  |
|      | Selection of                                                                 | Selection of X% for test modes No. 0943 and 0946.                                                                                                    |     |  |
| 0048 | Description                                                                  | Determines the inkless detection timing switching condition (ink consumption) based on remaining ink volume.                                                                                                    | - В |  |
| 0948 | Setting                                                                      | Setting range: 1 to 100 (1% to 100%)<br>Setting unit: 1 (1%)<br>Default: 80 (80%)                                                                                                    |     |  |
|      | Print pressure setting for Proof-read printing (black ink)                   |                                                                                                    |     |  |
|      | Description                                                                  | Selects the print pressure table for determining the density of the first print (using black ink).                                                                                                    |     |  |
| 0949 | Setting                                                                      | Setting range:<br>0 (very low density), 1 (low density), 2 (normal), 3 (high density),<br>4 (very high density), 5 (maximum density)                                                                                                    | _   |  |
|      | Default: MZ8: 2 (normal) MZ10: 1 (low density)                               |                                                                                                    |     |  |
|      | Print pressure setting for Proof-read printing (color ink)                   |                                                                                                    |     |  |
| 0950 | Description                                                                  | Selects the print pressure table for determining the density of the first print (using color ink).                                                                                                    |     |  |
|      | Setting                                                                      | Setting range:<br>0 (very low density), 1 (low density), 2 (normal), 3 (high density),<br>4 (very high density), 5 (maximum density)                                                                                                    | _   |  |
|      |                                                                              | Default: MZ8: 2 (normal) MZ10: 0 (very low density)                                                                                                    |     |  |

| No.  |                                        | Data setting                                                                       |                          |                                 | Print drum changeover |  |
|------|----------------------------------------|------------------------------------------------------------------------------------|--------------------------|---------------------------------|-----------------------|--|
|      | Ink Color Code                         |                                                                                    |                          |                                 | -                     |  |
|      | Description                            | Sets the color of ink to be set in the print drum (data stored in print drum PCB). |                          |                                 | 1                     |  |
|      |                                        | Setting range:                                                                     |                          |                                 |                       |  |
|      |                                        | 0 (Not specified)                                                                  | 65 (Blue)                | 66 (Blue2)                      |                       |  |
|      |                                        | 64 (Black)                                                                         | 68 (Blue4)               | 69 (Red)                        |                       |  |
| 0951 |                                        | 67 (Blue3)                                                                         | 71 (Red3)                | 72 (Red4)                       |                       |  |
|      |                                        | 70 (Red2)                                                                          | 74 (Green2)              | 75 (Green3)                     |                       |  |
|      |                                        | 73 (Green)                                                                         | 77 (Yellow2)             | 78 (Brown)                      | В                     |  |
|      | Setting                                | 76 (Yellow)                                                                        | 80 (Purple)              | 81 (Purple2)                    | _                     |  |
|      | coung                                  | 79 (Brown2)                                                                        | 83 (Gray2)               | 84 (Light gray)                 |                       |  |
|      |                                        | 82 (Gray)                                                                          | 86 (Orange)              | 87 (Orange2)                    |                       |  |
|      |                                        | 85 (Light gray2)                                                                   | 89 (Gold2)               | 90 (Silver)                     |                       |  |
|      |                                        | 88 (Gold)                                                                          | 92 (Pink)                | 93 (Pink2)                      |                       |  |
|      |                                        | 91 (Silver2)                                                                       |                          |                                 |                       |  |
|      |                                        | 94 (Special color)                                                                 |                          |                                 |                       |  |
|      |                                        | Default: 0 (Not specified)                                                         |                          |                                 |                       |  |
|      | Print Drum I                           | nsertion Angle Fine Adjustme                                                       | ent                      |                                 |                       |  |
|      |                                        | This adjustment is perform                                                         | ed if the print drum car | nnot be inserted even after     |                       |  |
|      |                                        | making the adjustment in T                                                         | est Mode No. 942 (Pri    | nt-drum Position-B adjustment)  |                       |  |
|      | Description                            | (data stored in print drum PCB).                                                   |                          | В                               |                       |  |
| 0955 |                                        | * The position-B positioning operation is based on a value equal to the sum of the |                          |                                 |                       |  |
|      |                                        | values in Test Mode No. 942 and No. 955. This value is between -40 and +40.        |                          |                                 |                       |  |
|      |                                        | The same value also applies when the print drum does engage.                       |                          |                                 |                       |  |
|      | Setting                                | Setting range: -40 to +40 (-4.0° to +4.0°)                                         |                          |                                 |                       |  |
|      |                                        | Setting unit: 1 (0.1°)                                                             |                          |                                 |                       |  |
|      |                                        | Default: 0 (0°)                                                                    |                          |                                 |                       |  |
|      | Automatic P                            | rint Position Reset Condition                                                      | Setting                  |                                 |                       |  |
|      |                                        | Selects the condition for automatic print position reset after master-making or    |                          |                                 |                       |  |
|      | Description                            | renewal.                                                                           |                          |                                 |                       |  |
|      |                                        | * After automatic reset, a proof copy is output and the TC count is incremented.   |                          |                                 |                       |  |
|      |                                        | * In dual-color printing, an a                                                     | automatic reset is perfe | ormed after master-making by    |                       |  |
| 0956 |                                        | both print drums, and a pro                                                        | of copy is output.       |                                 | _                     |  |
|      |                                        | Setting range:                                                                     |                          |                                 |                       |  |
|      |                                        | 0 (No automatic reset) *                                                           | Remains at center after  | er master-making/renewal        |                       |  |
|      | Setting                                | ng 1 (Automatic reset only after master renewal)                                   |                          |                                 |                       |  |
|      |                                        | 2 (Automatic reset after                                                           | master-making and re     | newal)                          |                       |  |
|      |                                        | Default: 1 (Automatic rese                                                         | t only after master ren  | ewal)                           |                       |  |
|      | Master Loading Drum Angle Compensation |                                                                                    |                          |                                 |                       |  |
|      | <b>_</b>                               | Compensates the Position-                                                          | A of the print drum at t | the start of the master loading |                       |  |
|      | Description                            | on the drum.                                                                       |                          | -                               |                       |  |
|      |                                        | Setting range: +80 to -80                                                          | (+8.0° to -8.0°)         |                                 |                       |  |
| 0050 |                                        | Setting unit: 1 (0.1°)                                                             |                          |                                 | R                     |  |
| 0909 |                                        | Default <sup>.</sup>                                                               |                          |                                 | U                     |  |
|      | Setting                                | M78 A3/I edger machine                                                             | e = No 1 drum: -30       | No 2 drum: 0                    |                       |  |
|      |                                        | M78 B4 machine = No                                                                | 1 drum: -20 No 2 dr      | um: 0                           |                       |  |
|      |                                        |                                                                                    |                          | v                               |                       |  |
|      |                                        | MZ10 all machines = N                                                              | o.1 drum: -50 No.2       | drum: 0                         |                       |  |
| No.  |                                   | Data setting                                                                                                    |                                             |   |  |  |
|------|-----------------------------------|----------------------------------------------------------------------------------------------------|---------------------------------------------|---|--|--|
|      | Position-A D                      | Prum Angle Fine Adjustment <for drum="" each="" print=""></for>                                                                                                    |                                             | 0 |  |  |
| 0960 | Description                       | Makes fine adjustment of the Position-A angle for<br>* The actual Position-A angle of the print drum<br>No. 0941 and 0960.                                                                                                    | each print drum.<br>is the sum of Test Mode | В |  |  |
|      |                                   | Setting range: -40 to +40 (-4.0° to +4.0°)                                                                                                    |                                             |   |  |  |
|      | Setting                           | Setting unit: 1 (0.1°)                                                                                                    |                                             |   |  |  |
|      |                                   | Default: 0 (0°)                                                                                                    |                                             |   |  |  |
|      | Vertical Prin                     | t Position HP Compensation <for drum="" each="" print=""></for>                                                                                                    |                                             |   |  |  |
|      | Description                       | Adjusts the offset amount in the vertical print posi                                                                                                    | tion for each print drum.                   |   |  |  |
| 0968 |                                   | Setting range: -50 to +50 (-5mm to +5mm)                                                                                                    |                                             | В |  |  |
|      | Setting                           | Setting unit: 1 (0.1mm)                                                                                                    |                                             |   |  |  |
|      |                                   | Default: 0 (0mm)                                                                                                    |                                             |   |  |  |
|      | Vertical Prin                     | t Position HP Compensation <on machine="" the=""></on>                                                                                                    |                                             |   |  |  |
|      | Description                       | Adjusts the offset amount in the vertical print posi                                                                                                    | tion for each print drum.                   |   |  |  |
| 0968 |                                   | Setting range: -50 to +50 (-5mm to +5mm)                                                                                                    |                                             | _ |  |  |
|      | Setting                           | Setting unit: 1 (0.1mm)                                                                                                    |                                             |   |  |  |
|      |                                   | Default: 0 (0mm)                                                                                                    |                                             |   |  |  |
|      | Vertical Print HP Position Adj    |                                                                                                    |                                             |   |  |  |
|      | Description                       | Description Sets the home position offset value for the vertical print position phase difference.                                                                                                    |                                             |   |  |  |
| 0969 |                                   | Setting range: -50 to +50 (-5.0 to +5.0 mm)                                                                                                    |                                             | - |  |  |
|      | Setting                           | Setting unit: 1 (0.1 mm)                                                                                                    | * (<+> for adjustment up)                   |   |  |  |
|      |                                   | Default: 0 (0 mm)                                                                                                    |                                             |   |  |  |
|      | Vertical HP Paper Feed Timing Adj |                                                                                                    |                                             |   |  |  |
|      | Description                       | Sets the home position offset value for the vertical print position (second paper feed timing).                                                                                                    |                                             |   |  |  |
| 0971 |                                   | Setting range: -50 to +50 (-5.0 to +5.0 mm)                                                                                                    |                                             | В |  |  |
|      | Setting                           | Setting unit: 1 (0.1 mm)                                                                                                    | * (<+> for adjustment up)                   |   |  |  |
|      | _                                 | Default: 0 (0 mm)                                                                                                    |                                             |   |  |  |
|      | Printing pres                     | ssure HP adjustment (Print Drum)                                                                                                    | 1                                           |   |  |  |
| 0972 | Description                       | Sets the offset value for the print pressure position (data stored in print drum PCB).<br>* This setting should be made only when required by the print drum.<br>* Printing pressure HP adjustment is based on a value equal to the sum of the values in Test Mode No. 972 and No. 975. This value is between –500 and +500. |                                             |   |  |  |
|      |                                   | Setting range: –500 to +500                                                                                                    | * (<+> for increased print                  |   |  |  |
|      | Cotting                           | (–5000 to +5000 pulses)                                                                                                    | pressure)                                   |   |  |  |
|      | Setting                           | Setting unit: 1 (10 pulses)                                                                                                    | ·                                           |   |  |  |
|      |                                   | Default: 0 (0 pulse)                                                                                                    |                                             |   |  |  |
|      | Horizontal H                      | IP Adjustment (Print Drum)                                                                                                    |                                             |   |  |  |
|      |                                   | Sets the offset value for the horizontal print home                                                                                                    | position (data stored in print              |   |  |  |
|      |                                   | drum PCB).                                                                                                    |                                             |   |  |  |
|      | Description                       | * This setting should be made only when required                                                                                                    | I by the print drum.                        |   |  |  |
| 0973 |                                   | * Horizontal print HP adjustments are made base                                                                                                    | d on a value equal to the sum               | В |  |  |
|      |                                   | of the values in Test Mode No. 973 and No. 974                                                                                                    | I. This value is between –20                | _ |  |  |
|      |                                   | and +20.                                                                                                    |                                             |   |  |  |
|      | 0.41                              | Setting range: $-20$ to $+20$ ( $-2.0$ to $+2.0$ mm)                                                                                                    |                                             |   |  |  |
|      | Setting                           | Default: 0 (0 mm)                                                                                                    | <pre>(&lt;+&gt; tor adjustment left)</pre>  |   |  |  |

| No.  |                                                                            | Data setting                                                                                                    |                                                                                               |                          |  |  |
|------|----------------------------------------------------------------------------|----------------------------------------------------------------------------------------------------|-----------------------------------------------------------------------------------------------|--------------------------|--|--|
|      | Horizontal F                                                               | IP Adjustment (Machine)                                                                                                    |                                                                                               |                          |  |  |
| 0974 | Description                                                                | <ul> <li>Sets the offset value for the horizontal print home position.</li> <li>* This setting should be made only when required by the machine.</li> <li>* Horizontal print HP adjustments are made based on a value equal to the sum of the values in Test Mode No. 973 and No. 974. This value is between -20 and +20.</li> </ul> |                                                                                               |                          |  |  |
|      | Setting                                                                    | Setting range: -20 to +20 (-2.0 to +2.0 mm)         Setting unit: 1 (0.1 mm)         Default: 0 (0 mm)                                                                                                    |                                                                                               |                          |  |  |
| No.  |                                                                            | Data setting                                                                                                    |                                                                                               | Print drum<br>changeover |  |  |
|      | Printing Pre                                                               | ssure HP Position Adjustment (Machine)                                                                                                    |                                                                                               |                          |  |  |
| 0975 | Description                                                                | Sets the offset value for the print pressure positio<br>* This setting should be made only when required<br>* The printing pressure HP adjustments are made<br>sum of the values in Test Mode No. 972 and No. 9<br>and +500.                                                                                                    | n.<br>l by the machine.<br>e based on a value equal to the<br>975. This value is between –500 | В                        |  |  |
|      |                                                                            | Setting range: -500 to +500                                                                                                    | * (<+> for increased print                                                                    |                          |  |  |
|      | Setting                                                                    | (–5000 to +5000 pulses)                                                                                                    | pressure)                                                                                     |                          |  |  |
|      |                                                                            | Setting unit: 1 (10 pulses)                                                                                                    |                                                                                               |                          |  |  |
|      | Print Drum Inside Adjustment Selection                                     |                                                                                                    |                                                                                               |                          |  |  |
|      | Selects the area for storing adjustment values specific to each print drum |                                                                                                    |                                                                                               |                          |  |  |
|      | Description                                                                | Set a unique number if two or more machines are used                                                                                                    |                                                                                               |                          |  |  |
| 0976 |                                                                            | Each print drum can recognize up to three machines                                                                                                    | nes.                                                                                          | В                        |  |  |
|      |                                                                            | Setting range: 0 to 2                                                                                                    |                                                                                               |                          |  |  |
|      | Setting                                                                    | Setting unit: 1                                                                                                    |                                                                                               |                          |  |  |
|      |                                                                            | Default: 0                                                                                                    |                                                                                               |                          |  |  |
|      | Vertical and                                                               | Horizontal Motion Distance Switching                                                                                                    |                                                                                               |                          |  |  |
|      | Description                                                                | Selects whether the motion increment is set to 0.7                                                                                                    |                                                                                               |                          |  |  |
| 0977 |                                                                            | adjustment button is not displayed.                                                                                                    | _                                                                                             |                          |  |  |
|      | Catting                                                                    | Setting range: 0 (0.5 mm)                                                                                                    |                                                                                               |                          |  |  |
|      | Setting                                                                    | Setting unit: 1 (0.1 mm)                                                                                                    |                                                                                               |                          |  |  |
|      | Default: 0 (0.5 mm)                                                        |                                                                                                    |                                                                                               |                          |  |  |
|      |                                                                            | Selection of the print drum rotation quantity table                                                                                                    | between Japan and Overseas.                                                                   |                          |  |  |
|      | Description                                                                | <the drum="" idling="" makes="" more="" overseas="" r<="" setting="" td=""><td>rotation after the machine is not</td><td></td></the>                                                                                                    | rotation after the machine is not                                                             |                          |  |  |
| 0978 |                                                                            | in use for 4 or more days.>                                                                                                    | -                                                                                             |                          |  |  |
|      | Sotting                                                                    | Setting range: 0 (Japan) 1 (Overseas)                                                                                                    |                                                                                               |                          |  |  |
|      | Setting                                                                    | Default: 1 (Overseas)                                                                                                    |                                                                                               |                          |  |  |
|      | Pressure Ta                                                                | ble Configuration                                                                                                    |                                                                                               |                          |  |  |
|      | Description                                                                | Shifts the printing density table to darker printing.                                                                                                    |                                                                                               |                          |  |  |
| 0979 |                                                                            | Setting range: $0 = $ Normal density table. $1 = 1.5$                                                                                                    | 5 times darker.                                                                               | -                        |  |  |
|      | Setting                                                                    | ng $2 = 2.0$ times darker.                                                                                                    |                                                                                               |                          |  |  |
|      |                                                                            | Delault: 0 (Normal density table)                                                                                                    |                                                                                               |                          |  |  |

| No.  | Data setting                 |                                                                                  |   |  |  |  |
|------|------------------------------|----------------------------------------------------------------------------------|---|--|--|--|
|      | Print Pressu                 | re Idle Position Adjustment (When printing with only No.2 Print Drum.)           |   |  |  |  |
|      | Description                  | Sets the print pressure idle position of No.1 print drum side when printing with |   |  |  |  |
| 0081 | Description                  | No.2 print drum only.                                                            |   |  |  |  |
| 0981 | Setting                      | Setting range: -1170 to 0.                                                       | _ |  |  |  |
|      |                              | Setting unit: 10 (10 pulses)                                                     |   |  |  |  |
|      |                              | Default: -968 (-968 pulses)                                                      |   |  |  |  |
|      | Interval Upper Limit Setting |                                                                                  |   |  |  |  |
| 0989 | Description                  | Selects the maximum print drum rotation between printing in Interval printing    |   |  |  |  |
|      | Description                  | mode.                                                                            | - |  |  |  |
|      | Sotting                      | Setting range: 0 (maximum 10 times) 1 (maximum 99 times)                         |   |  |  |  |
|      | Setting                      | Default: 0 (maximum 10 times)                                                    |   |  |  |  |

#### 8. Protected Area Test Mode

| No.  |                                                                                           |                          | Unit check                                                                | Print drum changeover |  |  |
|------|-------------------------------------------------------------------------------------------|--------------------------|---------------------------------------------------------------------------|-----------------------|--|--|
| 1102 | Paper size VF                                                                             | Paper size VR adjustment |                                                                           |                       |  |  |
| 1102 | Sets the VR v                                                                             | alue for                 | 105 mm (A6 paper width).                                                  |                       |  |  |
| 1103 | Paper size VR adjustment                                                                  |                          |                                                                           |                       |  |  |
|      | Sets the VR v                                                                             | alue for                 | 297 mm (A3 paper width).                                                  |                       |  |  |
|      | LCD Base Po                                                                               | int Corr                 | pensation                                                                 |                       |  |  |
| 1104 | Make adjustments as described below.                                                      |                          |                                                                           |                       |  |  |
|      | 1. Touch two points located at diagonally opposite points on the panel.                   |                          |                                                                           |                       |  |  |
|      | 2. Display the commitmation screen, touch three points, and commitmatine compensation is  |                          |                                                                           |                       |  |  |
|      | Main Motor D                                                                              |                          | ny.                                                                       |                       |  |  |
|      | Sots the main                                                                             |                          | a Acquisition mode                                                        |                       |  |  |
|      | and motor val                                                                             | riations                 | (operation time: approx. 15 sec).                                         |                       |  |  |
| 1105 | * Both print dr                                                                           | rum driv                 | es must be connected during this operation.                               | -                     |  |  |
|      | * The acquire                                                                             | d paran                  | neters can be checked by Test Mode No. 0929 (Main motor offset voltage    |                       |  |  |
|      | information)                                                                              | ) and No                 | 0.0930 (Main motor setting information).                                  |                       |  |  |
|      | Second Pape                                                                               | r Feed                   | Notor Parameter Acquisition Mode                                          |                       |  |  |
|      | Sets the seco                                                                             | ond pape                 | er feed motor control parameters for stable motor control in the DSP,     |                       |  |  |
| 1106 | including machine and motor variations. (operation time: approx. 20 sec)                  |                          |                                                                           |                       |  |  |
|      | * The guide roller must be in its lowered position during this operation.                 |                          |                                                                           |                       |  |  |
|      | offset voltage information) and No 0932 (Second paper feed motor setting information)     |                          |                                                                           |                       |  |  |
|      |                                                                                           |                          |                                                                           | Drint drum            |  |  |
| No.  | Data cle                                                                                  | Data clear Details       |                                                                           |                       |  |  |
| 1198 | 1198 Initialize Men                                                                       |                          | ory Initializes the mechanical unit PCB memory.                           |                       |  |  |
|      | This test mode is not displayed on                                                        |                          | < I his test mode is not displayed on the operation panel.>               | Drint drupp           |  |  |
| No.  |                                                                                           |                          | Data setting                                                              | changeover            |  |  |
|      | Paper Size Selection                                                                      |                          |                                                                           |                       |  |  |
| 1201 | Description                                                                               | Selec                    | ts the paper size detection unit in either INCH, MILLIMETER or CHINESE.   | _                     |  |  |
|      | Setting Setting range: 0 (Millimeter) 1 (Chinese) 2 (Inch)                                |                          |                                                                           |                       |  |  |
|      | Drum Code Entry Sets print drum information and size information in the print drum EEPPOM |                          |                                                                           |                       |  |  |
| 1210 | Description                                                                               | Sets p                   | Sets print drum information and size information in the print drum EEPROM |                       |  |  |
| 1210 |                                                                                           | Sottin                   |                                                                           |                       |  |  |
|      | Setting Setting range: 0 to 255 <129=A3, 130=B4, 132=A4-R/Letter-R, 133=Ledger>           |                          |                                                                           |                       |  |  |
|      | Drum Serial Code Entry 1                                                                  |                          |                                                                           |                       |  |  |
|      | Decemination                                                                              | Inputs                   | the Top 4 digits of the print drum serial code (data stored in print drum |                       |  |  |
| 1211 | Description                                                                               | PCB).                    |                                                                           | в                     |  |  |
| 1211 |                                                                                           | Settin                   | g range: 0 to 9999                                                        |                       |  |  |
|      | Setting                                                                                   | Settin                   | g unit: 1                                                                 |                       |  |  |
|      |                                                                                           |                          |                                                                           |                       |  |  |
|      |                                                                                           |                          | ly 2                                                                      |                       |  |  |
| 1212 | Description                                                                               | PCB).                    | the Last 4 digits of the print drum senar code (data stored in print drum | D                     |  |  |
|      |                                                                                           | Settin                   | g range: 0 to 9999                                                        | Ď                     |  |  |
|      | Setting                                                                                   | Settin                   | g unit: 1                                                                 |                       |  |  |
|      |                                                                                           | Defau                    | lt: 0                                                                     |                       |  |  |

| No.  |                                                           |                                                                             | Data setting                                                                                                   |                                             | Print drum changeover |  |
|------|-----------------------------------------------------------|-----------------------------------------------------------------------------|----------------------------------------------------------------------------------------------------|---------------------------------------------|-----------------------|--|
|      | Drum Color C                                              | ode Entry                                                                   |                                                                                                    |                                             |                       |  |
|      | Description                                               | Sets the print dr<br>print drum PCB)                                        | um color information in th                                                                                     | e print drum EEPROM (data stored in         |                       |  |
|      |                                                           | Setting range:                                                              |                                                                                                    |                                             |                       |  |
| 1214 |                                                           | 0 (Not specifie                                                             | ed)                                                                                                    | 1 (Black)                                   |                       |  |
|      |                                                           | 2 (Blue)                                                                    | 2 (Blue) 3 (Medium Blue)                                                                                       |                                             |                       |  |
|      |                                                           | 4 (Red)                                                                     |                                                                                                    | 5 (Bright Red)                              |                       |  |
|      |                                                           | 6 (Riso Feder                                                               | al Blue)                                                                                                    | 7 (Purple)                                  |                       |  |
|      |                                                           | 8 (Riso Marin                                                               | e Red)                                                                                                    | 9 (Burgundy)                                |                       |  |
|      |                                                           | 10 (Green)                                                                  |                                                                                                    | 11 (Teal)                                   | В                     |  |
|      | Sotting                                                   | 12 (Brown)                                                                  |                                                                                                    | 13 (Yellow)                                 |                       |  |
|      | Setting                                                   | 14 (Light Gray)                                                             |                                                                                                    | 15 (Gray)                                   |                       |  |
|      |                                                           | 16 (Fluorescen                                                              | ce Pink)                                                                                                    | 19 (Flat Gold)                              |                       |  |
|      |                                                           | 17 (Fluorescen                                                              | ce Orange)                                                                                                    | 21 (Crimson)                                |                       |  |
|      |                                                           | 18 (Orange)                                                                 | 、<br>、                                                                                                    | 31 (Order: paper specified)                 |                       |  |
|      |                                                           | 20 (Hunter Gre                                                              | en)                                                                                                    | 63 (Any color)                              |                       |  |
|      |                                                           | 30 (Custom co                                                               | lor)                                                                                                    |                                             |                       |  |
|      |                                                           | 32 (Order: pap                                                              | er not specified)                                                                                              |                                             |                       |  |
|      |                                                           | Default: 0 (Not specified)                                                  |                                                                                                    |                                             |                       |  |
|      | Drum Ink Category Entry                                   |                                                                             |                                                                                                    |                                             |                       |  |
|      | Description                                               | Sets the ink category code (3 bits) stored in the print drum EEPROM (data   |                                                                                                    |                                             |                       |  |
|      | Description                                               | stored in print dr                                                          | rum PCB). <this mode<="" td="" test=""><td>e is not displayed on the operation panel.&gt;</td><td></td></this> | e is not displayed on the operation panel.> |                       |  |
|      | Setting                                                   |                                                                             | 0 (Not specified)                                                                                              |                                             |                       |  |
|      |                                                           |                                                                             | 1 (normal)                                                                                                    |                                             |                       |  |
| 1215 |                                                           |                                                                             | 2 (HD)                                                                                                    |                                             | в                     |  |
| 1210 |                                                           | Setting range:                                                              | 3 N                                                                                                    |                                             | D                     |  |
|      |                                                           |                                                                             | 4 (Spare 2)                                                                                                    |                                             |                       |  |
|      |                                                           |                                                                             | 5 (Spare 3)                                                                                                    |                                             |                       |  |
|      |                                                           |                                                                             | 6 (Spare 4)                                                                                                    |                                             |                       |  |
|      |                                                           |                                                                             | 7 (Spare 5)                                                                                                    |                                             |                       |  |
|      |                                                           | Default: 0 (Not s                                                           | pecified)                                                                                                    |                                             |                       |  |
|      | Scanner Adjustment (1) Sub-Scanning Position Compensation |                                                                             |                                                                                                    |                                             |                       |  |
|      | Description                                               | Sets the value indicated on the sticker affixed to the scanner unit.        |                                                                                                    |                                             |                       |  |
| 1220 |                                                           | Setting range: N                                                            | MZ8: 0 to 255 MZ10:                                                                                            | 89 to167                                    | _                     |  |
|      | Setting                                                   | Setting unit: 1 (0.0508mm) * (<+> for image to the top.)                    |                                                                                                    |                                             |                       |  |
|      |                                                           | Default: 128                                                                |                                                                                                    |                                             |                       |  |
|      | Scanner Adju                                              | stment (2) Main-S                                                           | canning Position Compe                                                                                         | nsation                                     |                       |  |
|      | Description                                               | Sets the value ir                                                           | idicated on the sticker af                                                                                     | fixed to the scanner unit.                  |                       |  |
| 1221 |                                                           | Setting range:                                                              | MZ8: 0 to 255 MZ10: 8                                                                                          | 31 to 175                                   | _                     |  |
|      | Setting                                                   | Setting unit: 1 (0.0432mm = Approx. 24 dots) * (<+> for image to the left.) |                                                                                                    |                                             |                       |  |
|      |                                                           | Default: 128                                                                |                                                                                                    |                                             |                       |  |
|      | Scanner Adju                                              | stment (3) Sub-So                                                           | anning Ratio Compensat                                                                                         | tion                                        |                       |  |
|      | Description                                               | Sets the value ir                                                           | ndicated on the sticker af                                                                                     | fixed to the scanner unit.                  |                       |  |
| 1222 |                                                           | Setting range:                                                              | MZ8: 0 to 100 MZ10:                                                                                            | 46 to 54                                    | -                     |  |
|      | Setting                                                   | Setting unit: 1 (0                                                          | .1%) * (<+> to shri                                                                                            | nk.)                                        |                       |  |
|      |                                                           | Default: 50                                                                 |                                                                                                    |                                             |                       |  |

| No.  |                                     | Data setting                                                                                                    |                                                                                                    | Print drum changeover |  |  |
|------|-------------------------------------|----------------------------------------------------------------------------------------------------|----------------------------------------------------------------------------------------------------|-----------------------|--|--|
|      | Scanner Adju                        | stment (4) Offset                                                                                                    |                                                                                                    |                       |  |  |
|      | Description                         | Sets the value indicated on the sticker aft                                                                                                    | fixed to the scanner unit.                                                                                           |                       |  |  |
| 1223 | Setting                             | Setting range: -255 to +255<br>Setting unit: 1<br>Default: 64<br>* The setting value varies automatically a<br>recent setting value is used for the next<br>displayed in Test Mode does not chang               | fter offset adjustment, and the most<br>t offset adjustment. However, the value<br>e until the machine is restarted. | _                     |  |  |
|      | Scanner Adju                        | stment (5) Gain                                                                                                    |                                                                                                    |                       |  |  |
|      | Description                         | Sets the value indicated on the sticker af                                                                                                    | fixed to the scanner unit.                                                                                           |                       |  |  |
| 1224 | Setting                             | Setting range: 0 to 63<br>Setting unit: 1<br>Default: 0<br>* The setting value varies automatically a<br>recent setting value is used for the next<br>displayed in Test Mode does not change                    | fter gain adjustment, and the most<br>gain adjustment. However, the value<br>e until the machine is restarted.       | -                     |  |  |
|      | Linked Printer (RLP) Enable Control |                                                                                                    |                                                                                                    |                       |  |  |
| 1229 | Description                         | Enables/disables linked printer function.                                                                                                    |                                                                                                    | _                     |  |  |
| 1220 | Setting                             | Setting range: 0 (Disabled), 1 (Enabled)<br>Default: 0 (Disabled)                                                                                                    |                                                                                                    |                       |  |  |
|      | LCD Contrast Adjustment             |                                                                                                    |                                                                                                    |                       |  |  |
|      | Description                         | Adjusts panel contrast.                                                                                                    |                                                                                                    |                       |  |  |
| 1231 | Setting                             | Setting range: –120 to +120<br>Setting unit: 1<br>Default: 0                                                                                                    | _                                                                                                    |                       |  |  |
|      | LCD Backlight Adjustment            |                                                                                                    |                                                                                                    |                       |  |  |
|      | Description                         | Adjusts panel backlighting.                                                                                                    |                                                                                                    |                       |  |  |
| 1232 | Setting                             | Setting range: 50 to 115<br>Setting unit: 1<br>Default: 85                                                                                                    | _                                                                                                    |                       |  |  |
|      | TPH master-r                        | naking horizontal position adjustment                                                                                                    |                                                                                                    |                       |  |  |
|      | Description                         | Adjusts the horizontal print position of the                                                                                                    | e thermal print head.                                                                                                |                       |  |  |
| 1233 | Setting                             | Setting range: -30 to +30 (-3.0 mm to<br>+3.0 mm)<br>Setting unit: 1 (0.1 mm)<br>Default: 0 (0 mm)                                                                                                    | * <+> moves the image to the back<br>on the print drum (left on the prints).                                         | В                     |  |  |
|      | TPH resistand                       | ce input                                                                                                    |                                                                                                    |                       |  |  |
|      | Description                         | Sets thermal print head resistance.                                                                                                    |                                                                                                    |                       |  |  |
| 1234 | Setting                             | Setting range:         MZ8 (300x600 dpi) = 1200 to 2300 (1200 ohm to 2300 ohm)           MZ10 (600x600 dpi) = 1200 to 5920 (1200 ohm to 5920 ohm)           Setting unit: 1 (1 ohm)           Default: 1200 ohm |                                                                                                    |                       |  |  |

| No.  |                                  | Data setting                                                                                                    |   |  |  |  |
|------|----------------------------------|----------------------------------------------------------------------------------------------------|---|--|--|--|
|      | Scanning Adjustment (7) Offset-2 |                                                                                                    |   |  |  |  |
| 1242 | Description                      | Sets the value indicated on the sticker affixed to the scanner unit.                                                                                                    |   |  |  |  |
|      | Setting                          | Setting range: -255 to +255<br>Setting unit: 1<br>Default: 255<br>* The setting value varies automatically after offset adjustment, and the most<br>recent setting value is used for the next offset adjustment. However, the value<br>displayed in Test Mode does not change until the machine is restarted. | _ |  |  |  |
|      | Scanning Adjustment (8) Gain-2   |                                                                                                    |   |  |  |  |
|      | Description                      | Sets the value indicated on the sticker affixed to the scanner unit.                                                                                                    |   |  |  |  |
| 1243 | Setting                          | Setting range: 0 to +64<br>Setting unit: 1<br>Default: 0<br>* The setting value varies automatically after gain adjustment, and the most<br>recent setting value is used for the next gain adjustment. However, the value<br>displayed in Test Mode does not change until the machine is restarted.           | _ |  |  |  |

### 9. Test Mode for Optional Unit (AF)

| No.  | Sensor/switch                                                                                                    | Detecting condition                                                                                                    | Print drum changeover |  |
|------|----------------------------------------------------------------------------------------------------|----------------------------------------------------------------------------------------------------|-----------------------|--|
| 3000 | AF-unit detection signal check                                                                                                    | An AF is connected.                                                                                                    | —                     |  |
| 3001 | AF Original registration sensor                                                                                                    | Light path blocked (original detected)                                                                                                    | _                     |  |
| 3002 | AF Original IN sensor                                                                                                    | Light path blocked (original detected)                                                                                                    | _                     |  |
| 3003 | AF Original OUT sensor                                                                                                    | Light path blocked (original detected)                                                                                                    | _                     |  |
| 3004 | AF original detection sensor                                                                                                    | Original is detected.                                                                                                    | _                     |  |
| 3005 | AF Cover Set SW                                                                                                    | Switch ON (AF closed)                                                                                                    | _                     |  |
| 3006 | AF Original Size Sensor 1                                                                                                    | Light received (original detected)                                                                                                    | _                     |  |
| 3007 | AF Original Size Sensor 2                                                                                                    | Light received (original detected)                                                                                                    | _                     |  |
| 3008 | AF Original Feed Cover Sensor       Sensor ON (cover closed) <duplex af="" only="">         AF Original Width Detection Sensor 1       Sensor ON (width less than 235mm) <duplex af="" only=""></duplex></duplex> |                                                                                                    | _                     |  |
| 3009 | AF Original Width Detection Sensor 1 Sensor ON (width less than 235mm) <duplex af="" only=""><br/>Sensor ON (width larger than 270mm or less than</duplex>                                                        |                                                                                                    | _                     |  |
| 3010 | AF Original Width Detection Sensor 2                                                                                                    | Sensor ON (width larger than 270mm or less than 190mm) <duplex af="" only=""></duplex>                                                                                | -                     |  |
| 3011 | AF Original End Detection Sensor Sensor ON (original detected) <duplex af="" only=""></duplex>                                                                                                    |                                                                                                    |                       |  |
| 3012 | AF Flipper Sensor                                                                                                    | Sensor ON (original detected) <duplex af="" only=""></duplex>                                                                                                    | —                     |  |
| No.  | Motor/solenoid                                                                                                    | Remarks                                                                                                    | Print drum changeover |  |
| 3030 | AF read pulse-motor CW                                                                                                    | Rotates the AF read pulse motor in feed direction.<br><this af6.="" for="" is="" mode="" test=""><br/>* For Duplex AF, Test Mode No.3033 movement is<br/>made.</this> | _                     |  |
| 3032 | AF Read/Switch-back Pulse Motor                                                                                                    | AF original feed & switch-back pulse motor operation. <duplex af="" only=""></duplex>                                                                                 | -                     |  |
| 3033 | AF Transfer Pulse Motor                                                                                                    | AF transfer pulse motor operation.<br><this af="" duplex="" for="" is="" mode="" only.="" test=""><br/>* For AF6, Test Mode No.3030 movement is made.</this>          | _                     |  |
| No.  | Unit check                                                                                                    |                                                                                                    |                       |  |
|      | AF one cycle action with no Auto Base                                                                                                    | Control                                                                                                    |                       |  |
| 3041 | Performs a single AF scanning cycle.<br>Picks up original -> Scanner unit return<br>scanning position -> Scans and ejects<br>* When using this test mode for Duple:                                               | ns to home position -> Shading -> Scanner unit moves to<br>original -> Scanner unit returns to home position.<br>x AF, make simplex/duplex selection by TM3077.       | _                     |  |
|      | AF original feed action                                                                                                    |                                                                                                    |                       |  |
| 3042 | Performs AF original feed operation.<br>Picks up original -> Scans original (original * When using this test mode for Duple)                                                                                      | ginal transport)<br>x AF,  make simplex/duplex selection by TM3077.                                                                                                   | _                     |  |
| 3044 | AF Original IN Sensor Sensitivity Adjust                                                                                                    | stment <this af6.="" for="" is="" mode="" test=""></this>                                                                                                    | _                     |  |
|      | Adjusts the sensitivity of the original IN                                                                                                    | l sensor.                                                                                                    |                       |  |
| 3045 | AF Original Guide Minimum Width <                                                                                                    | This test mode is for AF6.>                                                                                                    | _                     |  |
|      | AE Original Guido Maximum Width                                                                                                    | This tast mode is for AE6 >                                                                                                    |                       |  |
| 3046 | Sets the VR value when the paper guid                                                                                                    | des are brought to the maximum-width position.                                                                                                    | -                     |  |
| 2047 | AF Original Feed Clutch Check                                                                                                    |                                                                                                    |                       |  |
| 3047 | Activates the original feed clutch for 10                                                                                                    | ) seconds. <duplex af="" only=""></duplex>                                                                                                    | —                     |  |
| 3049 | AF Original Feed Base Solenoid Chec                                                                                                    | k                                                                                                    |                       |  |
| 5040 | Activates the original feed base soeno                                                                                                    | id for 10 seconds. <duplex af="" only=""></duplex>                                                                                                    |                       |  |
| 3049 | AF Flipper Solenoid Check                                                                                                    |                                                                                                    | _                     |  |
| 0070 | Activates the flipper solenoid for 10 seconds. <duplex af="" only=""></duplex>                                                                                                    |                                                                                                    |                       |  |

| No.  | Data                                                                     | a check                                                                                                    | Content                                                                                                    | of display                                                                                                    | Print drum changeover |
|------|--------------------------------------------------------------------------|----------------------------------------------------------------------------------------------------|----------------------------------------------------------------------------------------------------|----------------------------------------------------------------------------------------------------|-----------------------|
| 3060 | AF Original Wi                                                           | dth (A/D)                                                                                                    | Displays the A/D value of the<br><this af6.="" for="" is="" mode="" test=""></this>                                                                                                    | AF original width.                                                                                                    | -                     |
| 3061 | AF Original Siz                                                          | ze Code                                                                                                    | AF6 Unit<br>00: No paper<br>01: A3<br>02: B4<br>03: A4<br>04: A4 Landscape<br>05: B5<br>06: B5 Landscape<br>07: A5<br>08: A5 Landscape<br>09: B6<br>11: Post Card (Japan size)<br>13: Ledger<br>14: Legal<br>15: Letter<br>16: Letter Landscape<br>17; Statement<br>18: Statement Landscape<br>19: Foolscap<br>53: Custom Size | Duplex AF Unit00: No paper01: A302: B403: A404: A4 Landscape05: B506: B5 Landscape07: A508: A5 Landscape13: Ledger14: Legal15: Letter16: Letter Landscape17; Statement18: Statement Landscape19: Foolscap53: Custom Size | _                     |
| No.  | Data setting                                                             |                                                                                                    |                                                                                                    | Print drum changeover                                                                                                    |                       |
| 3070 | Scanner unit s<br><for af<br="" both="">Description<br/>Setting</for>    | canning position a<br>6 & Duplex scanr<br>Adjusts mirror (c<br>Setting range: –<br>(-<br>Setting unit: 1 (C<br>Default: 0 (0 mn                                                                                                    | adjustment (AF scanning)<br>her><br>carriage) stop position in AF sca<br>20 to +20<br>-2.0 mm to +2.0 mm)<br>0.1 mm)                                                                                                    | * <+> brings mirror carriage<br>down = brings the printed<br>image up.                                                                                                    | _                     |
| 3071 | Mirror carriage<br><this mo<br="" test="">Description<br/>Setting</this> | iage position adjustment for Auto-Base-Control (AF scanning)         it mode is for AF6.>         n       Adjusts AF Auto-Base-Control mirror stop position.         Setting range: 0 to 30       * <+> brings mirror carriage down = brings the printed image up                                                                                                    |                                                                                                    | _                                                                                                    |                       |
| 3072 | Scanning horiz<br><for af<br="" both="">Description<br/>Setting</for>    | anning horizontal position adjustment (AF scanning) <for &="" af6="" both="" duplex="" scanner="">         escription         Adjusts horizontal position for scanning of original by the AF.<br/>(Separate test mode setting exist for the flatbed scanning.)         Setting range: -30 to +30<br/>(-3.0 mm to +3.0 mm)         Setting unit: 5 (0.5 mm)<br/>Default: 0 (0 mm)</for> |                                                                                                    |                                                                                                    | _                     |
| 3073 | Scanning start Description Setting                                       | -position adjustme<br>Adjusts original<br><for af6<br="" both="">Setting range: –<br/>mm)<br/>Setting unit: 1 (0<br/>Default: 0 (0 mn</for>                                                                                                    | ent. (AF scanning)<br>scanning start position (amount<br>s & Duplex scanner><br>60 to +60 (–6.0 mm to +6.0<br>0.1 mm)<br>n)                                                                                                    | t of scan skip) for the AF. * <+> brings the printed image up.                                                                                                    | _                     |

| No.  | Data setting                                                                                                    |                                                                                                    |                                                                                 |   |  |  |
|------|----------------------------------------------------------------------------------------------------|----------------------------------------------------------------------------------------------------|---------------------------------------------------------------------------------|---|--|--|
| 3074 | Scanning-spee<br><for af<="" both="" td=""><td>ed adjustment to control Elongation &amp; Shrinkage in scar<br/>6 &amp; Duplex scanner&gt;</td><td>nning.</td><td></td></for> | ed adjustment to control Elongation & Shrinkage in scar<br>6 & Duplex scanner>                                                                                    | nning.                                                                          |   |  |  |
|      | Description                                                                                                    | Adjusts original scanning speed for the AF. (Adjusts AF read pulse motor speed.)                                                                                  |                                                                                 |   |  |  |
|      | Setting                                                                                                    | Setting range:<br>AF6 Scanner: -50 to +50 (-5.0% to +5.0%).<br>Duplex Scanner: -30 to +30 (-3.0% to +3.0%).<br>Setting unit: 1 (0.1%)<br>Default: 0 (0%)          | * <+> to elongate                                                               | _ |  |  |
| 3076 | AF Original END Signal Timing. <for &="" af6="" both="" duplex="" scanner="">         Description       Adjusts original scanning end position.</for>                        |                                                                                                    |                                                                                 |   |  |  |
|      | Setting                                                                                                    | Setting range:<br>AF6 Scanner: –63 to +63 (–6.3 mm to +6.3 mm)<br>Duplex Scanner: –30 to +30 (–3.0mm to +3.0mm).<br>Setting unit: 1 (0.1 mm)<br>Default: 0 (0 mm) | * <+> for scanning to continue further down.                                    | - |  |  |
|      | AF Original Feed Sequence Change <duplex af="" only=""></duplex>                                                                                                    |                                                                                                    |                                                                                 |   |  |  |
|      | Description                                                                                                    | AF original transfer action selection (1 cycle action).                                                                                                    | 1                                                                               |   |  |  |
| 3077 | Setting                                                                                                    | Setting range: 0: Simplex<br>1: Duplex<br>2: Simplex (overside) for ejection to<br>Sorter.<br>Default: 0 (Simplex)                                                | This test mode setting<br>applies to Test Mode<br>No. 3041 & 3042<br>operation. | _ |  |  |

### 10.Test Mode for Optional Unit (Job Separator)

| No.  | S                                                                      | ensor/switch                                                                           |                                                 | Detecting condition                                                            | Print drum changeover |  |
|------|------------------------------------------------------------------------|----------------------------------------------------------------------------------------|-------------------------------------------------|--------------------------------------------------------------------------------|-----------------------|--|
| 3100 | Job separator tape jam sensor                                          |                                                                                        |                                                 | ON when tape is jammed.                                                        | _                     |  |
| 3101 | Job separato                                                           | or tape detection se                                                                   | ensor                                           | ON where tape is detected.                                                     | _                     |  |
| 3102 | Job separato                                                           | or power switch                                                                        |                                                 | ON when powered ON                                                             | _                     |  |
| 3103 | Job separato                                                           | or connection signa                                                                    | al                                              | Job separator is connected.                                                    | _                     |  |
| No.  |                                                                        |                                                                                        |                                                 | Unit check                                                                     | Print drum changeover |  |
|      | Tape output                                                            |                                                                                        |                                                 |                                                                                |                       |  |
| 3140 | Outputs one tape.<br>* Test Mode No. 3170 Stamping Quantity is enabled |                                                                                        |                                                 |                                                                                | _                     |  |
| No.  | Data setting                                                           |                                                                                        |                                                 | Print drum changeover                                                          |                       |  |
|      | Stamping quantity                                                      |                                                                                        |                                                 |                                                                                |                       |  |
|      | Description                                                            | iption Sets the number of stamping operations during Test Mode No. 3140 (Tape Output). |                                                 |                                                                                |                       |  |
| 3170 | Setting                                                                | Setting range:                                                                         | 0 (No sta<br>1 (1 star<br>2 (2 star<br>* Return | amping)<br>nping)<br>nping)<br>s back to the default setting when powered OFF. | -                     |  |
|      | Default: 0 (No stampir                                                 |                                                                                        | tamping)                                        |                                                                                |                       |  |
|      | Tape jammed message <activate deactivate="" or=""></activate>          |                                                                                        |                                                 |                                                                                |                       |  |
|      | Description                                                            | Displays/Hides the tape jam error display in tape output.                              |                                                 |                                                                                |                       |  |
| 3171 | Setting                                                                | Setting range:                                                                         | 0 (Disab<br>1 (Enabl                            | le)<br>e)                                                                      | _                     |  |
|      |                                                                        | Default: 1 (Enab                                                                       | le)                                             | -)                                                                             |                       |  |

### 11. Test Mode for Optional Unit (Storage Memory)

| No.  |                                                                                                    | Unit check                                                                                                    | Print drum changeover |
|------|----------------------------------------------------------------------------------------------------|----------------------------------------------------------------------------------------------------|-----------------------|
| 3340 | Storage Memory Configuration Char<br>Processing for changing the card<br>current machine.<br>* Reconfigured card cannot be<br>* Only one storage device sho                                       | used by the RP to a configuration compatible with the e used by the RP.<br>build be set in the slot to permit configuration adjustments.                                                                                                    | _                     |
| 3341 | (Two cards cannot be processed simultaneously.) Externally Connected Controller Status Printout With an external controller connected, the controller status page master is made and printed out. |                                                                                                    |                       |
| No.  | Data clear                                                                                                    | Details                                                                                                    | Print drum changeover |
| 3355 | Storage Memory Initialize (32M)                                                                                                    | Initializes the storage device to delete data from the 32M storage device or when an error related to storage device prevents data restoration.<br>* Only one storage device can be set in the slot for initialization.                     | _                     |
| 3356 | Storage Memory Initialize (128M)                                                                                                    | Initializes the storage device to delete data from the<br>128M storage device or when an error related to storage<br>device prevents data restoration.<br>* Only one storage device can be set in the slot for<br>initialization.           | _                     |
| 3357 | Storage Memory Initialize (FAT32)                                                                                                    | Initializes the storage device to delete data from the<br>256M to 8GByte storage device or when an error related<br>to storage device prevents data restoration.<br>* Only one storage device can be set in the slot for<br>initialization. | _                     |
| No.  | Data check                                                                                                    | Content of display                                                                                                    | Print drum changeover |
| 3361 | Storage Memory Information                                                                                                    | Displays the volume label, capacity, area used, and<br>available storage volume.<br>* Only one storage device can be set in the slot.                                                                                                    | _                     |

### 12.Test Mode for Optional Unit (Linked Printer)

| No.  | Data setting                         |                                                                                                    |                                                                        | Print drum changeover |   |
|------|--------------------------------------|----------------------------------------------------------------------------------------------------|------------------------------------------------------------------------|-----------------------|---|
| 3570 | RLP Print Position Adjustment (Main) |                                                                                                    |                                                                        |                       |   |
|      | Description                          | Adjusts RLP print position (main scanning direction = Horizontal adjustment).<br>* If multiple RLP units are installed, this setting will affect all units.                                         |                                                                        |                       | _ |
|      | Setting                              | Setting range: -50 to +50 (-5.0 mm to +5.0 mm)Setting unit: 1 (0.1 mm)Default: 0 (0 mm)                                                                                                    |                                                                        |                       |   |
| 3571 | RLP Print Po                         | sition Adjus                                                                                                    | tment (sub scanning direction = Vertical a                             | adjustment))          |   |
|      | Description                          | Adjusts RLP print position (sub scanning direction).<br>* If multiple RLP units are installed, this setting will affect all units.                                                                  |                                                                        |                       | _ |
|      | Setting                              | Setting range: -50 to +50 (-5.0 mm to +5.0 mm)<br>Setting unit: 1 (0.1 mm)<br>Default: 0 (0 mm)                                                                                                    |                                                                        | * <+> moves up        |   |
|      | Zero Print Master-making Warning     |                                                                                                    |                                                                        |                       |   |
| 3572 | Description                          | When auto-link is turned ON and if master-making is performed with the print quantity set to 0 in PtoP mode (scan-to-print), this setting determines whether the warning (F60) is displayed or not. |                                                                        |                       | _ |
|      | Setting                              | Setting<br>range:                                                                                                    | 0: (No warning message display.)<br>1: (Warning message is displayed.) |                       |   |
|      |                                      | Default: 0: (No warning message display.)                                                                                                    |                                                                        |                       | 1 |
|      | RLP Duplex Print Auto-Repeat         |                                                                                                    |                                                                        |                       |   |
| 3579 | Description                          | Selection of whether the duplex printing selection is reset to simplex (OFF) or the duplex printing is automatically recalled for the next print job.                                               |                                                                        |                       |   |
|      | Setting                              | Setting<br>range:                                                                                                    | 0: (OFF)<br>1: (Duplex setting is recalled)                            |                       |   |
|      |                                      | Default: 1                                                                                                    | : (Duplex setting is recalled)                                         |                       |   |

## MEMO

# CHAPTER 16: PANEL MESSAGE

### CONTENTS

| Error Code Display                                          | 16-3  |
|-------------------------------------------------------------|-------|
| 1. Error type                                               | 16-3  |
| 2. Error point                                              | 16-3  |
| 1) List of panel messages                                   | 16-4  |
| 2) Details of error codes                                   | 16-7  |
| 1. Service engineer call errors (T**)                       | 16-7  |
| 2-1. Jam errors (A**)                                       | 16-25 |
| 2-2. Jam errors (A**: Indicates the detail of J-type error) | 16-28 |
| 3. Option errors (B**)                                      |       |
| 4. Consumable errors (C**)                                  |       |
| 5. Set check errors (D**)                                   |       |
| 6. Warning (E**: Service engineer call)                     | 16-43 |
| 7. Warning (F**: Others)                                    |       |
| 8. Parameter Errors (H**)                                   |       |
| 9. J-type Error Display (J**)                               |       |
| 10. Errors Saved in Memory                                  |       |

# MEMO

## **Explanation of Panel Messages**

### **Error Code Display**

- If an error occurs, an error message is displayed with an icon and an error code indicating the specifics of the generated error.
- Each error code consists of an <error type> indicating the type of error and an <error-point number> describing the error generating section.

Example: T99-123T99: Error type 123: Error point

#### 1. Error type

The order of error priority is shown below.

| Error type | Description                      |  |
|------------|----------------------------------|--|
| Т          | Service engineer call errors     |  |
| Α          | Jam errors                       |  |
| В          | Option errors                    |  |
| С          | Consumable errors                |  |
| D          | Set check errors                 |  |
| ш          | Warnings (service engineer call) |  |
| F          | Warnings (other)                 |  |
| н          | Parameter errors                 |  |
| J          | Paper jam errors                 |  |

### 2. Error point

The error point classification is shown below.

| Error point | Description                                |
|-------------|--------------------------------------------|
| 0**         | System, panel                              |
| 1**         | Scanning section, image processing section |
| 2**         | Master-making section                      |
| 3**         | Master disposal section                    |
| 4**         | Paper feed/ejection section                |
| 5**         | Print drum section                         |
| 6**         | Printing adjustment section                |
| 7**         | Optional equipment                         |

# 1) List of panel messages

| Error type | Description                                            |
|------------|--------------------------------------------------------|
| T01        | Main motor lock [Drum No.1]                            |
| T02        | Elevator motor lock                                    |
| T03        | Clamp motor lock [Drum No.1]                           |
| T04        | Ink overflow [Drum No.1]                               |
| T05        | Print positioning pulse motor lock                     |
| T06        | Horizontal pulse motor lock [Drum No.1]                |
| T11        | Print pressure control pulse motor lock<br>[Drum No.1] |
| T12        | Master disposal section motor lock [Drum No.1]         |
| T13        | Cutter motor lock                                      |
| T14        | Flatbed error                                          |
| T15        | AF error                                               |
| T17        | Solenoid counter not connected                         |
| T19        | Thermal pressure motor lock                            |
| T20        | Paper ejection section motor lock                      |
| T24        | Inking motor lock [Drum No.1]                          |
| T25        | No-battery error                                       |
| T27        | Master-making unit motor lock [Drum No.1]              |
| T29        | Guide release motor lock                               |
| T31        | Central flap motor lock                                |
| T41        | Main motor lock [Drum No.2]                            |
| T43        | Clamp motor lock [Drum No.2]                           |
| T44        | Overflow [Drum No.2]                                   |
| T46        | Horizontal pulse motor lock [Drum No.2]                |
| T51        | Print pressure control pulse motor lock<br>[Drum No.2] |
| T52        | Master disposal section motor lock [Drum No.2]         |
| <b>T64</b> | Inking motor lock [Drum No.2]                          |
| <b>T67</b> | Master-making unit motor lock [Drum No.2]              |
| <b>T91</b> | Panel EEPROM error                                     |
| <b>T92</b> | Print drum EEPROM write error                          |
| <b>T93</b> | NET-D hardware error                                   |
| <b>T94</b> | Call service error: TPH                                |

| Error type | Description          |
|------------|----------------------|
| T95        | FRAM error           |
| <b>T96</b> | Data not input       |
| <b>T97</b> | PC card access error |
| <b>T98</b> | Hardware error       |
| <b>T99</b> | Software error       |

| Error type | Description                                             |
|------------|---------------------------------------------------------|
| A01        | Master feed error                                       |
| A02        | Master loading error [Drum No.1]                        |
| A04        | Master removal error [Drum No.1]                        |
| A05        | Master present in master removal section<br>[Drum No.1] |
| A06        | Paper feed tray check                                   |
| A07        | Paper feed error                                        |
| <b>A08</b> | Paper jam [Drum No.1]                                   |
| A09        | Paper ejection error                                    |
| A10        | AF original feed error                                  |
| A16        | Awaiting removal of master [Drum No.1]                  |
| A17        | A17 [Cutter error]                                      |
| A25        | Central transport error                                 |
| A34        | Awaiting master reset                                   |
| A42        | Master loading error [Drum No.2]                        |
| A44        | Master removal error [Drum No.2]                        |
| A45        | Master present in master removal section [Drum No.2]    |
| A48        | Paper jam [Drum No.2]                                   |
| A56        | Awaiting removal of master [Drum No.2]                  |

| Error type | Description                           |
|------------|---------------------------------------|
| B01        | Card counter: No card                 |
| B21        | Storage memory: Read/write error      |
| B22        | Job separator: Power OFF error        |
| B23        | Job separator: No-tape error          |
| B24        | Job separator: Jam error              |
| B29        | USB Memory: Incompatible Device (HUB) |
| B30        | USB Memory: Non-Compliant Device      |
| B31        | Network cable not connected           |
| B32        | NIC: External communication error     |
| B33        | IP address setup error                |
| B34        | RLP (linked printer): No-toner error  |
| B35        | RLP (linked printer): Service error   |
| <b>B38</b> | USB Memory: Folder making error       |
| B39        | USB Memory: Read/Write error          |

| Error type | Description                           |
|------------|---------------------------------------|
| C01        | Ink cartridge replacement [Drum No.1] |
| C02        | Master roll replacement               |
| C03        | Master disposal box full [Drum No.1]  |
| C04        | No-paper error                        |
| C05        | Both master disposal boxes full       |
| C41        | Ink cartridge replacement [Drum No.2] |
| C43        | Master disposal box full [Drum No.2]  |

| Error type | Description                                                 |
|------------|-------------------------------------------------------------|
| D01        | Print drum not installed [Drum No.1]                        |
| D02        | Print drum incompatibility [Drum No.1]                      |
| D03        | Ink cartridge not installed [Drum No.1]                     |
| D04        | Ink cartridge incompatibility [Drum No.1]                   |
| D05        | Master not installed                                        |
| D07        | Master disposal box not installed [Drum No.1]               |
| D08        | Master-making unit not installed                            |
| D09        | Master-making unit top cover not closed                     |
| D11        | Front cover not closed                                      |
| D13        | Machine rear cover not closed                               |
| D17        | Master incompatibility                                      |
| D18        | Print drum ready to pull-out [Drum No. 1]                   |
| D19        | Master-making unit ready to pull out                        |
| D20        | Master-making unit drawer cover not closed                  |
| D21        | Master-making unit drawer cover ready to<br>open            |
| D22        | Print drum pull-out command [Drum No.1]                     |
| D23        | AF Feed cover opened                                        |
| D28        | D to P delete job Drum not in position<br>(Print Drum No.1) |
| D30        | Front cover setting demand                                  |
| D41        | Print drum not installed [Drum No.2]                        |
| D42        | Print drum incompatibility [Drum No.2]                      |
| D43        | Ink cartridge not installed [Drum No.2]                     |
| D44        | Ink cartridge incompatibility [Drum No.2]                   |
| D47        | Master disposal box not installed [Drum No.2]               |
| D58        | Print drum ready to pull-out [Drum No. 2]                   |
| D62        | Print drum pull-out command [Drum No.2]                     |
| D68        | D to P delete job Drum not in position<br>(Print Drum No.2) |

| Error type | Description         |
|------------|---------------------|
| E01        | Battery replacement |
| E02        | Maintenance call    |

| Error type | Description                                                                         |
|------------|-------------------------------------------------------------------------------------|
| F01        | No master on Drum No.1                                                              |
| F02        | Paper/master-making size incompatibility 1                                          |
| F03        | Multi-up: Paper size error                                                          |
| F04        | Admin. Setting: Maximum setting reached                                             |
| F06        | N-Up: Incorrect paper size                                                          |
| F07        | N-Up: Incorrect original size                                                       |
| F09        | Booklet: Incorrect paper size                                                       |
| F10        | Paper/master-making size incompatibility 2                                          |
| F11        | Auto size reproduction disabled (falls outside range of possible size reproduction) |
| F13        | 4P Booklet was selected with wrong size<br>paper on the paper feed tray]            |
| F14        | 4P Booklet was selected with wrong size<br>original                                 |
| F20        | Binding margin: Wrong paper size                                                    |
| F24        | Auto size reproduction disabled (falls outside range of possible size reproduction) |
| F30        | Multiple feed check                                                                 |
| F32        | Storage memory: No space available                                                  |
| F33        | USB memory: No space available                                                      |
| F37        | Combined use of book mode and AF not possible                                       |
| F43        | DtoP original/paper incompatibility                                                 |
| F44        | Auto size reproduction disabled (exceeds<br>original size detection range)          |
| F45        | Presence of original unknown/no original                                            |
| F46        | Print drum color not matching with DtoP job color [Drum No. 1]                      |
| F47        | Combined use of AF and postcard size<br>reproduction not possible                   |
| F48        | Multi-up: Outside original size detection<br>range                                  |
| F49        | Multi-up: No original when Start key<br>pressed                                     |
| F52        | Use of RLP mode not possible (RLP information not acquired)                         |
| F58        | Use of RLP mode not possible (NET-D initialization in process)                      |
| F60        | RLP auto-link/master-making continuation confirmation (when printing quantity is 0) |
| F61        | RLP paper/original size incompatibility                                             |
| F62        | RLP auto-link/RLP error                                                             |
| F63        | RLP auto tray selection/nonstandard-size<br>original                                |
| F64        | Specified function disabled, at job reception                                       |
| F65        | Scan mode auto-saving size selection/non-<br>standard size original                 |
| F66        | RLP saddle stitching not possible                                                   |

| Error type | Description                                                                                                    |
|------------|----------------------------------------------------------------------------------------------------|
| F67        | RLP rotation sorting not possible                                                                                  |
| F68        | Specified area/traced color separation:<br>Excess number of specified areas                                        |
| F69        | Specified area/traced color separation:<br>Distance of border for specified area longer<br>than master-making size |
| F70        | Specified area/traced color separation:<br>Image processing time-out error                                         |
| F71        | No master on Drum No.2                                                                                             |
| F72        | Hand-written/red-color separation: Image processing time-out error                                                 |
| F73        | Auto tray selection not possible, RLP tray designation disabled                                                    |
| F74        | 150ppm not possible due to low temperature                                                                         |
| F75        | Combined use of specified area separation and AF not possible                                                      |
| F76        | Print drum color not matching with DtoP job color [Drum No.2]                                                      |
| F77        | Print drum color not matching with DtoP job color [Drum No.1]                                                      |
| <b>F78</b> | Digitizer: Stage cover open                                                                                        |
| F79        | Digitizer: No original during re-scanning                                                                          |
| F80        | Paper not compatible with dual-color printing                                                                      |
| F81        | Dual-color printing: Ink-saving mode set on<br>only one print drum                                                 |
| F82        | Paper not compatible for Drum No.2 printing                                                                        |
| F83        | Use of Drum No.2 mode not possible                                                                                 |
| F85        | Scanning not possible: External CI not connected                                                                   |
| F90        | Supply stock management (ink)                                                                                      |
| <b>F91</b> | Supply stock management (master)                                                                                   |
| F93        | Reproduction ratio is larger than master making area                                                               |
| F94        | Protect confirmation (compulsory)                                                                                  |
| F95        | Protect confirmation                                                                                               |
| F96        | Admin. Mode: Due Date for the ID Counter Report                                                                    |
| F97        | Admin. Mode: Due Date for the Counter Report                                                                       |

| Error type | Description                                |
|------------|--------------------------------------------|
| H01        | Generic supply parameter input (Drum No.1) |
| H04        | Generic supply parameter input (master)    |
| H07        | Generic supply parameter input (Drum No.2) |

## 2) Details of error codes

1. Service engineer call errors (T\*\*)

| Error type            | T01 [Main motor lock] (Drum No.1)                                                                  |
|-----------------------|----------------------------------------------------------------------------------------------------|
| Panel display         | T01-***<br>!!System Error!!<br>Press Reset Key<br>If Recovery has Failed, Call Service             |
| Error reset<br>method | Press the Reset key.                                                                               |
| Error point           | Error detecting condition                                                                          |
| 520                   | Main motor lock [1] detected.<br>The main motor FG sensor count reduced to 50% from the set speed. |
| 521                   | The position B sensor does not change status within 2910 pulses while the main motor is ON.        |
| 523                   | Main motor lock [2] detected. (The main motor lock detected by DSP)                                |
| 537                   | The print drum fails to stop at position B.                                                        |
| 538                   | The print drum is not locked during operations.                                                    |

| Error type            | T02 [Elevator motor lock]                                                                                                    |
|-----------------------|----------------------------------------------------------------------------------------------------|
| Panel display         | T02-***<br>!!System Error!!<br>Press Reset Key<br>If Recovery has Failed, Call Service                                                                         |
| Error reset<br>method | Press the Reset key or switch power OFF, then ON.                                                                                                    |
| Error point           | Error detecting condition                                                                                                    |
| 400                   | The elevator upper-limit position detection and the elevator lower-limit detection are switches ON simultaneously.                                             |
| 401                   | Elevator motor overload detected.<br>The elevator motor overcurrent port was activated 5 consecutive times (polling at 10-msec intervals).                     |
| 404                   | The elevator lower-limit sensor does not switch OFF within 2 seconds after the elevator motor applies a lifting force from the elevator lower-limit position.  |
| 405                   | The elevator upper-limit sensor does not switch ON within 12 seconds after the elevator motor applies a lifting force.                                         |
| 406                   | The elevator upper-limit sensor does not switch OFF within 2 seconds after the elevator motor applies a lowering force from the elevator upper-limit position. |
| 407                   | The elevator lower-limit sensor does not switch ON within 12 seconds after the elevator motor applies a lowering force.                                        |
| 408                   | The elevator upper-limit sensor remained OFF for more than 2 seconds during elevator servo action.                                                             |

| Error type            | T03 [Clamp motor lock] (Drum No.1)                                                                                                    |
|-----------------------|----------------------------------------------------------------------------------------------------|
| Panel display         | T03-***<br>!!System Error!!<br>Press Reset Key<br>If Recovery has Failed, Call Service                                                           |
| Error reset<br>method | Press the Reset key.                                                                                                    |
| Error point           | Error detecting condition                                                                                                    |
| 500                   | The clamp sensor A of the Clamp No.1 is OFF at the end of the clamp movement.                                                                    |
| 501                   | The clamp sensor B of the Clamp No.1 does not change status within 1 second after the clamp motor operates in the forward direction.             |
| 502                   | The clamp sensor B does not change status within 1 second after the clamp motor operates in the reverse direction.                               |
| 503                   | The clamp sensor A of the Clamp No.1 does not switch ON within 3 seconds during clamp unit initialization.                                       |
| 504                   | The logical values of the clamp sensors A and B of the Clamp No.1 do not match at the start of the clamp releasing operation.                    |
| 505                   | The logical values of the clamp sensors A and B of the Clamp No.1 do not match at the start of the print drum position-A compensation operation. |
| 506                   | The logical values of the clamp sensors A and B of the Clamp No.1 do not match at the start of the clamp unit home positioning operation.        |
| 507                   | The clamp sensor A of the Clamp No.1 is ON after completion of the clamp releasing operation.                                                    |
| 508                   | The clamp sensor A of the Clamp No.1 is ON after completion of the print drum position-A compensation operation.                                 |
| 514                   | The print drum is not at the horizontal home position while the clamp unit operates.                                                             |
| 545                   | The clamp unit is not at the specified position at the start of print drum rotation.                                                             |
| 546                   | The clamp unit is not at the home position at the start of print drum horizontal movement.                                                       |
| 547                   | The clamp unit is not at the home position when the master-making unit slides.                                                                   |

| Error type            | T04 [Ink overflow]                                                                                                    |
|-----------------------|----------------------------------------------------------------------------------------------------|
| Panel display         | T04-***<br>!!System Error!!<br>Press Reset Key<br>If Recovery has Failed, Call Service                                    |
| Error reset<br>method | Press the Reset key with the overflow sensor switched OFF.                                                                |
| Error point           | Error detecting condition                                                                                                 |
| 513                   | The overflow sensor switches ON successively for the set number of times during the 10-ms-interval overflow sensor check. |

| Error type            | T05 [Print positioning pulse motor lock]                                                                                                    |
|-----------------------|----------------------------------------------------------------------------------------------------|
| Panel display         | T05-***<br>!!System Error!!<br>Press Reset Key<br>If Recovery has Failed, Call Service                                                                     |
| Error reset<br>method | Press the Reset key or switch power OFF, then ON.                                                                                                    |
| Error point           | Error detecting condition                                                                                                    |
| 603                   | The Vertical Print Positioning Pulse Motor did not complete the movement within the set time when the motor rotated in the print image downward direction. |
| 604                   | The Vertical Print Positioning Pulse Motor did not complete the movement within the set time when the motor rotated in the print image upward direction.   |

| Error type            | T06 [Horizontal pulse motor lock] (Drum No.1)                                                                                                    |
|-----------------------|----------------------------------------------------------------------------------------------------|
| Panel display         | T06-***<br>!!System Error!!<br>Press Reset Key<br>If Recovery has Failed, Call Service                                                                                                    |
| Error reset<br>method | Press the Reset key or switch power OFF, then ON.                                                                                                    |
| Error point           | Error detecting condition                                                                                                    |
| 607                   | The horizontal home position sensor detects no light within the set period after the print drum drive releasing operation started.                                                                                                    |
| 608                   | Athe light path of he horizontal home position sensor is not blocked within the set time after the print drum connecting operation started.                                                                                                    |
| 609                   | Although the horizontal pulse motor has completed the operation in sensor stop mode, the logical value of the sensor at the arrival point does not match the design value, or the operation fails to complete in counter stop mode within the specified time. |
| 627                   | The light path of the drive release home position sensor is not blocked during print drum drive connecting operation.                                                                                                    |
| 628                   | The light path of the drive release home position sensor is not detected during print drum drive release operation.                                                                                                    |

| Error type            | T11 [Print pressure control pulse motor lock] (Drum No.1)                                                                                                    |
|-----------------------|----------------------------------------------------------------------------------------------------|
| Panel display         | T11-***<br>!!System Error!!<br>Press Reset Key<br>If Recovery has Failed, Call Service                                                                                                    |
| Error reset<br>method | Press the Reset key or switch power OFF, then ON.                                                                                                    |
| Error point           | Error detecting condition                                                                                                    |
| 600                   | The print pressure control sensor does not change from OFF to ON within 3.9 seconds after the print pressure control motor activates to increase pressure during home positioning.                                                                                        |
| 601                   | The print pressure control sensor does not change from ON to OFF within 4.6 seconds after the print pressure control motor activates to reduce pressure during home positioning.                                                                                          |
| 602                   | Although the print pressure control pulse motor has completed the operation in sensor stop mode, the logical value of the sensor at the arrival point does not match the design value, or the operation fails to complete in counter stop mode within the specified time. |

| Error type            | T12 [Master disposal section motor lock] (Drum No.1)                                                                                                    |
|-----------------------|----------------------------------------------------------------------------------------------------|
| Panel display         | T12-***<br>!!System Error!!<br>Press Reset Key<br>If Recovery has Failed, Call Service                                                                                                    |
| Error reset<br>method | Press the Reset key.                                                                                                    |
| Error point           | Error detecting condition                                                                                                    |
| 300                   | Overload current detected in master disposal motor.<br>The master disposal motor over current was detected 5 consecutive times (polling at 10-msec intervals).                                                                                                    |
| 301                   | Master compression motor lock detected.<br>The compression detection switch went ON while lifting the compression plate.                                                                                                    |
| 302                   | The compression FG value was larger than normal when the compression plate made HP movement preparation.                                                                                                    |
| 305                   | The master compression HP sensor does not switch ON within 7.5 seconds after the master compression motor activates to lift the compression plate.                                                                                                    |
| 306                   | The master compression HP sensor does not switch OFF within 2 seconds after the master compression motor activates in the compressing direction.                                                                                                    |
| 307                   | <ul><li>[1] The compression detection does not switch ON within 7.5 seconds after the master compression motor activates in the compressing direction. (Within 5 seconds if moving to the Protect position.).</li><li>[2] The master compression FG sesnor does not count 20 pulses even after the master compression motor rotated in the compressing direction for 800ms.</li></ul> |
| 309                   | The FG count value does not change when the master compression motor applies a force to begin the compression, after moving away from the home position sensor. (The master compression motor FG sensor status does not change.)                                                                                                    |
| 316                   | Master disposal motor lock detected.<br>The master disposal motor FG count reduced to half the value from the set speed.                                                                                                    |

| Error type            | T13 [Cutter motor lock]                                                                                                    |
|-----------------------|----------------------------------------------------------------------------------------------------|
| Panel display         | T13-***<br>!!System Error!!<br>Press Reset Key<br>If Recovery has Failed, Call Service                                           |
| Error reset<br>method | Press the Reset key.                                                                                                    |
| Error point           | Error detecting condition                                                                                                    |
| 203                   | The cutter home position switch does not change from ON to OFF within 100 ms after the cutter unit moves from the home position. |
| 204                   | The cutter home position switch does not switch ON within 300 ms after the cutter begins operating.                              |
| 205                   | The master positioning sensor is ON even when the print drum rotates to the specified angle after cutting the master.            |

| Error type            | T14 [Flatbed error]                                                                                          |
|-----------------------|----------------------------------------------------------------------------------------------------|
| Panel display         | T14-***<br>!!System Error!!<br>Press Reset Key<br>If Recovery has Failed, Call Service                       |
| Error reset<br>method | Press the Reset key.                                                                                         |
| Error point           | Error detecting condition                                                                                    |
| 112                   | The home position sensor does not switch OFF within the set time.                                            |
| 113                   | The home position sensor does not switch ON within the set time.                                             |
| 114                   | Faulty parameters sent from the machine to the scanner.                                                      |
| 115                   | The scanner operation fails to complete within the set time.                                                 |
| 116                   | Time-out error generated during black shading (Black compensation fails to complete within the set time.)    |
| 117                   | Time-out error generated during white shading (White compensation fails to complete within the set time.)    |
| 123                   | Time-out error generated during offset adjustment (Offset adjustment fails to complete within the set time.) |
| 124                   | Time-out error generated during gain adjustment (Gain adjustment fails to complete within the set time.)     |
| 125                   | Offset adjustment processing not completed (Process fails to complete within the set times.)                 |
| 126                   | Gain adjustment processing not completed (Process fails to complete within the set times.)                   |
| 135                   | Scanner GA PCB malfunction in Offset adjustment.                                                             |
| 136                   | Scanner GA PCB malfunction in Gain adjustment.                                                               |
| 137                   | Scanner GA PCB malfunction during Black shading.                                                             |
| 138                   | Scanner GA PCB malfunction during White shading.                                                             |

| Error type            | T15 [AF error]                                                                                                    |
|-----------------------|----------------------------------------------------------------------------------------------------|
| Panel display         | T15-***<br>!!System Error!!<br>Turn Main Power SW OFF Then ON<br>If Recovery has Failed, Call Service                                                                                                    |
| Error reset<br>method | Switch power OFF, then ON.                                                                                                    |
| Error point           | Error detecting condition                                                                                                    |
| 100                   | Original IN sensor adjustment error in the AF.                                                                                                    |
| 101                   | AF-EEPROM error.                                                                                                    |
| 110                   | Time-out error generated at the ABC standby position.<br>This error is issued if the original stops at the ABC standby position after the start of AF scanning<br>operation (with ABC), and the original remains electrically charged for the set time.<br>* Error issued from AF.                                                  |
| 130                   | AF command reception time-out error generated in the main printer unit.<br>After a command is sent from the printer to the AF, if no response is transmitted within the set time, the<br>same command is retransmitted. This error is generated if no response is made to this retransmitted<br>command within the set time.        |
| 131                   | The main printer unit received an undefined command from the AF.                                                                                                    |
| 132                   | The main printer unit detected a communication sequence error in the AF unit.<br>* Error issued from AF.                                                                                                    |
| 133                   | AF communication error in the main printer unit (ACK or NAK error).                                                                                                    |
| 134                   | The main printer unit did not transmit a signal to the AF within the set time.<br>After a command is sent from the AF to the printer, if no response is transmitted within the set time, the<br>same command is retransmitted. This error is generated if no response is made to this retransmitted<br>command within the set time. |
| 143                   | Original width VR value error in the AF.                                                                                                    |
| 161                   | AF unit not connected.                                                                                                    |

| Error type            | T17 [Solenoid counter not connected]                                                   |
|-----------------------|----------------------------------------------------------------------------------------|
| Panel display         | T17-***<br>!!System Error!!<br>Press Reset Key<br>If Recovery has Failed, Call Service |
| Error reset<br>method | Solenoid counter connection signal: ON                                                 |
| Error point           | Error detecting condition                                                              |
| 020                   | The solenoid counter is not connected.                                                 |

| Error type            | T19 [Thermal pressure motor lock]                                                                                                    |
|-----------------------|----------------------------------------------------------------------------------------------------|
| Panel display         | T19-***<br>!!System Error!!<br>Press Reset Key<br>If Recovery has Failed, Call Service                                                                             |
| Error reset<br>method | Press the Reset key.                                                                                                    |
| Error point           | Error detecting condition                                                                                                    |
| 207                   | The TPH pressure sensor does not change from ON to OFF within 2 seconds after the thermal pressure motor operates to reduce pressure (or during home positioning). |
| 208                   | The TPH pressure sensor does not change from OFF to ON within 2 seconds after the thermal pressure motor operates to reduce pressure.                              |
| 216                   | The TPH pressure sensor does not change from ON to OFF within 2 seconds after the thermal pressure motor operates to apply pressure.                               |
| 217                   | The TPH pressure sensor does not change from OFF to ON within 2 seconds after the thermal pressure motor operates to apply pressure.                               |

| Error type            | T20 [Paper ejection section motor lock]                                                                                                    |
|-----------------------|----------------------------------------------------------------------------------------------------|
| Panel display         | T20-***<br>!!System Error!!<br>Press Reset Key<br>If Recovery has Failed, Call Service                                                                                                    |
| Error reset<br>method | Press the Reset key.                                                                                                    |
| Error point           | Error detecting condition                                                                                                    |
| 414                   | The paper ejection wing home position sensor does not change status within the set time after the paper ejection wing pulse motor starts operation.                                                                                                    |
| 415                   | The paper ejection wing home position sensor does not switch OFF within the set time after the paper ejection wing pulse motor operates when the paper ejection wings are at the home position (home position sensor ON).                                              |
| 416                   | Paper ejection motor overload current detected.<br>The motor over-current port switches ON 2 consecutive times after the paper ejection motor switches ON (polling at 10-msec intervals).                                                                              |
| 437                   | Paper ejection motor lock detected.<br>The paper ejection motor FG sensor count reduced to half from the set count.                                                                                                    |
| 442                   | Although the paper ejection wing pulse motor has completed the operation in sensor stop mode, the logical value of the sensor at the arrival point does not match the design value, or the operation fails to complete in counter stop mode within the specified time. |

| Error type            | T24 [Inking motor lock] (Drum No.1)                                                                                                    |
|-----------------------|----------------------------------------------------------------------------------------------------|
| Panel display         | T24-***<br>!!System Error!!<br>Press Reset Key<br>If Recovery has Failed, Call Service                                                     |
| Error reset<br>method | Press the Reset key or switch power OFF, then ON.                                                                                          |
| Error point           | Error detecting condition                                                                                                    |
| 539                   | Inking motor lock detected.<br>The inking motor FG sensor status did not change even after 200msec from the operation of the inking motor. |

| Error type            | T25 [No-battery error]                                                       |
|-----------------------|------------------------------------------------------------------------------|
| Panel display         | T25-***<br>!!Low Battery!!<br>Call Service                                   |
| Error reset<br>method | Replace the battery.                                                         |
| Error point           | Error detecting condition                                                    |
| 026                   | No battery power.<br>* Readjust the machine clock after resetting the error. |

| Error type            | T27 [Master-making unit motor lock] (Drum No.1)                                                                                                    |
|-----------------------|----------------------------------------------------------------------------------------------------|
| Panel display         | T27-***<br>!!System Error!!<br>Press Reset Key<br>If Recovery has Failed, Call Service                                                                                                    |
| Error reset<br>method | Press the Reset key.                                                                                                    |
| Error point           | Error detecting condition                                                                                                    |
| 248                   | The master-making unit position sensor does not change status as specified within the set time after the master-making unit begins moving to the standby position.                                                                                                    |
| 249                   | The light path of the master-making unit pull-out position sensor was not blocked within the set time when the master-making unit moved to the pull-out position.                                                                                                    |
| 250                   | The master-making unit position sensor does not change status as specified within the set time after the master-making unit begins moving to the master-making position.                                                                                                    |
| 251                   | Although the master-making unit transport pulse motor has completed the operation in sensor stop mode, the logical value of the sensor at the arrival point does not match the design value. Or the operation fails to complete in counter stop mode within the specified time. |
| 252                   | The top cover of the master-making unit opened at a location other than the master-making unit pull-out position. (The pressure plate opened when the master-making-unit was moving.)                                                                                           |
| 257                   | The top cover of the master-making unit opened at a location other than the master-making unit pull-out position. (The master-making-unit tried to move with its top cover opened.)                                                                                             |

| Error type            | T29 [Guide release motor lock]                                                                                                    |
|-----------------------|----------------------------------------------------------------------------------------------------|
| Panel display         | T29-***<br>!!System Error!!<br>Press Reset Key<br>If Recovery has Failed, Call Service                                                                                           |
| Error reset<br>method | Press the Reset key.                                                                                                    |
| Error point           | Error detecting condition                                                                                                    |
| 438                   | The guide roller release home position sensor detects no light within 3.8 seconds after the guide roller begins operating.                                                       |
| 439                   | The light path of the guide roller release home position sensor is not blocked within 3.8 seconds after the guide roller begins operating.                                       |
| 450                   | Overload current detected in the guide roller release motor.<br>The guide roller release motor overcurrent port switches ON 20 consecutive times (polling at 10-msec intervals). |

| Error type            | T31 [Central flap motor lock]                                                                                                    |
|-----------------------|----------------------------------------------------------------------------------------------------|
| Panel display         | T31-***<br>!!System Error!!<br>Press Reset Key<br>If Recovery has Failed, Call Service                                                    |
| Error reset<br>method | Press the Reset key.                                                                                                    |
| Error point           | Error detecting condition                                                                                                    |
| 445                   | The central flap home position sensor detects no light within the set time after the central flap motor                                   |
|                       | begins operating.                                                                                                    |
| 446                   | The light path of the central flap home position sensor is not blocked within the set time after the central flap motor begins operating. |

| Error type            | T41 [Main motor lock] (Drum No.2)                                                           |
|-----------------------|---------------------------------------------------------------------------------------------|
| Panel display         | T41-***<br>!!System Error!!<br>Press Reset Key<br>If Recovery has Failed, Call Service      |
| Error reset<br>method | Press the Reset key.                                                                        |
| Error point           | Error detecting condition                                                                   |
| 521                   | The position-B sensor does not change status within 2910 pulses while the main motor is ON. |
| 523                   | Main motor lock [2] detected by DPS.                                                        |
| 537                   | The position-B stop operation failed.                                                       |
| 538                   | The print drum is not locked during print drum operation.                                   |

| Error type            | T43 [Clamp motor lock] (Drum No.2)                                                                                             |
|-----------------------|----------------------------------------------------------------------------------------------------|
| Panel display         | T43-***<br>!!System Error!!<br>Press Reset Key<br>If Recovery has Failed, Call Service                                         |
| Error reset<br>method | Press the Reset key.                                                                                                    |
| Error point           | Error detecting condition                                                                                                    |
| 500                   | The Second clamp sensor logical value is incorrect when the Second clamp completes the movement.                               |
| 501                   | The Second clamp sensor does not change status within 1 second after the clamp motor begins rotating in the forward direction. |
| 502                   | The Second clamp sensor does not change status within 1 second after the clamp motor begins rotating in the reverse direction. |
| 504                   | The logical values of the Second clamp sensor is incorrect at the start of the clamp releasing operation.                      |
| 506                   | The logical values of the Second clamp sensor is incorrect at the start of the clamp unit home positioning operation.          |
| 514                   | The print drum is not at the horizontal home position while the clamp unit is operating.                                       |
| 545                   | The clamp unit is not at the specified position when the print drum begins rotating.                                           |
| 546                   | The clamp unit is not at the home position when the print drum initiates horizontal movement.                                  |
| 547                   | The clamp unit is not at the home position when the master-making unit begins its motion.                                      |

| Error type            | T44 [Ink overflow (Drum no.2)                                                                             |
|-----------------------|----------------------------------------------------------------------------------------------------|
| Panel display         | T44-***<br>!!System Error!!<br>Press Reset Key<br>If Recovery has Failed, Call Service                    |
| Error reset<br>method | With the overflow sensor switched OFF, press the Reset key.                                               |
| Error point           | Error detecting condition                                                                                 |
| 513                   | The overflow sensor switches ON successively for the set number of times during the 10-ms-interval check. |

| Error type            | T46 [Horizontal pulse motor lock] (Drum no.2)                                                                                                    |
|-----------------------|----------------------------------------------------------------------------------------------------|
| Panel display         | T46-***<br>!!System Error!!<br>Press Reset Key<br>If Recovery has Failed, Call Service                                                                                                    |
| Error reset<br>method | Press the Reset key or switch power OFF, then ON.                                                                                                    |
| Error point           | Error detecting condition                                                                                                    |
| 607                   | The horizontal home position sensor detects no light within xx seconds after the horizontal home positioning operation initiates movement toward the right during drive releasing operation.                                                                  |
| 608                   | The light path of the horizontal home position sensor is not blocked within xx seconds after the horizontal home positioning operation initiates movement toward the left during drive connecting operation.                                                  |
| 609                   | Although the horizontal pulse motor has completed the operation in sensor stop mode, the logical value of the sensor at the arrival point does not match the design value, or the operation fails to complete in counter stop mode within the specified time. |
| 627                   | The light path of the drive release home position sensor is not blocked during drive connecting operation.                                                                                                    |
| 628                   | The drive release home position sensor detects no light during drive releasing operation.                                                                                                    |

| Error type            | T51 [Print pressure control pulse motor lock] (Drum No.2)                                                                                                    |
|-----------------------|----------------------------------------------------------------------------------------------------|
| Panel display         | T51-***<br>!!System Error!!<br>Press Reset Key<br>If Recovery has Failed, Call Service                                                                                                    |
| Error reset<br>method | Press the Reset key or switch power OFF, then ON.                                                                                                    |
| Error point           | Error detecting condition                                                                                                    |
| 600                   | The print pressure control sensor does not change from OFF to ON within 3.9 seconds after the print pressure control pulse motor activates to increase pressure during home positioning.                                                                                  |
| 601                   | The print pressure control sensor does not change from ON to OFF within 4.6 seconds after the print pressure control pulse motor activates to reduce pressure during home positioning.                                                                                    |
| 602                   | Although the print pressure control pulse motor has completed the operation in sensor stop mode, the logical value of the sensor at the arrival point does not match the design value, or the operation fails to complete in counter stop mode within the specified time. |

| Error type            | T52 [Master disposal section motor lock] (Drum No.2)                                                                                                    |
|-----------------------|----------------------------------------------------------------------------------------------------|
| Panel display         | T52-***<br>!!System Error!!<br>Press Reset Key<br>If Recovery has Failed, Call Service                                                                                                    |
| Error reset<br>method | Press the Reset key.                                                                                                    |
| Error point           | Error detecting condition                                                                                                    |
| 300                   | Overload current detected in master disposal motor.<br>The master disposal motor over current was detected 5 times consecutively (polling at 10-msec intervals).                                                                                                    |
| 301                   | Master compression motor lock detected.<br>The compression detection switch went ON while lifting the compression plate.                                                                                                    |
| 305                   | The master compression HP sensor does not switch ON within 7.5 seconds after the master compression motor activates to lift the compression plate.                                                                                                    |
| 306                   | The master compression HP sensor does not switch OFF within 2 seconds after the master compression motor activates in the compressing direction.                                                                                                    |
| 307                   | <ul> <li>[1] The compression detection does not switch ON within 7.5 seconds after the master compression motor activates in the compressing direction. (Within 5 seconds if moving to the Protect position.).</li> <li>[2] The master compression EG sesnor does not count 20 pulses even after the</li> </ul> |
|                       | master compression motor rotated in the compressing direction for 800ms.                                                                                                    |
| 309                   | The FG count value does not change when the master compression motor applies a force to begin the compression, after moving away from the home position sensor. (The master compression motor FG sensor status does not change.)                                                                                |
| 316                   | Master disposal motor lock detected.<br>The master disposal motor FG count reduced to half the value from the set speed.                                                                                                    |

| Error type            | T64 [Inking motor lock] (Drum No.2)                                                                                               |
|-----------------------|----------------------------------------------------------------------------------------------------|
| Panel display         | T64-***<br>!!System Error!!<br>Press Reset Key<br>If Recovery has Failed, Call Service                                            |
| Error reset<br>method | Press the Reset key or switch power OFF, then ON.                                                                                 |
| Error point           | Error detecting condition                                                                                                    |
| 539                   | Inking motor lock detected.<br>The inking motor FG sensor does not change status within 20 ms after the inking motor switches ON. |

| Error type            | T67 [Master-making unit motor lock] (Drum No.2)                                                                                                    |
|-----------------------|----------------------------------------------------------------------------------------------------|
| Panel display         | T67-***<br>!!System Error!!<br>Press Reset Key<br>If Recovery has Failed, Call Service                                                                                                    |
| Error reset<br>method | Press the Reset key.                                                                                                    |
|                       |                                                                                                    |
| Error point           | Error detecting condition                                                                                                    |
| Error point           | Error detecting condition The master-making unit position sensor does not change status as specified within the set time after the master-making unit begins moving to the standby position. |

| Error type            | T91 [Panel EEPROM error]                                                               |
|-----------------------|----------------------------------------------------------------------------------------|
| Panel display         | T91-***<br>!!System Error!!<br>Press Reset Key<br>If Recovery has Failed, Call Service |
| Error reset<br>method | Press the Reset key.                                                                   |
| Error point           | Error detecting condition                                                              |
| 013                   | The date information data is incorrect                                                 |
| 968                   | Read error generated in the panel EEPROM.                                              |
| 969                   | Write error generated in the panel EEPROM.                                             |
| 976                   | Checksum error generated in the panel EEPROM.                                          |
| 977                   | Verification error generated in the panel EEPROM.                                      |

| Error type            | T92 [Print drum EEPROM write error]                                                            |
|-----------------------|------------------------------------------------------------------------------------------------|
| Panel display         | T92-***<br>!!System Error!!<br>Press Reset Key<br>If Recovery has Failed, Call Service         |
| Error reset<br>method | Press the Reset key.                                                                           |
| Error point           | Error detecting condition                                                                      |
| 570                   | The print drum EEPROM is being accessed while the print drum is performing a releasing action. |

| Error type            | T93 [NET-D hardware error]                                                                            |
|-----------------------|----------------------------------------------------------------------------------------------------|
| Panel display         | T93-***<br>!!System Error!!<br>Turn Main Power SW OFF Then ON<br>If Recovery has Failed, Call Service |
| Error reset<br>method | Switch power OFF, then ON.                                                                            |
| Error point           | Error detecting condition                                                                             |
| 932                   | No response from the NIC (Network Interface Card) when NIC is accessed.                               |

| Error type            | T94 [Call service error: TPH]                                                                                                    |
|-----------------------|----------------------------------------------------------------------------------------------------|
| Panel display         | T94-***<br>!!System Error!!<br>Turn Main Power SW OFF Then ON<br>If Recovery has Failed, Call Service                                                                                                    |
| Error reset<br>method | Switch power OFF, then ON.                                                                                                    |
| Error point           | Error detecting condition                                                                                                    |
| 225                   | The TPH code does not correspond to the machine model code when the power is switched ON (only when the master-making unit is in the operating position) or when the master-making unit is inserted in the operating position. |

| Error type            | T95 [FRAM error]                                                                                                    |
|-----------------------|----------------------------------------------------------------------------------------------------|
| Panel display         | T95-***<br>!!System Error!!<br>Turn Main Power SW OFF Then ON<br>If Recovery has Failed, Call Service                                                  |
| Error reset<br>method | Switch power OFF, then ON.                                                                                                    |
| Error point           | Error detecting condition                                                                                                    |
| 059                   | The machine serial number information sent from the SH-PCB does not correspond to the machine serial number information in the mechanical control PCB. |

| Error type            | T96 [Data not input]                                                                                  |
|-----------------------|----------------------------------------------------------------------------------------------------|
| Panel display         | T96-***<br>!!System Error!!<br>Turn Main Power SW OFF Then ON<br>If Recovery has Failed, Call Service |
| Error reset<br>method | Enter parameters in Test Mode.                                                                        |
| Error point           | Error detecting condition                                                                             |
| 171                   | TPH resistance not set.                                                                               |
| 172                   | Scanner adjustment not completed.                                                                     |
| 433                   | Paper width potentiometer (VR) not set.                                                               |
| 569                   | Print drum color or ink category not set.                                                             |
| 613                   | Print pressure compensation not set.                                                                  |
| 972                   | REv data storage area not initialized.                                                                |

| Error type            | T97 [PC card access error]                                                                                  |
|-----------------------|----------------------------------------------------------------------------------------------------|
| Panel display         | T97-***<br>!!System Error!!<br>Press Reset Key<br>If Recovery has Failed, Call Service                      |
| Error reset<br>method | Press the Reset key.                                                                                        |
| Error point           | Error detecting condition                                                                                   |
| 939                   | PC card access error: PC card not set.                                                                      |
| 940                   | PC card access error: Device information multiple-ID error (PCMCIA card information error).                 |
| 941                   | PC card access error: Device error (incompatible CF card error).                                            |
| 942                   | PC card access error: File creation failed (File with the same name already exists).                        |
| 943                   | PC card access error: Unformatted.                                                                          |
| 944                   | PC card access error: Media ID error.                                                                       |
| 945                   | PC card access error: Media error (CF card cannot be accessed).                                             |
| 946                   | PC card access error: Insufficient disc capacity (Not enough space available on the CF card to write data). |
| 990                   | PC card access error: Specified file not found on the selected drive.                                       |
| 991                   | PC card access error: The file accessed is not currently open.                                              |
| 992                   | PC card access error: File information storage folder already in use.                                       |
| 993                   | PC card access error: Incorrect read address setting for data transfer to mechanical unit.                  |
| 994                   | PC card access error: File deletion failed.                                                                 |

| Error type            | T98 [Hardware error]                                                                                                    |
|-----------------------|----------------------------------------------------------------------------------------------------|
| Panel display         | T98-***<br>!!System Error!!<br>Turn Main Power SW OFF Then ON<br>If Recovery has Failed, Call Service                                                                                                    |
| Error reset<br>method | Switch power OFF, then ON.                                                                                                    |
| Error point           | Error detecting condition                                                                                                    |
| 005                   | Hardware error (Machine model code error).                                                                                                    |
| 006                   | FRAM checksum error.                                                                                                    |
| 025                   | Faulty tag RF PCB on the print durm (initial communication with the tag RF PCB failed).                                                                                                    |
| 028                   | Test Mode NO. 103 [Machine Test-Mode Data Recording] failed.                                                                                                    |
| 029                   | Test Mode NO. 105 [Machine Test-Mode Data Re-store] failed.                                                                                                    |
| 034                   | Unable to write data to the main unit EEPROM (EEPROM cannot be accessed).                                                                                                    |
| 035                   | CRC <cyclic check="" redundancy=""> error generated in the main unit EEPROM (EEPROM data error).</cyclic>                                                                                                    |
| 039                   | Incorrect EEPROM.                                                                                                    |
| 051                   | Communication error with touch-panel controller.                                                                                                    |
| 053                   | Unsuccessful attempt to read memory parameters (program, mode, user paper).                                                                                                    |
| 054                   | Unsuccessful attempt to write memory parameters (program, mode, user paper).                                                                                                    |
| 055                   | The machine model code sent from the SH-PCB does not correspond to the machine model information in the mechanical control PCB.                                                                                                    |
| 063                   | The test mode parameter setting data in the memory is out of selectable range.<br>CAUTION:<br>When this error displays, make sure to go into Test Mode and activate Test Mode No.112 [Clearing<br>Normal Area Test Mode Dara Memory], or the machine mechanical mechanism may damage. |
| 064                   | Communication between SH PCB and mechanical control PCB: Undefined command was issued.                                                                                                    |
| 065                   | Communication error between SH PCB and mechanical control PCB (01) (on mechanical control PCB side): Incorrect number of bytes exist in received command.                                                                                                    |
| 067                   | communication error between SH PCB and mechanical control PCB (03) (on mechanical control PCB side): RNK received.                                                                                                    |
| 068                   | Communication error between SH PCB and mechanical control PCB (04) (on mechanical control PCB side): NAK received 3 times.                                                                                                    |
| 069                   | Communication error between SH PCB and mechanical control PCB (05) (on mechanical control PCB side): No ACK response.                                                                                                    |
| 070                   | Communication error between SH PCB and mechanical control PCB (06) (on mechanical control PCB side): Transmission prevented by SH PCB.                                                                                                    |
| 071                   | Communication error between SH PCB and mechanical control PCB (07) (on mechanical control PCB side): Command received while awaiting response.                                                                                                    |
| 072                   | Communication error between SH PCB and mechanical control PCB (08) (on mechanical control PCB side): FB command received in mode other than download mode.                                                                                                    |
| 073                   | side): FC/FD command received in mode other than download mode.                                                                                                    |
| 074                   | Communication error between SH PCB and mechanical control PCB (10) (on SH PCB side): FE command received (No mechanical control PCB program).                                                                                                    |
| 075                   | Communication error between SH PCB and mechanical control PCB (11) (on SH PCB side): Incorrect number of bytes in received command.                                                                                                    |
| 076                   | Communication error between SH PCB and mechanical control PCB (12) (on SH PCB side): Received ACK not specified in sequence.                                                                                                    |
| 077                   | Communication error between SH PCB and mechanical control PCB (13) (on SH PCB side): RNK received.                                                                                                    |
| 078                   | Communication error between SH PCB and mechanical control PCB (14) (on SH PCB side): NAK received 3 times.                                                                                                    |
| 079                   | Communication error between SH PCB and mechanical control PCB (15) (on SH PCB side): No ACK response.                                                                                                    |
| 080                   | Communication error between SH PCB and mechanical control PCB (16) (on SH PCB side): Transmission prevented by the mechanical control PCB (CTS = 1).                                                                                                    |

| Error type            | T98 [Hardware error]                                                                                                    |
|-----------------------|----------------------------------------------------------------------------------------------------|
| Panel display         | T98-***<br>!!System Error!!<br>Turn Main Power SW OFF Then ON<br>If Recovery has Failed, Call Service                                                                                                    |
| Error reset<br>method | Switch power OFF, then ON.                                                                                                    |
| Error point           | Error detecting condition                                                                                                    |
| 081                   | Communication error between SH PCB and mechanical control PCB (17) (on SH PCB side): Mechanical control download mode was transmitted by error.                                                                                                |
| 082                   | Communication error between SH PCB and mechanical control PCB (18) (on SH PCB side): Mechanical CTS remained at <1> for 2 seconds.                                                                                                    |
| 083                   | Communication error between SH PCB and mechanical control PCB (19) (on SH PCB side): FA command received at time other than startup.                                                                                                    |
| 084                   | Communication error between SH PCB and mechanical control PCB (20) (on SH PCB side): <80> command not received within 10 seconds after power ON.                                                                                               |
| 094                   | Communication sequence error between SH PCB and mechanical control PCB. (Mechanical control PCB error).                                                                                                    |
| 097                   | The Test Mode adjustment value set in the print drum memory lies outside the adjustment range.                                                                                                    |
| 098                   | The machine serial number information in the main unit EEPROM does not correspond to the machine serial number information in the FRAM.                                                                                                    |
| 099                   | SH4F PCB: Undefined interrupt processing was generated.                                                                                                    |
| 119                   | Faulty image PCB (Memory check of the image processing IC failed).<br>(Image processing IC check timing: during initialization)                                                                                                    |
|                       | Time-out error generated while awaiting scanner serial communication interrupt command (The CPU failed to receive interrupt command from FORCE device within 100 ms).                                                                          |
| 120                   | Scanner serial communication<br>timing:Transmission of data to AK8412 (A/D converter).<br>Transmission of data to scanner gate array.<br>Reading of data from scanner gate array.<br>Reading of TPH thermister A/D converter data.             |
| 129                   | Faulty scanner gate array PCB (Error generated in the memory check of the scanner gate array).                                                                                                    |
| 245                   | Time-out error (action other than sensor standard) for the write pulse motor during master transport in master-making operation.                                                                                                    |
| 246                   | Time-out error (action other than sensor standard) for the load pulse motor during master transport in master-making operation.                                                                                                    |
| 422                   | The DA setting for adjustment of the light-emitting section reached the upper-limit value during automatic multiple paper feed adjustment in Test Mode No. 705 [Multiple Paper Feed Detection Sensor Sensitivity Automatic Adjustment].        |
| 423                   | The DA setting for adjustment of the light-emitting section reached the lower-limit value during automatic multiple paper feed sensor adjustment in Test Mode No. 705 [Multiple Paper Feed Detection Sensor Sensitivity Automatic Adjustment]. |
| 448                   | The DA setting for adjustment of the light-emitting section reached the upper-limit value during automatic registration sensor adjustment in Test Mode No. 709 [Registration Sensor Sensitivity Automatic Adjustment].                         |
| 449                   | The DA setting for adjustment of the light-emitting section reached the lower-limit value during automatic registration sensor adjustment in Test Mode No. 709 [Registration Sensor Sensitivity Automatic Adjustment].                         |
| 453                   | Timeout during multiple feed sensor sensitivity automatic adjustment. (Error displays when the adjustment is made without paper.)                                                                                                    |
| Error type            | T98 [Hardware error]                                                                                                    |
|-----------------------|----------------------------------------------------------------------------------------------------|
| Panel display         | T98-***<br>!!System Error!!<br>Turn Main Power SW OFF Then ON<br>If Recovery has Failed, Call Service                                                                                                    |
| Error reset<br>method | Switch power OFF, then ON.                                                                                                    |
| Error point           | Error detecting condition                                                                                                    |
| 454                   | Timeout during registration sensor sensitivity automatic adjsutment. (Error displays when the adjustment is made without paper.)                                                                                    |
| 735                   | 24V-OP does not go ON (Possibility of broken Option related Fuse = Fuse F3).                                                                                                    |
| 736                   | Fuse chip (CP2) on Mechanical Control PCB is faulty.                                                                                                    |
| 777                   | Test Mode No. 103 [Machine Test Mode Data Recording] error - Error in making file.                                                                                                    |
| 778                   | Test Mode No. 103 [Machine Test Mode Data Recording] error - Error in making directory.                                                                                                    |
| 787                   | Test Mode No. 105 [Machine Test Mode Data Restore] error - No file to restore.                                                                                                    |
| 788                   | Test Mode No. 105 [Machine Test Mode Data Restore] error - Machine type data error.                                                                                                    |
| 789                   | Test Mode No. 105 [Machine Test Mode Data Restore] error - Machine serial number error.                                                                                                    |
| 790                   | Test Mode No. 105 [Machine Test Mode Data Restore] error - File version number error.                                                                                                    |
| 791                   | Test Mode No. 105 [Machine Test Mode Data Restore] error - Machine re-boot error after restore.                                                                                                    |
| 792                   | Test Mode No. 105 [Machine Test Mode Data Restore] error - No directory error.                                                                                                    |
| 921                   | Faulty USB controller chip. (USB connection between the machine and PC).                                                                                                    |
| 922                   | SH4F PCB system lock (image communication error).                                                                                                    |
| 934                   | Communication error between mechanical control PCB and RF tag PCB (detection on tag RF PCB side).                                                                                                    |
| 935                   | Communication error between mechanical control PCB and RF tag PCB (detection on mechanical control PCB side).                                                                                                    |
| 937                   | Serial number not set.                                                                                                    |
| 938                   | FRAM version down.                                                                                                    |
| 947                   | 24V-A does not switch ON (possibility of blown 24V-A fuse).                                                                                                    |
| 948                   | 24V-B does not switch ON (possibility of blown 24V-B fuse).                                                                                                    |
| 949                   | 24V-A does not switch OFF.                                                                                                    |
| 950                   | 24V-B does not switch OFF.                                                                                                    |
| 952                   | Checksum error in SH4F PCB flash memory.                                                                                                    |
| 953                   | Error generated during attempt to write data to SH4F PCB flash memory.                                                                                                    |
| 960                   | Error generated during attempt to read data from SH4F PCB flash memory.                                                                                                    |
| 961                   | SH4F PCB flash memory not in use.                                                                                                    |
| 978                   | Illegal power ON command received from the mechanical control PCB at a time other than boot up or wake-up.                                                                                                    |
| 979                   | Abnormal properties value in SH4F PCB flash memory.                                                                                                    |
| 983                   | 24V-C does not go ON when the machine reboots from the stand-by mode.                                                                                                    |
| 984                   | 24V-C does not go OFF when the machine goes into low-power mode.                                                                                                    |
| 986                   | The software for the mechanical control PCB does not match the DSP (main, secondary) software. Download the DSP software version suitable for the software for the mechanical control PCB.                          |
| 987                   | Communication error between DSP and mechanical control PCB.                                                                                                    |
| 988                   | The second paper feed motor parameter and the main motor parameter are <00h>. [Main motor parameter acquisition mode] and [second paper feed motor parameter acquisition mode] in Test Mode have not been executed. |
| 996                   | Faulty RF-PCB, either on the master making unit or print drum.                                                                                                    |

| Error type            | T99 [Software error]                                                                                  |
|-----------------------|----------------------------------------------------------------------------------------------------|
| Panel display         | T99-***<br>!!System Error!!<br>Turn Main Power SW OFF Then ON<br>If Recovery has Failed, Call Service |
| Error reset<br>method | Switch power OFF, then ON.                                                                            |
| Error point           | Error detecting condition                                                                             |
| 014                   | Sub-microcomputer is physically broken.                                                               |
| 510                   | Angle control error.                                                                                  |
| 899                   | Wrong type mechanical control PCB attached.                                                           |
| 982                   | The program loader on the Mechanical Control PCB is for another machine model.                        |

### 2-1. Jam errors (A\*\*)

| Error type            | A01 [Master feed error]                                                                                                    |
|-----------------------|----------------------------------------------------------------------------------------------------|
| Panel display         | A01-***<br>Master Mis-Feed<br>Pull Out Master Making Unit and Rewind Master Roll, then Reset Master in Place.                                                                                                    |
| Error reset<br>method | Master-making unit sensor: OFF -> ON and Master positioning sensor: OFF << Reset the master to cancel the error. >> (Or switch power OFF, then ON.)                                                                                                    |
| Error point           | Error detecting condition                                                                                                    |
| 201                   | During master settings, cutting, or making, the master positioning sensor does not switch ON, even after the master is sent.                                                                                                    |
| 202                   | During master setting or at the start of the master-making operation, the master positioning sensor does not switch OFF, even when the master is rewound for the set time.                                                                                                    |
| 211                   | The master positioning sensor is ON during standby.                                                                                                    |
| 215                   | Although the write pulse motor has completed the operation in sensor stop mode, the logical value of the sensor at the arrival point does not match the design value, or the operation fails to complete in counter stop mode within the specified time (faulty gate array control). |
| 258                   | Master end sensor went OFF after detecting the master end tape, but the master end sensor detected the end tape again.                                                                                                    |

| Error type            | A02 [Master loading error] (Drum No.1)                                                                                                    |
|-----------------------|----------------------------------------------------------------------------------------------------|
| Panel display         | A02-***<br>Master Loading Error<br>Pull Out Print Cylinder 1 and<br>Discard Master                                                                                                    |
| Error reset<br>method | First print drum connection signal: ON -> OFF and first print drum safety SW: ON -> OFF <<< Pull out the print drum to cancel the error. >> * If the print drum is at position B when this error occurs, the print drum lock is automatically released. |
| Error point           | Error detecting condition                                                                                                    |
| 509                   | The master loading sensor was OFF when the presence of master was checked at the specified angle during master-loading operation.                                                                                                    |

| Error type            | A04 [Master removal error] (Drum No.1)                                                                                                    |
|-----------------------|----------------------------------------------------------------------------------------------------|
| Panel display         | A04-***<br>Master Disposal Error<br>Pull Out Print Cylinder 1 and<br>Discard Master                                                                                                    |
| Error reset<br>method | First print drum connection signal: ON -> OFF and first print drum safety SW: ON -> OFF<br><< Pull out the print drum to cancel the error. >><br>* If the print drum is at position B when this error occurs, the print drum lock is automatically released. |
| Error point           | Error detecting condition                                                                                                    |
| 303                   | Print drum check request when the master removal error or removed master jam detected.                                                                                                    |

| Error type            | A05 [Master present in master removal section] (Drum No.1)                                                                                                    |
|-----------------------|----------------------------------------------------------------------------------------------------|
| Panel display         | A05-***<br>Master Jammed in Disposal Unit<br>Pull Out Master Disposal Box 1 and<br>Remove Jammed Master                                                                                                    |
| Error reset<br>method | First master disposal box safety SW: OFF and first master disposal jam sensor: OFF << When the master disposal box is pulled out, the error is cancelled if the master has been removed. >> (Or switch power OFF, then ON.) |
| Error point           | Error detecting condition                                                                                                    |
| 304                   | Master disposal box check request when Master removal error or removed master jam detected.                                                                                                    |
| 312                   | The master disposal jam sensor was ON at the start of the master-making operation.                                                                                                    |
| 315                   | The master disposal jam sensor was ON at the completion of the recovery operation.                                                                                                    |

| Error type            | A06 [Paper feed tray check]                                                                                |
|-----------------------|----------------------------------------------------------------------------------------------------|
| Panel display         | A06-***<br>Safety SW on Standard Feed Tray is Activated<br>Reset paper on Standard Feed Tray               |
| Error reset<br>method | Paper feed tray upper safety SW: ON or Paper feed tray lower safety SW: ON (Or switch power OFF, then ON.) |
| Error point           | Error detecting condition                                                                                  |
| 403                   | The paper feed tray safety switch is OFF.                                                                  |

| Error type            | A16 [Awaiting removal of master] (Drum No.1)                                                                                                    |
|-----------------------|----------------------------------------------------------------------------------------------------|
| Panel display         | A16-***<br>Master Remains on Print Cylinder 1<br>Pull Out Print Cylinder 1 and<br>Remove Master                                                                                                    |
| Error reset<br>method | First print drum connection signal: ON -> OFF and first print drum safety SW: ON -> OFF<br><< Pull out the print drum to cancel the error. >><br>* If the print drum is at position B when this error occurs, the print drum lock is automatically released. |
| Error point           | Error detecting condition                                                                                                    |
| 525                   | Waiting for master to be removed.                                                                                                    |

| Error type            | A17 [Cutter error]                                                                                                    |
|-----------------------|----------------------------------------------------------------------------------------------------|
| Panel display         | A17-***<br>System Error in Master Making Unit<br>Take Out Master and then Close Master Making Unit Cover                                                           |
| Error reset<br>method | Master-making unit sensor: OFF -> ON and Master detection sensor: OFF <<< When the master making unit cover is closed without a master, the error is cancelled. >> |
| Error point           | Error detecting condition                                                                                                    |
| 209                   | The cutter home position switch is OFF when the machine enters standby, at the start of the master-<br>making operation, or when the master material is set.       |

| Error type            | A34 [Awaiting master reset]                                                                                                    |
|-----------------------|----------------------------------------------------------------------------------------------------|
| Panel display         | A34-***<br>Master Not Set in Place<br>Insert Lead Edge of Master into Master Entrance and Close Master Making Unit                             |
| Error reset<br>method | Master-making unit sensor: OFF -> ON and Master positioning sensor: OFF << When the master material is re-inserted, the error is cancelled. >> |
| Error point           | Error detecting condition                                                                                                    |
| 218                   | Requesting the reset of master material.                                                                                                    |

| Error type            | A42 [Master loading error] (Drum No. 2)                                                                                                    |
|-----------------------|----------------------------------------------------------------------------------------------------|
| Panel display         | A42-***<br>Master Loading Error<br>Pull Out Print Cylinder 2 and<br>Discard Master                                                                                                    |
| Error reset<br>method | Second print drum connection signal: ON -> OFF and second print drum safety SW: ON -> OFF << Pull out the print drum to cancel the error. >> * If the print drum is at position B when this error occurs, the print drum lock is automatically released. |
| Error point           | Error detecting condition                                                                                                    |
| 509                   | The master loading sensor was OFF when the presence of master was checked at the specified angle during master-loading operation.                                                                                                    |

| Error type            | A44 [Master removal error] (Drum No. 2)                                                                                                    |
|-----------------------|----------------------------------------------------------------------------------------------------|
| Panel display         | A44-***<br>Master Disposal Error<br>Pull Out Print Cylinder 2 and<br>Discard Master                                                                                                    |
| Error reset<br>method | Second print drum connection signal: ON -> OFF and second print drum safety SW: ON -> OFF <<< Pull out the print drum to cancel the error. >> * If the print drum is at position B when this error occurs, the print drum lock is automatically released. |
| Error point           | Error detecting condition                                                                                                    |
| 303                   | Print drum check request when the master removal error or removed master jam detected.                                                                                                    |

| Error type            | A45 [Master present in master removal section] (Drum No. 2)                                                                                                    |
|-----------------------|----------------------------------------------------------------------------------------------------|
| Panel display         | A45-***<br>Master Jammed in Disposal Unit<br>Pull Out Master Disposal Box 2 and<br>Remove Jammed Master                                                                                                    |
| Error reset<br>method | Second master disposal box safety SW: OFF and second master disposal jam sensor: OFF << When the master disposal box is pulled out, if the master has been removed, the error is cancelled. >> (Or switch power OFF, then ON.) |
| Error point           | Error detecting condition                                                                                                    |
| 304                   | Master disposal box check request when Master removal error or removed master jam detected.                                                                                                    |
| 312                   | The master disposal jam sensor was ON at the start of the master-making operation.                                                                                                    |
| 315                   | The master disposal jam sensor was ON at the completion of the recovery operation.                                                                                                    |

| Error type            | A56 [Awaiting removal of master] (Drum No. 2)                                                                                                    |  |
|-----------------------|----------------------------------------------------------------------------------------------------|--|
| Panel display         | A56-***<br>Master Remains on Print Cylinder 2<br>Pull Out Print Cylinder 2 and<br>Remove Master                                                                                                    |  |
| Error reset<br>method | Second print drum connection signal: ON -> OFF and second print drum safety SW: ON -> OFF<br><< Pull out the print drum to cancel the error. >><br>* If the print drum is at position B when this error occurs, the print drum lock is automatically released. |  |
| Error point           | Error detecting condition                                                                                                    |  |
| 525                   | Waiting for the master to be removed.                                                                                                    |  |

### 2-2. Jam errors (A\*\*: Indicates the detail of J-type error)

| Error type  | A07 [Paper feed error]                                                                                                    |
|-------------|----------------------------------------------------------------------------------------------------|
| Error point | Error detecting condition                                                                                                    |
| 409         | The central transport sensor was OFF when the paper reached the central transport sensor, and the paper feed sensor was ON when the operation stopped (paper feed error). |
| 412         | The paper feed sensor switched OFF consecutively for n number of times at the time of the initial paper feed jam detection (no-paper feed error).                         |
| 413         | The paper feed sensor was ON when the paper left the paper feed sensor (extra-long paper error). Or the fuse for the Second paper feed motor is burnt.                    |
| 418         | The paper feed sensor was ON at the start of the operation.                                                                                                    |
| 443         | The registration sensor was OFF at the time the paper reached the registration sensor.                                                                                    |
| 444         | The registration sensor was ON even though there was no paper.                                                                                                    |

| Error type  | A08 [Paper jam] (Drum No. 1)                                                                                                    |
|-------------|----------------------------------------------------------------------------------------------------|
| Error point | Error detecting condition                                                                                                    |
| 410         | The central transport sensor was OFF at the timing when the paper should have arrived at the central transport sensor, and the Paper sensor was OFF when the machine stopped. (Either a paper jammed on the drum or the fuse for the Second paper feed motor is burnt). |

| Error type  | A09 [Paper ejection error]                                                                                        |                     |
|-------------|----------------------------------------------------------------------------------------------------|---------------------|
| Error point | Error detecting condition                                                                                         |                     |
| 411         | The paper ejection sensor was ON when the paper left the paper ejection sensor. Second paper feed motor is burnt. | Or the fuse for the |
| 417         | The paper ejection sensor was ON at the start of the operation.                                                   |                     |

| Error type  | A10 [AF original feed error]                                                                                                    |
|-------------|----------------------------------------------------------------------------------------------------|
| Error point | Error detecting condition                                                                                                    |
| 102         | Original jam error resulting from pulled-out original.<br>- The original IN sensor switched OFF while the original registration sensor and the original IN sensor were<br>ON during scanning.<br>- The original ejection sensor switched OFF before completion of scanning (prior to SIG_C output).<br>- The original registration sensor switched OFF from the time of completion of leading edge insertion<br>operation to the time of scanning start.<br>* Error issued from AF. |
| 103         | Original jam at the AF registration sensor (extra-long paper error).<br>Simplex AF: The original registration sensor fails to switch OFF after the original IN sensor switched ON.<br>Duplex AF: AF registration sensor did not go OFF after the original started to feed.<br>* Error issued from AF.                                                                                                    |
| 105         | Original jam at the original IN sensor<br>The original IN sensor fails to switch OFF after the original registration sensor switched OFF (max:<br>movement of 84 mm).<br>* Error issued from AF.                                                                                                    |
| 106         | Original jam at the original OUT sensor<br>Simplex AF: The original OUT sensor fails to switch OFF after the original IN sensor switched OFF.<br>Duplex AF: The original OUT sensor fails to switch OFF after the original registration sensor switched<br>OFF.<br>* Error issued from AF.                                                                                                    |
| 107         | Original registration sensor non-arrival jam<br>Original fails to reach the original registration sensor after the feed operation started.<br>* Error issued from AF.                                                                                                    |
| 108         | Original IN sensor non-arrival jam<br>Original fails to reach the original IN sensor after the scanning operation started (max.: movement of 42<br>mm).<br>* Error issued from AF.                                                                                                    |
| 109         | Original OUT sensor non-arrival jam<br>Simplex AF: Original fails to reach the original OUT sensor after the original IN sensor switched ON.<br>Duplex AF: Oiginal fails to reach the original OUT sensor after the original started to feed.<br>* Error issued from AF.                                                                                                    |
| 169         | Original jammed in the AF unit due to the reason that the AF unit was opened during the operation.                                                                                                    |
| 178         | Original flipper sensor non-arrival jam<br>Original fails to reach the Original flipper sensor after the original was fed.<br>* Only on Duplex AF.                                                                                                    |
| 179         | Original jam at the original flipper sensor.<br>Original flipper sensor fails to switch OFF after the original was fed.<br>* Only on Duplex AF.                                                                                                    |
| 180         | Gap between the originals not constant.<br>* Only on Duplex AF.                                                                                                    |

| Error type  | A25 [Central transport error]                                                                                                    |  |
|-------------|----------------------------------------------------------------------------------------------------|--|
| Error point | Error detecting condition                                                                                                    |  |
| 419         | The central transport sensor was ON at the start of the operation.                                                                                                    |  |
| 441         | The central transport sensor was ON at the timing the paper should have left the central transport sensor (central transport error).                                                            |  |
| 447         | The paper ejection sensor did not detect the paper at the timing when the paper should have arrived, and when the machine stops, the central transport sensor was ON (central transport error). |  |
| 455         | Central transport error (during the recovery movement).                                                                                                    |  |

| Error type  | A48 [Paper jam] (Drum No. 2)                                                                                                    |  |
|-------------|----------------------------------------------------------------------------------------------------|--|
| Error point | Error detecting condition                                                                                                    |  |
| 410         | The paper ejection sensor was OFF at the timing when the paper should have arrived to the sensor and when the machine stopped, the central transport sensor was OFF. (Paper jammed on Drum No.2) |  |

# 3. Option errors (B\*\*)

| Error type            | B01 [Card counter: No card]                |
|-----------------------|--------------------------------------------|
| Panel display         | B01-***<br>Insert Card in Key/Card Counter |
| Error reset<br>method | Insert the card.                           |
| Error point           | Error detecting condition                  |
| 730                   | Card counter: No card                      |

| Error type            | B21 [Storage memory: Read/write error]                                                                |
|-----------------------|----------------------------------------------------------------------------------------------------|
| Panel display         | B21-***<br>!!System Error!!<br>Turn Main Power SW OFF Then ON<br>If Recovery has Failed, Call Service |
| Error reset<br>method | Switch power OFF, then ON.                                                                            |
| Error point           | Error detecting condition                                                                             |
| 715                   | Storage memory access error.                                                                          |

| Error type            | B22 [Job separator: Power OFF]                                                                                                    |
|-----------------------|----------------------------------------------------------------------------------------------------|
| Panel display         | B22-***<br>!! Job Separator is OFF !!<br>Turn On Power Switch of it                                                                                        |
| Error reset<br>method | Press the Reset key. (Confirm that the job separator is switched ON.)                                                                                      |
| Error point           | Error detecting condition                                                                                                    |
| 721                   | With the tape separation setting switched ON, the job separator is in a Power OFF state when the Start key is pressed.                                     |
| 727                   | The BUSY signal remains at <l> (powe is switches OFF during job separator tape output) for more than 7 seconds after the cluster-A signal switches ON.</l> |

| Error type            | B23 [Job separator: No-tape error]                                                                                                    |
|-----------------------|----------------------------------------------------------------------------------------------------|
| Panel display         | B23-***<br>No Paper Tape in Job Separator<br>Replace Tape Roll                                                                                                    |
| Error reset<br>method | Press the Reset key. (Confirm that the job separator is switched ON.)                                                                                                    |
| Error point           | Error detecting condition                                                                                                    |
| 722                   | With the BUSY signal at <h> (Power ON) and the tape separation setting switched ON, the tape detection signal is at <h> (no tape) when the Start key is pressed.</h></h>        |
| 723                   | The tape detection signal is at <h> (no tape) after the tape output command is issued, and the BUSY signal changed from <l> to <h> (after completion of operation).</h></l></h> |

| Error type            | B24 [Job separator: Jam error]                                                                                                    |
|-----------------------|----------------------------------------------------------------------------------------------------|
| Panel display         | B24-***<br>Paper Tape Jam in Job Separator<br>Remove Paper Tape                                                                                                    |
| Error reset<br>method | Press the Reset key. (Confirm that the job separator jam is reset.)                                                                                                    |
| Error point           | Error detecting condition                                                                                                    |
| 724                   | With the BUSY signal at <h> (Power ON) and the tape separation setting switched ON, the tape detection signal is at <l> (tape remaining) when the Start key is pressed.</l></h>                                  |
| 725                   | The tape jam detection signal remains at <h> for more than 1.2 seconds after cluster-A signal switched ON (tape transport error).</h>                                                                            |
| 726                   | The tape jam detection signal was at <l> when the BUSY signal changed from <l> to <h> or it remains at <l> for more than 7 seconds after the cluster-A signal switched ON (tape ejection error).</l></h></l></l> |

| Error type            | B29 [USB Memory: Incompatible Device (HUB)]                          |
|-----------------------|----------------------------------------------------------------------|
| Panel display         | B29-***<br>Unable to Recognize (HUB)<br>Remove Paper Tape            |
| Error reset<br>method | Touch [Close] button, Press the Reset key, or remove the USB device. |
| Error point           | Error detecting condition                                            |
| 926                   | USB-HUB is inserted.                                                 |

| Error type            | B30 [USB Memory: Non-Compliant Device]                               |
|-----------------------|----------------------------------------------------------------------|
| Panel display         | B30-***<br>Unable to Recognize<br>Remove Paper Tape                  |
| Error reset<br>method | Touch [Close] button, Press the Reset key, or remove the USB device. |
| Error point           | Error detecting condition                                            |
| 910                   | Non-Compliant USB device is inserted.                                |

| Error type            | B31 [Network cable not connected]                                                                         |
|-----------------------|----------------------------------------------------------------------------------------------------|
| Panel display         | B31-***<br>!! No Linked Printer Detected !!<br>Check Cable Connection and Power Supply for Linked Printer |
| Error reset<br>method | Press the Reset key.                                                                                      |
| Error point           | Error detecting condition                                                                                 |
|                       |                                                                                                    |
| 916                   | The network cable was not connected when the machine starts up.                                           |

| Error type            | B32 [NIC: External communication error]                                                                                                    |
|-----------------------|----------------------------------------------------------------------------------------------------|
| Panel display         | B32-***<br>!! No Linked Printer Detected !!<br>Check Cable Connection and Power Supply for Linked Printer                                                                                                    |
| Error reset<br>method | Press the Reset key. << Remove the cause of the error in the printer to cancel the error. >>                                                                                                    |
| Error point           | Error detecting condition                                                                                                    |
| 914                   | MIB information request error.<br>* Transmission not possible after waiting 3 seconds (WAK), no response from communication destination,<br>interruption by communication destination, TCP/IP not operating in the NET-D, or unauthorized interrupt<br>received from the main unit, etc. |
| 915                   | No MIB information returned.<br>* No response from the NET-D (communication destination) for 50 seconds (error detected in main unit).                                                                                                    |
| 917                   | Network communication error.                                                                                                    |

| Error type            | B33 [IP address setup error]                                                            |
|-----------------------|-----------------------------------------------------------------------------------------|
| Panel display         | B33-***<br>No IP Address Assigned to This Printer<br>Contact Your Network Administrator |
| Error reset<br>method | Press the Reset key.                                                                    |
| Error point           | Error detecting condition                                                               |
| 931                   | The DHCP is ON, but the DHCP server cannot be found.                                    |

| Error type            | B34 [RLP: No-toner error]             |
|-----------------------|---------------------------------------|
| Panel display         | B34-***<br>No Toner in Linked Printer |
| Error reset<br>method | Press the Reset key.                  |
| Error point           | Error detecting condition             |
| 919                   | No toner in the linked printer.       |

| Error type            | B35 [RLP: Service error]             |
|-----------------------|--------------------------------------|
| Panel display         | B35-***<br>Linked Printer in Error   |
| Error reset<br>method | Press the Reset key.                 |
| Error point           | Error detecting condition            |
| 970                   | Service error in the linked printer. |

| Error type            | B38 [USB Memory: Folder making error]                                |
|-----------------------|----------------------------------------------------------------------|
| Panel display         | B38-***<br>USB Memory Folder Error                                   |
| Error reset<br>method | Touch [Close] button, Press the Reset key, or remove the USB device. |
| Error point           | Error detecting condition                                            |
| 911                   | Error in making RISO Folder.                                         |

| Error type            | B39 [USB Memory: Read/Write error]                                   |
|-----------------------|----------------------------------------------------------------------|
| Panel display         | B39-***<br>USB Memory Read/Write Error                               |
| Error reset<br>method | Touch [Close] button, Press the Reset key, or remove the USB device. |
| Error point           | Error detecting condition                                            |
| 999                   | Error in USB file system.                                            |

### 4. Consumable errors (C\*\*)

| Error type            | C01 [Ink cartridge replacement] (Drum No. 1)                                                                                                    |
|-----------------------|----------------------------------------------------------------------------------------------------|
| Panel display         | C01-***<br>No Ink in Print Cylinder 1<br>Replace Ink Cartridge                                                                                                    |
| Error reset<br>method | First ink cartridge set SW: OFF -> ON << Install a new ink cartridge to cancel the error. >> Or first print drum safety SW: OFF, first print drum connection signal: OFF, and first print drum lock sensor: OFF << Pull out the print drum to cancel the error. >> |
| Error point           | Error detecting condition                                                                                                    |
| 512                   | The ink sensor does not switch ON when the inking operation is conducted for the set time (inkless).                                                                                                    |
| 563                   | The remaining volume information in the ink tag reached the maximum value.                                                                                                    |
| 574                   | Inkless error was generated 5 times for the same ink cartridge.                                                                                                    |

| Error type            | C02 [Master roll replacement]                                                                         |
|-----------------------|----------------------------------------------------------------------------------------------------|
| Panel display         | C02-***<br>No Master<br>Replace Master Roll                                                           |
| Error reset<br>method | Master-making unit sensor: OFF -> ON << Open and close the master-making unit to cancel the error. >> |
| Error point           | Error detecting condition                                                                             |
| 200                   | The 10-ms-interval master end check detected 2 consecutive times during the master transport.         |
| 240                   | The remaining volume information in the master tag reached the maximum value.                         |
| 253                   | [No-master] error was generated twice for the same master.                                            |

| Error type            | C03 [ Master disposal box full (Drum No. 1)                                                                                                    |
|-----------------------|----------------------------------------------------------------------------------------------------|
| Panel display         | C03-***<br>Master Disposal Box 1 is Full<br>Empty Master Disposal Box                                                                                              |
| Error reset<br>method | Switch OFF the first master disposal box sensor OFF, then turn ON after waiting at least 5 seconds.                                                                |
| Error point           | Error detecting condition                                                                                                    |
| 308                   | After the master compression motor activates in the compressing direction, the compression detection switches ON before the FG count exceeds the specified volume. |
| 311                   | The master compression software counter reached the full detection set count.                                                                                      |

| Error type            | C04 [No-paper error]               |
|-----------------------|------------------------------------|
| Panel display         | C04-***<br>Add Paper               |
| Error reset<br>method | The paper detection sensor is ON.  |
| Error point           | Error detecting condition          |
| 402                   | The paper detection sensor is OFF. |

| Error type            | C05 [Both master disposal boxes full]                                                                                                    |
|-----------------------|----------------------------------------------------------------------------------------------------|
| Panel display         | C05-***<br>Master Disposal Box 1 and 2 are Full<br>Empty Both Master Disposal Boxes                                                                                                    |
| Error reset<br>method | Switch OFF the first master disposal box sensor, then switch it back ON after waiting at least 5 seconds. Switch OFF the second master disposal box sensor, then switch ON after waiting at least 5 seconds.                                                                                      |
| Error point           | Error detecting condition                                                                                                    |
| 317                   | After the master compression motor on the first print drum side or second print drum side begins to apply a compression force, the compression detection activates and the other disposal box exceeds 90% capacity before the FG count exceeds the specified volume (Expected disposal box full). |

| Error type            | C41 [Ink cartridge replacement] (Drum No. 2)                                                                                                    |
|-----------------------|----------------------------------------------------------------------------------------------------|
| Panel display         | C41-***<br>No Ink in Print Cylinder 2<br>Replace Ink Cartridge                                                                                                    |
| Error reset<br>method | Second ink cartridge set SW: OFF -> ON << Install a new ink cartridge to cancel the error. >> Or second print drum safety SW: OFF, second print drum connection signal: OFF, and second print drum lock sensor: OFF << Pull out the print drum to cancel the error. >> |
| Error point           | Error detecting condition                                                                                                    |
| 512                   | The ink sensor does not turn ON when inking is performed for the set time (inkless).                                                                                                    |
| 563                   | The remaining volume information in the ink tag reached the maximum value.                                                                                                    |
| 574                   | An inkless error was generated 5 consecutive times for the same ink cartridge.                                                                                                    |

| Error type            | C43 [Master disposal box full] (Drum No. 2)                                                                                                    |
|-----------------------|----------------------------------------------------------------------------------------------------|
| Panel display         | C43-***<br>Master Disposal Box 2 is Full<br>Empty Master Disposal Box                                                                                              |
| Error reset<br>method | Switch OFF the second master disposal box sensor, then switch back ON after waiting at least 5 seconds.                                                            |
| Error point           | Error detecting condition                                                                                                    |
| 308                   | After the master compression motor activates in the compressing direction, the compression detection switches ON before the FG count exceeds the specified volume. |

### 5. Set check errors (D\*\*)

| Error type            | D01 [Print drum not installed] (Drum No. 1)                                                                                                    |
|-----------------------|----------------------------------------------------------------------------------------------------|
| Panel display         | D01-***<br>Set Print Cylinder in Place                                                                                                    |
| Error reset<br>method | First print drum safety SW: ON, first print drum connection signal: ON, and first print drum lock sensor: ON << Install the print drum to clear the error. >> |
| Error point           | Error detecting condition                                                                                                    |
| 526                   | The print drum is removed. (The connection signal, safety SW, and lock sensor are OFF.)                                                                       |
| 527                   | The print drum connection signal is OFF after the print drum is installed.                                                                                    |
| 528                   | The print drum safety switch is OFF after the print drum is installed.                                                                                        |
| 529                   | The print drum lock sensor is OFF after the print drum is installed (time-out during insertion: 5 sec).                                                       |
| 530                   | The print drum connection signal does not switch OFF within 5 seconds after the print drum safety switch switches OFF, when the print drum is removed.        |
| 581                   | The drum safety switch turned OFF during machine operation.                                                                                                   |

| Error type            | D02 [Print drum incompatibility] (Drum No. 1)                                                         |
|-----------------------|----------------------------------------------------------------------------------------------------|
| Panel display         | D02-***<br>Wrong-Type Print Cylinder<br>Installed in Cylinder Position 1<br>Replace with Correct Type |
| Error reset<br>method | Replace with the correct print drum. (The print drum code must match the machine model.)              |
| Error point           | Error detecting condition                                                                             |
| 532                   | The print drum is incompatible. (Drum code not correct)                                               |
| 580                   | The print drum is incompatible. (Drum style not correct)                                              |

| Error type            | D03 [Ink cartridge not installed] (Drum No. 1)          |
|-----------------------|---------------------------------------------------------|
| Panel display         | D03-***<br>Install Ink Cartridge<br>in Print Cylinder 1 |
| Error reset<br>method | First ink cartridge set SW: ON                          |
| Error point           | Error detecting condition                               |
| 533                   | The ink cartridge set switch is OFF.                    |

| Error type            | D04 [Ink cartridge incompatibility] (Drum No. 1)                                                                                                 |
|-----------------------|----------------------------------------------------------------------------------------------------|
| Panel display         | D04-***<br>Wrong-type Ink Cartridge Installed in<br>Cylinder 1 or Cannot Read Ink Info<br>Replace Ink Cartridge<br>or Contact Dealer/Riso Office |
| Error reset<br>method | Replace with a correct ink cartridge.                                                                                                    |
| Error point           | Error detecting condition                                                                                                    |
| 534                   | The ink cartridge is incompatible.                                                                                                    |
| 560                   | Error due to missing ink cartridge tag.                                                                                                    |
| 561                   | Ink tag communication error (tag communication error due to noise).                                                                              |
| 562                   | Abnormal ink tag information.<br>Checksum error, verification error, storage of master information, etc.                                         |
| 564                   | Serial number mismatch detected during the periodic ink tag serial number check.                                                                 |
| 575                   | Software error involving ink tag.<br>Antenna CH selection error, erroneous writing of data to write-protected area.                              |

| Error type            | D05 [Master not installed]                                                           |
|-----------------------|--------------------------------------------------------------------------------------|
| Panel display         | D05-***<br>Set Master in Place                                                       |
| Error reset<br>method | Master-making unit sensor: OFF << Open the master-making unit to clear the error. >> |
| Error point           | Error detecting condition                                                            |
| 210                   | The master detection sensor is OFF.                                                  |

| Error type            | D07 [Master disposal box not installed] (Drum No. 1)                                              |
|-----------------------|---------------------------------------------------------------------------------------------------|
| Panel display         | D07-***<br>Set Master Disposal Box 1 in Place                                                     |
| Error reset<br>method | First master disposal box safety SW: ON << Install the master disposal box to clear the error. >> |
| Error point           | Error detecting condition                                                                         |
| 310                   | The master disposal box safety switch is OFF.                                                     |

| Error type            | D08 [Master-making unit not installed]                                                                                                    |
|-----------------------|----------------------------------------------------------------------------------------------------|
| Panel display         | D08-***<br>Set Master Making Unit in Place                                                                                                    |
| Error reset<br>method | With the master-making unit removed, the second master-loading sensor or the master-making unit pull-<br>out position sensor is ON, and the cover safety SW is OFF. << Install the master-making unit into the main<br>unit to clear the error. >> |
| Error point           | Error detecting condition                                                                                                    |
| 224                   | The master-making unit is in the pulled-out condition (safety switch, lock sensor OFF).                                                                                                    |

| Error type            | D09 [Master-making unit not cover closed]                                            |
|-----------------------|--------------------------------------------------------------------------------------|
| Panel display         | D09-***<br>Close Master Making Unit Cover                                            |
| Error reset<br>method | Master-making unit sensor: ON << Close the master-making unit to clear the error. >> |
| Error point           | Error detecting condition                                                            |
| 212                   | The master-making unit Top cover set sensor is OFF.                                  |

| Error type            | D11 [Front cover not closed]          |
|-----------------------|---------------------------------------|
| Panel display         | D11-***<br>Close Front Cover          |
| Error reset<br>method | Front cover safety SW: ON             |
| Error point           | Error detecting condition             |
| 535                   | The front cover safety switch is OFF. |

| Error type            | D13 [Machine rear cover not closed]                                                   |
|-----------------------|---------------------------------------------------------------------------------------|
| Panel display         | D13-***<br>Rear Cover of Main Body is Off<br>Call Service                             |
| Error reset<br>method | Rear cover safety SW: ON                                                              |
| Error point           | Error detecting condition                                                             |
| 009                   | The rear cover of the main unit is not closed. (The rear cover safety switch is OFF.) |

| Error type            | D17 [Master incompatibility]                                                                                                    |
|-----------------------|----------------------------------------------------------------------------------------------------|
| Panel display         | D17-***<br>Wrong-type Master Installed<br>or Cannot Read Master Info<br>Replace Master Roll<br>or Contact dealer/Riso office                    |
| Error reset<br>method | Master-making unit safety SW: ON -> OFF and Master-making unit lock sensor: ON -> OFF << Pull out the master-making unit to clear the error. >> |
| Error point           | Error detecting condition                                                                                                    |
| 236                   | The master is incompatible.                                                                                                    |
| 237                   | Error due to missing master tag.                                                                                                    |
| 238                   | Master tag communication error (tag communication error due to noise).                                                                          |
| 239                   | Abnormal master tag information.<br>Checksum error, verification error, storage of ink information, etc.                                        |
| 241                   | Serial number mismatch detected during the periodic master tag serial number check.                                                             |
| 256                   | Software error involving master tag.<br>Antenna CH selection error, erroneous writing of data to write-protected area.                          |

| Error type            | D18 [Print drum ready to pull-out] (Drum No. 1)                                                                                                    |
|-----------------------|----------------------------------------------------------------------------------------------------|
| Panel display         | D18-***<br>Print Cylinder 1 has been Unlocked                                                                                                    |
| Error reset<br>method | First print drum connection signal: ON -> OFF and first print drum safety SW: ON -> OFF << Pull out the print drum to clear the error. >> Or Front cover set SW: ON << Close the front cover to clear the error. >> Or master-making unit release button: ON << Press the master-making unit release button to clear the error. >> |
| Error point           | Error detecting condition                                                                                                    |
| 522                   | The print drum is in the pull-out position. (The print drum lock solenoid is ON.)                                                                                                    |

| Error type            | D19 [Master-making unit ready to pull out]                                                                                                    |
|-----------------------|----------------------------------------------------------------------------------------------------|
| Panel display         | D19-***<br>Master Making Unit has been Unlocked                                                                                                    |
| Error reset<br>method | Second master-loading sensor: OFF; Master-making unit pull-out position sensor: OFF; and Cover safety SW: OFF<br>Or master-making unit drawer cover safety SW: OFF -> ON |
| Error point           | Error detecting condition                                                                                                    |
| 223                   | The master-making unit is in the pull-out position (The master making unit lock solenoid ON).                                                                            |

| Error type            | D20 [Master-making unit drawer cover not closed]                                                                                                    |
|-----------------------|----------------------------------------------------------------------------------------------------|
| Panel display         | D20-***<br>Close Master Making Unit Access Cover                                                                                                    |
| Error reset<br>method | Master-making unit drawer cover safety SW: OFF -> ON                                                                                                    |
| Error point           | Error detecting condition                                                                                                    |
| 254                   | The master-making unit drawer cover is not in position.<br>(Master-making unit removed (second master-loading position sensor: ON or master-making unit pull-out<br>position sensor: ON) and cover safety SW: OFF) |

| Error type            | D21 [Master-making unit drawer cover ready to open]                                                                             |
|-----------------------|----------------------------------------------------------------------------------------------------|
| Panel display         | D21-***<br>Ready to Open<br>Master Making Unit Access Cover                                                                     |
| Error reset<br>method | Master-making unit drawer cover safety SW: ON -> OFF<br>Or Pull-out position sensor: ON -> OFF                                  |
| Error point           | Error detecting condition                                                                                                    |
| 255                   | The master-making unit drawer cover ready to open.<br>(Master-making unit pull-out position sensor: ON and Cover safety SW: ON) |

| Error type            | D22 [Print drum pull-out command] (Drum No. 1)                                                                                                    |
|-----------------------|----------------------------------------------------------------------------------------------------|
| Panel display         | D22-***<br>Print Cylinder 1 is not Set in Place<br>Press Cylinder Release Button and<br>Pull Out Print Cylinder Once<br>after Button Lights               |
| Error reset<br>method | First print drum safety SW: OFF; first print drum connection signal: OFF; and first print drum lock sensor: OFF                                           |
| Error point           | Error detecting condition                                                                                                    |
| 531                   | The print drum lock sensor is ON when the print drum lock solenoid is ON. (The check is performed 100 ms after the print drum lock solenoid switches ON.) |
| 540                   | Data cannot be written to or read from the EEPROM on the print drum. (EEPROM cannot be accessed.)                                                         |
| 542                   | CRC error in the EEPROM on the print drum (data error in the EEPROM).                                                                                     |
| 577                   | The print drum is not set into position properly.                                                                                                    |

| Error type            | D23 [AF Feed cover opened]                               |
|-----------------------|----------------------------------------------------------|
| Panel display         | D23-***<br>AF Feed Cover Opened<br>Close AF Feed Cover   |
| Error reset<br>method | Set switch ON                                            |
| Error point           | Error detecting condition                                |
| 177                   | The original feed cover of the Duplex AF Unit is opened. |

| Error type            | D28 [D to P delete job Drum not in position] (Print Drum No.1)                  |
|-----------------------|---------------------------------------------------------------------------------|
| Panel display         | D28-***<br>Two Color Print Job Received<br>Set Drum No.1 in Position            |
| Error reset<br>method | Set the print drum in position and delete the print job.                        |
| Error point           | Error detecting condition                                                       |
| 573                   | Specified print drum for D to P (data to print from PC) is not set in position. |

| Error type            | D30 [Front cover setting demand]                                                                                                    |
|-----------------------|----------------------------------------------------------------------------------------------------|
| Panel display         | D30-***<br>Starting Recovery Action<br>Close Front Cover                                                                                                    |
| Error reset<br>method | Front cover SW: ON                                                                                                    |
| Error point           | Error detecting condition                                                                                                    |
| 576                   | The front cover is not in position when a single print drum is set into place in position and the print drum removal button is pressed without the print drum at position B. |

| Error type            | D41 [Print drum not installed] (Drum No. 2)                                                                                                    |
|-----------------------|----------------------------------------------------------------------------------------------------|
| Panel display         | D41-***<br>Set Print Cylinder 2 in Place                                                                                                    |
| Error reset<br>method | Second print drum safety SW: ON, second print drum connection signal: ON, and second print drum lock sensor: ON << Install the print drum to clear the error. >> |
| Error point           | Error detecting condition                                                                                                    |
| 526                   | The print drum has been pulled out. (The connection signal, safety SW, and lock sensor are OFF.)                                                                 |
| 527                   | The print drum connection signal is OFF after the print drum is installed.                                                                                       |
| 528                   | The print drum safety switch is OFF after the print drum is installed.                                                                                           |
| 529                   | The print drum lock sensor is OFF after the print drum is installed (time-out during insertion: 5 sec).                                                          |
| 530                   | The print drum connection signal does not switch OFF within 5 seconds after the print drum safety switch switched OFF when the print drum is removed.            |
| 581                   | The print drum safety switch turned OFF during machine operation.                                                                                                |

| Error type            | D42 [Print drum incompatibility] (Drum No. 2)                                                         |
|-----------------------|----------------------------------------------------------------------------------------------------|
| Panel display         | D42-***<br>Wrong-Type Print Cylinder<br>Installed in Cylinder Position 2<br>Replace with Correct Type |
| Error reset<br>method | Replace with the correct print drum. (The print drum code must match the machine model.)              |
| Error point           | Error detecting condition                                                                             |
| 532                   | The print drum is incompatible. (Drum code is not correct)                                            |
| 580                   | The print drum is incompatible. (Drum style is not correct)                                           |

| Error type            | D43 [Ink cartridge not installed] (Drum No. 2)          |
|-----------------------|---------------------------------------------------------|
| Panel display         | D43-***<br>Install Ink Cartridge<br>in Print Cylinder 2 |
| Error reset<br>method | Second ink cartridge set SW: ON                         |
| Error point           | Error detecting condition                               |
| 533                   | The ink cartridge set switch is OFF.                    |

| Error type            | D44 [Ink cartridge incompatibility] (Drum No. 2)                                                                                                 |
|-----------------------|----------------------------------------------------------------------------------------------------|
| Panel display         | D44-***<br>Wrong-type Ink Cartridge Installed in<br>Cylinder 2 or Cannot Read Ink Info<br>Replace Ink Cartridge<br>or Contact Dealer/Riso Office |
| Error reset<br>method | Replace with the correct ink cartridge.                                                                                                    |
| Error point           | Error detecting condition                                                                                                    |
| 534                   | The ink cartridge is incompatible.                                                                                                    |
| 560                   | Error due to missing ink cartridge tag.                                                                                                    |
| 561                   | Ink tag communication error (tag communication error due to noise).                                                                              |
| 562                   | Abnormal ink tag information.<br>Checksum error, verification error, storage of master information, etc.                                         |
| 564                   | Serial number mismatch detected during periodic ink tag serial number check.                                                                     |
| 575                   | Software error involving ink tag.<br>Antenna CH selection error, erroneous writing of data to write-protected area.                              |

| Error type            | D47 [Master disposal box not installed] (Drum No. 2)                                               |
|-----------------------|----------------------------------------------------------------------------------------------------|
| Panel display         | D47-***<br>Set Master Disposal Box 2 in Place                                                      |
| Error reset<br>method | Second master disposal box safety SW: ON << Install the master disposal box to clear the error. >> |
| Error point           | Error detecting condition                                                                          |
| 310                   | The master disposal box safety switch is OFF.                                                      |

| Error type            | D58 [Print drum ready to pull-out] (Drum No. 2)                                                                                                    |
|-----------------------|----------------------------------------------------------------------------------------------------|
| Panel display         | D58-***<br>Print Cylinder 2 has been Unlocked                                                                                                    |
| Error reset<br>method | Second print drum connection signal: ON -> OFF and second print drum safety SW: ON -> OFF << Pull out the print drum to clear the error. >> Or front cover SW: ON << Close the front cover to clear the error. >> Or master-making unit release button: ON << Press the master-making unit release button to clear the error. >> |
| Error point           | Error detecting condition                                                                                                    |
| 522                   | The print drum is in the pull-out position. (The print drum lock solenoid is ON.)                                                                                                    |

| Error type            | D62 [Print drum pull-out command] (Drum No. 2)                                                                                                    |
|-----------------------|----------------------------------------------------------------------------------------------------|
| Panel display         | D62-***<br>Print Cylinder 2 is not Set in Place<br>Press Cylinder Release Button and<br>Pull Out Print Cylinder Once<br>after Button Lights                                                                                                    |
| Error reset<br>method | Second print drum safety SW: OFF; second print drum connection signal: OFF; and second print drum lock sensor: OFF                                                                                                    |
| Emerupatint           |                                                                                                    |
| Error point           | Error detecting condition                                                                                                    |
| 531                   | Error detecting condition   The print drum lock sensor is ON when the print drum lock solenoid is ON. (The check is performed 100 ms after the print drum lock solenoid switches ON.)                                                                                                    |
| 531<br>540            | Error detecting condition   The print drum lock sensor is ON when the print drum lock solenoid is ON. (The check is performed 100 ms after the print drum lock solenoid switches ON.)   Data cannot be written to or read from the EEPROM on the print drum. (EEPROM cannot be accessed.)                                                                         |
| 531<br>540<br>542     | Error detecting condition   The print drum lock sensor is ON when the print drum lock solenoid is ON. (The check is performed 100 ms after the print drum lock solenoid switches ON.)   Data cannot be written to or read from the EEPROM on the print drum. (EEPROM cannot be accessed.)   CRC error in the EEPROM on the print drum (data error in the EEPROM). |

| Error type            | D68 [D to P delete job Drum not in position] (Print Drum No.2)                  |
|-----------------------|---------------------------------------------------------------------------------|
| Panel display         | D68-***<br>Two Color Print Job Received<br>Set Drum No.2 in Position            |
| Error reset<br>method | Set the print drum in position and delete the print job.                        |
| Error point           | Error detecting condition                                                       |
| 573                   | Specified print drum for D to P (data to print from PC) is not set in position. |

# 6. Warning (E\*\*: Service engineer call)

| Error type            | E01 [Battery replacement]                                                                                                    |
|-----------------------|----------------------------------------------------------------------------------------------------|
| Panel display         | E01-***<br>!!Battery Replacement!!<br>Call Service                                                                                                    |
| Error reset<br>method | Press the Reset key.                                                                                                    |
| Error point           | Error detecting condition                                                                                                    |
| 010                   | Battery voltage is below 2.1 V when power is switched ON (replacement of battery required).<br>* Since the battery voltage detected by the software is 0.5 V below the actual battery voltage, error<br>detection activates when the value set in the RTC is below 1.6 V.<br>* Precautions for battery replacement<br>Switch ON main power before replacing the battery. If the battery is replaced with the main unit OFF<br>the following two problems may occur:<br>The internal clock data will be incorrect> Reset the clock.<br>The <t25-026 no-battery=""> error will be issued once again when power is switched ON after battery<br/>replacement&gt; Switch power OFF, then ON again, and confirm that no error is issued.</t25-026> |

| Error type            | E02 [Maintenance call]                                                                                                    |
|-----------------------|----------------------------------------------------------------------------------------------------|
| Panel display         | E02-***<br>!!Maintenance!!<br>Call Service                                                                                                    |
| Error reset<br>method | Press the Reset key.                                                                                                    |
| Error point           | Error detecting condition                                                                                                    |
| 011                   | The master count reached the value set in the Test Mode at power ON, reset, or at operation completion (maintenance call).                        |
| 012                   | The copy count reached the value set in the Test Mode at power ON, reset, or at operation completion (maintenance call).                          |
| 022                   | The maintenance count in the print drum reached the value set in the Test Mode at power ON, reset, or at operation completion (maintenance call). |

# 7. Warning (F\*\*: Others)

| Error type            | F01 [No master on Drum No. 1]                                                 |
|-----------------------|-------------------------------------------------------------------------------|
| Panel display         | F01-***<br>No Master on<br>Print Cylinder 1<br>Make a New Master              |
| Error reset<br>method | Press the Reset key. Set an original and execute the master-making operation. |
| Error point           | Error detecting condition                                                     |
| 015                   | There is no master on the print drum at the start of printing.                |

| Error type            | F02 [Paper/master-making size incompatibility 1]                                                       |
|-----------------------|----------------------------------------------------------------------------------------------------|
| Panel display         | F02-***<br>Page Format is Larger<br>than Paper Size<br>!! Possible Ink Smudges<br>on Prints !!         |
| Error reset<br>method | Press the Continue button or Stop button (Check print paper size).                                     |
| Error point           | Error detecting condition                                                                              |
| 018                   | Paper and master-making sizes (master image size on print drum) do not match at the start of printing. |

| Error type            | F03 [Multi-up: Paper size error]                                                                                    |
|-----------------------|----------------------------------------------------------------------------------------------------|
| Panel display         | F03-***<br>!! Multi-Up is Not Available<br>with This Paper Size !!<br>Replace with Proper Paper<br>of Standard Size |
| Error reset<br>method | Touch [Close] button, or press Stop button. Set proper standard-size paper on the paper feed tray.                  |
| Error point           | Error detecting condition                                                                                           |
| 016                   | The multi-up operation was executed with nonstandard (customs size) paper.                                          |
|                       |                                                                                                    |
| Error type            | F04 [ Admin. Setting: Maximum setting reached ]                                                                     |
| Panel display         | F04-***<br>!! Reached Maximum Count !!<br>Cannot Continue                                                           |
| Error reset<br>method | Touch [Close] button, press Stop key, or press Reset key.                                                           |
| Error point           | Error detecting condition                                                                                           |
| 905                   | The master-making count reached the maximum count.                                                                  |
| 906                   | The print count reached the maximum count.                                                                          |

| Error type            | F06 [ N-Up: Incorrect paper size ]                                                                              |
|-----------------------|----------------------------------------------------------------------------------------------------|
| Panel display         | F06-***<br>!! N-Up is Not Available<br>with This Paper Size !!<br>Replace with Proper Paper<br>of Standard Size |
| Error reset<br>method | Press the Close button. Set standard-size paper on the paper feed tray.                                         |
| Error point           | Error detecting condition                                                                                       |
| 004                   | The multi-up operation was executed with nonstandard (customs size) paper.                                      |

| Error type            | F07 [ N-Up: Incorrect original size ]                                                                            |
|-----------------------|----------------------------------------------------------------------------------------------------|
| Panel display         | F07-***<br>!! Multi-Up is Not Available<br>with This Original Size !!<br>Replace with Original<br>of Proper Size |
| Error reset<br>method | Press the Reset button or Stop button. Use correct size original.                                                |
| Error point           | Error detecting condition                                                                                        |
| 023                   | N-Up operation was executed with wrong size original or custom size original.                                    |

| Error type            | F09 [ Booklet: Incorrect paper size ]                                                                        |
|-----------------------|----------------------------------------------------------------------------------------------------|
| Panel display         | F09-***<br>!! Booklet is Not Available<br>with This Paper Size !!<br>Replace with Original<br>of Proper Size |
| Error reset<br>method | Touch [Close] button, or press Stop button. Set proper standard-size paper on the paper feed tray.           |
| Error point           | Error detecting condition                                                                                    |
| 810                   | Booklet operation was executed with wrong size non-standard (customs size) paper.                            |

| Error type            | F10 [Paper/master-making size incompatibility 2]                                                                        |
|-----------------------|----------------------------------------------------------------------------------------------------|
| Panel display         | F10-***<br>Page Format is Larger<br>than Paper Size<br>!! Possible Ink Smudges<br>on Prints !!<br>(Continue->PROOF Key) |
| Error reset<br>method | Press the Continue button or Stop button. (Check print paper size.)                                                     |
| Error point           | Error detecting condition                                                                                               |
| 021                   | Paper and master-making sizes (image size on print drum) do not match at the start of proof printing.                   |

| Error type            | F11 [Auto size reproduction disabled (falls outside range of possible size reproduction)]    |
|-----------------------|----------------------------------------------------------------------------------------------|
| Panel display         | F11-***<br>!! Original Size Exceeds<br>Limitation of Booklet !!<br>Specify the original size |
| Error reset<br>method | Press the Reset key or Stop key.                                                             |
| Error point           | Error detecting condition                                                                    |
| 717                   | When Booklet was selected, the original size was out of range or not in standard size.       |

| Error type            | F13 [4P Booklet was selected with wrong size paper on the paper feed tray]                                               |
|-----------------------|----------------------------------------------------------------------------------------------------|
| Panel display         | F13-***<br>!! 4P booklet is not<br>available with this paper<br>size !!<br>Replace with proper paper<br>of standard size |
| Error reset<br>method | Touch the [Close] key, or press the Reset or Stop key. Place appropriate size paper on feed tray.                        |
| Error point           | Error detecting condition                                                                                                |
| 718                   | 4P Booklet was selected with non-standard size paper on the paper feed tray.                                             |

| Error type            | F14 [4P Booklet was selected with wrong size original]                                          |
|-----------------------|-------------------------------------------------------------------------------------------------|
| Panel display         | F14-***<br>!! Original size exceeds<br>limitation of 4P booklet !!<br>Specify the original size |
| Error reset<br>method | Press the Reset or Stop key.                                                                    |
| Error point           | Error detecting condition                                                                       |
| 719                   | When Booklet was selected, the original size was out of range or not in standard size.          |

| Error type            | F20 [Binding margin: Wrong paper size ]                                                                               |
|-----------------------|----------------------------------------------------------------------------------------------------|
| Panel display         | F20-***<br>!! Reproduction Cannot be made<br>with this paper size !!<br>Replace with proper paper<br>of standard size |
| Error reset<br>method | Touch the [Close] key, or press the Reset or Stop key. Place appropriate size paper on feed tray.                     |
| Error point           | Error detecting condition                                                                                             |
| 30                    | Wrong size paper or non-stadard size paper is used for Binding margin with auto reduce-reproduction enabled.          |

| Error type            | F24 [Auto size reproduction disabled (falls outside range of possible size reproduction)]                                             |
|-----------------------|----------------------------------------------------------------------------------------------------|
| Panel display         | F24-***<br>!! Images may not fit<br>in Frame of Paper with<br>This Reproduction Size !!<br>Re-perform the size setting                |
| Error reset<br>method | Press the Reset key. (Manually enter the size reproduction setting.)                                                                  |
| Error point           | Error detecting condition                                                                                                    |
| 037                   | Size reproduction setting falls outside the permissible range when the operation started based on the auto size reproduction setting. |

| Error type            | F30 [Multiple feed check]                                                |
|-----------------------|--------------------------------------------------------------------------|
| Panel display         | F30-***<br>!! Possible Multiple<br>Paper Feed !!<br>Check Printed Copies |
| Error reset<br>method | Press the Multiple Feed Detection OFF button or Reset key.               |
| Error point           | Error detecting condition                                                |
| 425                   | Multiple feed with the first sheet.                                      |
| 426                   | Multiple feed.                                                           |

| Error type            | F32 [Storage memory: No space available]                                            |
|-----------------------|-------------------------------------------------------------------------------------|
| Panel display         | F32-***<br>!! The Data Storage Area<br>has Become Full !!<br>Clear Old Storage Data |
| Error reset<br>method | Press the Reset key. (Check the available capacity.)                                |
| Error point           | Error detecting condition                                                           |
| 713                   | Inadequate storage memory during data write.                                        |

| Error type            | F33 [Storage memory: No space available]                                                                                                    |
|-----------------------|----------------------------------------------------------------------------------------------------|
| Panel display         | F33-***<br>!! The file size is too large<br>to store on USB flash drive !!<br>Change the USB flash drive<br>or delete some files<br>to make spaces |
| Error reset<br>method | Touch the [Cancel] key, or press the Reset or Stop key.                                                                                            |
| Error point           | Error detecting condition                                                                                                    |
| 913                   | Inadequate USB flash drive memory during data write.                                                                                               |

| Error type            | F37 [Combined use of book mode and AF not possible]                                                     |
|-----------------------|----------------------------------------------------------------------------------------------------|
| Panel display         | F37-***<br>!! Book Shadow Editor<br>is Not Available<br>with ADF !!<br>Place Original on<br>Stage Glass |
| Error reset<br>method | Press the Close button.                                                                                 |
| Error point           | Error detecting condition                                                                               |
| 050                   | With book mode set, an original was found on the AF at the start of the master-making operation.        |

| Error type            | F43 [DtoP original/paper incompatibility]                                                 |
|-----------------------|-------------------------------------------------------------------------------------------|
| Panel display         | F43-***<br>!! Unmatched Size<br>Current Page and<br>Printing Paper !!<br>Check Paper Size |
| Error reset<br>method | Press the Continue button or Stop button. (Check print paper size.)                       |
| Error point           | Error detecting condition                                                                 |
| 902                   | Paper and original sizes do not correspond at the start of DtoP master-making.            |

| Error type            | F44 [Auto size reproduction disabled (exceeds original size detection range)]                             |
|-----------------------|----------------------------------------------------------------------------------------------------|
| Panel display         | F44-***<br>!! No Auto Reproduction<br>with This Original<br>and Printing Paper !!<br>Select Size Manually |
| Error reset<br>method | Touch the [Cancel] key, or press the Reset or Stop key. (Manually enter the size reproduction setting.)   |
| Error point           | Error detecting condition                                                                                 |
| 901                   | The original size detection failed. (The original did not conform to the detection specification.)        |

| Error type            | F45 [Presence of original unknown/no original]                                                                                                    |
|-----------------------|----------------------------------------------------------------------------------------------------|
| Panel display         | F45-***<br>Original Undetected<br>Reset Original                                                                                                    |
| Error reset<br>method | Reset the original. Press the Continue button or Stop button.                                                                                                    |
| Error point           | Error detecting condition                                                                                                    |
| 954                   | Master-making operation or RLP output was executed with the auto tray or auto size reproduction setting set to ON, and the presence of an original could not be detected. |
| 959                   | Master-making operation or RLP output was executed without an original.                                                                                                   |
| 981                   | When the Next button was clicked on the multi-up count entry screen of Multi-up Wizard, no original was detected.                                                         |

| Error type            | F46 [Print drum color not matching with DtoP job color] (Drum No. 1)                                                                |
|-----------------------|----------------------------------------------------------------------------------------------------|
| Panel display         | F46-***<br>!! Unmatched Color<br>Data Color and<br>Cylinder Color 1 !!<br>Change Print Cylinder<br>Color: (Color name)              |
| Error reset<br>method | Press the Reset key or the Continue button. (Replace the print drum.)                                                               |
| Error point           | Error detecting condition                                                                                                    |
| 903                   | The color of the print drum fails to match between the color specified for DtoP job and the color set for the specified print mode. |

| Error type            | F47 [Combined use of AF and postcard size reproduction not possible]                                                                        |
|-----------------------|----------------------------------------------------------------------------------------------------|
| Panel display         | F47-***<br>[A4->Card] Reproduction<br>is Not Available<br>in combination with ADF<br>Place Original on<br>Stage Glass                       |
| Error reset<br>method | Remove the original from the AF and press the Close button.                                                                                 |
| Error point           | Error detecting condition                                                                                                    |
| 904                   | Master-making operation or RLP output was performed with <a4 postcard="" to=""> size reproduction selected and original set on the AF.</a4> |

| Error type            | F48 [Multi-up: Outside original size detection range]                               |
|-----------------------|-------------------------------------------------------------------------------------|
| Panel display         | F48-***<br>Original Size Exceeds<br>Limitation of Multi-Up<br>Specify Original Size |
| Error reset<br>method | Press the Reset key.                                                                |
| Error point           | Error detecting condition                                                           |
| 955                   | Multi-up is selected with non-applicable original size or customs size original.    |

| Error type            | F49 [Multi-up: No original when Start key pressed]                                                             |
|-----------------------|----------------------------------------------------------------------------------------------------|
| Panel display         | F49-***<br>Original Undetected<br>Reset Original                                                               |
| Error reset<br>method | Press the Stop button.                                                                                         |
| Error point           | Error detecting condition                                                                                      |
| 989                   | No original is detected when the Enter key is pressed for the single original/multi-original multi-up setting. |

| Error type            | F52 [Use of RLP mode not possible (RLP information not acquired)]                 |
|-----------------------|-----------------------------------------------------------------------------------|
| Panel display         | F52-***<br>Acquiring Linked Printer<br>Configuration Data<br>Please Wait a Moment |
| Error reset<br>method | Press the Close button.                                                           |
| Error point           | Error detecting condition                                                         |
| 912                   | RLP mode cannot be used. (RLP information has not been acquired.)                 |

| Error type            | F58 [Use of RLP mode not possible (NET-D initialization in process)] |
|-----------------------|----------------------------------------------------------------------|
| Panel display         | F58-***<br>Starting Up RISORINC-NET<br>Please Wait a Moment          |
| Error reset<br>method | Press the Close button.                                              |
| Error point           | Error detecting condition                                            |
| 927                   | RLP mode cannot be used. (The NET-D is being initialized.)           |

| Error type            | F60 [RLP auto-link/master-making continuation confirmation (when printing quantity is 0)]                                        |
|-----------------------|----------------------------------------------------------------------------------------------------|
| Panel display         | F60-***<br>!! Number of Copies<br>is set to "0"!!<br>Printing Operation will<br>Start on this Printer<br>(Continue -> START key) |
| Error reset<br>method | Press the Start key or Stop button.                                                                                              |
| Error point           | Error detecting condition                                                                                                    |
| 929                   | Confirmation of auto-link operation/master-making continuation (when printing quantity is 0).                                    |

| Error type            | F61 [RLP paper/original size incompatibility]             |
|-----------------------|-----------------------------------------------------------|
| Panel display         | F61-***<br>Set Proper Paper Size<br>in the Linked Printer |
| Error reset<br>method | Select paper using Manual Feed or Paper Selection.        |
| Error point           | Error detecting condition                                 |
| 930                   | RLP paper/original size is incompatible.                  |

| Error type            | F62 [RLP auto-link/RLP error]                                                                                          |
|-----------------------|----------------------------------------------------------------------------------------------------|
| Panel display         | F62-***<br>!!Auto-Link Operation is<br>Not Available!!<br>Specified Linked Printer<br>may be in Error or<br>Turned OFF |
| Error reset<br>method | Press the Stop button                                                                                                  |
| Error point           | Error detecting condition                                                                                              |
| 956                   | Error generated on the RLP side during RLP auto-link operation.                                                        |

| Error type            | F63 [RLP auto tray selection/nonstandard-size original]                                                                   |
|-----------------------|----------------------------------------------------------------------------------------------------|
| Panel display         | F63-***<br>!! No Auto Paper Size<br>Selection with Irregular<br>Size Original !!<br>Select Paper Size<br>and then Restart |
| Error reset<br>method | Press the Reset key. (Manually select paper.)                                                                             |
| Error point           | Error detecting condition                                                                                                 |
| 971                   | RLP output was performed with a nonstandard-size original and auto paper size selection.                                  |

| Error type            | F64 [Specified function disabled, at job reception]                                                                                                    |
|-----------------------|----------------------------------------------------------------------------------------------------|
| Panel display         | F64-***<br>Processing Print Data<br>from PC<br>This Function is Not<br>Available while Process-<br>ing Current Data                                                                              |
| Error reset<br>method | Press the Close button.                                                                                                    |
| Error point           | Error detecting condition                                                                                                    |
| 964                   | An instruction involving an exclusive function (scan mode, overlay, name insertion, digitizer, hold, easy separation) was issued for DtoP job reception, development, or awaiting-output status. |

| Error type            | F65 [Scan mode auto-saving size selection/nonstandard-size original]                                                                      |
|-----------------------|----------------------------------------------------------------------------------------------------|
| Panel display         | F65-***<br>Auto Page Size Selection<br>is Not Available for<br>Irregular-Size Original<br>Select Format Size to Store<br>and then Restart |
| Error reset<br>method | Press the Reset key. (Manually select storage size.)                                                                                      |
| Error point           | Error detecting condition                                                                                                    |
| 965                   | The size selected in auto size (storage data) selection at the start of scanning operation was nonstandard.                               |

| Error type            | F66 [RLP saddle stitching not possible]                                                                                                    |
|-----------------------|----------------------------------------------------------------------------------------------------|
| Panel display         | F66-***<br>Saddle Stitching is Not<br>Available with This Paper<br>Size                                                                            |
| Error reset<br>method | Press the Close button.                                                                                                    |
| Error point           | Error detecting condition                                                                                                    |
| 962                   | The paper in the specified paper feed tray was not A3, B4, or A4 (landscape) at the time of RLP output with saddle stitching function switched ON. |

| Error type            | F67 [RLP rotation sorting not possible]                                                                                                    |
|-----------------------|----------------------------------------------------------------------------------------------------|
| Panel display         | F67-***<br>!! Improper Paper for<br>Rotation Sorting !!<br>Set Same Sized Paper in<br>2 Trays, One in Horizontal<br>and Other in Vertical<br>Direction                        |
| Error reset<br>method | Press the Close button.                                                                                                    |
| Error point           | Error detecting condition                                                                                                    |
| 963                   | No paper of the size specified by the RLP Paper Tray is set in either portrait or landscape orientation at the time of RLP output with rotation sorting function switched ON. |

| Error type            | F68 [Specified area/traced color separation: Excess number of specified areas]                                     |
|-----------------------|----------------------------------------------------------------------------------------------------|
| Panel display         | F68-***<br>!! Exceeding Number of<br>Editing Areas Selected !!<br>Deselect Some Areas and<br>Redo Color Separation |
| Error reset<br>method | Press the Reset key.                                                                                               |
| Error point           | Error detecting condition                                                                                          |
| 173                   | The number of specified areas for specified area/traced color separation exceeded the maximum value.               |

| Error type            | F69 [Specified area/traced color separation: Distance of border for specified area longer than master-making size]                            |
|-----------------------|----------------------------------------------------------------------------------------------------|
| Panel display         | F69-***<br>Cannot Read Selection Area<br>Reset Original Correctly                                                                             |
| Error reset<br>method | Press the Reset key.                                                                                                    |
| Error point           | Error detecting condition                                                                                                    |
| 174                   | The distance of the border of the specified area for specified area/traced color separation exceeds the length against the master being made. |

| Error type            | F70 [Specified area/traced color separation: Image processing time-out error]                  |
|-----------------------|------------------------------------------------------------------------------------------------|
| Panel display         | F70-***<br>!! Complicated Area Form !!<br>Re-circle Editing Areas and<br>Redo Color Separation |
| Error reset<br>method | Press the Reset key.                                                                           |
| Error point           | Error detecting condition                                                                      |
| 175                   | Image processing time-out error during specified area/traced color separation.                 |

| Error type            | F71 [No master on Drum No. 2]                                                 |
|-----------------------|-------------------------------------------------------------------------------|
| Panel display         | F71-***<br>No Master on<br>Print Cylinder 2<br>Make a New Master              |
| Error reset<br>method | Press the Reset key. Set an original and execute the master-making operation. |
| Error point           | Error detecting condition                                                     |
| 015                   | No master is found on the print drum at the start of printing.                |

| Error type            | F72 [Hand-written/red-color separation: Image processing time-out error]                       |
|-----------------------|------------------------------------------------------------------------------------------------|
| Panel display         | F72-***<br>!! Complicated Area Form !!<br>Re-circle Editing Areas and<br>Redo Color Separation |
| Error reset<br>method | Press the Reset key.                                                                           |
| Error point           | Error detecting condition                                                                      |
| 176                   | Image processing time-out error during hand-written/hand-written (ink)/red-color separation.   |

| Error type            | F73 [Auto tray selection not possible, RLP tray designation disabled]                                                                                       |
|-----------------------|----------------------------------------------------------------------------------------------------|
| Panel display         | F73-***<br>Paper Size cannot be<br>Defined by Specified<br>Reproduction Size<br>Select Paper Size Manually                                                  |
| Error reset<br>method | Select paper using Manual Feed or Paper Selection. Press the Reset key.                                                                                     |
| Error point           | Error detecting condition                                                                                                    |
| 975                   | The specified fixed size reproduction and the detected original size do not match at the start of RLP. Or zoom/independent size reproduction was specified. |

| Error type            | F74 [50ppm not possible due to low temperature]                                            |
|-----------------------|--------------------------------------------------------------------------------------------|
| Panel display         | F74-***<br>Printer Temperature is Low<br><150ppm> is Not Available<br>[Cancel] [Continue]  |
| Error reset<br>method | Press the Stop button or Continue button.                                                  |
| Error point           | Error detecting condition                                                                  |
| 980                   | 150ppm printing was selected at temperatures below 15°C while using the second print drum. |

| Error type            | F75 [Combined use of specified area separation and AF not possible]                                                     |
|-----------------------|----------------------------------------------------------------------------------------------------|
| Panel display         | F75-***<br>Specified Area Separation<br>is Not Available<br>in Combination with ADF<br>Place Original on<br>Stage Glass |
| Error reset<br>method | Press the Reset key.                                                                                                    |
| Error point           | Error detecting condition                                                                                               |
| 985                   | With specified area separation selected, an original was on the AF at the start of master-making.                       |

| Error type            | F76 [Print drum color not matching with DtoP job color] (Drum No. 2)                                                   |
|-----------------------|----------------------------------------------------------------------------------------------------|
| Panel display         | F76-***<br>!! Unmatched Color<br>Data Color and<br>Cylinder Color 2 !!<br>Change Print Cylinder<br>Color: (Color name) |
| Error reset<br>method | Press the Reset key or Continue button. (Replace the print drum.)                                                      |
| Error point           | Error detecting condition                                                                                              |
| 903                   | The color of the print drum to be used fails to match with the DtoP job specified print color.                         |

| Error type            | F77 [Print drum color not matching with DtoP job color] (Drum No. 1)                                                   |
|-----------------------|----------------------------------------------------------------------------------------------------|
| Panel display         | F77-***<br>!! Unmatched Color<br>Data Color and<br>Cylinder Colors !!<br>Change Print Cylinders<br>Color: (Color name) |
| Error reset<br>method | Press the Reset key or Continue button. (Replace the print drum.)                                                      |
| Error point           | Error detecting condition                                                                                              |
| 903                   | The color of the print drum to be used fails to match with the DtoP job specified color.                               |

| Error type            | F78 [Digitizer: Stage cover open]                                                      |
|-----------------------|----------------------------------------------------------------------------------------|
| Panel display         | F78-***<br>Close Stage Cover<br>If original moves<br>you may not get<br>desired result |
| Error reset<br>method | Close the stage cover. Press the Close button.                                         |
| Error point           | Error detecting condition                                                              |
| 731                   | The stage cover was opened during the digitizing operation.                            |

| Error type            | F79 [Digitizer: No original during rescanning]                                                           |
|-----------------------|----------------------------------------------------------------------------------------------------|
| Panel display         | F79-***<br>Set Original<br>and Press Start Key<br>Re-scanning will be Started<br>to Add Image Processing |
| Error reset<br>method | Press the Start key or Stop button.                                                                      |
| Error point           | Error detecting condition                                                                                |
| 732                   | No original was detected at the start of digitizer re-scanning.                                          |

| Error type            | F80 [Paper not compatible with dual-color printing]                                                               |
|-----------------------|----------------------------------------------------------------------------------------------------|
| Panel display         | F80-***<br>Dual-Color Printing is Not<br>Available for This Paper Size<br>Load Paper Larger than<br>B5 (Portrait) |
| Error reset<br>method | Press the Reset key. (Use paper larger than the minimum size.)                                                    |
| Error point           | Error detecting condition                                                                                         |
| 966                   | The paper size is smaller than the minimum paper size for dual-color printing.                                    |

| Error type            | F81 [Dual-color printing: Ink-saving setting only for one print drum]                                                                                               |
|-----------------------|----------------------------------------------------------------------------------------------------|
| Panel display         | F81-***<br>Either of Masters is Made<br>in Ink Saving Process<br>Operate Dual-Color<br>Printing?                                                                    |
| Error reset<br>method | Press the Stop button or Continue button.                                                                                                    |
| Error point           | Error detecting condition                                                                                                    |
| 967                   | At the start of dual-color printing operation, the master was made with one print drum in ink-saving master-making mode and the other in normal master-making mode. |

| Error type            | F82 [Paper not compatible for Drum No. 2 printing]                                                                                                    |
|-----------------------|----------------------------------------------------------------------------------------------------|
| Panel display         | F82-***<br>Printing is Not Available<br>for This Paper Size with<br>Print Cylinder 2<br>Set Print Cylinder to be<br>Used in Cylinder Position 1<br>and Re-select Printing Mode |
| Error reset<br>method | Press the Reset key.                                                                                                    |
| Error point           | Error detecting condition                                                                                                    |
| 974                   | The paper size is smaller than the minimum paper size for printing with Drum No. 2.                                                                                            |

| Error type            | F83 [Use of Drum No. 2 mode not possible]                                                                                                    |
|-----------------------|----------------------------------------------------------------------------------------------------|
| Panel display         | F83-***<br>Printing is Not Available<br>for This Setting with<br>Print Cylinder 2<br>Set Print Cylinder to be<br>Used in Cylinder Position 1<br>and Re-select Printing Mode |
| Error reset<br>method | Press the Reset key.                                                                                                    |
| Error point           | Error detecting condition                                                                                                    |
| 973                   | There is no confidential master on Drum No. 1 at the start of printing/proof-printing operation with Drum No. 2.                                                            |

| Error type            | F85 [Scanning not possible: External CI not connected]                                                                        |
|-----------------------|----------------------------------------------------------------------------------------------------|
| Panel display         | F85-***<br>! Scanning is Not Possible !<br>External CI is not Connected<br>or Processing Connection<br>Check Cable Connection |
| Error reset<br>method | Press the Close button or Start key.                                                                                          |
| Error point           | Error detecting condition                                                                                                    |
| 995                   | The PS7R is not connected.                                                                                                    |
| 997                   | Jog is unsuccessfully deleted from PS7R.                                                                                      |
| 998                   | Sanned data unsuccessfully received by PS7R.                                                                                  |

| Error type            | F90 [Supply stock management (ink)]                                                                 |
|-----------------------|----------------------------------------------------------------------------------------------------|
| Panel display         | F90-***<br>Check Stock of<br>Required Ink and<br>Please Order If Needed                             |
| Error reset<br>method | Press the Close button.                                                                             |
| Error point           | Error detecting condition                                                                           |
| 957                   | Stock management counter for the relevant color ink is over the Specified quantity (setting value). |

| Error type            | F91 [Supply stock management (master)]                                                  |
|-----------------------|-----------------------------------------------------------------------------------------|
| Panel display         | F91-***<br>Check Stock of<br>Required Master and<br>Please Order If Needed              |
| Error reset<br>method | Press the Close button.                                                                 |
| Error point           | Error detecting condition                                                               |
| 958                   | Stock management counter for the master is over the Specified quantity (setting value). |

| Error type            | F93 [Reproduction ratio is larger than the master making area]                                                        |
|-----------------------|----------------------------------------------------------------------------------------------------|
| Panel display         | F93-***<br>Present reproduction ratio may not fit in the master making area<br>Please check<br>Please Order If Needed |
| Error reset<br>method | Press START key to continue, or press CANCEL key to stop. (Change the reproduction ratio manually)                    |
| Error point           | Error detecting condition                                                                                             |
| 936                   | With the reproduction ratio set to AUTO, the reproduction image size became larger than the master making area.       |

| Error type            | F94 [Protect confirmation (compulsory)]                                                                                                    |
|-----------------------|----------------------------------------------------------------------------------------------------|
| Panel display         | F94-***<br>- protect -<br>The master will be removed<br>Please Order If Needed                                                               |
| Error reset<br>method | Press START key.                                                                                                    |
| Error point           | Error detecting condition                                                                                                    |
| 007                   | The protect function is active when the machine power is turned ON, waking up from sleep, or when the print drum is inserted in the machine. |

| Error type            | F95 [Protect confirmation]                                                              |
|-----------------------|-----------------------------------------------------------------------------------------|
| Panel display         | F95-***<br>- protect -<br>The master will be removed<br>Please Order If Needed          |
| Error reset<br>method | Press START key to remove the master, or press STOP key to keep the master on the drum. |
| Error point           | Error detecting condition                                                               |
| 800                   | The message displays after current job is finished with the protect function active.    |

| Error type            | F96 [Admin. Mode: Due Date for the ID Counter Report]                                               |
|-----------------------|----------------------------------------------------------------------------------------------------|
| Panel display         | F96-***<br>Please inform this message<br>to your administrator<br>Due date for<br>ID counter report |
| Error reset<br>method | Touch [Close] key, or Press Stop or Reset key.                                                      |
| Error point           | Error detecting condition                                                                           |
| 918                   | The due date came for the ID counter report set by the Admin. setting.                              |

| Error type            | F97 [Admin. Mode: Due Date for the Counter Report]                                            |
|-----------------------|-----------------------------------------------------------------------------------------------|
| Panel display         | F97-***<br>Please inform this message<br>to your administrator<br>Due date for counter report |
| Error reset<br>method | Touch [Close] key, or Press Stop or Reset key.                                                |
| Error point           | Error detecting condition                                                                     |
| 928                   | The due date came for the counter report set by the Admin. setting.                           |
## 8. Parameter Errors (H\*\*)

| Error type            | H01 [General supply parameter input] (Drum No. 1)                                                                                         |  |
|-----------------------|----------------------------------------------------------------------------------------------------|--|
| Panel display         | Ink (Cylinder 1)<br>Cannot Get Consumable Info<br>Input Values Required                                                                   |  |
| Error reset<br>method | Enter the parameters and press the Start key.                                                                                             |  |
| Error point           | Error detecting condition                                                                                                    |  |
| 566                   | Enter parameters, since first ink tag color information, steady-state viscosity information, and FP viscosity information are unreliable. |  |

| Error type            | H04 [General supply parameter input (master)]                                                                                                |  |
|-----------------------|----------------------------------------------------------------------------------------------------|--|
| Panel display         | Ink (Master)<br>Cannot Get Consumable Info<br>Input Values Required                                                                          |  |
| Error reset<br>method | Enter the parameters and press the Start key.                                                                                                |  |
| Error point           | Error detecting condition                                                                                                    |  |
| 242                   | Enter parameters, since master tag sensitivity information, steady-state viscosity information, and FP viscosity information are unreliable. |  |

| Error type            | H07 [General supply parameter input] (Drum No. 2)                                                                                          |  |
|-----------------------|----------------------------------------------------------------------------------------------------|--|
| Panel display         | Ink (Cylinder 2)<br>Cannot Get Consumable Info<br>Input Values Required                                                                    |  |
| Error reset<br>method | Enter parameters and press the Start key.                                                                                                  |  |
| Error point           | Error detecting condition                                                                                                    |  |
| 571                   | Enter parameters, since second ink tag color information, steady-state viscosity information, and FP viscosity information are unreliable. |  |

### 9. J-type Error Display (J\*\*)

Paper jam (including AF original feed error) generates an internal  $[A^{**}]$  error. However, since this type of error is combined with another error code, the panel displays a  $[J^{**}]$  error code.

<\*\*> in the [J\*\*] error code is a value obtained by assigning a bit to each error (one of four types shown in the table below) subject to paper jam processing and adding the numeric values corresponding to the assigned bits.

The detailed error code is displayed by pressing the < \* > key on the Operation Panel.

| Error type    | J** [Paper jam error]                                                        |
|---------------|------------------------------------------------------------------------------|
| Panel display | J**<br>Paper Jam<br>Remove Paper in Indicated Areas<br>and Press [OK] Button |

| Error type | Error name                          | Bit   | Numeric value |   |
|------------|-------------------------------------|-------|---------------|---|
| A10        | AF original feed error              | Bit 0 | 1 🗲           |   |
| A09        | Paper ejection error                | Bit 1 | 2             | ▲ |
| A08        | Paper jam on print drum (No.1 Drum) | Bit 2 | 4 🔶           |   |
| A07        | Paper feed error                    | Bit 3 | 8             |   |
| A25        | Central transport error             | Bit 4 | 16            |   |
| A48        | Paper jam on print drum (No.2 Drum) | Bit 5 | 32            |   |

Example: When <A10> and <A08> are generated, [J05] is displayed.

### **10. Errors Saved in Memory**

The following errors are saved in memory and cannot be cleared simply by switching off the power.

| Error type | Description                                    |
|------------|------------------------------------------------|
| A04        | Master removal error on first print drum side  |
| A44        | Master removal error on second print drum side |
| <b>A08</b> | Paper jam on first print drum                  |
| A48        | Paper jam on second print drum                 |
| A25        | Central transport error                        |
| C01        | First ink cartridge replacement                |
| C41        | Second ink cartridge replacement               |
| C02        | Master roll replacement                        |
| C03        | First master disposal box full                 |
| C43        | Second master disposal box full                |
| C05        | Both master disposal boxes full                |

# CHAPTER 17: OTHER PRECAUTIONS

## CONTENTS

1. Downloading the DSP Software.....17-2

## 1. Downloading the DSP Software

NOTE: The DSP Software is required to synchronize the Second Paper Feed Motor to the Main Motor. The DSP Software is download in the Extension-PCB2. If the Extension-PCB2 is replaced, the DSP Software must be downloaded.

The DSP Software changes the speed of the Second Paper Feed Motor when feeding the paper from the second paper feed area to the print drum, according to the print drum angle when the Timing Roller and Guide Roller start feeding the paper. This control action keeps the image print position constant on all the prints. The DSP Software also controls the Second Paper Feed Motor speed the moment the print drum pinches the leading edge of the paper. When the leading edge of the paper arrives at the print drum, according to the paper size and to which print drum the paper is sent to, the trailing edge of the paper is still pinched by the Timing Roller and Guide Roller. The DSP Software makes sure that the Second Paper Feed Motor feeds the paper in the same speed as the print drum to ensure smooth paper feeding through the printing area to prevent smeared image which may occur if the Timing Roller and Guide Roller pull on the paper during the printing.

The DSP Software version should match with that of the Mechanical Control PCB and NeoROSA PCB firmware. The compatibility information on the firmware program versions will be issued at the same time when updated DSP Software is announced.

- (1) With the appropriate firmware for the mechanical control PCB and for the NeoROASA PCB downloaded, turn ON the machine in test mode to confirm that the machine properly goes into Test Mode.
- (2) Switch OFF the machine power and insert the download CF Card in an adopter or in USB Memory Stick, containing the DSP software.
- (3) Launch Test Mode and run Test Mode No. 102 [DSP Download (Main, Secondary)].
- (4) Check the operation panel and make sure that the download is completed (The download should take around one minute).
- (5) Switch OFF the machine power and remove the CF card or USB memory stick.
- (6) Launch Test Mode again and run Test Mode No. 126 (Optional Configuration Check). Check the software version on the display to confirm that the DSP Software is upgraded.

#### MZ7 & MZ9 Series contain the DSP Software in the Mechanical Control PCB.

MZ8 & MZ10 Series contain the DSP Software in the Extension-PCB2.

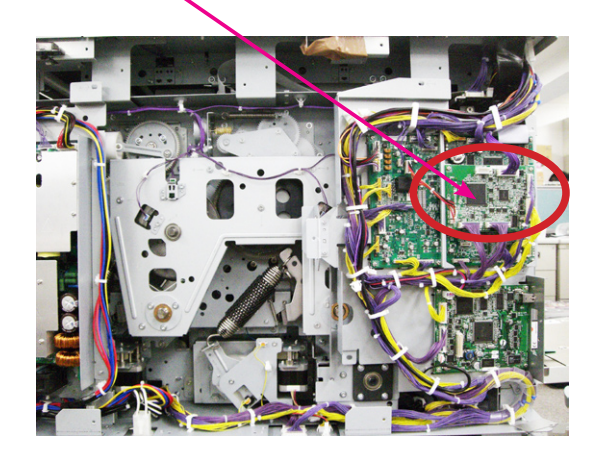

RISO MZ870/MZ890/MZ1070/MZ1090 Technical Manual <Differential information compared to the existing MZ7 & MZ9 Series.>

(Rev. 0.9)

Published May 2010 Reproduction and duplication prohibited Edited and published by: Overseas Technical Department, RISO KAGAKU CORPORATION

The contents of this manual are subject to change without notice